# RICOH

# GR

# GR DIGITAL II Kamera-Benutzerhandbuch

Die Seriennummer dieses Produktes finden Sie auf der Unterseite der Kamera.

# **Grundlegende Funktionen**

Falls Sie die Kamera zum ersten Mal verwenden, lesen Sie dieses Kapitel.

Dieses Kapitel gibt einen Überblick darüber, wie Sie die Kamera einschalten, Bilder aufnehmen und wiedergeben können.

## **Erweiterte Funktionen**

# Lesen Sie dieses Kapitel, wenn Sie mehr über die verschiedenen Kamerafunktionen erfahren möchten.

Dieses Kapitel gibt detaillierte Informationen über die verschiedenen Funktionen zum Aufnehmen, Wiedergeben und Drucken von Bildern, sowie Informationen darüber, wie Sie diese Kamera mit einem Computer verwenden und persönliche Kameraeinstellungen vornehmen können.

# Vorwort

Dieses Benutzerhandbuch zeigt, wie Sie die Foto- und Wiedergabefunktionen dieses Produkts verwenden und enthält zudem Warnhinweise bezüglich der Benutzung.

Um die Funktionen dieses Produkts optimal zu nutzen, sollten Sie dieses Handbuch vor Inbetriebnahme ganz durchlesen. Bewahren Sie dieses Handbuch nach dem Durchlesen gut zugänglich auf, so dass Sie leicht darauf zugreifen können, wenn Sie Informationen benötigen.

Ricoh Co., Ltd.

| Sicherheitshinweise     | Damit Sie Ihre Kamera sicher benutzen können, lesen Sie bitte die<br>Sicherheitshinweise sorgfältig vor dem Gebrauch durch.                                                                                                    |
|-------------------------|----------------------------------------------------------------------------------------------------|
| Testaufnahmen           | Sie sollten einige Testaufnahmen machen, um sicherzustellen, dass das<br>Produkt funktioniert, bevor Sie es richtig einsetzen.                                                                                                    |
| Urheberrecht            | Es ist nicht erlaubt, ohne Genehmigung des Autors Duplikate von oder<br>Änderungen an urheberrechtlich geschützten Materialien wie Büchem,<br>Zeitschriften oder Musik herzustellen, mit Ausnahme eines begrenzten<br>Nutzungsbereichs, wie der persönlichen Nutzung für den Hausgebrauch<br>oder ähnlichem.                                                                                                    |
| Benutzungsbedingungen   | Sollte es dazu kommen, dass aufgrund eines Produktversagens etc. Ihre<br>Kamera nicht aufnehmen oder wiedergeben kann, können wir leider für die<br>aufgenommenen Inhalte keinen Schadensersatz leisten.                                                                                                    |
| Garantie                | Dieses Produkt unterliegt den im Land des Kaufes geltenden<br>Anforderungen und Garantiebedingungen. Sollte beim Aufenthalt im<br>Ausland ein Fehler oder ein Versagen auftreten, steht Ihnen leider weder<br>Kundendienst noch eine Vergütung der Reparaturkosten zur Verfügung.                                                                                                    |
| Elektrische Interferenz | <ul> <li>Wenn sich die Kamera direkt neben einem anderen elektronischen Gerät<br/>befindet, kann dies zu gegenseitigen Störungen führen. Vor allem kann bei<br/>der Platzierung in der Nähe eines Fernsehers oder Radiogeräts Interferenz<br/>auftreten. Wenn dies der Fall ist, sollten Sie untenstehenden Schritten<br/>folgen.</li> <li>Platzieren Sie die Kamera möglichst weit entfernt vom Fernseher oder<br/>Radio.</li> <li>Ändern Sie die Ausrichtung der Fernseh- oder Radioantenne.</li> <li>Verwenden Sie eine andere Stecklose.</li> </ul> |

Es ist nicht gestattet, dieses Dokument ohne entsprechende Genehmigung teilweise oder vollständig zu reproduzieren.

© 2007 RICOH CO., LTD. Alle Rechte vorbehalten.

Der Inhalt dieses Dokuments kann in Zukunft ohne vorherige Benachrichtigung geändert werden. Dieses Handbuch wurde mit großer Sorgfalt erstellt. Wenn Sie aber eine Frage haben, einen Fehler gefunden haben, oder eine Beschreibung für unvollständig halten, kontaktieren Sie uns bitte unter der am Ende des Handbuchs angegebenen Anschrift.

Microsoft, MS, Windows und Windows Vista sind eingetragene Warenzeichen von Microsoft in den USA und anderen Ländern.

Macintosh, Power Macintosh und Mac OS sind eingetragene Warenzeichen der Apple Inc. in den USA und anderen Ländern.

Adobe und Adobe Acrobat sind eingetragene Warenzeichen der Adobe Systems Inc.

Der Firmenname und die Produktnamen sind Warenzeichen oder eingetragene Warenzeichen der jeweiligen Firma.

# Verwenden der Handbücher

Die folgenden beiden Handbücher sind im Lieferumfang der GR DIGITAL II enthalten.

| "Kamera-Benutzerhandbuch" (diese Anleitung)                                                                                                    |
|----------------------------------------------------------------------------------------------------|
| Dieses Handbuch gibt Ihnen Erklärungen zu Verwendung und<br>Funktionen der Kamera. Es enthält außerdem eine<br>Beschreibung, wie Sie die mitgelieferte Software auf Ihrem<br>Computer installieren.<br>* Das "Kamera-Benutzerhandbuch" (englische Version) wird<br>auf der mitgelieferten CD-ROM als PDF-Datei zur<br>Verfügung gestellt. |
| "Software-Benutzerhandbuch" (PDF-Datei)                                                                                                    |
| In dieser Anleitungen finden Sie Erklärungen, wie Sie Bilder von<br>der Kamera auf Ihren Computer herunterladen und anschließend<br>auf Ihrem Computer anzeigen und bearbeiten können.<br>Das "Software-Benutzerhandbuch" befindet sich auf der<br>mitgelieferten CD-ROM in den nachfolgend abgebildeten Ordnern.                         |
| Kamera-Benutzerhandbuch"<br>(englische Version, PDF-Datei)<br>Für jede Sprache gibt es<br>ein eigenes "Software-<br>Benutzerhandbuch" in dem<br>entsprechenden Ordner.<br>Um das Software-Benutzerhandbuch auf<br>Ihre Festplatte zu kopieren, kopieren Sie<br>die PDF-Datei aus dem entsprechenden<br>Ordner direkt auf Ihre Festplatte  |

Mit der Kamera wird die Software Irodio Photo & Video Studio mitgeliefert, mit der Sie Bilder auf Ihrem Computer anzeigen und bearbeiten können. Einzelheiten zur Bedienung von Irodio Photo & Video Studio finden Sie in der angezeigten "Hilfe".

Um weitere Informationen zu Irodio Photo & Video Studio zu erhalten, wenden Sie sich an eine der nachfolgend aufgeführten Kundendienststellen. Nordamerika (USA) TEL: (Gebührenfrei) +1-800-458-4029 Europa GB, Deutschland, Frankreich und Spanien:

| Andere Länder: | TEL: (Gebührenfrei) +800-1532-4865<br>TEL: +44-1489-564-764 |
|----------------|-------------------------------------------------------------|
| Asien          | TEL: +63-2-438-0090                                         |
| China          | TEL: +86-21-5450-0391                                       |

Bürozeiten: 9.00 Uhr bis 17.00 Uhr

# Hauptmerkmale

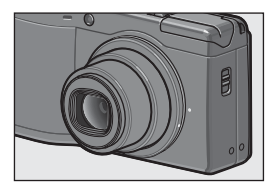

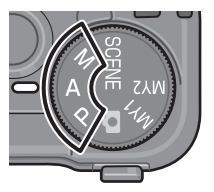

|   | • ii              | RAW (10M)   |
|---|-------------------|-------------|
| - | Bildqualit./Größe | RAW3:2 (9M) |
|   | Fokus             | RAW1:1 (7M) |
|   | Lichtmessung      | F3648 (10M) |
|   | Serien-Modus      | N3648 (10M) |
|   | Abb i Ldung       | F3:2 (9M)   |
|   | BlitzbelKorr.     | N3:2 (9M)   |
|   |                   | <b>∢</b> 0k |

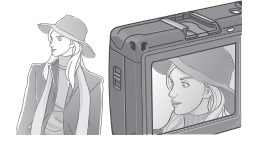

#### 28-mm-GR-Weitwinkelobjektiv bietet ein hohes Auflösungsvermögen

Das kompakte Gehäuse ist mit einem 28mm-GR-Weitwinkelobjektiv ausgestattet. Dieses Objektiv ermöglicht die Aufnahme von hochauflösenden Bildern mit hohem Kontrast und bietet eine hohe Bildqualität mit geringer Verzerrung.

#### Blendenprioritätsmodus, manueller Belichtungsmodus und Programmschaltmodus für individuelle Einstellungen

Blende und Verschlusszeit können manuell eingestellt werden. Diese kleine, kompakte und ultraleichte Kamera verfügt über erweiterte Modi, die denen digitaler Spiegelreflexkameras in nichts nachstehen.

#### 10,01-Megapixel-CCD und RAW-Modus für hochwertige Aufnahmen (S. 91)

Die Kamera verfügt über einen CCD-Sensor mit 10,01 Mio. Pixeln (effektiv), damit Sie hochauflösende Fotos machen können. Außerdem können Sie mit dem RAW-Modus arbeiten, um die Rohbilddaten (als. DNG-Datei) zu speichem. Auf diesem Format wird die Bildqualität weniger beeinträchtigt als bei JPEG-Dateien. Außerdem können die Daten besser auf einem Computer weiterverarbeitet werden. Gleichzeitig wird jedoch eine JPEG-Datei auf Grundlage der DNG-Datei gespeichert.

# Neuer Bildverarbeitungsprozessor — GR Engine II-System

Die Kamera ist mit dem GR Engine II-System ausgestattet. Der neue

Bildverarbeitungsprozessor ermöglicht die Aufnahme von Bildern mit hoher Auflösung und geringem Bildrauschen und sorgt dabei gleichzeitig für eine natürliche Wiedergabe der Farben in verschiedenen Aufnahmesituationen. Das GR Engine II-System setzt ein Maximum der GR-Objektivleistung um.

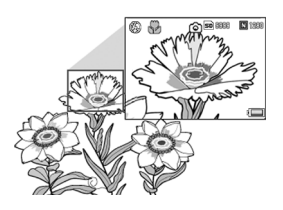

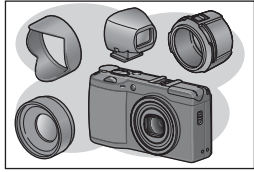

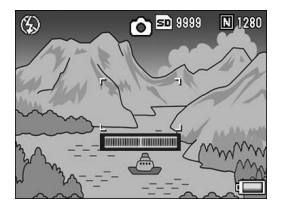

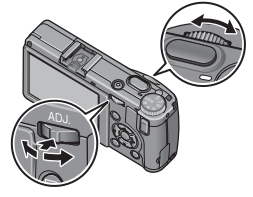

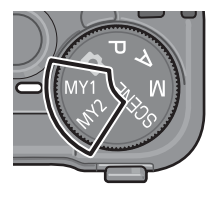

#### Makroaufnahme mit nur 1,5 cm Abstand zum Motiv (S. 43) und Nahaufnahmen mit Blitz bei 20 cm (S. 44)

Verwenden Sie die Kamera je nach Aufnahmezweck mit einem 21-mm-Weitwinkel-Konverter oder 40-mm-Tele-Konverter. (Verwendung mit Gegenlichtblende/Adapter) Machen Sie noch professionellere Aufnahmen mit der Vielzahl optionaler Zubehörteile wie dem externen Sucher und Kabel-Fernauslöser.

#### Verschiedenes Zubehör für mehr Kreativität (S. 14)

Verwenden Sie die Kamera je nach Aufnahmezweck mit einem 21-mm-Weitwinkel-Konverter oder 40-mm-Tele-Konverter. (Verwendung mit Gegenlichtblende/Adapter) Machen Sie noch professionellere Aufnahmen mit der Vielzahl optionaler Zubehörteile wie dem externen Sucher und Kabel-Fernauslöser.

#### Elektronische Ausrichtfunktion, die dafür sorgt, dass das Bild gerade ausgerichtet ist (S. 59)

Die Kamera ist mit einer elektronischen Ausrichtfunktion ausgestattet, die Ihnen hilft,das Bild bei der Aufnahme von Landschaften oder Gebäuden gerade zu halten. Die Kamera gibt Ihnen über die Ausrichthilfe auf der Bildanzeige und einem Ausrichtsensor-Tonsignal an, wann sich das Bild in einer geraden Linie befindet.

#### Aufwärts/Abwärts-Einstellrad und ADJ.-Schalter für eine schnellere und einfachere Kamerabedienung (S. 21)

Mithilfe des Aufwärts/Abwärts-Einstellrads und ADJ.-Schalters können Sie schnell und einfach die Einstellungen für Ihre Aufnahme vornehmen und die verschiedenen Menüs aufrufen. Sie können den ADJ.-Schalter auch drücken, um den ADJ.-Modus (S. 64) auszuwählen und unterschiedliche Aufnahmeeinstellungen vorzunehmen.

#### Einfaches Festlegen Ihrer bevorzugten Aufnahmeeinstellungen mit dem "Meine Einstellungen"-Modus (S. 86)

Sie können zwei Gruppen von Einstellungen vornehmen und dann den Moduswahlschalter auf MY1 oder MY2 stellen, um diese festgelegten Einstellungen zu verwenden.

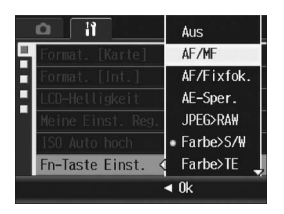

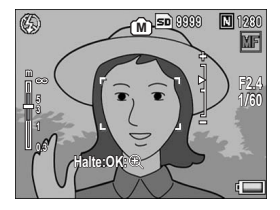

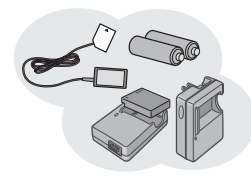

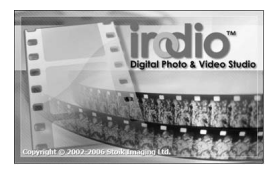

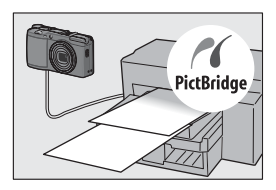

#### Fn (Funktions)-Taste ermöglicht die einfache Umschaltung in einen anderen Modus mit nur einem Tastendruck (S. 164)

Wenn der Fn (Funktions)-Taste eine Funktion zugewiesen ist, können Sie diese Funktion ausführen, z. B. um zwischen JPEG- und RAW-Modus, Autofokus und manuellem Fokus oder Farb- und Schwarzweiß-Modus umzuschalten, indem Sie einfach auf die Fn-Taste drücken. Sie können der Fn-Taste auch verschiedene andere Aufnahmeeinstellungen zuweisen.

# Funktion zur Anzeige der Schärfentiefe für Pan-Fokus-Aufnahmen (S. 95)

Die Kamera ist mit einer Funktion zur Anzeige der Schärfentiefe (der Entfernungsbereich, bei dem die Motive scharf gestellt sind) ausgestattet. Sie können die gewünschte Schärfentiefe auf der Bildanzeige überprüfen. Diese Funktion eignet sich besonders für Pan-Fokus-Aufnahmen mit manuellem Fokus und Blendeneinstellung.

#### Sie haben drei Optionen für die Stromversorgung (S. 26)

Sie können die Kamera auf dreierlei Arten mit Strom versorgen und so jederzeit und überall fotografieren. Verwenden Sie den mitgelieferten Akku mit hoher Kapazität, um für längere Zeit zu fotografieren und Bilder wiederzugeben. Verwenden Sie handelsübliche Alkaline-Batterien, wenn Sie mit Ihrer Kamera auf Reisen sind. Um Daten an einen Computer zu übertragen, nutzen Sie den bequemen Netzadapter.

#### Irodio Photo & Video Studio-Software zum Durchsuchen, Ansehen und Bearbeiten von Einzelbildern und Filmen (S. 204) Mit diesem Software-Paket können Sie aufgenommene Bilder ansehen, verwalten und bearbeiten. Mit der Video-Bearbeitungsfunktion können Sie Filme aus Einzelbildern, Videoclips, Audio- und Musikdateien erstellen

#### Direktes Drucken ohne Computer (S. 149)

Ein Direct Print-fähiger Drucker kann über das USB-Kabels mit der Kamera verbunden werden, um Bilder direkt zum Drucker zu übertragen. So können Sie Bilder einfach auch ohne PC ausdrucken. Sie können auch Bildformate ausdrucken.

# Inhaltsverzeichnis

| Verwenden der Handbücher | 1 |
|--------------------------|---|
| Hauptmerkmale            | 2 |
| Inhaltsverzeichnis       | 5 |

# **Grundlegende Funktionen**

Falls Sie die Kamera zum ersten Mal verwenden, lesen Sie dieses Kapitel durch.

| Packungsinhalt                                       |    |
|------------------------------------------------------|----|
| Separates Zubehor                                    |    |
| Kamerasystem und Zubehör                             |    |
| Bezeichnungen der Kamerateile                        |    |
| Verwenden des Moduswahlschalters                     | 20 |
| Verwenden des Aufwärts/Abwärts-Einstellrads und      |    |
| ADJSchalters                                         |    |
| Bildanzeige                                          | 23 |
| Erste Schritte                                       | 26 |
| Hinweise zum Akku                                    |    |
| SD-Speicherkarte (im Handel erhältlich)              | 28 |
| Aufladen des Akkus                                   |    |
| Einlegen des Akkus und einer SD-Speicherkarte        |    |
| Ein- und Ausschalten der Kamera                      |    |
| Einstellen der Sprache                               | 34 |
| Datum und Uhrzeit einstellen                         | 35 |
| Fotografieren                                        |    |
| Halten der Kamera                                    | 36 |
| Aufnahmen                                            |    |
| Verwenden des Digital-Zooms                          | 41 |
| Nahaufnahmen (Makroaufnahmen)                        | 43 |
| Verwenden des Blitzes                                | 44 |
| సి Verwenden des Selbstauslösers                     | 46 |
| Wiedergabe von Bildern                               | 47 |
| Wiedergabe von Bildern                               | 47 |
| Drei-Bilder-Ansicht/Raster-Ansicht (Miniaturansicht) | 49 |
| Bilder vergrößern                                    | 51 |
| Dateien löschen                                      | 52 |
| Löschen einer Datei                                  | 52 |
| Alle Dateien löschen                                 | 53 |
| Mehrere Dateien gleichzeitig löschen                 | 53 |
| Ändern der Anzeige mit der DISPTaste                 | 56 |
| -                                                    |    |

# 11

| Hinweis zur elektronischen Ausrichthilfe | 59 |
|------------------------------------------|----|
| Histogramm                               | 61 |

63

64

# **Erweiterte Funktionen**

Lesen Sie sich dieses Kapitel durch, wenn Sie mehr über die verschiedenen Kamerafunktionen erfahren möchten.

# 1 Verschiedene Aufnahmefunktionen

| Verwenden des ADJ Schalters                                     | 64  |
|-----------------------------------------------------------------|-----|
| Verschieben des AF-Motivs (Makro)                               | 67  |
| Verwenden der Funktionstaste                                    | 69  |
| Zwischen Autofokus und manuellem Fokus wechseln (AF/MF)         | 71  |
| Zwischen Autofokus und manuellem Fixfokus wechseln (AF/Fixfok   | )73 |
| Belichtung fixieren (AE-Sper.)                                  | 74  |
| Vom JPEG- zum RAW-Modus wechseln (JPEG>RAW)                     | 75  |
| Wechseln von Farbe zu Schwarzweiß oder Schwarzweiß (TE)         | 70  |
| (Farbe>S/W, Farbe>TE)                                           |     |
| Linstellen anderer Funktionen                                   |     |
| (A: Blendenprioritätsmodus)                                     | 78  |
| Aufnahmen mit eingestellter Blende und Verschlusszeit           | 70  |
| (M: Manueller Belichtungsmodus)                                 | 79  |
| Aufnahmen mit eingestellter Blende und Verschlusszeit           |     |
| (P: Programmschaltmodus)                                        | 81  |
| Aufnahmen mit optimalen Einstellungen entsprechend der          |     |
| Aufnahmebedingungen (SCENE: Motivprogramm)                      | 83  |
| Verwenden des Schräg-Korrekturmodus                             | 85  |
| Aufnahmen mit eigenen Einstellungen                             |     |
| (MY1, MY2: "Meine Einstellungen"-Modus)                         | 86  |
| Aufnahme-Menü                                                   | 87  |
| Verwenden des Menüs                                             | 89  |
| Wahl von Bildqualität/Bildgröße (Bildqualit./Größe)             | 91  |
| Ändern des Fokussiermodus (Fokus)                               | 94  |
| " Manueller Fokus (MF)                                          | 96  |
| Ändern der Belichtungsmessmodi (Lichtmessung)                   | 98  |
| Mehrfachaufnahmen erstellen (Serie/S-Serie/M-Serie)             | 99  |
| Wiedergabe eines S-Serie- oder M-Serie-Standbilds mit vergrößer | er  |
| Ansicht                                                         | 102 |
| Einstellen der Schwarzweiß Bildqualität (S/M)                   | 105 |
| Einstellen des Tönungseffekts für Schwarzweißhilder (S/M/(TE))  | 105 |
| Annassen der Bildqualität (Finst 1 Finst 2)                     | 108 |
|                                                                 |     |

| Anpassen der Lichtintensität des Blitzes (BlitzbelKorr.)   | 109 |
|------------------------------------------------------------|-----|
| Menrere Autnahmen mit unterschledlicher Belichtung         | 110 |
| Aufeinander folgende Aufnahmen mit unterschiedlichem       | 110 |
| Weißabgleich (WB-BKT: Automatische Weißabgleichreihe)      | 112 |
| Aufeinander folgende Aufnahmen mit unterschiedlicher Farbe |     |
| (CL-BKT: Automatische Farbreihe)                           | 114 |
| Reduzieren von Bildrauschen (RauRed)                       | 116 |
| Bilder automatisch in festgelegten Intervallen aufnehmen   |     |
| (Intervall)                                                | 117 |
| Datum in ein Standbild einfügen (Datumsaufdruck)           | 119 |
| Belichtungskorrektur (Belicht. Korrekt.)                   | 120 |
| Natürliche und künstliche Beleuchtung verwenden            |     |
| (Weißabgleich)                                             | 122 |
| Manuelle Einstellung des Weißabgleichs (Man. Einst.)       | 124 |
| Die Weißabgleich-Details einstellen (Detail)               | 125 |
| Die Empfindlichkeit ändern (ISO-Empfindlichk.)             | 126 |
| Aufnahmeeinstellungen auf die Standardeinstellungen        |     |
| zurücksetzen (Initialisieren)                              | 128 |
| 2 Aufnahme/Wiedergabe von Filmen                           | 129 |
| 🛱 Aufnahme von Filmen                                      | 129 |
| Einstellen der Bildfolge (Bildfrequenz)                    | 130 |
| Wiedergabe von Filmen                                      | 132 |
| 3 Andere Wiedergabefunktionen                              | 133 |
| Wiedergabe-Menü                                            | 133 |
| Verwenden des Menüs                                        | 133 |
| Bilder automatisch der Reihe nach zeigen (Bildvorführung)  | 134 |
| Schutz vor dem Löschen von Dateien (Schutz)                | 135 |
| Schutz einer Datei                                         | 135 |
| Alle Bilder schützen                                       | 136 |
| Mehrere Dateien gleichzeitig schützen                      | 137 |
| Einen Druckdienst verwenden (DPOF)                         | 138 |
| Einstellen von DPOF für das angezeigte Standbild           | 138 |
| DPOF für alle Bilder einstellen                            | 139 |
| DPOF für mehrere Bilder einstellen                         | 140 |
| Andern der Bildgröße (Skälleren)                           | 142 |
| Den Innait des Internen Speichers auf eine Speicherkarte   |     |
| kopieren (Auf die Karte kopieren)                          | 144 |
| Korrigieren von schrägen Bildern (Schräg-Korrektur)        | 145 |
| Wiedergabe auf einem Fernsehgerät                          | 147 |

# 4 Sofortdruck

| Direct Print-Funktion             | 149 |
|-----------------------------------|-----|
| Kamera und Drucker verbinden      | 150 |
| Drucken von Standbildern          | 151 |
| Ein Bild oder alle Bilder drucken | 151 |
| Mehrere Bilder ausdrucken         | 153 |
|                                   |     |

# 5 Ändern der Kameraeinstellungen

# 155

| Setup-Menü                                                    | 155 |
|---------------------------------------------------------------|-----|
| Bedienung des Setup-Menüs                                     | 156 |
| Vorbereiten der SD-Speicherkarte (Format. [Karte])            | 158 |
| Formatieren des internen Speichers (Format. [Int.])           | 159 |
| Die Helligkeit der Bildanzeige anpassen (LCD-Helligkeit)      | 160 |
| Speichern eigener Einstellungen (Meine Einst. Reg.)           | 161 |
| Einstellen der ISO Auto hoch-Einstellung (ISO Auto hoch)      | 163 |
| Zuweisen einer Funktion zur Funktionstaste                    |     |
| (Fn-Taste Einst.)                                             | 164 |
| Einstellung, ob die Fn (Funktions)-Taste-Funktion unter Meine |     |
| Einstellungen gespeichert werden soll (Funkteinst. MY)        | 165 |
| Zuweisen einer Funktion zum ADJSchalter                       |     |
| (ADJ-Einstellung1)                                            | 166 |
| Andern der Auslösereinstellung (ADJ Auslöser)                 | 167 |
| Zuweisen einer Funktion zur Zoomtaste (Zoomtasteneinst.)      | 168 |
| Verwenden des Zooms mit automatischer Skalierung              |     |
| (Digitalzoombild)                                             | 169 |
| Andern der Betriebston-Einstellung (Betriebstöne)             | 171 |
| Andern der Betriebstöne-Lautstärke (Lautstärke-Einst.)        | 172 |
| Andern der Einstellung für die Ausricht-Bestätigung           |     |
| (Ausrichthilfe)                                               | 173 |
| Andern der Einstellung für das AF-Hilfslicht (AF Hilfslicht)  | 174 |
| Einstellen der Abschaltautomatik (Abschaltautomatik)          | 175 |
| Bildbestätigungszeit einstellen (LCD-Bestätigung)             | 176 |
| Anzeigen von Informationen, wenn die Bildanzeige              |     |
| deaktiviert ist (Info-Anz.)                                   | 177 |
| Automatisches Drehen des Bildes während der Wiedergabe        |     |
| (Auto-Dreh)                                                   | 179 |
| Einstellen des aufgenommenen Bildes während der automatisch   | ien |
| Farbreine (CL-BKT S/W (TE))                                   | 181 |
| Andern der JPEG-Bildeinstellung für den KAW-Modus             | 100 |
| (KAW/JPG-EIIISL)                                              | 102 |

| Einstellen das Farbraums (Farbraum festleg.)                     | 183 |
|------------------------------------------------------------------|-----|
| Vergrößern der Symbolanzeige (Foto-Icon vergr.)                  | 185 |
| Ändern der Dateinamen-Einstellungen (Dateinummer)                | 186 |
| Datum und Uhrzeit einstellen (Datums-Einstellungen)              | 188 |
| Anzeigesprache ändern (Language/言語)                              | 190 |
| Wiedergabeformat für Wiedergabe auf dem Fernsehgerät             |     |
| ändern (Video-Ausgang)                                           | 191 |
| 6 Übertragen von Bildern auf Ihren Computer                      | 192 |
|                                                                  | 102 |
| Verwenden der Canlio Software CD-ROM                             | 103 |
| Systemanforderungen für den Einsatz der                          | 135 |
| Caplio Software CD-ROM                                           |     |
| Installieren der Funktion zum Herunterladen mithilfe der         |     |
| Stapelverarbeitung und der Bildbearbeitungssoftware              | 197 |
| Installieren von DeskTopBinder Lite                              | 200 |
| Installieren von anderer Software auf Ihrem Computer             | 202 |
| Deinstallieren der Software                                      | 203 |
| Herunterladen von Bildern mit RICOH Gate La                      | 205 |
| Herunterladen von Bildern ohne RICOH Gate La                     | 206 |
| Trennen der Kamera vom Computer                                  | 208 |
| Fur Macintosh                                                    | 209 |
| Ubertragen von Bildern auf Ihren Computer                        | 209 |
| I rennen der Kamera vom Computer                                 | 210 |
| 7 Anhang                                                         | 211 |
| Fehlerbehandlung                                                 | 211 |
| Fehlermeldungen                                                  | 211 |
| Fehlerbehandlung bei der Kamera                                  | 212 |
| Software und Fehlerbehebung beim Computer                        | 218 |
| Technische Daten                                                 | 220 |
| Anzahl der Bilder, die im internen Speicher/der SD-Speicherkarte |     |
| gespeichert werden können                                        | 223 |
| Separates Zubenor                                                | 224 |
| Verwenden des Netzadapters (wird separat angeboten)              | 225 |
| Verwenden des externen Blitzes                                   | 227 |
| Funktionen, deren Standardeinstellung bei Ausschalten der        | 000 |
| Kamera wiederhergestellt wird                                    | 229 |
| Verwendung Ihrer Kamera im Ausland                               | 231 |
| Vorsichtsmaßregeln                                               | 232 |
| Wartung und Lagerung                                             | 233 |
| Garantie und Kundendienst                                        | 234 |

| Index | 36 |
|-------|----|
|-------|----|

# Grundlegende Funktionen

Falls Sie die Kamera zum ersten Mal verwenden, lesen Sie dieses Kapitel durch.

| Packungsinhalt12                 |
|----------------------------------|
| Kamerasystem und Zubehör17       |
| Bezeichnungen der Kamerateile 18 |
| Verwenden des Moduswahlschalters |
| 20                               |
| Verwenden des Aufwärts/Abwärts-  |
| Einstellrads und ADJSchalters21  |
| Bildanzeige23                    |
| Erste Schritte26                 |
| Fotografieren36                  |
| Wiedergabe von Bildern47         |
| Dateien löschen52                |
| Ändern der Anzeige mit der DISP  |
| Taste                            |

# **Packungsinhalt**

Öffnen Sie die Packung und stellen Sie sicher, dass alle Teile mitgeliefert wurden.

## **GR DIGITAL II**

Die Seriennummer des Geräts finden Sie auf der Unterseite der Kamera.

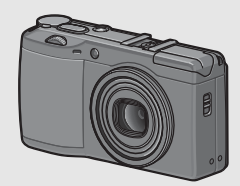

## Abdeckung für den Zubehörschuh

Im Lieferumfang der Kamera enthalten.

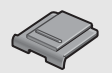

## USB-Kabel (Typ mini-B)

Zum Anschluss der Kamera an einen PC oder an einen Direct Print-kompatiblen Drucker.

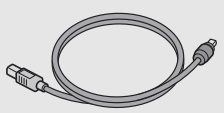

# AV-Kabel

Wird verwendet, wenn Sie Ihre Bilder auf einem Fernsehgerät betrachten.

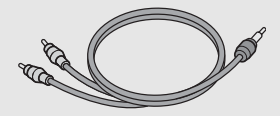

Akku

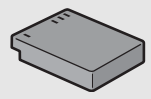

# Akku-Ladegerät

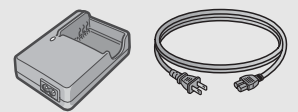

## Trageriemen

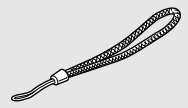

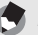

#### Hinweis -----Den Trageriemen an der Kamera befestigen

Führen Sie das schmale Trageriemenende durch die Trageriemenöse der Kamera und bringen Sie ihn wie dargestellt an.

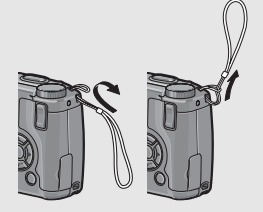

#### Kamera-Benutzerhandbuch

#### Sicherheitsmaßnahmen

| GR                                                                                                    | RICOH                                  |
|----------------------------------------------------------------------------------------------------|----------------------------------------|
| GR DIGITAL I                                                                                                    | undech                                 |
| Sundagenà Fastiliane<br>La la la la temporatore di una<br>Mananza della seguna della seguna<br>Mananza della seguna della seguna della seguna<br>Mananza della seguna della seguna della seguna<br>Mananza della seguna della seguna della seguna<br>Mananza della seguna della seguna della seguna<br>Mananza della seguna della seguna della seguna<br>Mananza della seguna della seguna della seguna della seguna<br>Mananza della seguna della seguna della seguna della seguna<br>Mananza della seguna della seguna della seguna<br>Mananza della seguna della seguna della seguna<br>Mananza della seguna della seguna della seguna della seguna<br>Mananza della seguna della seguna della seguna della seguna<br>Mananza della seguna della seguna della seguna della seguna della seguna<br>Mananza della seguna della seguna della seguna della seguna<br>Mananza della seguna della seguna della seguna della seguna della seguna della seguna<br>Mananza della seguna della seguna della seguna della seguna della seguna della seguna della seguna della seguna<br>Mananza della seguna della seguna della seguna della seguna della seguna della seguna della seguna della seguna<br>della seguna della seguna | can bur to deal<br>ar land to deal the |
| Ensembles Australianes<br>parts do disso fields and departs<br>(2010) The Sector Control of Sector Au-                                                                                                    | ANYENNE -                              |

(Diese Anleitung)

## Caplio Software CD-ROM

Die mitgelieferte Software und das "Software-Benutzerhandbuch" befinden sich auf dieser CD-ROM.

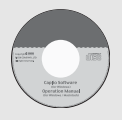

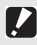

Wichtig ----

Caplio Software unterstützt die folgenden Sprachen. Die Bedienung auf anderen Betriebssystemen als den unten angegebenen kann nicht garantiert werden. Englisch, Französisch, Deutsch, Spanisch, Italienisch, Chinesisch (Traditionell, Vereinfacht), Koreanisch

# Separates Zubehör

#### Netzadapter (AC-4c)

Dient dazu, Strom direkt aus einer Steckdose zu beziehen. Benutzen Sie diesen Netzadapter bei langer Wiedergabe oder bei der Übertragung von Bildern auf einen PC.

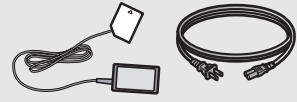

Akku (DB-60)

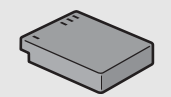

## Akku-Ladegerät (BJ-6)

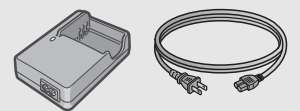

# Kabel-Fernauslöser (CA-1)

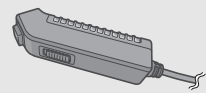

# Weitwinkel-Konverter (GW-1)

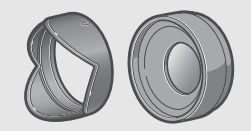

# Tele-Konverter (GT-1)

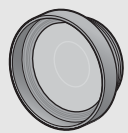

# Gegenlichtblende/Adapter (GH-1)

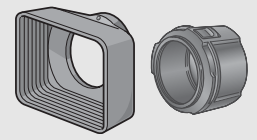

## Externer Sucher (GV-1)

Der optische Sucher wird am Zubehörschuh befestigt. Die Verwendung des 21 mm großen Weitwinkelobjektivs bietet eine Aufnahme-Hilfe zur Erfassung eines 21 mm großen Suchfelds (entspricht 28 mm bei einer 35-mm-Kleinbildkamera). Zum Lieferumfang gehört auch eine Tragetasche.

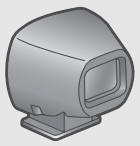

# Externer Sucher (Mini) (GV-2)

Der kompakte, optische Sucher wird am Zubehörschun befestigt. Das Suchfeld entspricht 28 mm bei einer 35-mm-Kleinbildkamera (mit einer Anzeige für die Aufnahme bei einem vertikalen/horizontalen Verhältnis von 1:1). Zum Lieferumfang gehört auch eine Tragetasche.

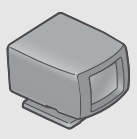

## Tasche (GC-1)

Kompakte Leder-Kameratasche (mit Gürtelschlaufe). Diese Tasche eignet sich nicht für die Unterbringung der Kamera, wenn der externe Sucher angebracht ist.

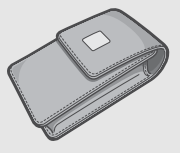

#### Schulter-Trageriemen (GS-1)

Trageriemen zum Umhängen mit Doppelschlaufe und eingesticktem GR DIGITAL-Logo.

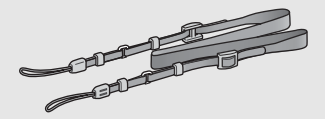

# Tasche (GC-2)

Diese Leder-Kameratasche hat eine Gürtelschlaufe und eignet sich für die Unterbringung der Kamera mit dem externen Sucher (Mini) GV-2.

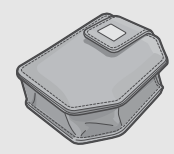

## Schulter-Trageriemen (ST-2)

Trageriemen zum Umhängen mit Doppelschlaufe und eingesticktem RICOH-Logo.

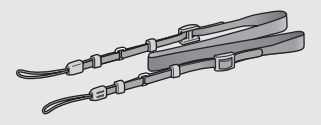

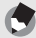

Hinweis-

Hinweis-

#### Den Schulter-Trageriemen an der Kamera befestigen

Trennen Sie das Ende des Schulter-Trageriemens vom Verbindungsstück und befestigen Sie es wie in der Abbildung gezeigt.

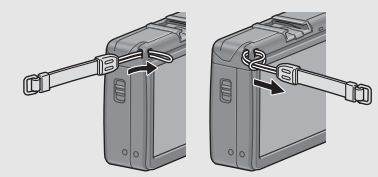

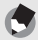

- Weitere Informationen zu dem optionalen Zubehör finden Sie auf S. 224.
- Aktuelle Informationen zu optionalem Zubehör finden Sie auf der Ricoh-Website (http://www.ricohpmmc.com).

# ý

#### Ring entfernen/anbringen -

Entfernen Sie den Ring, wenn Sie Weitwinkel-Konverter, Tele-Konverter oder Gegenlichtblende/Adapter verwenden.

#### **Ring entfernen**

Drehen Sie den Ring bei ausgeschalteter Kamera gegen den Uhrzeigersinn und entfernen Sie ihn vom Kameragehäuse.

#### Ring anbringen

Richten Sie bei ausgeschalteter Kamera die Markierung auf dem Ring  $(\widehat{\mathbb{C}})$  an der Markierung auf dem Kameragehäuse  $(\widehat{\phantom{0}})$  aus, und drehen Sie den Ring im Uhrzeigersinn, bis er einrastet.

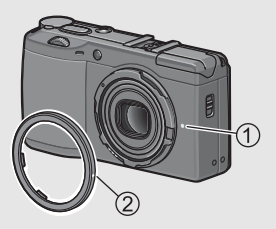

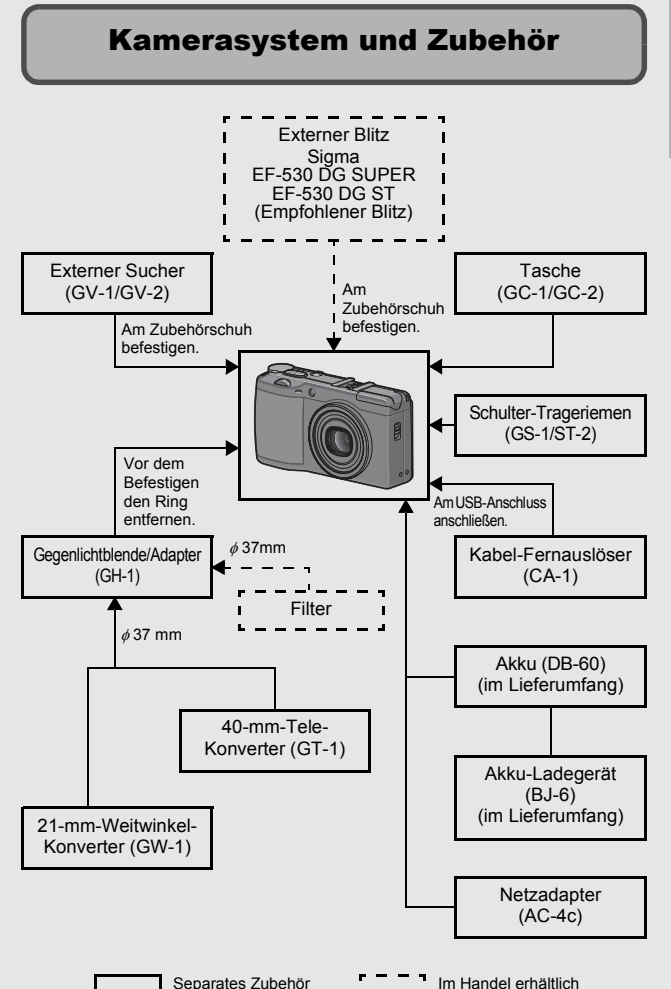

Falls Sie die Kamera zum ersten Mal verwenden, lesen Sie dieses Kapitel durch.

# Bezeichnungen der Kamerateile

# Kameragehäuse

Vorderansicht

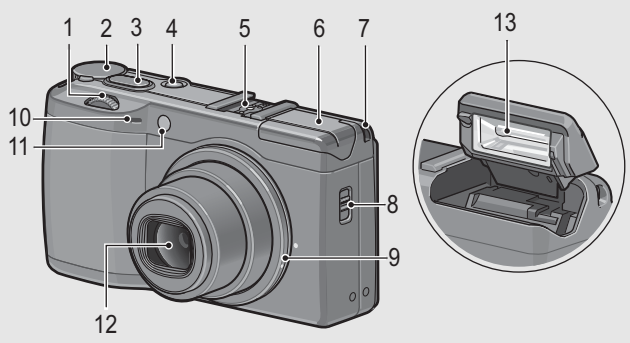

|    | Bezeichnung                  | Referenz-Seite |
|----|------------------------------|----------------|
| 1  | Aufwärts/Abwärts-Einstellrad | S. 21          |
| 2  | Moduswahlschalter            | S. 20          |
| 3  | Auslöser                     | S. 36          |
| 4  | Ein/Aus-Taste                | S. 33          |
| 5  | Zubehörschuh                 | S. 17, 227     |
| 6  | Blitzabdeckung               | S. 44          |
| 7  | Trageriemenöse               | S. 12          |
| 8  | OPEN-Schalter (Blitz öffnen) | S. 44          |
| 9  | Ring                         | S. 16          |
| 10 | Mikrofon                     | -              |
| 11 | AF-Hilfslicht                | S. 46, 174     |
| 12 | Objektiv                     | S. 36          |
| 13 | Blitz                        | S. 44          |

# Rückansicht

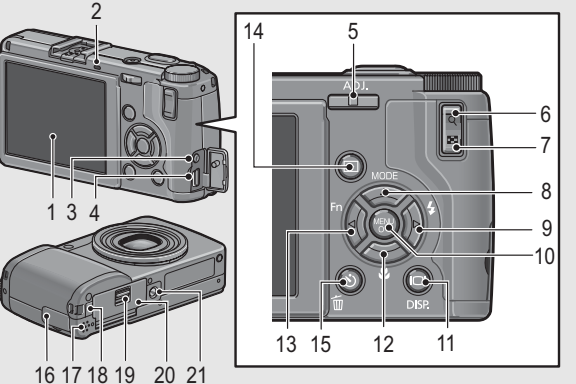

|    | Bezeichnung                                  | Referenz-Seite         |
|----|----------------------------------------------|------------------------|
| 1  | Bildanzeige                                  | S. 23                  |
| 2  | Autofokus/Blitzanzeige                       | S. 33, 38, 41, 44      |
| 3  | Videoausgang                                 | S. 147                 |
| 4  | USB-Anschluss                                | S. 150, 205, 206, 209  |
| 5  | ADJ Schalter                                 | S. 64                  |
| 6  | Q-Taste (Vergrößerte Ansicht)                | S. 41, 51              |
| 7  | Taste (Miniaturansicht)                      | S. 41, 49              |
| 8  | ▲/MODE-Taste                                 | S. 83                  |
| 9  | ►/≰-Taste (Blitz)                            | S. 44                  |
| 10 | MENU/OK-Taste                                | S. 89, 133, 156        |
| 11 | IDI-Taste (DISP.)                            | S. 56                  |
| 12 | ▼/ঊ-Taste (Makro)                            | S. 43                  |
| 13 | ◄/Fn (Funktions)-Taste                       | S. 69                  |
| 14 | ►-Taste (Wiedergabe)                         | S. 47                  |
| 15 | 🍈-Taste (Löschen)/ல் (Selbstauslöser)        | S. 52, 46              |
| 16 | Anschlussabdeckung                           | S. 147, 150, 205, 206, |
| 47 | 1 sutana shar                                | 203                    |
| 17 | Lautsprecher                                 | 5. 132                 |
| 18 | Abdeckung für Stromkabel (Gleichstrombuchse) | S. 225                 |
| 19 | Entriegelungshebel                           | S. 31, 225             |
| 20 | Batterie-/Kartenfachabdeckung                | S. 31, 225             |
| 21 | Stativgewinde                                | S. 220                 |

19

# Verwenden des Moduswahlschalters

Stellen Sie den Moduswahlschalter auf den gewünschten Modus, bevor Sie Fotos oder Filme aufnehmen.

# Stellen Sie den Moduswahlschalter auf das Symbol der Funktion, die Sie verwenden möchten.

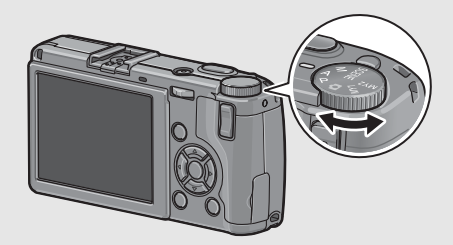

# Moduswahlschalter-Symbole und Beschreibungen

| Symbol   | Funktion                    | Beschreibung                                                                                                    |
|----------|-----------------------------|----------------------------------------------------------------------------------------------------|
| Ô        | Automatik-Aufnahmemodus     | Stellt je nach Motiv automatisch die<br>optimalen Werte für Blende und<br>Verschlusszeit ein.                             |
| Ρ        | Programmschaltmodus         | Ermöglicht Ihnen die Einstellung einer<br>Kombination aus Blende und<br>Verschlusszeit.                                   |
| A        | Blendenprioritätsmodus      | Ermöglicht Ihnen die Einstellung der<br>Blende, woraufhin die Kamera<br>automatisch die optimale Verschlusszeit<br>wählt. |
| М        | Manueller Belichtungsmodus  | Ermöglicht die manuelle Einstellung von<br>Blende und Verschlusszeit.                                                     |
| SCENE    | Motivprogramm               | Ermöglicht Aufnahmen mit für das Motiv<br>optimierten Einstellungen. Sie können<br>auch Filme aufnehmen.                  |
| MY1, MY2 | "Meine Einstellungen"-Modus | Sie können die Aufnahme auch mit den<br>Einstellungen erstellen, die Sie unter<br>[Meine Einst. Reg.] gespeichert haben.  |

# Verwenden des Aufwärts/Abwärts-Einstellrads und ADJ.-Schalters

Mithilfe des Aufwärts/ Abwärts-Einstellrads und ADJ.-Schalters können Sie auf einfache Weise verschiedene Aktionen vornehmen, die normalerweise über die Tasten ▲♥ ◀► erfolgen. Sie können das Aufwärts/ Abwärts-Einstellrad wie hier gezeigt drehen.

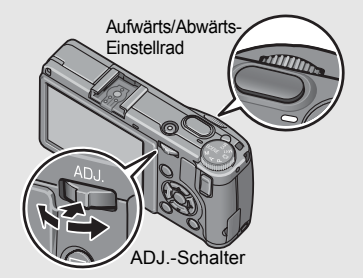

Sie können den ADJ.-Schalter nach links und rechts schieben und auf die Mitte drücken.

Mithilfe des Aufwärts/Abwärts-Einstellrads und ADJ.-Schalters können Sie folgende Aktionen durchführen.

|                                      | Beschreibung                                                                               |                                                                                                    |       |
|--------------------------------------|--------------------------------------------------------------------------------------------|----------------------------------------------------------------------------------------------------|-------|
| Modus/Anzeige                        | Aufwärts/Abwärts-<br>Einstellrad                                                           | ADJ Schalter                                                                                           | Seite |
| Auswählen des<br>ADJ Modus           | -                                                                                          | Drücken Sie auf die Mitte,<br>um den ADJModus<br>auszuwählen.                                          | S. 64 |
| ADJModus                             | Wie ▲▼-Tasten                                                                              | Nach links und rechts<br>schieben: Wie ◀►-<br>Tasten.<br>Zum Einstellen drücken:<br>Wie MENU/OK-Taste. | S. 64 |
| Blendenprioritätsmodus<br>(A)        | Ermöglicht die Anpassung<br>der Blende.                                                    | -                                                                                                    | S. 78 |
| Manueller<br>Belichtungsmodus<br>(M) | Ermöglicht die Anpassung<br>der Blende.                                                    | Ermöglicht die Anpassung<br>der Verschlusszeit.                                                        | S. 79 |
| Programmschaltmodus<br>(P)           | Ermöglicht Ihnen die<br>Einstellung einer<br>Kombination aus Blende<br>und Verschlusszeit. | -                                                                                                    | S. 81 |

|                                                       | Beschi                                                      | Deferenz                                                                                                    |                    |
|-------------------------------------------------------|-------------------------------------------------------------|----------------------------------------------------------------------------------------------------|--------------------|
| Modus/Anzeige                                         | Aufwärts/Abwärts-<br>Einstellrad                            | ADJ Schalter                                                                                                    | Seite              |
| Aufnahme-/<br>Wiedergabe-/Setup-<br>Menü              | Wie ▲▼-Tasten                                               | Wie <b>◀▶</b> -Tasten                                                                                                    | S. 87,<br>133, 155 |
| Motivprogramm<br>(Auswahlbildschirm<br>Motivprogramm) | Wie ▲▼-Tasten                                               | -                                                                                                    | S. 83              |
| Wiedergabemodus<br>(Bildschirm normale<br>Wiedergabe) | Wie <b>◀▶</b> -Tasten                                       | Wie <b>◀▶</b> -Tasten                                                                                                    | S. 47              |
| Wiedergabemodus<br>(Drei-Bilder-Ansicht)              | Wie ◀►-Tasten                                               | Wie ◀►-Tasten                                                                                                    | S. 49              |
| Wiedergabemodus<br>(Liste)                            | Wie ▲▼-Tasten                                               | Wie ◀►-Tasten                                                                                                    | S. 49              |
| Wiedergabemodus<br>(Vergrößerte Ansicht)              | Ermöglicht die Änderung<br>der Vergrößerung der<br>Ansicht. | Zeigt das vorherige oder<br>nächste Bild an.<br>(Wenn Sie das vorherige<br>oder nächste Bild in der<br>Vergrößerung anzeigen,<br>wird das Bild mit normaler<br>Vergrößerung (100%)<br>angezeigt.) | S. 51              |

# Bildanzeige

#### Beispiel einer Bildanzeige beim Aufnehmen von Bildern

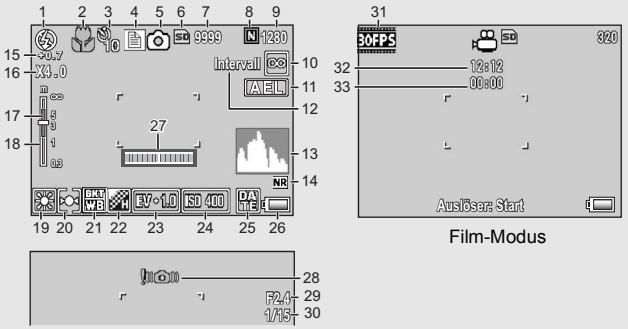

Standbild-Modus

|    | Bezeichnung                       | Referenz- |    | Bezeichnung                   | Referenz- |
|----|-----------------------------------|-----------|----|-------------------------------|-----------|
|    |                                   | Seite     |    |                               | Seite     |
| 1  | Blitzmodus                        | S. 44     | 17 | Schärfentiefe                 | S. 95     |
| 2  | Makroaufnahme                     | S. 43     | 18 | Fokus-Leiste                  | S. 94     |
| 3  | Selbstauslöser                    | S. 46     | 19 | Weißabgleichmodus             | S. 122    |
|    |                                   |           | 20 | Belichtungsmessmodus          | S. 98     |
| 4  | Motivprogramme/Mehrfachaufnahme   | S. 83, 99 | 21 | Automatische Belichtungsreihe | S. 110,   |
|    |                                   |           |    |                               | 112, 114  |
| 5  | Aufnahmemodus-Arten               | S. 20     | 22 | Bildeinstellungen             | S. 103    |
| 6  | Aufnahmeziel                      | S. 28     | 23 | Belichtungskorrektur          | S. 120    |
| 7  | Verbleibende Anzahl von Aufnahmen | S. 223    | 24 | ISO-Empfindlichkeit           | S. 126    |
| 8  | Bildqualität                      | S. 91     | 25 | Datum-Eindruck                | S. 119    |
| 9  | Bildgröße                         | S. 91     | 26 | Batteriesymbol                | S. 25     |
| 10 | Fokus-Modus                       | S. 94     | 27 | Ausrichtanzeige               | S. 59,    |
|    |                                   |           |    |                               | 173       |
| 11 | AE-Sperre                         | S. 74     | 28 | Verwacklungswarnung           | S. 37     |
| 12 | Intervall                         | S. 117    | 29 | Blendenwert                   | S. 220    |
| 13 | Histogramm                        | S. 61     | 30 | Verschlusszeit                | S. 79, 81 |
| 14 | Rauschreduzierung                 | S. 116    | 31 | Bildfolge                     | S. 130    |
| 15 | Blitz-Belichtungskorrektur        | S. 109    | 32 | Verbleibende Aufnahmezeit     | S. 223    |
| 16 | Digital-Zoom-Vergrößerung         | S. 41     | 33 | Aufnahmezeit                  | S. 132,   |
|    |                                   |           |    |                               | 223       |

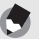

Hinweis

- Die Anzahl der noch verfügbaren Aufnahmen kann je nach Motiv von der Zahl der tatsächlichen Aufnahmen abweichen.
- Die maximale zur Verfügung stehende Aufnahmezeit für Videos bzw. die maximale Anzahl der speicherbaren Standbilder variiert je nach Kapazität des Speichermediums (interner Speicher oder Speicherkarte), Aufnahmebedingungen sowie Typ und Hersteller der SD-Speicherkarte.
- Wenn die Zahl der verbliebenen Aufnahmen 10.000 oder mehr beträgt, wird "9999" angezeigt.

## Beispiel für die Bildanzeige während der Wiedergabe

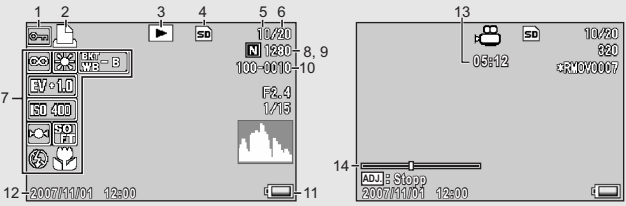

Standbild-Modus

Film-Modus

|   | Bezeichnung                          | Referenz-<br>Seite |    | Bezeichnung                           | Referenz-<br>Seite |
|---|--------------------------------------|--------------------|----|---------------------------------------|--------------------|
| 1 | Schreibschutz                        | S. 135             | 8  | Bildqualität                          | S. 91              |
| 2 | DPOF                                 | S. 138             | 9  | Bildgröße                             | S. 91              |
| 3 | Modustypen                           | -                  | 10 | Datei-Nr.                             | -                  |
| 4 | Datenquelle für<br>Wiedergabe        | S. 48              | 11 | Batteriesymbol                        | S. 25              |
| 5 | Anzahl der Dateien für<br>Wiedergabe | -                  | 12 | Datum der Aufnahme                    | S. 119,<br>188     |
| 6 | Gesamtanzahl Dateien                 | -                  | 13 | Aufnahmezeit oder<br>abgelaufene Zeit | -                  |
| 7 | Einstellung beim<br>Aufnehmen        | -                  | 14 | Statusanzeige                         | -                  |
|   |                                      |                    |    |                                       |                    |

🖣 Hinweis

Die Bildanzeige kann während des Gebrauchs Meldungen anzeigen, um Sie über Betriebsanweisungen oder den Kamerastatus zu informieren.

# Akkustandanzeige

Zur Anzeige des Akkustands erscheint ein Batteriesymbol unten rechts in der Bildanzeige. Laden Sie den Akku auf, bevor er erschöpft ist.

| Batteriesymbol                                                                                                    | Beschreibung                                                                                                    |  |  |
|----------------------------------------------------------------------------------------------------|----------------------------------------------------------------------------------------------------|--|--|
| Grün                                                                                                    | Ausreichende Akkukapazität.                                                                                         |  |  |
| (                                                                                                    | Der Akkupegel beginnt zu sinken. Es wird empfohlen, den Akku<br>aufzuladen bzw. durch einen neuen Akku zu ersetzen. |  |  |
| (                                                                                                    | Der Akkupegel ist niedrig. Laden Sie den Akku auf, oder ersetzen Sie ihn durch einen neuen Akku.                    |  |  |
| Wichtig     Wichtig     Wind in ach Batteriety und Gebrauchsbedingungen (     unter Umständen nich<br>angezeigt, oder es wird kurz (     oder (     angezeigt. Prüfen Sie vorher Ihre<br>Batterien. |                                                                                                    |  |  |

 Wenn Sie den Netzadapter verwenden, wird ggf. t angezeigt. Dies ist kein Anzeichen f
ür eine Fehlfunktion, Sie k
önnen die Kamera weiterhin verwenden.

# **Erste Schritte**

Schalten Sie die Kamera ein und bereiten Sie die Aufnahme vor.

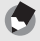

Hinweis--

- Wenn die Kamera bereits eingeschaltet ist, so vergewissern Sie sich, dass sie ausgeschaltet ist, bevor Sie den Akku einlegen oder entfernen.
- Wie die Kamera ein- und ausgeschaltet wird, können Sie auf S. 33 nachlesen.

# Hinweise zum Akku

# Akku DB-60 (mitgeliefert)

Es handelt sich um einen Lithium-Ionen-Akku. Dieser Akku ist wirtschaftlich, da er mithilfe eines Ladegeräts aufgeladen und immer wieder verwendet werden kann.

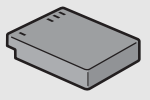

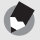

#### Hinweis-

Sie können auch folgende Arten von Batterien verwenden.

AAA Alkaline-Batterien (im Handel erhältlich)

Sie sind überall erhältlich, deshalb eignen sie sich besonders auf Reisen. Bei niedrigen Temperaturen verringert sich jedoch die Anzahl der speicherbaren Aufnahmen. Wärmen Sie die Batterien, bevor Sie sie verwenden. Wenn Sie die Kamera für einen längeren Zeitraum im Einsatz haben, sollten Sie den Akku verwenden.

· AAA Oxyrid-Batterien (im Handel erhältlich)

Dies sind zwar keine wiederaufladbaren Batterien, sie können aber länger in einer Digitalkamera verwendet werden als AAA Alkaline-Batterien.

· AAA Nickel-Hydrogen-Batterien (im Handel erhältlich)

Diese Batterien sind sehr ökonomisch, da Sie sie wiederaufladen und immer wieder verwenden können. Verwenden Sie zum Aufladen ein handelsübliches Batterieaufladegerät.

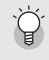

#### Anzahl der speicherbaren Aufnahmen-

· Ungefähre Anzahl der möglichen Aufnahmen

| Batterietyp                                   | Anzahl der speicherbaren<br>Aufnahmen (Normalmodus) |
|-----------------------------------------------|-----------------------------------------------------|
| Akku (DB-60)                                  | ca. 370                                             |
| AAA Alkaline-Batterien (im Handel erhältlich) | ca. 45                                              |

 Auf der Grundlage des CIPA-Standard (Temperatur: 23 Grad Celsius, aktivierter Bildanzeige, 30 Sekunden zwischen den Aufnahmen, 50% Blitznutzung, Ausschalten der Kamera nach 10 Aufnahmen).

- Die Anzahl der speicherbaren Aufnahmen, die bei Verwendung von AAA Alkaline-Batterien gemacht werden können, basiert auf Tests mit AAA Alkaline-Batterien des Herstellers Matsushita Battery Industrial Co., Ltd.
- Die Anzahl der speicherbaren Aufnahmen dient lediglich Referenzzwecken. Wenn längere Zeit Einstellungen an der Kamera vorgenommen oder Bilder wiedergegeben werden, so verringert sich die Aufnahmezeit (die Anzahl der Aufnahmen). Bei längerer Nutzung sollten Sie Ersatzbatterien dabei haben.

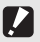

Wichtig-

 Die im Handel erhältlichen Nickel-Hydrogen-Batterien sind werkseitig nicht aufgeladen. Sie müssen Sie also zunächst aufladen, bevor Sie sie verwenden.

- Die Nickel-Hydrogen-Batterien sind unter Umständen träge und liefern sofort nach Erwerb oder bei Nichtverwendung über mehr als einen Monat noch keinen Strom. Laden Sie die Batterien in diesem Fall zwei- oder dreimal auf, bevor Sie sie verwenden. Die Batterien entladen sich mit der Zeit selbst, auch wenn die Kamera nicht verwendet wird. Deshalb sollten Sie sie vor der Verwendung stets aufladen.
- Andere Batterien, wie Mangan-Trockenbatterien und Ni-Cd-Batterien, können nicht verwendet werden.
- Kurz nach dem Betrieb kann sich der Akku stark erwärmt haben. Schalten Sie die Kamera aus und lassen Sie sie ausreichend abkühlen, ehe Sie den Akku entnehmen.
- Wenn Sie einen Lithium-Ionen-Akku nutzen, verwenden Sie nur den genannten Lithium-Ionen-Akku (DB-60). Verwenden Sie keine anderen Lithium-Ionen-Akkus.

# SD-Speicherkarte (im Handel erhältlich)

Sie können die von Ihnen aufgenommenen Standbilder entweder im internen Speicher der Kamera oder auf einer SD-Speicherkarte (im Handel erhältlich) abspeichern. Der interne Speicher Ihrer Kamera hat eine Speicherkapazität von ca. 54 MB. Wenn Sie eine große Anzahl von Standbildern oder Filmen in hoher Auflösung aufnehmen möchten, verwenden Sie eine SD-Speicherkarte mit hoher Speicherkapazität.

# Wo werden die Daten gespeichert-----

Wenn eine SD-Speicherkarte eingesetzt ist, hält die Kamera Ihre Bilder auf diesem Medium fest, anderenfalls werden die Bilder im internen Speicher gespeichert.

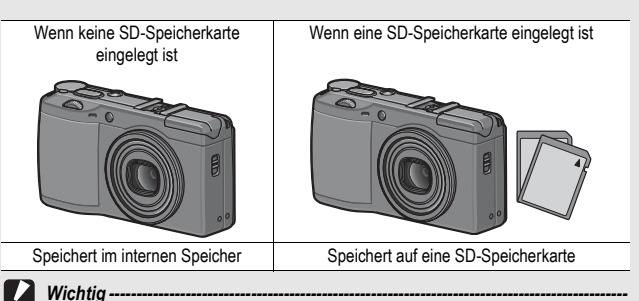

- Wenn eine SD-Speicherkarte in die Kamera eingelegt wurde, speichert die Kamera keine Daten in ihrem internen Speicher, selbst wenn die SD-Speicherkarte voll ist.
- · Achten Sie darauf, dass die Kontakte der Karte nicht verschmutzen.

#### Schützen Sie Ihre Bilder gegen das Löschen-

Schieben Sie den Schalter für den Schreibschutz auf der SD-Speicherkarte auf LOCK, um zu verhindern, dass Standbilder versehentlich von der Karte gelöscht werden oder die Karte formatiert wird. Wenn Sie den Schreibschutz entfernen (indem Sie den Schalter in die ursprüngliche Position bringen), können Sie die Karte wieder löschen und formatieren.

Wenn Sie wichtige Daten aufgenommen haben, empfiehlt es sich deshalb, den Schalter für den Schreibschutz auf LOCK zu schieben.

Beachten Sie bitte, dass Sie keine Bilder auf einer Karte mit Schreibschutz aufnehmen können, da in diesem Fall keine Daten auf die Karte gespeichert werden können. Heben Sie den Schreibschutz vor dem Aufnehmen auf.

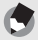

Hinweis

- Näheres darüber, wie man von der SD-Speicherkarte auf den internen Speicher während der Wiedergabe umschaltet, finden Sie auf S. 48.
- Die maximale zur Verfügung stehende Aufnahmezeit f
  ür Videos bzw. die maximale Anzahl der speicherbaren Standbilder variiert je nach Kapazit
  ät der SD-Speicherkarte. (ICP S. 223)
- Bevor eine neue SD-Speicherkarte benutzt werden kann, muss sie in dieser Kamera formatiert werden. (IGP S. 158)
- Sie können im internen Speicher abgelegte Bilder auf eine SD-Speicherkarte kopieren. (C S. 144)
- Bei Verwendung einer SD-Speicherkarte, die zuvor mit einer anderen Kamera verwendet wurde, sichern Sie vor dem Formatieren alle wichtigen Daten, die sich auf der Speicherkarte befinden. (IGP S. 158)
- Es können auch SDHC-Speicherkarten (4 GB) verwendet werden.

# Aufladen des Akkus

2

Vor Gebrauch muss der Akku aufgeladen werden. Bei Auslieferung vom Werk ist der Akku noch nicht aufgeladen.

- Legen Sie den Akku in das Akku-Ladegerät ein. Stellen Sie sicher, dass die Markierungen  $\oplus \ominus$  und  $\oplus \ominus$  auf der Batterie an den entsprechenden Markierungen auf dem Ladegerät ausgerichtet sind.
  - · Legen Sie sie so ein, dass das Typenschild des Akkus nach oben weist.

Wichtig ------Achten Sie darauf, dass Sie die ⊕ und ⊖ Polung nicht verwechseln.

# Schließen Sie das Akku-Ladegerät an eine Netzsteckdose an.

- Verwenden Sie das Ladegerät (BJ-6) zum Aufladen des Akkus.
- Nach Einstecken des Anschlusssteckers beginnt der Ladevorgang des Akkus. Die Lampe des Ladegerätes zeigt dabei an, wie weit der Ladevorgang abgeschlossen ist. Wenn der Akku vollständig aufgeladen ist, ziehen Sie das Netzkabel des Akku-Ladegeräts aus der Netzsteckdose.

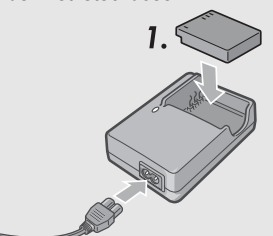

| Lampe am Ladegerät | Beschreibung                                                                                                    |
|--------------------|----------------------------------------------------------------------------------------------------|
| Leuchtet           | Beginn des Ladevorgangs                                                                                                    |
| Aus                | Ende des Ladevorgangs                                                                                                    |
| Blinkt             | Es könnte ein Defekt beim Akku-Ladegerät oder Akku<br>vorliegen (trennen Sie das Akku-Ladegerät vom Netz und<br>nehmen Sie den Akku aus dem Ladegerät). |

| Akkuladezeit |                      |
|--------------|----------------------|
| DB-60        | Ca. 2 Stunden (25°C) |

# Einlegen des Akkus und einer SD-Speicherkarte

Der Akku (DB-60) kann für die Stromversorgung der Kamera eingesetzt werden. Dieser Einsatz eines Akkus ist praktisch, da die Akkuleistung lange anhält und er durch erneutes Aufladen immer wieder verwendet werden kann. Wenn die Kamera bereits eingeschaltet ist, so vergewissern Sie sich, dass sie ausgeschaltet ist, bevor Sie den Akku und die Karte einlegen.

- Schieben Sie den Entriegelungshebel in Richtung "OPEN", um die Batterie-/ Kartenfachabdeckung zu öffnen.
- 2 Achten Sie darauf, dass die SD-Speicherkarte in der richtigen Richtung eingelegt ist, und drücken Sie sie ganz hinein, bis sie hörbar einrastet.
  - · Sie sollten den Akku zuerst einlegen.

# **3** Legen Sie den Akku ein.

- Drücken Sie die Arretierung mit dem Akku an, und schieben Sie den Akku ganz in das Batteriefach hinein.
- Nachdem der Akku eingelegt worden ist, wird er mithilfe der Arretierung verriegelt.

Schließen Sie die Batterie-/ Kartenfachabdeckung, und schieben Sie den Entriegelungshebel in die entgegengesetzte Richtung von "OPEN", bis er einrastet.

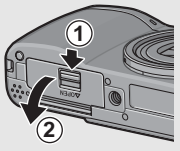

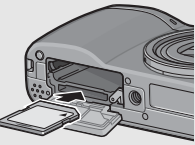

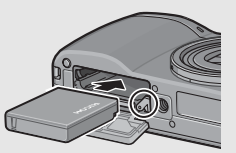

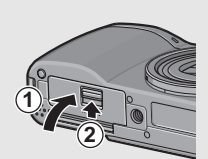

# AAA Alkaline-Batterien einlegen (im Handel erhältlich)

Schieben Sie die Batterien in der gezeigten Richtung hinein.

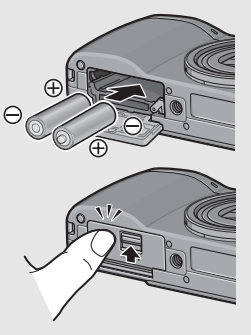

Schließen Sie die Batterie-/ Kartenfachabdeckung, indem Sie den Entriegelungshebel verschieben und die Batterie-/Kartenfachabdeckung mit Ihrem Finger zudrücken.

## Entfernen der SD-Speicherkarte

Schieben Sie den Entriegelungshebel in Richtung "OPEN", um die Batterie-/Kartenfachabdeckung zu öffnen. Drücken Sie vorsichtig auf die SD-Speicherkarte, um diese auswerfen zu lassen. Ziehen Sie die Karte aus der Kamera.

#### Entfernen des Akkus

Schieben Sie den Entriegelungshebel in Richtung "OPEN", um die Batterie-/Kartenfachabdeckung zu öffnen. Drücken Sie die Arretierung, und lassen Sie sie wieder los. Der Akku wird ausgeworfen. Ziehen Sie den Akku aus der Kamera. Seien Sie vorsichtig, den Akku dabei nicht fallen zu lassen.

#### Entfernen von AAA Alkaline-Batterien

Schieben Sie den Entriegelungshebel in Richtung "OPEN", um die Abdeckung zu öffnen. Nehmen Sie die Alkaline-Batterien heraus. Seien Sie vorsichtig, die Alkaline-Batterien dabei nicht fallen zu lassen.

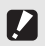

- Wenn Sie die Kamera längere Zeit nicht benutzen, sollten Sie zum Lagern der Kamera den Akku entfernen. Bewahren Sie den entnommenen Akku an einem kühlen trockenen Ort auf.

# Ein- und Ausschalten der Kamera

# Schalten Sie die Kamera ein.

# Drücken Sie die Ein/Aus-Taste.

 Die Ein/Aus-Taste leuchtet auf, das Start-Tonsignal wird ausgegeben und die Autofokus-/Blitzanzeige blinkt für einige Sekunden auf.

# Gebrauch der Kamera im Wiedergabemodus

 Wenn Sie die 
 (Wiedergabetaste) länger als eine Sekunde drücken, wird die Kamera im Wiedergabemodus eingeschaltet, sodass Sie unverzüglich mit der Wiedergabe beginnen können.

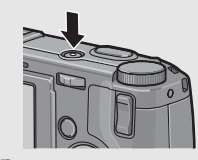

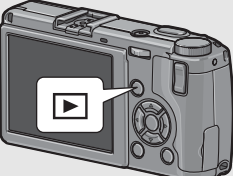

 Wenn die Kamera mit der D-Taste eingeschaltet worden ist, wird sie durch erneutes Drücken der D-Taste vom Wiedergabemodus in den Aufnahmemodus geschaltet.

# Schalten Sie Ihre Kamera aus.

# **1** Drücken Sie die Ein/Aus-Taste.

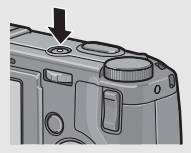

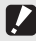

# Wichtig -----

Werden Aufnahmen mit Blitz erstellt, dauert es nach dem Einschalten der Kamera länger, bis sie betriebsbereit ist, als bei Aufnahmen ohne Blitz.

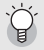

#### Abschaltautomatik ----

- Um Strom zu sparen, schaltet sich die Kamera aus, wenn innerhalb eines voreinstellbaren Zeitraums kein Bedienschritt erfolgt. (Abschaltautomatik)
- Die Einstellung für die Abschaltautomatik kann geändert werden. (1 S. 175)

# Einstellen der Sprache

Wenn die Kamera zum ersten Mal eingeschaltet wird, erscheint der Spracheinstellungs-Bildschirm. Nachdem Sie die Sprache eingestellt haben, fahren Sie mit den Datum/Uhrzeit-

Einstellungen (um Ihre Bilder mit Aufnahmedatum und -uhrzeit zu versehen) fort.

Sie können auch ohne diese Einstellungen Aufnahmen machen. Allerdings sollten Sie Sprache und Datum/Uhrzeit in jedem Fall später einstellen. Nehmen Sie diese Einstellungen im Setup-Menü vor.

# Schalten Sie die Kamera zum ersten Mal nach dem Kauf ein.

- · Das Sprachauswahlmenü erscheint.
- Zum Überspringen der Spracheinstellung drücken Sie die MENU/OK-Taste.
- Wenn Sie die MENU/OK-Taste drücken, wird die Spracheinstellung abgebrochen und der Bildschirm zur Einstellung des Videosignalformats angezeigt.

# Drücken Sie die ▲▼◀▶-Tasten, um eine Sprache auszuwählen.

| Language/言語 | l a mb  |
|-------------|---------|
| 日本語         | Русский |
| English     | 简体中文    |
| Deutsch     | 繁体中文    |
| Français    | 한국어     |
| Italiano    |         |
| Español     |         |
|             | ок Ok   |

- Drücken Sie die MENU/OK-Taste.
  - Die Anzeigesprache wird festgelegt, der Datum/Uhrzeit-Einstellungsbildschirm erscheint.

#### Hinweis-

Nähere Informationen zum Einstellen der Anzeigesprache und der Datums- und Zeiteinstellungen im Setup-Menü finden Sie unter "Anzeigesprache ändern (Language/言語)" (S. 190) und "Datum und Uhrzeit einstellen (Datums-Einstellungen)" (S. 188) in dieser Anleitung.
# Datum und Uhrzeit einstellen

Wenn die Kamera zum ersten Mal eingeschaltet wird, erscheint der Datum/Uhrzeit-Bildschirm.

- Stellen Sie Jahr, Monat, Datum und Uhrzeit durch Drücken der ▲▼◀▶-Tasten ein.
  - Ändern Sie den Wert mit ▲▼ und bewegen Sie die Markierung mit ◀▶.
- Wählen Sie im Menüpunkt [Format] das Datum und das Format für die Uhrzeitangabe.
  - Wählen Sie das Datums- und Zeitformat mit ▲▼.

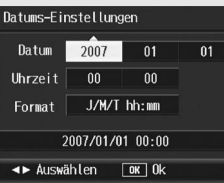

Werkseitig eingestellter Wert.

| Datums-Einstellungen |       |       |    |
|----------------------|-------|-------|----|
| Datum                | 2007  | 09    | 01 |
| Uhrzeit              | 00    | 01    |    |
| Format               | J/M/T | hh:mm |    |
| 2007/09/01 00:01     |       |       |    |
| ∢► Auswählen 🛛 🕅 Ok  |       |       |    |

- Überprüfen Sie den unten in der Anzeige angegebenen Inhalt und drücken Sie zur Bestätigung die MENU/OK-Taste.
  - Die Datumseinstellungen sind damit abgeschlossen.

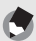

Hinweis-

- Wird die Kamera für mehr als eine Woche ohne Akku gelagert, werden die Datumsund Zeiteinstellungen zurückgesetzt. Stellen Sie dann die Werte erneut ein.
- Um die Datums- und Zeiteinstellungen beizubehalten, lassen Sie einen genügend aufgeladenen Akku mindestens zwei Stunden lang eingelegt.
- Die eingestellten Datums- und Zeitangaben können später geändert werden. (© S. 188)
- Das Datum und die Uhrzeit können auf Bildern eingefügt werden. (12 S. 119)

# Fotografieren

Jetzt ist die Kamera bereit für die ersten Aufnahmen.

# Halten der Kamera

Halten Sie die Kamera wie nachfolgend gezeigt, um beste Ergebnisse zu erzielen.

Halten Sie die Kamera mit beiden Händen und drücken Sie beide Ellbogen leicht gegen Ihren Körper.

**2** Legen Sie Ihren Finger auf den Auslöser.

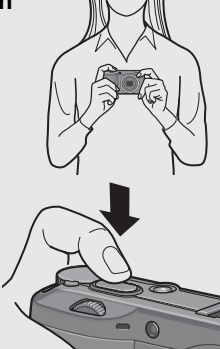

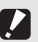

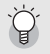

#### Verhindern von Verwacklungen -----

Wenn die Kamera beim Drücken des Auslösers bewegt wird, verwackelt ggf. das Standbild durch die Erschütterung der Kamera.

Verwacklungen treten besonders in den folgenden Fällen auf:

- · Wenn man im Dunkeln ohne Blitzlicht fotografiert
- Bei Verwendung der Digital-Zoom-Funktion (12 S. 41)

Das Im@m-Symbol auf der Bildanzeige zeigt an, dass die Aufnahme ggf. verwackelt wird. Um Verwacklungen zu vermeiden, versuchen Sie eine der nachfolgend aufgeführten Methoden:

- Stellen Sie den Blitz auf [Auto] oder [Blitz ein] (CP S. 44)
- Stellen Sie die ISO-Empfindlichkeit auf einen höheren Wert ein (ICP S. 126)
- Verwenden Sie den Selbstauslöser (12 S. 46)

# Aufnahmen

Der Auslöser funktioniert in zwei Stufen. Wenn Sie den Auslöser halb nach unten drücken, wird die Autofokusfunktion aktiviert, um den Objektabstand zu messen. Drücken Sie daraufhin den Auslöser vollständig nach unten, um das Bild aufzunehmen. Wenn sich Ihr Motiv nicht in der Mitte des Bildausschnitts befindet, legen Sie den Ausschnitt nach dem Fokussieren fest. (Fokussperre)

Drücken Sie die Ein/Aus-Taste, um die Kamera einzuschalten, und stellen Sie den Moduswahlschalter auf 🗖.

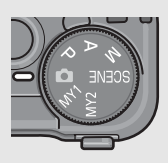

**2** Bringen Sie das Aufnahmemotiv in die Mitte Ihres LCD-Monitors und drücken Sie den Auslöser nur halb nach unten.

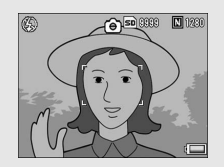

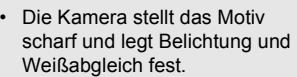

- Wenn der automatische Fokus nicht möglich ist, wird ein roter Rahmen in der Mitte der Bildanzeige angezeigt und die Autofokus-/Blitzanzeige blinkt arün.
- · Die Motiventfernung wird an maximal neun Punkten gemessen. Grüne Rahmen zeigen den scharf gestellten Bereich an

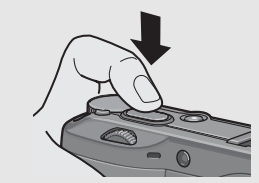

Autofokus/Blitzanzeige

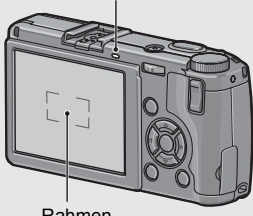

Rahmen

# Wenn Sie eine Aufnahme erstellen möchten, bei der das Motiv im Vordergrund vor einem Hintergrund scharf gestellt ist, drücken Sie den Auslöser halb nach unten, um das Motiv scharf zu stellen, und wählen Sie dann den Bildausschnitt.

Motiv, auf das scharf gestellt wird

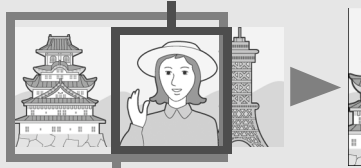

Aufnahmebereich

# Drücken Sie den Auslöser sanft vollständig nach unten.

 Das aufgenommene Standbild erscheint kurz auf der Bildanzeige und wird im internen Speicher oder der SD-Speicherkarte gespeichert.

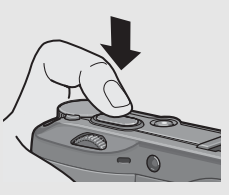

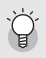

Fokussieren -

Die Farbe des Rahmens in der Mitte der Bildanzeige und die Autofokus/Blitzanzeige zeigen an, ob das Motiv scharf gestellt ist oder nicht.

| Anzeige der Scharfstellung   | Rahmenfarbe | Autofokus/Blitzanzeige |
|------------------------------|-------------|------------------------|
| Vor dem Fokussieren          | Weiß        | Aus                    |
| Erfolgreiche Fokussierung    | Grün        | Leuchtet (grün)        |
| Fehlgeschlagene Fokussierung | Rot         | Blinkt (grün)          |

- Es ist unter Umständen nicht möglich, folgende Motive zu fokussieren.
  - · Motive mit wenig Kontrast (Himmel, weiße Wand, Motorhaube eines Autos usw.)
  - Flache, zweidimensionale Objekte nur mit horizontalen Linien und ohne wesentliche Hervorhebungen
  - · Motive, die sich schnell bewegen
  - · Schlecht beleuchtete Gegenstände
  - · Bereiche mit starkem Hintergrundlicht oder reflektierendem Licht
  - · Flimmernde Motive, wie fluoreszierendes Licht

Wenn Sie derartige Motive fotografieren möchten, stellen Sie zunächst auf ein Objekt in der gleichen Entfernung wie Ihr Motiv scharf, und drücken Sie dann den Auslöser.

- 🕈 Hinweis
  - Um beim Drücken des Auslösers ein Verwackeln zu vermeiden, drücken Sie diesen nur sanft.
  - Das Im200 -Symbol weist darauf hin, dass Verwacklungen auftreten können. Halten Sie die Kamera ruhig und fokussieren Sie erneut.
  - Der Blitz gibt vorab schon einen kurzen Blitz ab, um die AE-Genauigkeit zu erhöhen.
  - Sie können einstellen, wie lange das von Ihnen aufgenommene Standbild auf der Bildanzeige angezeigt werden soll. Sie können die Einstellungen auch so vornehmen, dass das Bild so lange angezeigt bleibt, bis Sie den Auslöser halb nach unten drücken, oder das Bild nach der Aufnahme nicht angezeigt wird. (127 S. 176)
  - Der Blendenwert wird im Automatischen Aufnahmemodus bis zu F11 gesteuert. (Wenn der Blendenwert im Automatischen Aufnahmemodus zwischen F7,1 und F11 liegt, werden die Blende und der interne ND-Filter gemeinsam benutzt.)

# Verwenden des Digital-Zooms

Das Digital-Zoom wird aktiviert, wenn im Setup-Menü die [Zoomtasteneinst.] auf [Dig.-Zoom] eingestellt wird (☞ S. 168). Durch Drücken der Q-Taste (Vergrößerte Ansicht) wird das Motiv herangezoomt. (Maximale Vergrößerung auf 4,0×) Weitwinkelaufnahmen werden durch Drücken der ➡-Taste (Miniaturansicht) ermöglicht.

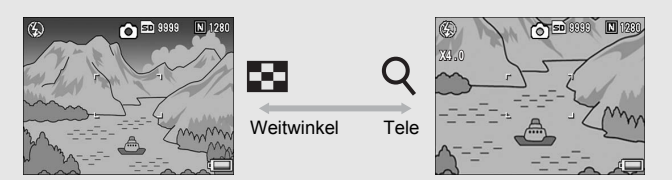

# **1** Stellen Sie im Setup-Menü [Zoomtasteneinst.] auf [Dig.-Zoom].

• Näheres über die Bedienungsschritte erfahren Sie auf S. 168.

# 2 Drücken Sie bei aufnahmebereiter Kamera die ♀- oder ☳-Taste.

 Die Vergrößerung wird auf dem Monitor angezeigt.

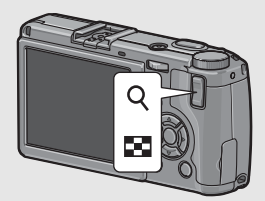

# Wählen Sie den

Bildausschnitt und drücken Sie den Auslöser halb nach unten.

**4** Drücken Sie den Auslöser vollständig nach unten.

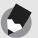

Hinweis

- Sie können anstatt der Digital-Zoom-Funktion auch die Belichtungskorrektur und die Weißabgleich-Funktionen der Q- oder ☎-Taste zuweisen.
- Die Funktion ist nicht verfügbar, wenn [Bildqualit./Größe] auf den RAW-Modus gestellt ist. (127 S. 91)

# Nahaufnahmen (Makroauf<u>nahmen)</u>

Wenn Sie die **Z**-Taste (Makro) verwenden, können Sie ein Bild aus nächster Nähe aufnehmen. (Makroaufnahme) Diese Funktion eignet sich für das Fotografieren kleiner Motive, da Sie die Aufnahme von bis zu 1,5 cm Entfernung zur Vorderkante des Objektivs machen können.

- Drücken Sie bei aufnahmebereiter Kamera die V-Taste.
  - Wird kurz in der Mitte der Bildanzeige angezeigt. Anschließend erscheint ein S-Symbol am oberen Rand des Bildschirms.

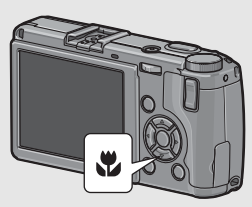

# **2** Wählen Sie den Bildausschnitt und drücken Sie den Auslöser halb nach unten.

# **3** Drücken Sie den Auslöser vollständig nach unten.

 Um den Makro-Modus zu verlassen, drücken Sie erneut die S-Taste.

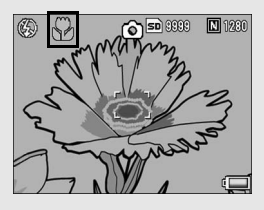

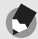

Hinweis-

- Die Makroaufnahme kann bis zu einer Entfernung von 1,5 cm von der Vorderkante des Objektives in einem Aufnahmebereich von ca. 31 × 23 mm durchgeführt werden.

# Verwenden des Blitzes

Um den Blitz zu verwenden, schieben Sie den OPEN-Schalter (Blitz öffnen) 4 nach unten, um die Blitzabdeckung herauszufahren und den Blitz zu öffnen. Es kann kein Blitz abgegeben werden, solange die Abdeckung nicht geöffnet ist. Durch Drücken der 4-Taste (Blitz) bei geöffnetem Blitzfach wechseln Sie den Blitzmodus. Die Standardeinstellung ab Werk ist [Auto].

### Blitzlichtreichweite (wenn ISO-Empfindlichkeit auf [Auto] eingestellt ist @ S. 126)

Ca 20 cm bis 3,0 m (von der Vorderkante des Objektives)

## Blitzmodi

| $(\mathbf{x})$ | Blitz aus                             | Der Blitz kann nicht verwendet werden.                                                                                                    |
|----------------|---------------------------------------|----------------------------------------------------------------------------------------------------|
|                | Auto                                  | Wenn Ihr Motiv schlecht beleuchtet oder von hinten<br>beleuchtet ist, wird der Blitz automatisch ausgelöst.                                                                                                    |
| $\bigcirc$     | Rote-Augen-Reduz                      | Reduziert den Rote-Augen-Effekt, bei dem die Augen<br>der aufgenommenen Personen rot erscheinen.                                                                                                    |
| 4              | Blitz ein                             | Der Blitz wird unabhängig von den Lichtbedingungen<br>ausgelöst.                                                                                                    |
| <b>(</b> slow  | Blitzsynchron.                        | Der Blitz wird ausgelöst, die Verschlusszeit verlängert<br>sich. Diese Funktion eignet sich zum Aufnehmen von<br>Porträtbildern bei Nacht. Hierbei kann es zu<br>Verwacklungen kommen. Wir empfehlen deshalb die<br>Verwendung eines Stativs. |
| <u>5</u>       | Externer Blitz<br>(Empfohlener Blitz) | Zeigt an, dass der externe Blitz (Empfohlener Blitz) verwendet werden kann.                                                                                                    |

Schieben Sie den 4 OPEN-Schalter (Blitz öffnen) nach unten, um die Blitzabdeckung herauszufahren.

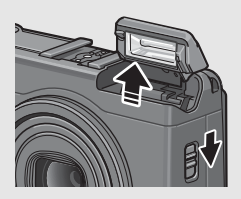

7 Stellen Sie den Moduswahlschalter auf **D**.

# **3** Durch Drücken der **4**-Taste wechseln Sie den Blitzmodus.

 Das Blitzmodussymbol wird kurz in der Mitte der Bildanzeige angezeigt. Anschließend erscheint ein kleineres Symbol am oberern linken Rand des Bildschirms.

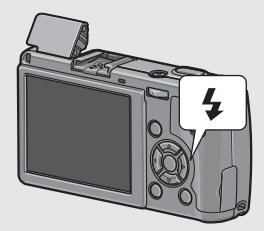

 Während sich der Blitz auflädt, blinkt die Autofokus/Blitzanzeige. Sobald der Blitz aufgeladen ist, erlischt die Anzeige und die Kamera ist aufnahmebereit.

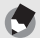

Hinweis--

- Wenn Sie mit Ihren Blitzaufnahmen fertig sind, drücken Sie die Mitte der Blitzabdeckung mit einem Finger nach unten.
- Die Blitz-Modus-Einstellungen werden gespeichert, bis Sie die 4-Taste erneut drücken.
- Der Blitz löst bei der Film- oder Mehrfachaufnahme, automatischen Belichtungsreihe, automatischen Weißabgleichreihe oder automatischen Farbreihe nicht aus.
- Wenn Sie AAA Alkaline-Batterien, Oxyrid-Batterien oder Nickel-Hydrogen-Batterien verwenden, schaltet sich die Bildanzeige aus, während der Blitz sich auflädt.
- Der Blitz gibt vorab schon einen kurzen Blitz ab, um die AE-Genauigkeit zu erhöhen.
- Wenn Sie einen externen Blitz verwenden, können Sie keinen internen Blitz nutzen.
   (127 S. 227)

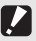

#### Wichtig ----

Sie können den internen Blitz nicht verwenden, wenn Sie den Weitwinkel-Konverter, Telekonverter und die Gegenlichtblende nutzen.

# ల్ Verwenden des Selbstauslösers

Sie können den Selbstauslöser auf eine Aufnahmeverzögerung von zwei oder zehn Sekunden einstellen.

Eine Einstellung von zwei Sekunden ist nützlich, um ein Verwackeln zu vermeiden.

# Stellen Sie den Moduswahlschalter auf 🗅.

# Drücken Sie die හ්-Taste (Selbstauslöser).

- Das Selbstauslöser-Symbol wird auf dem Bildschirm angezeigt.
- Die [10] rechts vom Symbol zeigt die Anzahl der Sekunden. Wenn Sie in diesem Fall den Auslöser drücken, fotografiert die Kamera nach 10 Sekunden.

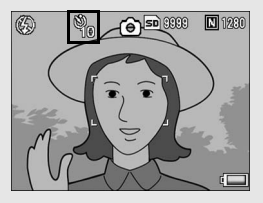

 Jedes Mal, wenn Sie die &-Taste drücken, ändert sich die Selbstauslöser-Einstellung in der folgenden Reihenfolge: 10 Sek., 2 Sek. und Selbstauslöser aus.

#### , Drücken Sie den Auslöser.

 Die Fokussperre wird aktiviert und das AF-Hilfslicht leuchtet auf, wenn der Selbstauslöser gestartet wird.

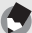

## Hinweis-

- Die Kamera verbleibt im Selbstauslöser-Modus, auch nachdem die Aufnahme erstellt wurde. Um den Selbstauslöser zu deaktivieren, drücken Sie die Ö-Taste und ändern Sie die Selbstauslöser-Einstellung auf [Selbstausl. aus].
- Das AF-Hilfslicht leuchtet nicht auf, wenn der Selbstauslöser auf 2 Sekunden eingestellt ist.

# Wiedergabe von Bildern

# Wiedergabe von Bildern

Im Wiedergabemodus können Sie schon aufgenommene Standbilder überprüfen. Sie können sie löschen oder vergrößert anzeigen.

# Drücken Sie die E-Taste (Wiedergabe).

- Die Kamera schaltet auf den Wiedergabemodus zurück. Angezeigt wird das zuletzt aufgenommene Standbild.
- Sie können Ihre Bilder der Reihe nach ansehen, indem Sie die Tasten drücken.

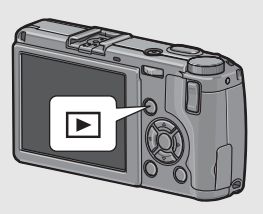

- Drücken Sie die A-Taste, um die letzten 10 Standbilder rückwärts anzuzeigen. Wenn weniger als 10 Standbilder vorhanden sind, wird das erste Standbild angezeigt.
- Drücken Sie die ▼-Taste, um die letzten 10 Standbilder vorwärts anzuzeigen. Wenn weniger als 10 Standbilder vorhanden sind, wird das letzte Standbild angezeigt.
- Um die Kamera wieder vom Wiedergabemodus in den Aufnahmemodus zu schalten, drücken Sie noch einmal die E-Taste.

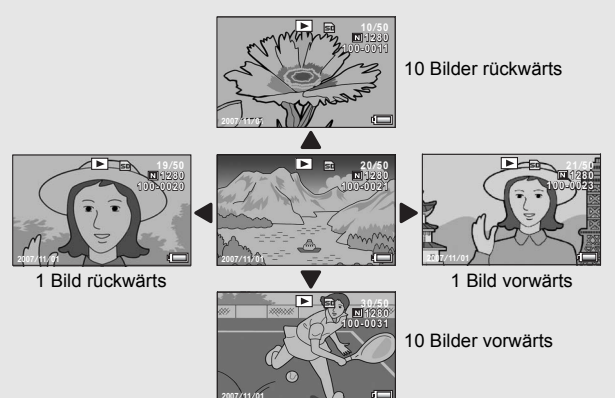

# Wichtig

Wenn Sie fotografieren, während [Bildqualit./Größe] auf den RAW-Modus (C S. 91) eingestellt ist, wird gleichzeitig mit der DNG-Datei eine entsprechende JPEG-Datei gespeichert. Wenn die JPEG-Datei z.B. auf einem Computer gelöscht wird, kann eine Miniaturansicht der DNG-Datei angezeigt werden. Die Miniaturansicht lässt sich allerdings nicht vergrößern.

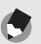

#### Hinweis-----

Wenn Sie ein Bild (RAW3648/RAW3:2/RAW1:1) wiedergeben, das bei der Einstellung von [Bildqualit./Größe] auf den RAW-Modus aufgenommen wurde, wird die JPEG-Datei angezeigt, die zusammen mit der DNG-Datei aufgezeichnet wurde. Auf dem Bildschirm erscheint ein Symbol, das auf den RAW-Modus hinweist.

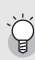

#### Überprüfen des Bildes im Aufnahmemodus ------

Im Aufnahmemodus wird unmittelbar nach der Aufnahme das Standbild einen Moment lang angezeigt, so dass Sie das Foto prüfen können. Sie können die Bildanzeige-Zeit mit der Option [LCD-Bestätigung] im Setup-Menü ändern (27 S. 176). Wenn [LCD-Bestätigung] auf [Halten] eingestellt ist, bleibt das Bild so lange angezeigt, bis Sie den Auslöser halb nach unten drücken. Wenn [LCD-Bestätigung] auf [Halten] eingestellt ist, kann das angezeigte Bild auch vergrößert oder gelöscht werden. (27 S. 51, 52)

#### Einschalten der Kamera im Wiedergabemodus-----

Drücken Sie ausgeschalteter Kamera die E-Taste länger als eine Sekunde, um die Kamera einzuschalten. Die Kamera startet im Wiedergabemodus.

Wenn die Kamera mit der Deingeschaltet worden ist, wird sie durch erneutes Drücken der D-Taste vom Wiedergabemodus in den Aufnahmemodus geschaltet.

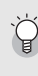

#### Von wo aus Bilder wiedergegeben werden ------

Wenn keine SD-Speicherkarte eingelegt ist, gibt die Kamera Bilder aus ihrem internen Speicher wieder. Wenn eine SD-Speicherkarte eingelegt ist, werden Bilder von der SD-Speicherkarte wiedergegeben.

# Drei-Bilder-Ansicht/Raster-Ansicht (Miniaturansicht)

Bei der Wiedergabe von Bildern auf der Bildanzeige kann der Wiedergabebildschirm in drei Bilder (Drei-Bilder-Ansicht) oder 12 Bilder (Liste) unterteilt werden. In der Drei-Bilder-Ansicht und der Listen-Ansicht können Sie ein Foto wählen, um es zu vergrößern oder zu löschen.

Die Bildschirmanzeige ändert sich wie folgt:

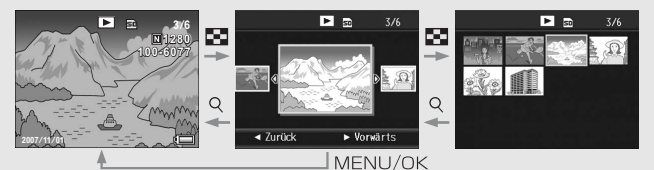

1 Drücken Sie die ►-Taste (Wiedergabe).

- Das letzte von Ihnen aufgenommene Bild wird angezeigt.
- 2 Drücken Sie die ➡-Taste (Miniaturansicht).

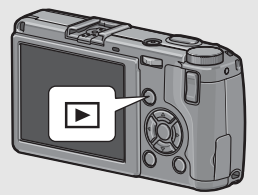

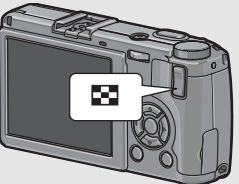

- Die Anzeige geht auf Drei-Bilder-Ansicht über. Das große Bild, das in der Mitte angezeigt wird, ist jeweils das gegenwärtig gewählte Standbild.
- Drücken Sie die ▲-Taste, um die letzten 10 Standbilder rückwärts anzuzeigen. Wenn weniger als 10 Standbilder vorhanden sind, wird das erste Standbild angezeigt.

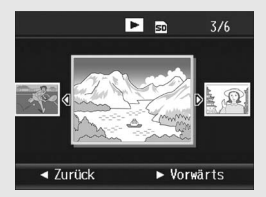

 Drücken Sie die ▼-Taste, um die letzten 10 Standbilder vorwärts anzuzeigen. Wenn weniger als 10 Standbilder vorhanden sind, wird das letzte Standbild angezeigt.

# Drücken Sie die E-Taste während der Drei-Bilder-Ansicht erneut.

 Der Bildschirm wird in 12 Felder aufgeteilt, und Miniaturansichten werden angezeigt (Listen-Ansicht). Das ausgewählte Bild

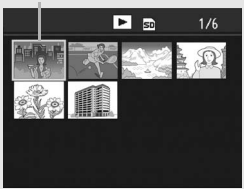

# Umschalten zur Einzelbildansicht

- In der Drei-Bilder-Ansicht
- 1 Drücken Sie die ◀►-Tasten, um ein Bild zu wählen.
- 2 Drücken Sie die Q-Taste (Vergrößerte Ansicht) oder die MENU/OK-Taste.

# In der Listen-Ansicht

- Drücken Sie die ▲▼◀▶-Tasten, um ein Bild zu wählen.
- **2** Drücken Sie die zweimal Q-Taste.
  - Hinweis-

Wenn Sie in der Drei-Bilder-Ansicht jeweils eine der folgenden vier Bedienungsschritte durchführen, geht die Anzeige auf die normale Anzeige für Bildwiedergabe (d.h. auf Einzelbildansicht) zurück und die gewählte Funktion wird ausgeführt.

- Löschen (1 S. 52)
- Menüanzeige (🖅 S. 133)
- Filmwiedergabe (12 S. 132)

# Bilder vergrößern

Sie können auch Standbilder, die in der Bildanzeige angezeigt werden, in Vergrößerung anzeigen.

| Bildgröße                                                                       | Vergrößerte Ansicht (maximale Vergrößerung) |
|---------------------------------------------------------------------------------|---------------------------------------------|
| 3648 × 2736, 3648 × 2432, 2736 × 2736,<br>3264 × 2448, 2592 × 1944, 2048 × 1536 | 16-fach                                     |
| 1280 × 960                                                                      | 6,7-fach                                    |
| 640 × 480                                                                       | 3,4-fach                                    |

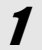

# Drücken Sie die E-Taste (Wiedergabe).

- · Das letzte von Ihnen aufgenommene Bild wird angezeigt.
- Z Drücken Sie die ◀▶-Tasten, um das Standbild anzuzeigen, das Sie vergrößern möchten.
- 3

# Drücken Sie die Q-Taste (Vergrößerte Ansicht).

 Das Bild wird vergrößert angezeigt.

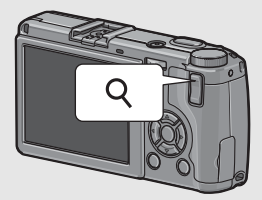

| Vergrößerte Ansicht |                                                                                                    |  |
|---------------------|----------------------------------------------------------------------------------------------------|--|
| Q-Taste             | Dient dazu, das angezeigte Standbild zu vergrößern.<br>Sie können den Bildausschnitt mithilfe der ▲▼◀►-Tasten im<br>vergrößerten Bild bewegen.                                           |  |
| Taste               | Verkleinert das vergrößerte Bild auf die Originalgröße.                                                                                                    |  |
| MENU/OK-<br>Taste   | Wenn Sie diese Taste in der vergrößerten Ansicht drücken, wird<br>das Standbild in der maximalen Vergrößerung angezeigt.<br>Erneutes Drücken verkleinert das Bild auf die Originalgröße. |  |

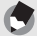

Hinweis-

- Wenn im Setup-Menü [LCD-Bestätigung] auf [Halten] eingestellt ist (CP S. 176) kann das angezeigte Bild nach der Aufnahme vergrößert werden.
- Filme können nicht vergrößert werden.

Ungewünschte oder defekte Dateien können von der SD-Speicherkarte oder aus dem internen Speicher gelöscht werden.

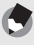

Hinweis-----

Wenn im Setup-Menü [LCD-Bestätigung] auf [Halten] eingestellt ist ( $\mathbb{C} \mathbb{F}$  S. 176) kann das angezeigte Bild nach der Aufnahme gelöscht werden.

# Löschen einer Datei

- Drücken Sie die ▶-Taste (Wiedergabe).
- Drücken Sie die ◀▶-Tasten, um die Datei anzuzeigen, die Sie löschen möchten.
- Drücken Sie die m-Taste (Löschen).
- Drücken Sie die ▲▼-Tasten, um [1 Löschen] auszuwählen.
  - Sie können das für die Löschung vorgesehene Bild mit den 
     Tasten ändern.

# Drücken Sie die MENU/OK-Taste.

 Eine Statusmeldung auf dem Monitor zeigt an, dass die Dateien gelöscht werden. Nach dessen Beendigung kehrt der Bildschirm zum Menü aus Schritt 4 zurück.

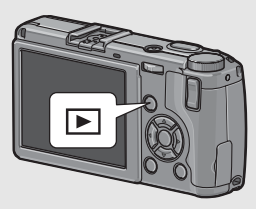

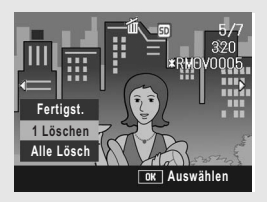

52

# Alle Dateien löschen

- Drücken Sie die -Taste (Wiedergabe).
- Z Drücken Sie die 🛍-Taste (Löschen).
- Drücken Sie die ▲▼-Tasten, um [Alle Lösch] auszuwählen.
- Drücken Sie die MENU/OK-Taste.

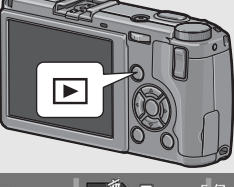

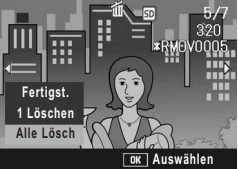

· Sie werden dazu aufgefordert, das Löschen aller Bilder zu bestätigen. Drücken Sie die ▶-Taste, um [Ja] zu wählen. Drücken Sie anschließend die MENU/OK-Taste.

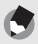

Hinweis---

Sie können Dateien auch löschen, indem Sie die m-Taste während der Drei-Bilder-Ansicht drücken. (Cr S. 49)

# Mehrere Dateien gleichzeitig löschen

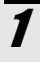

Drücken Sie die 🕒-Taste (Wiedergabe).

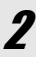

# Z Drücken Sie zweimal die 🖾-Taste (Miniaturansicht).

Der Bildschirm wird in 12 Felder aufgeteilt, und Miniaturansichten werden angezeigt (Listen-Ansicht).

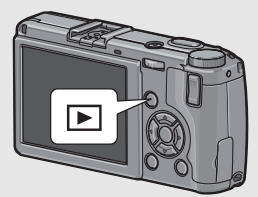

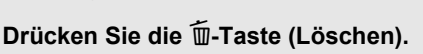

Falls Sie die Kamera zum ersten Mal verwenden, lesen Sie dieses Kapitel durch

## • Auswählen von einzelnen Dateien für die Löschung

# Drücken Sie die ▲▼◀▶-Tasten, um das zu löschende Bild zu wählen, und drücken Sie dann die ∭-Taste (Löschen).

 Das Papierkorbsymbol erscheint am oberen linken Rand der Datei.

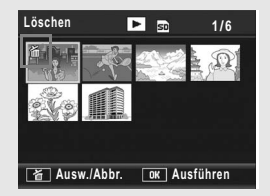

# **5** Wiederholen Sie Schritt 4, um alle Dateien auszuwählen, die Sie löschen möchten.

 Wenn Sie ein Bild fälschlicherweise wählen, können Sie es durch erneutes Drücken der m-Taste (Löschen) wieder abwählen.

# **6** Drücken Sie die MENU/OK-Taste.

# Drücken Sie die ◀▶-Tasten, wählen Sie [Ja] und drücken Sie dann die MENU/OK-Taste.

 Eine Statusmeldung auf dem Monitor zeigt an, dass die Dateien gelöscht werden. Nach dessen Beendigung kehrt der Bildschirm zur Miniaturansicht zurück.

|                                       | _ |
|---------------------------------------|---|
| Alle ausgewählten Date<br>ien löschen |   |
| Nein 🕨 Ja                             | Γ |
| OK Ok                                 |   |

# Auswählen eines Dateibereichs für die Löschung

# Drücken Sie den ADJ.-Schalter.

- Drücken Sie den ADJ.-Schalter erneut, um wieder zum Bildschirm für die Einzellöschung einer Datei zurückzukehren.
- Drücken Sie die ▲▼◀▶-Tasten, um den Startpunkt für den zu löschenden Dateibereich zu wählen, und drücken Sie dann die m-Taste (Löschen).
  - Das Papierkorbsymbol erscheint am oberen linken Rand der Datei.
- **6** Drücken Sie die ▲▼◀▶-Tasten, um den Endpunkt für den zu löschenden Dateibereich zu wählen, und drücken Sie dann die m-Taste (Löschen).
- Das Papierkorbsymbol erscheint am oberen linken Rand der festgelegten Dateien.

# Wiedeholen Sie die Schritte 5 und 6, um alle zu löschenden Dateibereiche festzulegen.

- Wenn Sie eine Datei fälschlicherweise wählen, können Sie die Auswahl aufheben, indem Sie den ADJ.-Schalter drücken und wieder zur Einzellöschung einer Datei zurückkehren, eine Datei auswählen und die m-Taste drücken.
- 8

# **b** Drücken Sie die MENU/OK-Taste.

# Drücken Sie die ◀►-Tasten, um [Ja] zu wählen. Drücken Sie anschließend die MENU/OK-Taste.

• Eine Statusmeldung auf dem Monitor zeigt an, dass die Dateien gelöscht werden. Nach dessen Beendigung kehrt der Bildschirm zur Miniaturansicht zurück.

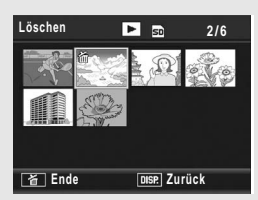

# Ändern der Anzeige mit der DISP.-Taste

Durch Drücken der DISP.-Taste können Sie den Anzeigemodus des Bildschirms ändern und zwischen den Informationen, die auf der Bildanzeige angezeigt werden, wechseln.

## • Aufnahmemodus

Bei jedem Druck auf die DISP.-Taste wechselt die Anzeige in der folgenden Reihenfolge: Histogramm, Rasterlinien, Keine Anzeige, Bildanzeige und normale Symboldarstellung.

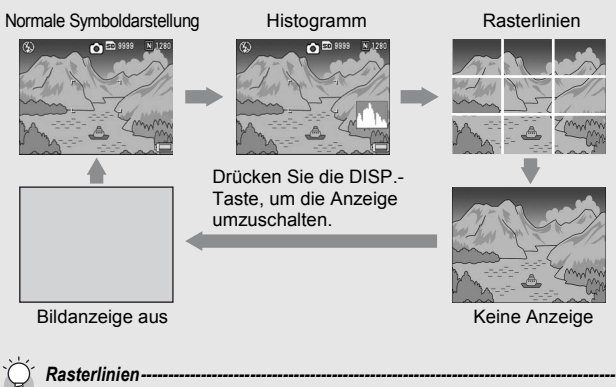

Zeigt Hilfslinien auf der Bildanzeige an, die bei der Wahl des Bildausschnitts helfen. Diese Linien erscheinen nicht in der fertigen Aufnahme.

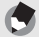

**Hinweis** 

- Wenn [Ausrichthilfe] auf [Anzeige] oder [Anz. + Ton] (IP S. 173) eingestellt wird, wird die Ausrichtanzeige während der normale Symboldarstellung und der Anzeige des Histogramms angezeigt. (IP S. 59)
- Wenn [Foto-Icon vergr.] auf [Ein] (IPP S. 185) eingestellt wird, werden die folgenden Symbole während der normale Symboldarstellung nicht angezeigt. Digital-Zoom-Vergrößerung, Fokus-Leiste, Datum-Eindruck und Bildeinstellungen (Abbildung).
- Wenn einer der folgenden Bedienschritte ausgeführt wird, schaltet sich die Bildanzeige ein, auch wenn Sie ausgeschaltet wurde.
  - Wenn der ADJ.-Schalter, die MENU/OK-Taste, DISP.-Taste oder 
    -Taste (Wiedergabe) gedrückt wird.
  - Wenn die Q/I -Tasten gedrückt werden (außer wenn [Zoomtasteneinst.] auf [Aus] eingestellt wird). (I B S. 168)
  - Wenn die ▲▼-Tasten w\u00e4hrend des manuellen Fokus gedr\u00fcckt werden. (\u00e7 S. 96)
  - Wenn die MODE-Taste im Motivprogramm gedrückt wird.

## • Im Wiedergabemodus

Bei jedem Druck auf die DISP.-Taste wechselt die Anzeige in der folgenden Reihenfolge: Histogramm, Weißsättigungsanzeige, Keine Anzeige und normale Symboldarstellung.

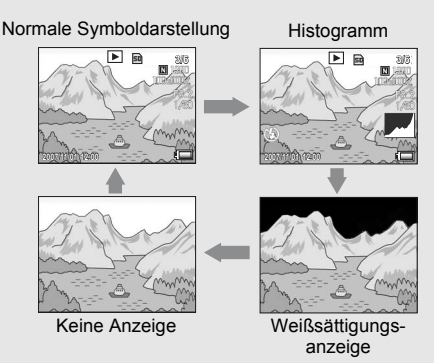

Drücken Sie die DISP.-Taste, um die Anzeige umzuschalten.

# Weißsättigungsanzeige

Die Bereiche mit Weißsättigung blinken auf dem Bild in schwarz. Die Weißsättigung ist der Graustufenverlust, der den Farbverlauf in einem Bild angibt, in dem sehr helle Bereiche des Motivs in weiß dargestellt werden. Ein Bild mit Graustufenverlust kann später nicht bearbeitet werden. Sie sollten ein anderes Bild aufnehmen und dabei direktes Sonnenlicht vermeiden und die Belichtung niedriger einstellen (-). (C) S. 120)

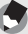

#### Hinweis-

Die Weißsättigungsanzeige wird nur als Hilfestellung angezeigt.

# Hinweis zur elektronischen Ausrichthilfe

Wenn die [Ausrichthilfe] im Setup-Menü aktiviert wird oder die DISP. -Taste gedrückt gehalten wird ( S. 173), verwendet die Kamera die Ausrichthilfe und das Ausrichtsensor-Tonsignal, um Ihnen anzuzeigen, wann sich das Bild während der Aufnahme in einer gerade Linie befindet. Die Ausrichtanzeige wird während der normale Symboldarstellung und der Histogramm-Anzeige angezeigt.

Diese Funktion ist nützlich, um das Bild während der Aufnahme von Landschaften oder Gebäuden in einer geraden Linie zu halten. Sie ist auch nützlich für Aufnahmen, bei denen der Horizont zu sehen ist.

Informationen zum Einstellen der [Ausrichthilfe] finden Sie auf S. 173.

#### • Wenn [Ausrichthilfe] auf [Anzeige] eingestellt wird:

Die Ausrichtanzeige erscheint auf der Bildanzeige. Wenn sich die Kamera in einer geraden Linie befindet, wird die Ausrichthilfe grün und zeigt damit an, dass sich die Skala in der Mitte befindet. Wenn die Kamera geneigt wurde, wird die Ausrichthilfe orange und zeigt damit die gegenüberliegende Seite der Richtung an, in der die Kamera geneigt wurde.

## • Wenn [Ausrichthilfe] auf [Anz. + Ton] eingestellt wird:

Die Ausrichtanzeige erscheint auf der Bildanzeige. Wenn sich die Kamera in einer geraden Linie befindet, wird die Ausrichthilfe grün und zeigt damit an, dass sich die Skala in der Mitte befindet. Zudem wird ein durchgängiges Ausrichtsensor-Tonsignal in einem festgelegten Intervall ausgegeben. Wenn die Kamera geneigt wurde, wird die Ausrichthilfe orange und zeigt damit die gegenüberliegende Seite der Richtung an, in der die Kamera geneigt wurde.

## • Wenn [Ausrichthilfe] auf [Signalton] eingestellt wird:

Wenn sich die Kamera in einer gerade Linie befindet, wird ein durchgängiges Ausrichtsensor-Tonsignal in einem festgelegten Intervall ausgegeben und die Ausrichtanzeige wird nicht angezeigt.

# Ausrichtanzeige

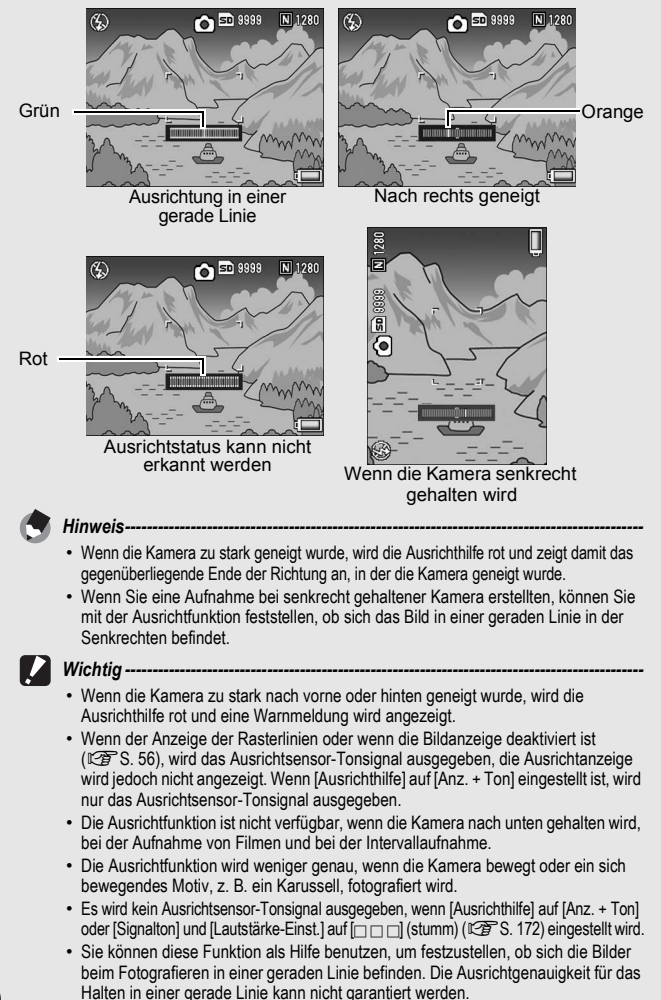

# Histogramm

Wenn die Histogramm-Funktion eingeschaltet ist, erscheint ein Histogramm auf der unteren rechten Seite der Bildanzeige. Ein Histogramm ist ein Diagramm, in welchem die Anzahl der Bildpunkte (Pixel) auf der vertikalen und die entsprechenden Helligkeitswerte auf der horizontalen Achse (von links nach rechts: Schatten

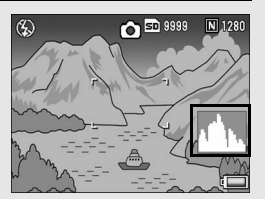

(dunkle Bereiche), Halbtöne und Glanzlichter (helle Bereiche)) angezeigt werden.

Indem Sie das Histogramm benutzen, können Sie die Helligkeit eines Bildes einschätzen, ohne dabei von der Umgebungshelligkeit um die Bildanzeige beeinflusst zu werden. Diese Funktion hilft Ihnen auch, übermäßig helle oder dunkle Bereiche zu korrigieren.

Wenn das Histogramm lediglich Spitzenwerte im rechten Bereich anzeigt, so ist das Bild überbelichtet, zu viele Pixel werden zur Darstellung von Glanzlichtern (maximal helle Bildpunkte) verwendet.

Wenn das Histogramm lediglich Spitzenwerte im linken Bereich anzeigt, so ist das Bild unterbelichtet, zu viele Pixel werden zur Darstellung von Schatten (minimal helle Bildpunkte) verwendet. Korrigieren Sie die Belichtung auf einen passenden Wert.

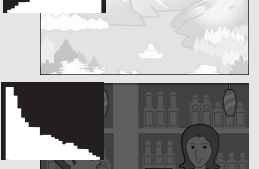

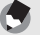

**Hinweis** 

- Das in der Bildanzeige angezeigte Histogramm dient lediglich zur Veranschaulichung.
- Je nach Aufnahmebedingungen (Blitzeinsatz, schwache Umgebungsbeleuchtung usw.) kann es vorkommen, dass die im Histogramm angezeigte Belichtung nicht mit der Helligkeit des aufgenommenen Bildes übereinstimmt.
- Der Belichtungskorrektur sind Grenzen gesetzt. Sie erreicht nicht zwingend die bestmöglichen Ergebnisse.
- Wenn sich Spitzenwerte in der Mitte eines Histogramms befinden, so bedeutet dies nicht zwingend, dass damit die besten Ergebnisse für Ihre persönlichen Anforderungen erreicht werden.
   Zum Beisniel ist eine Angessung nötig wenn Sie ein unter, oder überbelichtetes Bild

Zum Beispiel ist eine Anpassung nötig, wenn Sie ein unter- oder überbelichtetes Bild aufnehmen möchten.

• Nähere Informationen zur Belichtungskorrektur finden Sie auf S. 120.

Falls Sie die Kamera zum ersten Mal verwenden, lesen Sie dieses Kapitel durch. 62

# Erweiterte Funktionen

Lesen Sie sich dieses Kapitel durch, wenn Sie mehr über die verschiedenen Kamerafunktionen erfahren möchten. 1

2

3

4

5

6

7

| 1 | Verschiedene<br>Aufnahmefunktionen64         |
|---|----------------------------------------------|
| 2 | Aufnahme/Wiedergabe von<br>Filmen129         |
| 3 | Andere Wiedergabefunktionen133               |
| 4 | Sofortdruck149                               |
| 5 | Ändern der Kameraeinstellungen<br>155        |
| 6 | Übertragen von Bildern auf Ihren<br>Computer |
| 7 | Anhang211                                    |

# Verwenden des ADJ.- Schalters

Sie können dem ADJ.-Schalter vier Aufnahme-Menü-Funktionen zuweisen. Wenn dem ADJ.-Schalter eine Aufnahme-Funktion zugewiesen wurde, können Sie das Menü für diese Funktion erreichen, indem Sie nicht nur weniger Tasten drücken müssen, sondern auch das Aufnahme-Menü nicht anzeigen müssen. Diese Funktion ist nützlich, da Sie besonders häufig benutzte Funktionen zuweisen können. Standardmäßig sind dem ADJ.-Schalter drei Funktionen zugewiesen. Über das Setup-Menü können Sie dem ADJ.-Schalter zugewiesene Funktionen hinzufügen oder ändern. Weitere Informationen zum Hinzufügen oder Ändern der zugewiesenen Funktionen finden Sie auf S. 166.

Um den ADJ.-Modus zu benutzen, folgen Sie den nachfolgenden Schritten.

- **1** Drücken Sie im Aufnahmemodus den ADJ.-Schalter.
- 2 Drücken Sie den ADJ.-Schalter nach links oder rechts bzw. drücken Sie die ◀▶-Tasten, um den gewünschten Menüpunkt auszuwählen.
  - Die nachfolgend abgebildeten Bildschirmdarstellungen sind Beispiele, wenn [Bel.Korr], [Weißabgl.], [ISO] und [Qualität] der Option [ADJ-Einstellung1] bis [ADJ-Einstellung4] zugewiesen wurden.

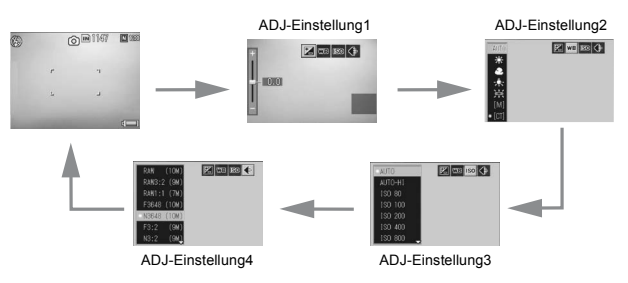

- 3 Drücken Sie die ▲▼-Tasten und wählen Sie die gewünschte Option.
- **4** Drücken Sie den ADJ.-Schalter oder die MENU/OK-Taste, um die Einstellung vorzunehmen.

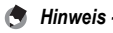

Sie können die Einstellung auch vornehmen, indem Sie den Auslöser halb nach unten drücken. (2 S. 38)

# Funktionen, die der [ADJ-Einstellung] zugewiesen werden können

Bel.Korr, Weißabgl., ISO, Qualität, Fokus, Abb.Einst., Lichtmes., Serie, Bel.-Reihe, Blitzkorr.

# Funktionen, die im Motivprogramm eingestellt werden können

Die Funktionen, die mit dem ADJ.-Schalter im Motivprogramm eingestellt werden können, unterscheiden sich von denen in anderen Aufnahmemodi. Die folgenden Einstellungen können mit dem ADJ.-Schalter vorgenommen werden. Alle anderen Einstellungen können dem ADJ.-Schalter mit [ADJ-Einstellung] zugewiesen werden, sie können jedoch nicht durch Drücken des ADJ.-Schalters bedient werden.

| Motivprogramme     | Verfügbare Einstellungen |
|--------------------|--------------------------|
| [Film]             | Weißabgl.                |
| [Textmodus]        | Zeichendichte            |
| [Schräg-Korrektur] | Bel.Korr, Weißabgl.      |

# Ändern der Textdichte (Motivprogramm)

Sie können die Schattierung für Textaufnahmen im Motivprogramm [Textmodus] (127 S. 83) anpassen.

Sie können zwischen [Tief], [Normal] und [Blass] wählen.

Um die Einstellungen zu ändern, verwenden Sie das Aufnahme-Menü oder den ADJ.-Schalter. In diesem Kapitel werden einfache Verfahren zur Änderung der Schattierungseinstellung über den ADJ.-Schalter beschrieben. Möchten Sie das Aufnahme-Menü verwenden, wird dies unter "Verwenden des Menüs" erklärt. (??? S. 89)

# **1** Stellen Sie den Moduswahlschalter auf SCENE.

# **2** Drücken Sie die MODE-Taste.

- · Das Menü für die Wahl des Motivprogramms wird angezeigt.
- 3 Drücken Sie die ◀►-Tasten, um [Textmodus] auszuwählen. Drücken Sie anschließend die MENU/OK-Taste.
- 4 Drücken Sie den ADJ.-Schalter.
  - · Das Zeichendichtemenü erscheint.
- Drücken Sie die ▲▼-Tasten, um die gewünschte Einstellung für die Zeichendichte auszuwählen.

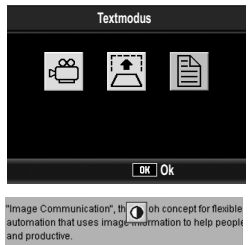

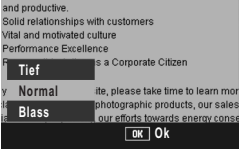

 Sie können auch auf den Auslöser drücken, um eine Aufnahme zu erstellen.

# **6** Drücken Sie den ADJ.-Schalter oder die MENU/OK-Taste.

 Der Zeichendichte-Einstellwert wird nicht auf dem LCD-Monitor angezeigt.

66

# Verschieben des AF-Motivs (Makro)

Bei Makroaufnahmen ermöglicht Ihnen der ADJ.-Schalter, das AF-Motiv mithilfe der ▲▼◀▶-Tasten zu verschieben, ohne die Kamera dabei zu bewegen. Sie können den Fokus (☞ S. 38) an der Stelle fixieren, an die das AF-Motiv verschoben wird, und das Foto aufnehmen. Diese Funktion ist nützlich, wenn Sie ein Stativ verwenden.

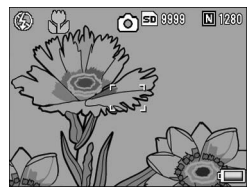

Das AF-Motiv wird mithilfe der **◄**-Taste nach links verschoben.

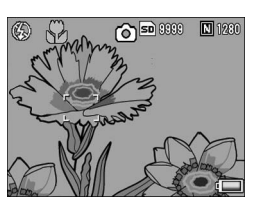

- Drücken Sie bei aufnahmebereiter Kamera die <sup>®</sup>→Taste (Makro).
  - · Das Makro-Symbol wird auf dem Bildschirm angezeigt.
- **2** Drücken Sie den ADJ.-Schalter.
- 3 Drücken Sie den ADJ.-Schalter nach links oder rechts, bis die Anzeige für die AF-Motivwechselfunktion (Kreuz in der Mitte des Bildschirms) erscheint.
- 4 Verschieben Sie mithilfe der ▲▼◀▶-Tasten das Kreuz auf das Motiv, das Sie scharf stellen möchten.
- **5** Drücken Sie die MENU/OK-Taste.

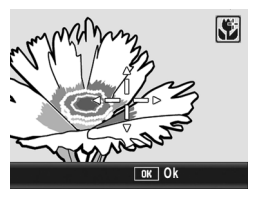

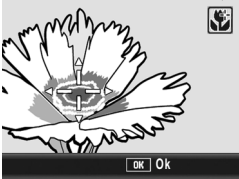

# **b** Drücken Sie den Auslöser halb nach unten.

• Die Kamera stellt den Bereich, auf den das Kreuz zeigt, scharf.

# **7** Drücken Sie den Auslöser vorsichtig ganz nach unten.

 Die AF-Motivwechselfunktion stellt die Kamera automatisch auf die eingestellte Position scharf, bis der Makro-Modus abgebrochen wird.

# Verwenden der Funktionstaste

Wenn der Fn (Funktions)-Taste im Setup-Menü mit [Fn-Taste Einst.] eine Funktion zugewiesen wurde (B S. 164), können Sie die Aufnahme-Menü-Einstellung mühelos ändern oder von einer Funktion zur anderen wechseln, indem Sie einfach die Fn-Taste drücken. Ab Werk ist [Fn-Taste Einst.] auf [AF/MF] eingestellt. Die folgenden Funktionen können der Fn-Taste zugewiesen werden. Informationen zur Bedienung der einzelnen Funktion finden Sie auf der entsprechenden Referenz-Seite.

| [Fn-Taste Einst.]                                                                                    | Funktion                                                        | Referenz-<br>Seite |
|----------------------------------------------------------------------------------------------------|-----------------------------------------------------------------|--------------------|
| AF/MF                                                                                                | Zwischen Autofokus und manuellem<br>Fokus wechseln              | S. 71              |
| AF/Fixfok.                                                                                           | Zwischen Autofokus und Fixfokus wechseln                        | S. 73              |
| AE-Sper.                                                                                             | Belichtung speichern                                            | S. 74              |
| JPEG>RAW                                                                                             | Zwischen JPEG- und RAW-Modus wechseln                           | S. 75              |
| Farbe>S/W                                                                                            | Zwischen Farb- und Schwarzweiß-<br>Modus wechseln <sup>*1</sup> | S. 76              |
| Farbe>TE                                                                                             | Wechseln von Farbe zu<br>Schwarzweiß (TE) <sup>*2</sup>         | S. 76              |
| Bel.Korr, Weißabgl., ISO, Qualität,<br>Fokus, Abb.Einst., Lichtmes., Serie, Bel<br>Reihe, Blitzkorr. | Ändern der Aufnahme-Menü-<br>Funktion                           | S. 77              |

\*1 Bildqualität, wenn [S/W] unter [Abb.Einst.] eingestellt ist (
 S. 105)

\*2 Bildqualität, wenn [S/W (TE)] unter [Abb.Einst.] eingestellt ist (IPS. 106)

# Funktionen, die im Motivprogramm eingestellt werden können

Die Funktionen, die mit der Fn (Funktions)-Taste im Motivprogramm eingestellt werden können, unterscheiden sich von denen in anderen Aufnahmemodi. Die folgenden Einstellungen können mit der Fn-Taste vorgenommen werden. Alle anderen Einstellungen können der Fn-Taste mit [Fn-Taste Einst.] zugewiesen werden, sie können jedoch nicht durch Drücken der Fn-Taste bedient werden.

|            | Motivprogramme |           |                  |
|------------|----------------|-----------|------------------|
|            | Film           | Textmodus | Schräg-Korrektur |
| AF/MF      | 0              |           | 0                |
| AF/Fixfok. | 0              |           | 0                |
| AE-Sper.   |                | 0         | 0                |
| JPEG>RAW   |                |           |                  |
| Farbe>S/W  |                |           | 0                |
| Farbe>TE   |                |           | 0                |
| Bel.Korr.  |                |           | 0                |
| Weißabgl.  | 0              |           | 0                |
| ISO        |                |           | 0                |
| Qualität   | 0              | 0         | 0                |
| Fokus      | 0              |           | 0                |
| Abb.Einst. |                |           | 0                |
| Lichtmes.  |                |           | 0                |
| Serie      |                |           |                  |
| BelReihe   |                |           |                  |
| Blitzkorr. |                |           | 0                |
# Zwischen Autofokus und manuellem Fokus wechseln (AF/MF)

Wenn Sie der Fn (Funktions)-Taste [AF/MF] ( B S. 164) zuweisen und dann während des Fotografierens die Fn-Taste drücken, können Sie zwischen Autofokus (AF) und dem manuellen Fokus (MF) umschalten. Durch Drücken der Fn-Taste wird abhängig von der [Fokus]-Einstellung im Aufnahme-Menü ( B S. 94) zwischen Autofokus und manuellem Fokus gewechselt (siehe unten).

| [Fokus]-Einstellung | Drücken der Fn-Taste                                   |
|---------------------|--------------------------------------------------------|
| Multi AF            | Wechselt zwischen [MF] und [Multi AF]                  |
| Spot AF             | Wechselt zwischen [MF] und [Spot AF]                   |
| MF                  | Wechselt zwischen [Multi AF] oder [Spot AF] * und [MF] |

\* Der zuletzt gewählte AF-Modus ([Multi AF] oder [Spot AF]) wird ausgewählt.

- 1 Stellen Sie im Setup-Menü [Fn-Taste Einst.] auf [AF/ MF].
  - Näheres über die Bedienungsschritte erfahren Sie auf S. 164.
- 2 Drücken Sie bei aufnahmebereiter Kamera die Fn-Taste.
  - Wenn der Fokusmodus in die manuelle Fokuseinstellung wechselt, erscheint oben rechts im Bildschirm das [MF]-Symbol.
  - Wenn der Fokusmodus in den Autofokus ([Multi AF] oder [Spot AF]) wechselt, verschwindet das [MF]-Symbol.

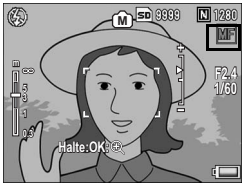

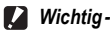

Wenn [Fokus] auf [Fixfokus] oder [ $\infty$ ] ( $\mathbb{CFS}$  S. 94) eingestellt ist und Sie die Fn-Taste drücken, wird nicht zwischen AF/MF-Modus gewechselt.

- 😁 Hinweis
  - Informationen zum Arbeiten mit dem manuellen Fokus finden Sie auf S. 96.
  - Sie können die [Fokus]-Einstellung auch über das Aufnahme-Menü vornehmen.
     (27 S. 94)
  - Sie können die Fn-Taste drücken, um zwischen AF/MF umzuschalten und den Fokus an der Stelle der Fokussperre (AF-Sperre) zu fixieren. Gehen Sie dazu wie folgt vor:
    - 1 Schalten Sie die Kamera in den Autofokus und drücken Sie den Auslöser halb nach unten, um das Motiv scharf zu stellen. (Fokussperre)
    - 2 Lassen Sie den Auslöser los und drücken Sie die Fn-Taste.
    - 3 Die Kamera wird auf MF eingestellt und der Aufnahmeabstand wird an der Stelle der Fokussperre fixiert.
      - Um wieder zum Autofokus-Modus zurückzukehren, drücken Sie auf die Fn-Taste erneut.

#### Zwischen Autofokus und manuellem Fixfokus wechseln (AF/Fixfok.)

Wenn Sie der Fn (Funktions)-Taste [AF/Fixfok.] (2 S. 164) zuweisen und dann während des Fotografierens die Fn-Taste drücken, können Sie zwischen Autofokus (AF) und dem Fixfokus umschalten. Durch Drücken der Fn-Taste wird abhängig von der [Fokus]-Einstellung im Aufnahme-Menü (PS. 94) der Modus aewechselt (siehe unten).

| [Fokus]-Einstellung | Drücken der Fn-Taste                                                       |
|---------------------|----------------------------------------------------------------------------|
| Multi AF            | Wechselt zwischen [Fixfokus] und [Multi AF]                                |
| Spot AF             | Wechselt zwischen [Fixfokus] und [Spot AF]                                 |
| Fixfokus            | Wechselt zwischen [Multi AF] oder [Spot AF] <sup>*</sup> und<br>[Fixfokus] |

\* Der zuletzt gewählte AF-Modus ([Multi AF] oder [Spot AF]) wird ausgewählt.

#### 1 Stellen Sie im Setup-Menü [Fn-Taste Einst.] auf [AF/ Fixfok.].

- Näheres über die Bedienungsschritte erfahren Sie auf S. 164.
- 2 Drücken Sie bei aufnahmebereiter Kamera die Fn-Taste.
  - Wenn der Fokusmodus in den Fixfokus wechselt, erscheint oben rechts im Bildschirm das [Fixfokus]-Symbol.

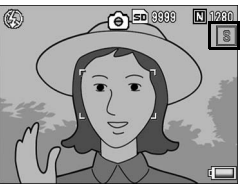

· Wenn der Fokusmodus in den Autofokus ([Multi AF] oder [Spot AF]) wechselt, verschwindet das [Fixfokus]-Symbol.

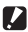

Wichtig-

Wenn [Fokus] auf [MF] oder [com] (CF S. 94) eingestellt ist und Sie die Fn-Taste drücken, wird nicht zwischen AF/Fixfok.-Modus gewechselt.

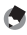

Hinweis -Sie können die [Fokus]-Einstellung auch über das Aufnahme-Menü vornehmen. (CTS. 94)

## Belichtung fixieren (AE-Sper.)

Wenn Sie der Fn (Funktions)-Taste [AE-Sper.] (2 S. 164) zuweisen und dann während des Fotografierens die Fn-Taste drücken, können Sie die Belichtung fixieren bzw. wieder aufheben.

#### 1 Stellen Sie im Setup-Menü [Fn-Taste Einst.] auf [AE-Sper.].

- Näheres über die Bedienungsschritte erfahren Sie auf S. 164.
- **2** Vergewissern Sie sich, dass die Kamera aufnahmebereit ist.
- **3** Bringen Sie das Aufnahmemotiv in die Mitte Ihres LCD-Monitors, und drücken Sie die Fn-Taste.
  - Die Belichtung wird fixiert, und auf dem Bildschirm werden AEL-Symbol (für Sperre der automatischen Belichtung), Blendenwert und Verschlusszeit angezeigt.
  - Wenn Sie die Fn-Taste erneut drücken, wird die Sperre wieder aufgehoben.

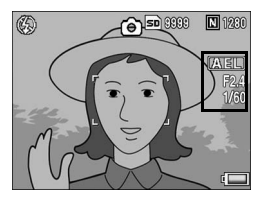

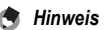

- · Die Belichtung bleibt auch nach Aufnahme eines Fotos gesperrt.
- AE-Sper. funktioniert nicht im manuellen Belichtungsmodus, auch wenn der Fn-Taste [AE-Sper.] zugewiesen wurde. Wenn die Fn-Taste gedrückt wird, wird der Wert automatisch näher zur geeigneten Belichtung (also näher zur Mitte der Belichtungswertanzeige) eingestellt. Diese Funktion ist z.B. nützlich, wenn Sie den Belichtungswert vom Bereich nahe der geeigneten Belichtung ändern bzw. anpassen möchten.

#### Vom JPEG- zum RAW-Modus wechseln (JPEG>RAW)

Wenn Sie der Fn (Funktions)-Taste [JPEG>RAW] (2 S. 164) zuweisen und dann die Fn-Taste drücken, während eine andere Einstellung für [Bildqualit./Größe] als die RAW-Einstellung gewählt wurde ( S. 91). können Sie in den RAW-Modus mit dem selben Bildseitenverhältnis wechseln. Durch erneutes Drücken der Fn-Taste kehren Sie wieder zum JPEG-Modus zurück

| [Bildqualit./Größe]-Einstellung                                             | Drücken der Fn-Taste                                                                       |
|-----------------------------------------------------------------------------|--------------------------------------------------------------------------------------------|
| F3648(10M)/N3648(10M)/N3264(8M)/<br>N2592(5M)/N2048(3M)/N1280(1M)/N640(VGA) | Zwischen RAW(10M) und der<br>ursprünglichen [Bildqualit./Größe]-<br>Einstellung wechseln   |
| F3:2(9M)/N3:2(9M)                                                           | Zwischen RAW3:2(9M) und der<br>ursprünglichen [Bildqualit./Größe]-<br>Einstellung wechseln |
| F1:1(7M)/N1:1(7M)                                                           | Zwischen RAW1:1(7M) und der<br>ursprünglichen [Bildqualit./Größe]-<br>Einstellung wechseln |
| RAW(10M)/RAW3:2(9M)/RAW1:1(7M)                                              | Funktioniert nicht                                                                         |

- 1 Stellen Sie im Setup-Menü [Fn-Taste Einst.] auf [JPEG>RAW].
  - Näheres über die Bedienungsschritte erfahren Sie auf S. 164.
- 2 Drücken Sie bei aufnahmebereiter Kamera die Fn-Taste.
  - Die Kamera wechselt zum RAW-Modus mit demselben Bildseitenverhältnis und [RAW] wird in Orange auf dem Bildschirm angezeigt.
  - Durch erneutes Drücken der Fn-Taste kehren Sie wieder zum JPEG-Modus zurück

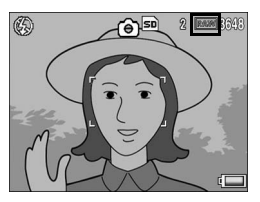

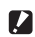

Wichtig In den folgenden Fällen wird durch Drücken der Fn-Taste nicht in den JPEG-Modus umgeschaltet.

- [Bildqualit./Größe] ist auf den RAW-Modus eingestellt (1275 S. 91) [Serien-Modus] ist auf eine andere Einstellung als [Aus] (1275 S. 99) eingestellt
- [Auto-Bltgs-Reihe] ist auf eine andere Einstellung als [Aus] (Imp S. 110) eingestellt

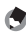

- 🦱 Hinweis -
  - Wenn Sie die Kamera ausschalten oder die Einstellung f
    ür [Fn-Taste Einst.] 
    ändern, nachdem Sie in den RAW-Modus umgeschaltet haben, wird die Einstellung wieder auf den JPEG-Modus zurückgesetzt.
  - Wenn Sie im RAW-Modus fotografieren, sollten Sie Folgendes beachten:S. 92.
  - Sie können auch über das Aufnahme-Menü zwischen dem JPEG- und RAW-Modus. umschalten. (EPS. 91)

#### Wechseln von Farbe zu Schwarzweiß oder Schwarzweiß (TE) (Farbe>S/W, Farbe>TE)

Wenn Sie der Fn (Funktions)-Taste [Farbe>S/W] oder [Farbe>TE] zuweisen (BS. 164), und dann die Fn-Taste drücken, während [Abbildung] auf eine andere Einstellung als [S/W] oder [S/W (TE)] eingestellt ist, können Sie [Farbe] auf [S/W] oder [S/W (TE)] umschalten. Durch erneutes Drücken der Fn-Taste kehren Sie wieder zum Farb-Modus zurück

#### 1 Stellen Sie im Setup-Menü [Fn-Taste Einst.] auf [Farbe>S/W] oder [Farbe>TE].

Näheres über die Bedienungsschritte erfahren Sie auf S. 164.

#### **2** Drücken Sie bei aufnahmebereiter Kamera die Fn-Taste.

- Die Einstellung wechselt auf [S/W] oder [S/W (TE)] und ein organgefarbenes Symbol wird auf dem Bildschirm angezeigt.
- Durch erneutes Drücken der Fn-Taste kehren Sie wieder zum Farb-Modus zurück.

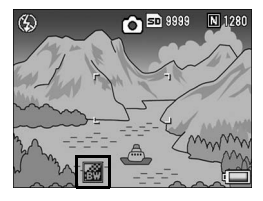

#### Wichtig

Wenn [Abbildung] auf [S/W] oder [S/W (TE)] eingestellt ist (12 S. 105, 106), können Sie durch Drücken der En-Taste nicht in den Farb-Modus umschalten

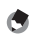

- 🔦 Hinweis --
  - · Wenn Sie die Kamera nach dem Umschalten auf [S/W] oder [S/W (TE)] ausschalten, wird die Einstellung wieder in den Farb-Modus gesetzt.
  - Sie können die Farb-Einstellung auch über das Aufnahme-Menü vornehmen. (CTS, 105, 106)

#### **Einstellen anderer Funktionen**

Wenn Sie eine beliebige der folgenden Funktionen der Fn (Funktions)-Taste zuweisen (2 S. 164), können Sie die Einstellungen für die Funktionen durch das Drücken weniger Tasten einstellen

Bel.Korr., Weißabgl., ISO, Qualität, Fokus, Abb.Einst., Lichtmes., Serie, Bel.-Reihe, Blitzkorr.

- 1 Stellen Sie [Fn-Taste Einst.] auf eine der oben aufgelisteten Einstellungen im Setup-Menü.
  - Näheres über die Bedienungsschritte erfahren Sie auf S. 164.
- 2 Drücken Sie bei aufnahmebereiter Kamera die Fn-Taste.
  - Der Einstellungsbildschirm f
    ür diese Funktion wird angezeigt.
- 3 Drücken Sie die ▲▼-Tasten und wählen Sie die gewünschte Option.

|        | _     |
|--------|-------|
| RAW    | (10M) |
| RAW3:2 | (9M)  |
| RAW1:1 | (7M)  |
| F3648  | (10M) |
| N3648  | (10M) |
| F3.2   | (9M)  |
| N3.2   | (9M)  |
|        |       |

4 Drücken Sie den ADJ.-Schalter oder die MENU/OK-Taste, um die Einstellung vorzunehmen.

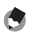

🔦 Hinweis -

Die Einstellungen der Funktionen können über das Aufnahme-Menü geändert werden. (CTS. 87)

# Aufnahmen mit eingestellter Blende (A: Blendenprioritätsmodus)

Wenn Sie den Moduswahlschalter auf A (Blendenprioritätsmodus) stellen, können Sie die Blende manuell einstellen. Wenn Sie den gewünschten Blendenwert eingestellt haben, wählt die Kamera automatisch die optimale Verschlusszeit.

Mit einem niedrigeren Blendenwert (größere Blendenöffnung) können Sie den Hintergrund unscharf und das Motiv im Vordergrund scharf darstellen (geringere Tiefenschärfe). Mit einem höheren Blendenwert (kleinere Blendenöffnung) werden sowohl Vordergrund als auch Hintergrund scharf abgebildet (größere Tiefenschärfe).

Sie stellen den Blendenwert mit dem Aufwärts/Abwärts-Einstellrad ein.

#### 1 Stellen Sie den Moduswahlschalter auf A.

- Auf der Bildanzeige erscheint das Modussymbol. Der aktuelle Blendenwert wird am rechten Rand des Bildschirms in Orange angezeigt.
- 2 Ändern Sie den Blendenwert mit dem Aufwärts/Abwärts-Einstellrad.
- **3** Drücken Sie den Auslöser halb nach unten.
  - Die Verschlusszeit wird eingestellt und auf dem Bildschirm angezeigt.
- 4 Drücken Sie den Auslöser vorsichtig ganz nach unten.

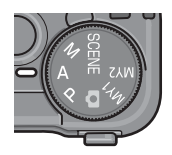

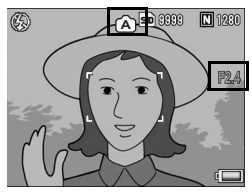

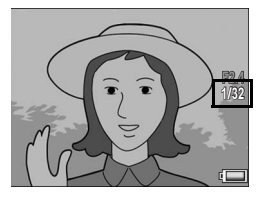

Die Blende wird durch Drücken des Auslösers geöffnet bzw. geschlossen.

Hinweis -

# Aufnahmen mit eingestellter Blende und Verschlusszeit (M: Manueller Belichtungsmodus)

Wenn Sie den Moduswahlschalter auf M (Manueller Belichtungsmodus) stellen, können Sie die Blende und die Verschlusszeit manuell einstellen.

Sie können aus den folgenden Verschlusszeiten wählen:

| 1/2000 | 1/1600 | 1/1250 | 1/1000 | 1/800 | 1/640 |
|--------|--------|--------|--------|-------|-------|
| 1/500  | 1/400  | 1/320  | 1/250  | 1/200 | 1/160 |
| 1/125  | 1/100  | 1/80   | 1/60   | 1/50  | 1/40  |
| 1/30   | 1/25   | 1/20   | 1/15   | 1/13  | 1/10  |
| 1/8    | 1/6    | 1/5    | 1/4    | 1/3   | 1/2.5 |
| 1/2    | 1/1.6  | 1/1.3  | 1      | 2     | 4     |
| 8      | 15     | 30     | 60     | 120   | 180   |

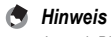

Je nach Blendenwert sind einige Verschlusszeiten unter Umständen nicht verfügbar.

Mit kürzeren Verschlusszeiten können Sie Motive, die sich schnell bewegen, scharf abbilden. Mit längeren Verschlusszeiten können Sie ein Bild mit einem fließenden Effekt aufnehmen, um die Bewegung des Motivs hervorzuheben.

Sie stellen den Blendenwert mit dem Aufwärts/Abwärts-Einstellrad ein. Die Verschlusszeit stellen Sie mit dem ADJ.-Schalter ein.

- 1 Stellen Sie den Moduswahlschalter auf M.
  - Auf der Bildanzeige erscheint das Modussymbol. Die aktuelle Blende, Verschlusszeit und Belichtungswertanzeige werden am rechten Rand des Bildschirms angezeigt.

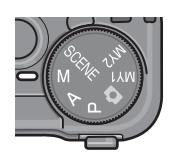

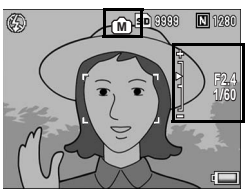

- Wenn der Belichtungswert im Bereich zwischen -2EV und +2EV liegt, ändert sich die Helligkeit der Bildanzeige je nach Belichtungswert.
- Wenn der Belichtungswert den Bereich von -2EV bis +2EV überschreitet, leuchtet die Anzeige orange und die Helligkeit der Bildanzeige ändert sich nicht.
- 2 Ändern Sie den Blendenwert mit dem Aufwärts/Abwärts-Einstellrad.
- Die Verschlusszeit stellen Sie durch Drücken des ADJ.-Schalters (nach rechts oder links) ein.

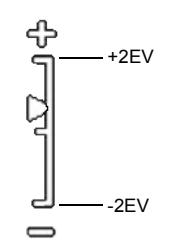

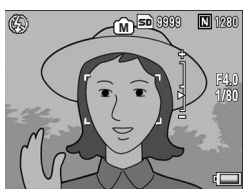

- **4** Drücken Sie den Auslöser halb nach unten.
- **5** Drücken Sie den Auslöser vorsichtig ganz nach unten.
- Hinweis ----- Um die Belichtungszeit zu erhöhen, ste
  - Um die Belichtungszeit zu erhöhen, stellen Sie eine längere Verschlusszeit ein. Dann können allerdings Verwacklungen auftreten. Halten Sie deshalb die Kamera beim Fotografieren fest mit beiden Händen, oder fixieren Sie sie mithilfe eines Stativs.
  - Bei Aufnahmen mit einer längeren Verschlusszeit schaltet sich die Bildanzeige aus.
  - Wenn im manuellen Belichtungsmodus die ISO-Empfindlichkeit auf [Auto] oder [Auto hoch] eingestellt ist, entspricht die Lichtempfindlichkeit ISO 100. (27 S. 126)
  - Wenn [Zoomtasteneinst.] im Setup-Menü auf [Bel.Korr.] eingestellt ist, wird der Belichtungskorrektur-Bildschirm nicht angezeigt, auch wenn die Q/EI-Tasten im manueller Belichtungsmodus gedrückt werden. Wenn die Q/EI-Tasten gedrückt werden, wird der Wert automatisch näher zur geeigneten Belichtung (also näher zur Mitte der Belichtungswertanzeige) eingestellt. Diese Funktion ist z.B. nützlich, wenn Sie den Belichtungswert vom Bereich nahe der geeigneten Belichtung ändern bzw. anpassen möchten.
  - AE-Sper. funktioniert nicht im manuellen Belichtungsmodus, auch wenn der Fn (Funktions)-Taste [AE-Sper] zugewiesen wurde. Wenn die Fn-Taste gedrückt wird, wird der Wert automatisch näher zur geeigneten Belichtung (also näher zur Mitte der Belichtungswertanzeige) eingestellt. Diese Funktion ist z.B. nützlich, wenn Sie den Belichtungswert vom Bereich nahe der geeigneten Belichtung ändern bzw. anpassen möchten.

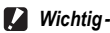

Wenn die Verschlusszeit auf mehr als 15 Sekunden eingestellt ist, wird die Rauschunterdrückungs-Funktion aktiviert. Deshalb dauert die Aufzeichnung eines Bildes zweimal so lange wie die eingestellte Verschlusszeit.

## Aufnahmen mit eingestellter Blende und Verschlusszeit (P: Programmschaltmodus)

Wenn Sie den Moduswahlschalter auf P (Programmschaltmodus) stellen, können Sie Aufnahmen mit einer Kombinationseinstellung aus Blende/Verschlusszeit machen.

Stellen Sie den Programmschaltmodus mit dem Aufwärts/Abwärts-Einstellrad ein.

#### 1 Stellen Sie den Moduswahlschalter auf P.

 Das Modussymbol wird auf der Bildanzeige angezeigt.

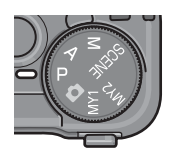

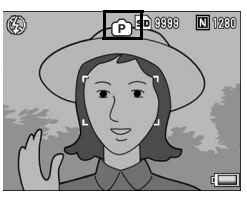

# **2** Drücken Sie den Auslöser halb nach unten.

- Die aktuelle Kombination aus Blende/ Verschlusszeit wird auf dem Bildschirm angezeigt.
- **3** Lassen Sie den Auslöser los.
- **4** Sie ändern die Kombination aus Blende/Verschlusszeit mit dem Aufwärts/Abwärts-Einstellrad.
  - Die Kombination aus Blende/ Verschlusszeit wird f
    ür 10 Sekunden angezeigt. Drehen Sie w
    ährend dieses Zeitraums das Aufwärts/ Abwärts-Einstellrad, um die Blende/ Verschlusszeit-Kombination zu ändern.

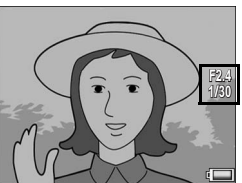

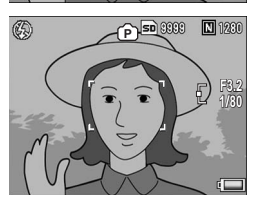

# **5** Drücken Sie den Auslöser, um die Aufnahme zu erstellen.

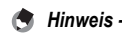

#### Unten stehend finden Sie ein Diagramm für die Programmeinstellung.

- In diesem Beispiel ist der Blitzmodus auf [Blitz aus] und die ISO-Einstellung auf [ISO 100] eingestellt.
- Blende und Verschlusszeit können innerhalb des grau dargestellten Bereichs geändert werden. Diese Änderungen hängen vom Belichtungswert (Ev) ab.

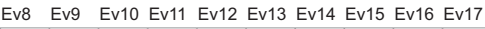

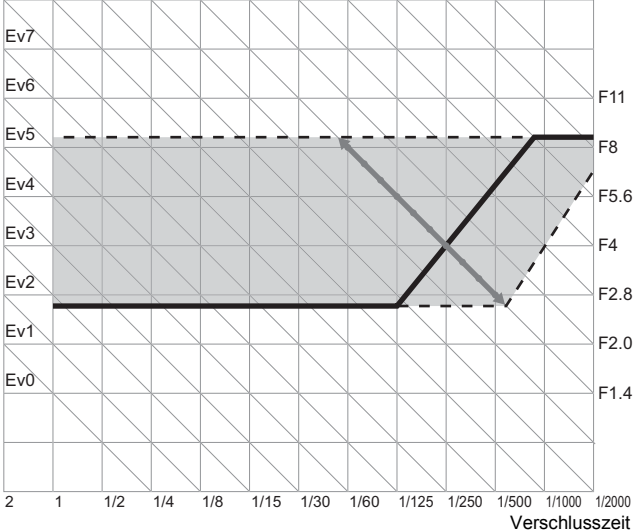

# Aufnahmen mit optimalen Einstellungen entsprechend der Aufnahmebedingungen (SCENE: Motivprogramm)

Durch das Einstellen des Moduswahlschalters auf SCENE können Sie zwischen den folgenden Modi auswählen und automatisch mit den Einstellungen Aufnahmen erstellen, die für die Aufnahmebedingungen optimiert wurden.

| Motivprogramme   |                                                                                                    |  |
|------------------|----------------------------------------------------------------------------------------------------|--|
| <b>B</b><br>Film | Zum Aufnehmen von Filmen mit Ton.<br>Einzelheiten zur Bedienung finden Sie auf S. 129.                                                                                                    |  |
| Schräg-Korrektur | Ein schräg aufgenommenes rechteckiges Motiv, z.B. eine Anschlagtafel<br>oder eine Visitenkarte, lässt sich mit der Schräg-Korrektur so darstellen,<br>als ob es im rechten Winkel fotografiert worden wäre.<br>Einzelheiten zur Bedienung finden Sie auf S. 85.                                                                                                    |  |
|                  | Im Schräg-Korrekturmodus kann [N1280] oder [N640] für [Bildqualit./<br>Größe] gewählt werden. (1275 S. 91)                                                                                                    |  |
| Textmodus        | Dies verwenden Sie zum Aufnehmen von Textfotos, beispielsweise von<br>Notizen, die während eines Meetings auf eine Tafel geschrieben wurden.<br>Die Bilder werden in Schwarzweiß aufgenommen.<br>Sie können auch die Schattierung des Texts ändern. (で全 S. 66)<br>Sie können dabei als Bildgröße entweder 3648 × 2736 oder 2048 × 1536<br>Pixel wählen. (で全 S. 91) |  |
| 🕭 Hinweis        |                                                                                                    |  |

Weitere Informationen zu den Aufnahme-Menü-Einstellungen im Motivprogramm finden Sie auf S. 88.

1 Stellen Sie den Moduswahlschalter auf SCENE.

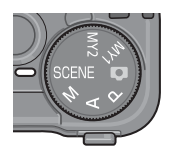

 Die Kamera ist aufnahmebereit und das gewählte Motivprogramm wird oben in der Bildanzeige angezeigt.

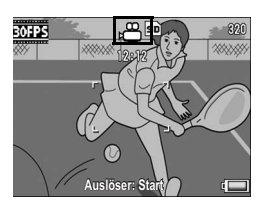

- **2** Durch Drücken der MODE-Taste können Sie zwischen den verschiedenen Motivprogrammen wechseln.
  - · Das Menü für die Wahl des Motivprogramms wird angezeigt.
- 3 Drücken Sie die ◀►-Tasten, um das Motivprogramm zu wählen.

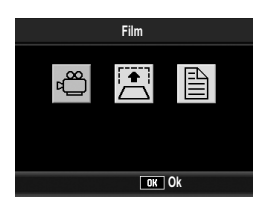

- **4** Drücken Sie die MENU/OK-Taste.
  - Das gewählte Motivprogramm wird oben in der Bildanzeige angezeigt.
- **5** Drücken Sie den Auslöser, um die Aufnahme zu erstellen.

#### Verwenden des Schräg-Korrekturmodus

#### **1** Stellen Sie den Moduswahlschalter auf SCENE.

 Die Kamera ist aufnahmebereit und das gewählte Motivprogramm wird oben in der Bildanzeige angezeigt.

#### **2** Drücken Sie die MODE-Taste.

- · Das Menü für die Wahl des Motivprogramms wird angezeigt.
- 3 Drücken Sie die ◀►-Tasten, um [Schräg-Korrektur] zu wählen.
- **4** Drücken Sie die MENU/OK-Taste.
- **5** Drücken Sie den Auslöser, um die Aufnahme zu erstellen.
  - Die Anzeige meldet, dass das Bild bearbeitet wird. Anschließend wird der zu korrigierende Bereich mit einem orangefarbenen Rahmen umzeichnet. Bis zu fünf Bereiche können erkannt werden.
  - Wenn der Zielbereich nicht erkannt werden kann, erscheint eine Fehlermeldung. Das Bild vor der Korrektur wird ebenfalls gespeichert.
  - Um einen anderen Korrekturbereich zu wählen, verschieben Sie den orangefarbenen Rahmen auf den Zielbereich, indem Sie die ▶-Taste drücken.
  - Zum Aufheben der Schräg-Korrektur drücken Sie die ▲-Taste. Das Bild vor Ausführung der Schräg-Korrektur bleibt aufgezeichnet, auch wenn die Schräg-Korrektur aufgehoben wird.

#### **6** Drücken Sie die MENU/OK-Taste.

 Die Anzeige signalisiert, dass das Bild korrigiert wird. Anschließend wird das korrigierte Bild gespeichert. Das Bild vor der Korrektur wird ebenfalls gespeichert.

#### 🚺 Wichtig-----

Beachten Sie Folgendes, wenn Sie das Motivprogramm [Schräg-Korrektur] gewählt haben:

- Um das Motiv möglichst groß aufzunehmen, positionieren Sie es so, dass es vollständig auf der Bildanzeige zu sehen ist.
- · In den folgenden Fällen kann die Kamera das Motiv unter Umständen nicht erkennen:
  - · Wenn das Bild nicht fokussiert ist
  - · Wenn die vier Motivkanten nicht klar zu erkennen sind
  - · Wenn sich Motiv und Hintergrund nicht gut unterscheiden lassen
  - · Wenn der Hintergrund vielgestaltig ist
- Zwei Bilder werden aufgezeichnet, eines vor und eines nach der Korrektur. Wenn die Anzahl der verbliebenen Aufnahmen weniger als 2 beträgt, kann die Aufnahme nicht erstellt werden.

🕭 Hinweis -

# Aufnahmen mit eigenen **Einstellungen (MY1, MY2:** "Meine Einstellungen"-Modus)

Wenn Sie den Moduswahlschalter auf MY1 oder MY2 stellen, können Sie mit vordefinierten Einstellungen fotografieren. Verwenden Sie [Meine Einst. Reg.] im Setup-Menü, um die MY1und MY2-Einstellungen vorzunehmen. (@ S. 161)

- 1 Stellen Sie den Moduswahlschalter auf MY1 oder MY2
  - Stellen Sie den Moduswahlschalter auf MY1, um die Einstellungen für [Einst.1] in [Meine Einst. Reg.] vorzunehmen.
  - Stellen Sie den Moduswahlschalter auf MY2. um die Einstellungen für [Einst.2] in [Meine Einst. Reg.] vorzunehmen

#### **2** Drücken Sie den Auslöser, um die Aufnahme zu erstellen.

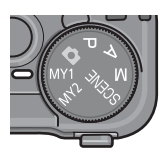

Symbol für Aufnahmemoduseinstellung in [Meine Einst. Reg.]

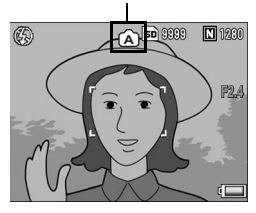

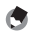

#### A Hinweis

Sie können die Kameraeinstellungen des "Meine Einstellungen"-Modus ändern. Wenn Sie den Modus ändern oder die Kamera ausschalten, kehren Sie zu den ursprünglichen MY1- und MY2-Einstellungen zurück.

# Aufnahme-Menü

Drücken Sie die MENU/OK-Taste im Aufnahmemodus, um das Aufnahme-Menü anzuzeigen. Über das Aufnahme-Menü können Sie die folgenden Aufnahmeeinstellungen vornehmen.

| Menüpunkt          | Optionen [Standardeinstellungen]                                                                                                    | Referenz-<br>Seite |
|--------------------|----------------------------------------------------------------------------------------------------|--------------------|
| Bildqualit./Größe  | RAW(10M), RAW3:2(9M), RAW1:1(7M), F3648(10M),<br>[N3648(10M)], F3:2(9M), N3:2(9M), F1:1(7M),<br>N1:1(7M), N3264(8M), N2592(5M), N2048(3M),<br>N1280(1M), N640(VGA) | S. 91              |
| Fokus              | [Multi AF], Spot AF, MF, Fixfokus, ∞                                                                                                    | S. 94              |
| Lichtmessung       | [Multi], Mitte, Spot                                                                                                    | S. 98              |
| Serien-Modus       | [Aus], Serie, S-Serie, M-Serie                                                                                                    | S. 99              |
| Abbildung          | Hart, [Normal], Weich, S/W, S/W (TE), Einst.1, Einst.2                                                                                                    | S. 103             |
| BlitzbelKorr.      | -2.0 bis +2.0                                                                                                    | S. 109             |
| Auto-Bltgs-Reihe   | [Aus], On $\pm 0.3$ , On $\pm 0.5$ , WB-BKT, CL-BKT                                                                                                    | S. 110             |
| RauRed             | Ein, [Aus]                                                                                                    | S. 116             |
| Intervall          | [0 Sek.] 5 Sekunden bis 3 Stunden                                                                                                    | S. 117             |
| Datumsaufdruck     | [Aus], Datum, Zeit                                                                                                    | S. 119             |
| Belicht. Korrekt.* | -2.0 bis +2.0                                                                                                    | S. 120             |
| Weißabgleich       | [AUTO],  (Im Freien), ≧ (Wolkig),<br>(Glühlampenlicht),  (Neonlicht),<br>(Man. Einst.),  (Detail)                                                                  | S. 122             |
| ISO-Empfindlichk.  | [Auto], Auto hoch, ISO 80, ISO 100, ISO 200, ISO 400,<br>ISO 800, ISO 1600                                                                                         | S. 126             |
| Initialisieren**   |                                                                                                    | S. 128             |

#### Wenn der Moduswahlschalter auf einen anderen Modus als SCENE eingestellt ist

\* Diese Einstellung kann nicht ausgewählt werden, wenn der Moduswahlschalter auf M gestellt ist.

\*\*Diese Einstellung kann nur ausgewählt werden, wenn der Moduswahlschalter auf D gestellt ist.

#### Wenn Motivprogramm auf [Film] eingestellt ist

| Menüpunkt    | Optionen [Standardeinstellungen]     | Referenz-<br>Seite |
|--------------|--------------------------------------|--------------------|
| Filmgröße    | 640, [320]                           | S. 92              |
| Bildfrequenz | [30 Bild./S], 15 Bild./S             | S. 130             |
| Fokus        | [Multi AF], Spot AF, MF, Fixfokus, ∞ | S. 94              |
| Weißabgleich | [AUTO], 涨 (Im Freien), ≧ (Wolkig),   | S. 122             |

#### Wenn Motivprogramm auf [Schräg-Korrektur] eingestellt ist

| Menüpunkt         | Optionen [Standardeinstellungen]                                        | Referenz-<br>Seite |
|-------------------|-------------------------------------------------------------------------|--------------------|
| Bildqualit./Größe | [N1280], N640                                                           | S. 91              |
| Fokus             | [Multi AF], Spot AF, MF, Fixfokus, ∞                                    | S. 94              |
| Lichtmessung      | [Multi], Mitte, Spot                                                    | S. 98              |
| Abbildung         | Hart, [Normal], Weich, S/W, S/W (TE), Einst.1, Einst.2                  | S. 103             |
| Blitzbel Korr.    | -2.0 bis +2.0                                                           | S. 109             |
| Datumsaufdruck    | [Aus], Datum, Zeit                                                      | S. 119             |
| Belicht. Korrekt. | -2.0 bis +2.0                                                           | S. 120             |
| Weißabgleich      | [AUTO],  (Im Freien), ऒ (Wolkig),                                       | S. 122             |
| ISO-Empfindlichk. | [Auto], Auto hoch, ISO 80, ISO 100, ISO 200, ISO 400, ISO 800, ISO 1600 | S. 126             |

#### Wenn Motivprogramm auf [Textmodus] eingestellt ist

| Menüpunkt      | Optionen [Standardeinstellungen] | Referenz-<br>Seite |
|----------------|----------------------------------|--------------------|
| Zeichendichte  | Tief, [Normal], Blass            | S. 66              |
| Größe          | [3648(10M)], 2048(3M)            | S. 91              |
| Datumsaufdruck | [Aus], Datum, Zeit               | S. 122             |

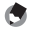

Hinweis

Sie können vom Aufnahme-Menü aus Zugriff zum Setup-Menü erhalten. (12 S. 155)

#### Verwenden des Menüs

In diesem Abschnitt wird erklärt, wie Sie die Einstellungen vornehmen.

Mithilfe der ▲▼►-Tasten und der MENU/OK-Taste können Sie einen Menüpunkt auswählen und die Einstellungen dafür vornehmen.

- **1** Drücken Sie die MENU/OK-Taste im Aufnahmemodus.
  - Hierauf wird das Aufnahme-Menü angezeigt.

Die Menüpunkte werden auf

drei Menüseiten dargestellt.

Aufnahme Bildqualit./Größe N3648 (10H) Fokus Multi AF Lichtmessung Multi Serien-Modus Aus Abbildung Normal Biltzbel-Korr. 0.0 MERN Fertigst. > Zum Setup

Bildqualit./Größe

Lichtmessung

Serien-Modus

Blitzbel.-Korr.

Abbildung

ENU Fertigst.

Ô

Fokus

- 2 Drücken Sie entsprechend die ▲▼-Tasten, um den gewünschten Menüpunkt zu wählen.
  - Drücken Sie die V-Taste am unteren Rand des letzten Menüpunkts, um zum nächsten Bildschirm zu gelangen.
- **3** Drücken Sie die ▶-Taste.
  - Die Optionen für den Menüpunkt werden angezeigt.
- 4 Drücken Sie die ▲▼-Tasten und wählen Sie die gewünschte Option.
- 5 Drücken Sie die MENU/OK-Taste bzw. drücken Sie die ◀-Taste und dann die MENU/OK-Taste.
  - · Die Einstellung ist damit abgeschlossen.
  - · Das Aufnahme-Menü wird geschlossen und die Kamera ist wieder aufnahmebereit.

# Verschiedene Aufnahmefunktioner

Aufnahme

Multi

Normal

0 0

Auswählen

Aus

N3648 (10M) Multi AF 1

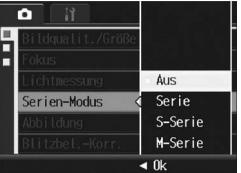

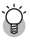

# 🗑 Ändern des Anzeigemodus

Sie können die Menüseite mithilfe der Registerkarte wählen:

- 1 Drücken Sie die <-Taste, um eine Registerkarte auf der linken Seite des Bildschirms zu wählen.
- 2 Drücken Sie die ▲▼-Tasten, um die Bildschirme zu ändern.
- 3 Drücken Sie entsprechend die ▶-Taste, um zur Auswahl der Menünummer zurückzukehren.

|   | 🔿 👔                  | Aufnahme    |
|---|----------------------|-------------|
|   | lildqualit./Größe    | N3648 (10M) |
| H | lokus                | Multi AF    |
|   | Lichtmessung         | Multi       |
|   | Serien-Modus         | Aus         |
|   | Abbildung            | Normal      |
|   | BlitzbelKorr.        | 0.0         |
| M | -<br>∎wu Fertigst. ▶ | • Auswählen |

# Wahl von Bildqualität/Bildgröße (Bildqualit./Größe)

Die Dateigröße eines aufgenommenen Standbildes hängt von den Einstellungen bezüglich Bildqualität und -größe ab. Wählen Sie für Filme die Filmbildgröße. Der Inhalt des fettgedruckten Rahmens zeigt den Bildschirmnamen.

#### Standbilder

| Bildgröße          | Bildqualität           | Bildqualit./<br>Größe    | Anmerkung                                                                                                    |
|--------------------|------------------------|--------------------------|----------------------------------------------------------------------------------------------------|
| 3648 × 2736        | RAW                    | RAW(10M)                 | <ul> <li>Für Bilder mit nur geringem</li> </ul>                                                                                                |
| 3648 × 2432        |                        | RAW 3:2(9M)              | Qualitätsverlust                                                                                                    |
| 2736 × 2736        |                        | RAW1:1(7M)               | <ul> <li>Zum Herunterladen auf einen<br/>Computer, um Bilder professionell<br/>weiterzuverarbeiten</li> </ul>                                  |
| 3648 × 2736        | F (Fein)<br>N (Normal) | F3648(10M)<br>N3648(10M) | <ul> <li>Zum Herunterladen und Bearbeiten<br/>von Bildern auf Ihrem Computer</li> </ul>                                                        |
| 3648 × 2432        | F (Fein)<br>N (Normal) | F3:2(9M)<br>N3:2(9M)     | Für die Erstellung großer Ausdrucke                                                                                                    |
| 2736 × 2736        | F (Fein)               | F1:1(7M)                 |                                                                                                    |
|                    | N (Normal)             | N1:1(7M)                 |                                                                                                    |
| $3264 \times 2448$ | N (Normal)             | N3264(8M)                |                                                                                                    |
| 2592 × 1944        | N (Normal)             | N2592(5M)                | <ul> <li>F ür die Erstellung von Ausdrucken</li> </ul>                                                                                         |
| 2048 × 1536        | N (Normal)             | N2048(3M)                |                                                                                                    |
| 1280 × 960         | N (Normal)             | N1280(1M)                | <ul> <li>Für die Aufnahme einer großen<br/>Anzahl von Bildern</li> </ul>                                                                       |
| 640 × 480          | N (Normal)             | N640(VGA)                | <ul> <li>Für die Aufnahme einer großen<br/>Anzahl von Bildern</li> <li>Als E-Mail-Anhang</li> <li>Für die Anzeige auf einer Website</li> </ul> |

- Wenn das Motivprogramm [Schräg-Korrektur] verwendet wird, können Sie 1280 × 960 oder 640 × 480 wählen.
- Wenn das Motivprogramm [Textmodus] verwendet wird, können Sie 3648 × 2736 oder 2048 × 1536 wählen.
- Wenn die Bildgröße auf [RAW3:2], [F3:2] oder [N3:2] eingestellt ist, erscheint auf der Bildanzeige entsprechend des Aufnahmebereichs am oberen und unteren Rand des Bildes ein schwarzer Balken.
- Wenn die Bildgröße auf [RAW1:1], [F1:1] oder [N1:1], eingestellt ist, erscheint auf der Bildanzeige entsprechend des Aufnahmebereichs am linken und rechten Rand des Bildes ein schwarzer Balken.

#### Filme

| Bildgröße | Filmgröße |
|-----------|-----------|
| 640 × 480 | 640       |
| 320 × 240 | 320       |

#### 🔰 Hi

Hinweis -----

 Die Anzahl der Bilder, die im internen Speicher oder der SD-Speicherkarte gespeichert werden können, hängt von der Einstellung für [Bildqualit./Größe] ab. (ICP S. 223)

 Es stehen drei Bildqualitätsmodi zur Verfügung: Normal (N), Fein (F) und RAW. Normalmodus:
 Das Komprimierungsverhältnis ist hoch, was zu einer kleinen Datei führt. Normalerweise erfolgen Aufnahmen in diesem Modus.
 Fein-Modus:
 Das Komprimierungsverhältnis ist niedrig, was zu einer großen Datei führt. Die Bildqualität ist aber besser als im normalen Modus.
 RAW-Modus:
 Die rohen Bilddaten werden im RAW-Dateiformat gespeichert (.DNG-Datei). Gleichzeitig wird auch eine JPEG-Datei

> aufgezeichnet. So können Sie das Bild mit einer Bildbearbeitungssoftware bearbeiten und die hohe Qualität des Bildes zum Zeitpunkt der Aufnahme beibehalten.

#### 🍟 Aufnahmen im RAW-Modus -

Normalerweise wird ein Foto von der Kamera verarbeitet und komprimiert und dann als kleine JPEG-Datei gespeichert. Um eine kleine JPEG-Datei zu erzeugen, werden die Bilddaten komprimiert; die Bildqualität wird dadurch herabgesetzt.

Wenn Sie im RAW-Modus fotogräfieren, werden die Bilder nicht von der Kamera verarbeitet. Die Rohdaten aus dem Kamerasensor werden in einer DNG-Datei gespeichert, die bei der Aufnahme im RAW-Modus erstellt wird. Eine DNG-Datei ist ein Rohbildformat, das von Adobe Systems entwickelt wurde. Mit einer Bildbearbeitungssoftware, die das Dateiformat DNG unterstützt, können Sie die Bilddaten, die dem Original sehr nahe kommen, am Computer bearbeiten. Sie können DNG-Dateien unter Windows mit der mitgelieferten Software Irodio Photo & Video Studio bearbeiten. Sie können DNG-Dateien jedoch nicht auf einem Macintosh-Rechner mit der mitgelieferten Software Irodio Photo & Video Studio bearbeiten. Verwenden Sie eine im Handel erhältliche Software, die DNG-Dateien verarbeitet.

Wenn Sie im RAW-Modus fotografieren, sollten Sie Folgendes beachten:

- Im RAW-Modus stehen die Mehrfachaufnahme, automatische Belichtungsreihe, automatische Weißabgleichreihe, automatische Farbreihe und der Digital-Zoom nicht zur Verfügung.
- Der DNG-Datei wird kein Datum hinzugefügt, auch wenn [Datum-Eindruck] ausgewählt ist. Das Datum wird aber der JPEG-Datei hinzugefügt, die gleichzeitig mit der DNG-Datei aufgezeichnet wird.
- Die Einstellungen [Åbbildung] im Aufnahme-Menü gelten nur für die JPEG-Datei, die gleichzeitig aufgenommen wird.
- Sie können im Setup-Menü die Option [RAW/JPG-Einst.] verwenden, um die Bildqualität und die Bildgröße der gleichzeitig aufgenommenen JPEG-Datei zu ändern. (127 S. 182)

- 1 Stellen Sie den Moduswahlschalter auf D/P/A/M/ SCENE.
- **2** Drücken Sie die MENU/OK-Taste.
  - · Hierauf wird das Aufnahme-Menü angezeigt.
- 3 Drücken Sie die ▼-Taste, um [Bildqualit./Größe] auszuwählen, und drücken Sie anschließend die ▶-Taste.
- 4 Drücken Sie die ▲▼-Tasten und wählen Sie die gewünschte Einstellung.

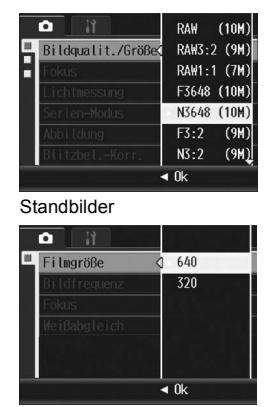

Filme

- Drücken Sie die MENU/OK-Taste bzw. drücken Sie die
   Taste und dann die MENU/OK-Taste.
  - Die Einstellung wird auf dem Bildschirm angezeigt.

1

# Ändern des Fokussiermodus (Fokus)

Im Standard-Fokussiermodus stellt die Kamera das Motiv mit dem Autofokus (AF) automatisch scharf.

Sie können aus den folgenden fünf Fokussiermodi wählen.

#### Fokus-Modi

| Symbol       | Methode                 | Beschreibung                                                                                                    |
|--------------|-------------------------|----------------------------------------------------------------------------------------------------|
| Ausgeblendet | Multi AF                | Misst die Entfernung in 9 AF-Feldern und stellt das<br>am nahe gelegenste AF-Feld scharf. Dadurch wird<br>verhindert, dass der zentrale Bereich der Bildanzeige<br>außer Fokus gerät, und ermöglicht auf diese Weise<br>unkompliziertes Aufnehmen unter Minimierung<br>unscharfer Bilder. |
| Ausgeblendet | Spot AF                 | Wählt nur einen AF-Bereich in der Mitte des Bildes,<br>damit die Kamera automatisch auf diesen Bereich<br>scharf stellen kann.                                                                                                    |
| MF           | MF (Manueller<br>Fokus) | Ermöglicht manuelle Scharfstellung.                                                                                                    |
| 8            | Fixfokus                | Legt den Aufnahmeabstand auf kurze Entfernung (ca. 2,5 m) fest.                                                                                                    |
| 63           | $\infty$ (Unendlich)    | Legt den Aufnahmeabstand auf "Unendlich" fest.<br>Die Einstellung auf "Unendlich" eignet sich für<br>Aufnahmen von sehr weit entfernten Objekten.                                                                                                    |

#### Stellen Sie den Moduswahlschalter auf D/P/A/M/ SCENE.

- **2** Drücken Sie die MENU/OK-Taste.
  - · Hierauf wird das Aufnahme-Menü angezeigt.
- 3 Drücken Sie die ▼-Taste, um [Fokus] auszuwählen, und drücken Sie anschließend die ▶-Taste.
- 4 Drücken Sie die ▲▼-Tasten und wählen Sie die gewünschte Einstellung.

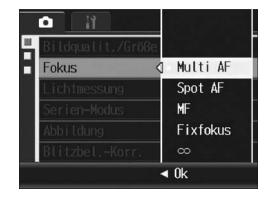

1

#### 5 Drücken Sie die MENU/OK-Taste bzw. drücken Sie die Taste und dann die MENU/OK-Taste.

- Wenn Sie [MF], [Fixfokus] oder [∞] wählen, wird das Symbol auf dem Bildschirm angezeigt.
- Wenn Sie [MF]. [Fixfokus] oder [∞] im manueller Belichtungsmodus oder Blendenprioritätsmodus wählen, wird die Schärfentiefe auf dem Bildschirm angezeigt. Die Schärfentiefe wird innerhalb der Fokusleiste in Grün angezeigt. Sie erhöht oder verringert sich im Verhältnis zum Blendenwert. Wenn Sie [MF], [Fixfokus] oder [∞] im Programmschaltmodus wählen, wird die Schärfentiefe erst angezeigt, wenn Sie den Auslöser halb nach unten drücken (nur wenn der Blendenwert angezeigt wird). Die Schärfentiefe wird im Automatischen Aufnahmemodus und Motivprogramm nicht angezeigt. Die angezeigte Schärfentiefe dient lediglich Referenzzwecken.

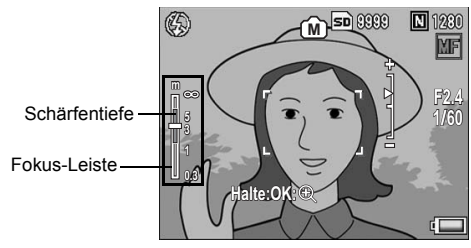

# 🍳 Schärfentiefe

Die Schärfentiefe ist der Entfernungsbereich, in dem Motive scharf abgebildet werden. Je höher der Blendenwert (ie mehr die Blende geschlossen ist), desto größer ist der Bereich, in dem die Motive scharf abgebildet werden. Daraus folgt: Je niedriger der Blendenwert (ie mehr die Blende geöffnet ist), desto kleiner ist der Bereich, in dem die Motive scharf abgebildet werden.

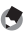

#### 🔦 Hinweis -

- Wenn Sie der Fn (Funktions)-Taste [AF/MF] (2 S. 164) zuweisen, können Sie durch Drücken der Fn-Taste zwischen Autofokus (AF) und der manuellen Fokuseinstellung umschalten. (CP S. 69)
- Wenn Sie der Fn-Taste [AF/Fixfok.] (2 S. 164) zuweisen, können Sie durch Drücken der Fn-Taste zwischen Autofokus (AF) und Fixfokus umschalten. (CTS. 69)

## **Manueller Fokus (MF)**

Wenn der Autofokus nicht wie gewünscht funktioniert, können Sie den Fokus auch manuell einstellen (Manueller Fokus: MF). Bei manueller Einstellung des Autofokus können Sie Bilder mit einem bestimmten Abstand aufnehmen

Hinweis --

- · Der manuelle Fokus ist nicht verfügbar, wenn Motivprogramm auf [Textmodus] eingestellt wurde.
- Mithilfe des manuellen Fokus können Sie Motive scharf stellen, die sich innerhalb des Makro-Aufnahmebereichs befinden
- Wenn Sie der Fn (Funktions)-Taste [AF/MF] (C S. 164) zuweisen, können Sie durch Drücken der Fn (Funktions)-Taste zwischen Autofokus (AF) und der manuellen Fokuseinstellung umschalten, (CP S. 69)

#### 1 Stellen Sie den Moduswahlschalter auf D/P/A/M/ SCENE.

#### 2 Drücken Sie die MENU/OK-Taste.

- · Hierauf wird das Aufnahme-Menü angezeigt.
- 3 Drücken Sie die ▼-Taste, um [Fokus] auszuwählen und drücken Sie anschließend die ▶-Taste.
- Δ Drücken Sie die ▲▼-Tasten. um [MF] zu wählen.

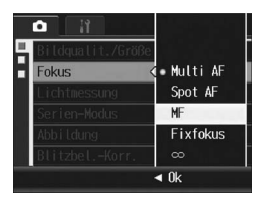

#### 5 Drücken Sie die MENU/OK-Taste.

- · [MF] wird auf dem Bildschirm angezeigt.
- Fokusleiste werden auf dem Bildschirm angezeigt.
- Die Schärfentiefe und die auf der Fokusleiste angezeigten Nummern dienen lediglich als Hilfestellung.

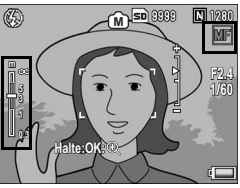

# 6 Halten Sie die MENU/OK-Taste so lange wie nötig gedrückt.

- Wenn Sie die MENU/OK-Taste gedrückt halten, wird nur die Mitte des Bildschirms vergrößert.
- Wenn Sie die MENU/OK-Taste erneut drücken, kehren Sie wieder zur normalen Anzeige zurück.

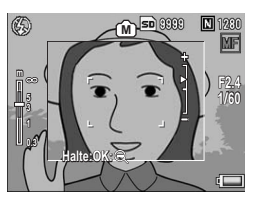

#### 7 Drücken Sie die ▲▼-Tasten, um den Fokus anzupassen.

- Wenn Sie die ▲-Taste drücken, verschieben Sie die Fokusebene von sich weg, entfernte Objekte werden scharf dargestellt.
   Wenn Sie die ▼-Taste drücken, bewegt sich die Fokusebene auf Sie zu und Objekte im Nahbereich werden scharf abgebildet.
- **8** Drücken Sie den Auslöser, um die Aufnahme zu erstellen.

# Ändern der Belichtungsmessmodi (Lichtmessung)

Sie können die Belichtungsmessmodi (welcher Bereich gemessen wird) für die Bestimmung des Belichtungswerts ändern. Es stehen drei Belichtungsmessmodi zur Verfügung:

#### Belichtungsmessmodi

| Symbol      | Modus | Beschreibung                                                                                                    |
|-------------|-------|----------------------------------------------------------------------------------------------------|
| Kein Symbol | Multi | Der gesamte Aufnahmebereich ist in 256 Teilbereiche unterteilt, die alle zur Ermittlung des Messwertes ausgewertet werden.                                                                                                    |
|             | Mitte | Die Belichtungsmessung wird durch eine Messung des<br>Gesamtbereichs bestimmt, wobei der Mitte mehr Gewicht zukommt.<br>Verwenden Sie dies, wenn sich die Helligkeit des mittleren Bereichs<br>von der Umgebung unterscheidet.                                                          |
| 0           | Spot  | Die Belichtungsmessung wird ausschließlich durch die Messung<br>des mittleren Bereichs bestimmt.<br>Verwenden Sie diese Einstellung, wenn Sie die Helligkeit der Mitte<br>benutzen möchten. Dies ist nützlich, wenn es deutliche<br>Unterschiede bei Kontrast oder Umgebungslicht gibt. |

1 Stellen Sie den Moduswahlschalter auf D/P/A/M/SCENE.

## **2** Drücken Sie die MENU/OK-Taste.

- · Hierauf wird das Aufnahme-Menü angezeigt.
- 3 Drücken Sie die ▼-Taste, um [Lichtmessung] auszuwählen. Drücken Sie anschließend die ▶-Taste.
- 4 Drücken Sie die ▲▼-Tasten und wählen Sie die gewünschte Einstellung.

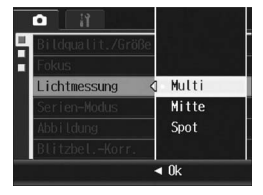

#### 5 Drücken Sie die MENU/OK-Taste bzw. die **∢**-Taste und dann die MENU/OK-Taste.

 Wird die Einstellung [Mitte] oder [Spot] gewählt, erscheint das entsprechende Symbol auf dem Bildschirm.

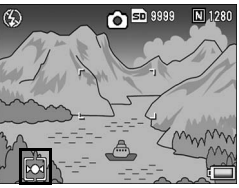

# Mehrfachaufnahmen erstellen (Serie/S-Serie/M-Serie)

Wenn Sie zu Mehrfachaufnahmen wechseln, können Sie Bildfolgen aufnehmen.

Bei der Mehrfachaufnahme stehen die folgenden drei Modi zur Verfügung:

#### Serie

Solange Sie den Auslöser gedrückt halten, werden Aufnahmen erstellt. Die Bilder werden einzeln gespeichert, wie beim normalen Fotografieren.

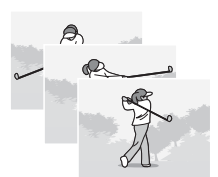

#### S-Serie (S-Mehrfachaufnahme)

Wenn Sie den Auslöser nur einmal ganz durchdrücken, können Sie eine Reihe von 16 Bildern in Zeitabständen von jeweils 1/7,5 Sekunden (innerhalb von ca. 2 Sekunden) aufnehmen. Die 16 Standbilder werden dabei als Bildgruppe zusammengefasst und als eine Bilddatei (3648 × 2736 Pixel) gespeichert.

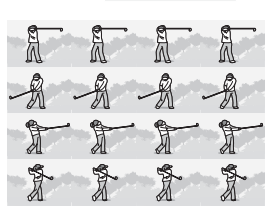

#### M-Serie (M-Mehrfachaufnahme)

Die Kamera "merkt" sich die Szene, solange Sie den Auslöser gedrückt halten. Sobald Sie den Auslöser loslassen, werden die vorhergehenden 2 Sekunden aufgezeichnet.

Die 16 Standbilder werden dabei als Bildgruppe zusammengefasst und als eine Bilddatei (3648 × 2736 Pixel) gespeichert.

(2) Die Kamera zeichnet die vorhergehenden 2 Sekunden (ca.) auf

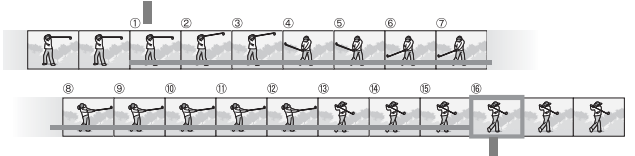

(1) Wenn Sie den Auslöser hier loslassen...

1

- 🚺 Wichtig-
  - Die Funktion ist nicht verfügbar, wenn [Bildqualit./Größe] auf den RAW-Modus gestellt ist.
  - Bei der Aufnahme mit S-Serie oder M-Serie wird die ISO-Empfindlichkeit auf [Auto] festgelegt, auch wenn [Digitalzoombild] im Setup-Menü auf [Autoskal.] eingestellt ist.
- 🞐 Hinweis -
  - Das Bild wird bei der S-Serie und M-Serie nicht angezeigt.
  - Bei der Aufnahme mit S-Serie oder M-Serie wird die ISO-Empfindlichkeit auf [Auto] festgelegt, auch wenn sie auf [ISO 80] oder [ISO 100] eingestellt ist.
  - Die Anzahl der speicherbaren Bilder im Mehrfachaufnahmemodus hängt von der Einstellung für die Bildgröße ab.
  - Die jeweilige Anzahl der speicherbaren Bilder, die im Mehrfachaufnahmemodus mit dem internen Speicher erstellt werden können, ist in der nachstehenden Tabelle angegeben.

| Bildgröße                                                                       | Anzahl der speicherbaren Bilder im Mehrfachaufnahmemodus |
|---------------------------------------------------------------------------------|----------------------------------------------------------|
| 3648 × 2736, 3648 × 2432, 2736 × 2736,<br>3264 × 2448, 2592 × 1944, 2048 × 1536 | 4                                                        |
| 1280 × 960, 640 × 480                                                           | 10                                                       |

1 Stellen Sie den Moduswahlschalter auf D/P/A/M.

#### **2** Drücken Sie die MENU/OK-Taste.

- · Hierauf wird das Aufnahme-Menü angezeigt.
- 3 Drücken Sie die ▼-Taste, um [Serien-Modus] auszuwählen. Drücken Sie anschließend die ▶-Taste.
- 4 Drücken Sie die ▲▼-Tasten, und wählen Sie [Serie], [S-Serie] oder [M-Serie].
- 5 Drücken Sie die MENU/OK-Taste bzw. die ◀-Taste und dann die MENU/OK-Taste.
  - Das Symbol wird auf dem Bildschirm angezeigt.

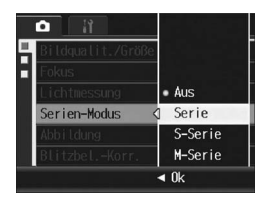

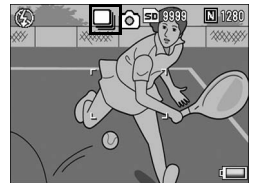

## 🕽 Serie

#### Ø Wählen Sie Ihren Bildausschnitt, drücken Sie den Auslöser ganz durch und halten Sie ihn gedrückt.

· Solange Sie den Auslöser gedrückt halten, werden Aufnahmen erstellt.

# 7 Lassen Sie den Auslöser los, um die Aufnahme der Bilder zu beenden.

 Wenn Sie die Serienbilder, die Sie im Mehrfachaufnahmemodus aufgenommen haben, abspielen wollen, stellen Sie die Kamera auf den Wiedergabemodus (12 S. 47) und wählen Sie das gewünschte Standbild mit den ◀►-Tasten.

# S-Serie (S-Mehrfachaufnahme)

- **6** Wählen Sie den Bildausschnitt und drücken Sie auf den Auslöser.
  - · 16 Aufnahmen werden automatisch aufgenommen.

## M-Serie (M-Mehrfachaufnahmen)

#### Ø Wählen Sie Ihren Bildausschnitt, drücken Sie den Auslöser ganz durch und halten Sie ihn gedrückt.

Solange Sie den Auslöser gedrückt halten, wird die Aufnahmeserie zwischengespeichert.

## 7 Lassen Sie den Auslöser los.

 Die Kamera beendet die Aufnahmen und die vorherigen 16 Fotos (innerhalb der letzten 2 Sekunden) werden als ein Bild gespeichert.

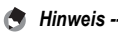

#### Wenn Sie wieder in den normalen Einzelaufnahmemodus wechseln möchten, führen Sie die Schritte 1 bis 3 aus, wählen [Aus] in Schritt 4 und drücken die MENU/OK-Taste.

- Wenn Sie im M-Serie-Modus den Auslöser innerhalb von 2 Sekunden nach dem ersten Drücken loslassen, werden die Aufnahmen vom Drücken bis zum Loslassen des Auslösers gespeichert (die Anzahl der aufeinander folgenden Aufnahmen ist dann geringer als 16).
- · Der Blitz ist abgeschaltet.
- · Während der Mehrfachaufnahme ist der Fokus und der Belichtungswert fest eingestellt.

#### Wiedergabe eines S-Serie- oder M-Serie-Standbilds mit vergrößerter Ansicht

Wenn ein Standbild (16 Bilder in einer Bilddatei), das mit S-Serie oder M-Serie aufgenommen wurde, angezeigt wird, können Sie jedes dieser 16 Bilder vergrößern. Sie können auch zwischen den Bildern wechseln, während Sie das Bild in der vergrößerten Ansicht anzeigen.

Zur Wiedergabe eines S-Serie- oder M-Serie-Standbilds in der vergrößerten Ansicht führen Sie die folgenden Schritte aus.

#### Drücken Sie die ▶-Taste (Wiedergabe).

- · Das zuletzt aufgenommene Bild wird angezeigt.
- 2 Drücken Sie die ◀▶-Tasten, um ein S-Serie- oder M-Serie-Standbild anzuzeigen.

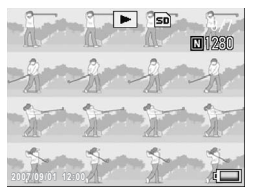

# **3** Drücken Sie die Q-Taste (Vergrößerte Ansicht).

- Das erste Bild einer Bildserie wird in der vergrößerten Ansicht angezeigt. Die Bildpositions-Leiste wird am unteren Teil des Bildschirms angezeigt.
- Drücken Sie die ◀▶-Tasten, um die Bilder durchzuschalten. Um zur 16-

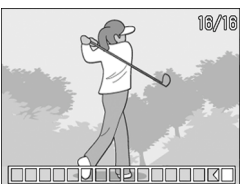

Bild-Anzeige zurückzukehren, drücken Sie die MENU/OK-Taste.

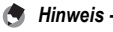

Drücken Sie die DISP.-Taste, um jeweils die Leiste am unteren Ende des Bildschirms oder die Rasterlinien anzuzeigen bzw. die Anzeige auszublenden. (1278-S. 56)

# Einstellen der Bildqualität und Farbe (Abbildung)

Sie können die Qualität eines Bildes, wie Kontrast, Schärfe, Farbe und Farbtiefe, ändern.

Sie können aus den folgenden Bildqualitätseinstellungen wählen:

#### Bildqualitätsmodi

| Тур                   | Beschreibung                                                                                                    |
|-----------------------|----------------------------------------------------------------------------------------------------|
| Hart                  | Kontrast, Schärfe und Farbtiefe werden erhöht, um ein kontrastreicheres, scharfes Bild zu erstellen.                                                                                                    |
| Normal                | Normale Bildqualität                                                                                                    |
| Weich                 | Kontrast, Schärfe und Farbtiefe werden verringert, um ein weicheres Bild zu<br>erstellen.                                                                                                    |
| S/W                   | Erstellt ein Schwarz-Weiß-Bild. Sie können zwischen fünf Stufen für [Kontrast] und [Schärfe] wählen.                                                                                                    |
| S/W (TE) <sup>*</sup> | Für Schwarzweißbilder kann ein Tönungseffekt eingestellt werden. Sie können zwischen fünf Stufen für [Tönungseffekt], [Intensité], [Kontrast] und [Schärfe] wählen. Sie können zwischen [Sepia], [Rot], [Grün], [Blau] und [Violett] als [Farbe] wählen. |
| Einst.1<br>Einst.2    | Sie können zwischen fünf Stufen für [Kontrast], [Schärfe] und [Farbtiefe] wählen.                                                                                                    |

\* Tönungseffekt

- Stellen Sie den Moduswahlschalter auf D/P/A/M/ SCENE.
- **2** Drücken Sie die MENU/OK-Taste.
  - · Hierauf wird das Aufnahme-Menü angezeigt.
- 3 Drücken Sie die ▼-Taste, um [Abbildung] auszuwählen. Drücken Sie anschließend die ▶-Taste.
- 4 Drücken Sie die ▲▼-Tasten, um die gewünschte Bildqualität zu wählen.
  - Stellen Sie die Werte f
    ür [S/W], [S/W (TE)], [Einst.1] oder [Einst.2] ein.
     (127 S. 105, 106, 108)
     Wenn die Werte bereits eingestellt sind, können Sie die Bildqualit
    ät durch Wahl von [S/W], [S/W (TE)], [Einst.1] oder [Einst.2] einstellen.

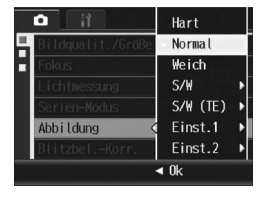

#### Drücken Sie die MENU/OK-Taste bzw. die ◀-Taste und dann die MENU/OK-Taste.

 Wenn Sie eine andere Einstellung als [Normal] gewählt haben, erscheint das Symbol auf dem Bildschirm.

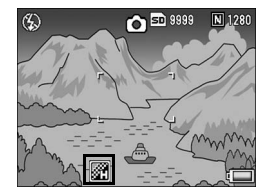

Einstellen der Schwarzweiß-Bildqualität (S/W)

- 1 Stellen Sie den Moduswahlschalter auf DI/P/A/M/SCENE.
- **2** Drücken Sie die MENU/OK-Taste.
  - · Hierauf wird das Aufnahme-Menü angezeigt.
- 3 Drücken Sie die ▼-Taste, um [Abbildung] auszuwählen. Drücken Sie anschließend die ▶-Taste.
- 4 Drücken Sie die ▲▼-Taste, um [S/W] auszuwählen, und drücken Sie anschließend die ▶-Taste.
  - Der Bildschirm [Abbildung] wird angezeigt.
- 5 Drücken Sie die ▲▼-Tasten, um [Kontrast] und [Schärfe] auszuwählen. Drücken Sie anschließend die ◀▶-Tasten, um die Einstellungen anzupassen.

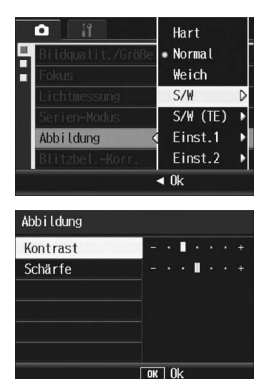

- **b** Drücken Sie die MENU/OK-Taste.
  - Die [S/W]-Einstellung wird gespeichert und der Bildschirm kehrt wieder zum Aufnahme-Menü zurück
- 7 Drücken Sie die MENU/OK-Taste bzw. die **◄**-Taste und dann die MENU/OK-Taste.
  - Das Symbol wird auf dem Bildschirm angezeigt.

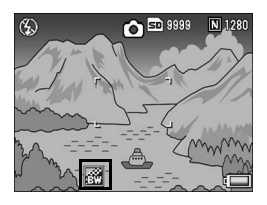

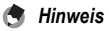

Wenn Sie der Fn (Funktions)-Taste [Farbe>S/M] (127 S. 164) zuweisen, können Sie durch Drücken der Fn-Taste zwischen Farb- und Schwarzweiß-Modus umschalten. (127 S. 69)

1

#### Einstellen des Tönungseffekts für Schwarzweißbilder (S/W (TE))

- Stellen Sie den Moduswahlschalter auf DP/A/M/ SCENE.
- **2** Drücken Sie die MENU/OK-Taste.
  - · Hierauf wird das Aufnahme-Menü angezeigt.
- 3 Drücken Sie die ▼-Taste, um [Abbildung] auszuwählen. Drücken Sie anschließend die ▶-Taste.
- 4 Drücken Sie die ◀►-Tasten, um [S/W (TE)] auszuwählen. Drücken Sie anschließend die ►-Taste.
  - Der Bildschirm [Abbildung] wird angezeigt.

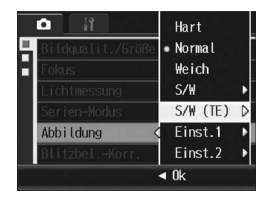

- 5 Drücken Sie die ▲▼-Taste um [Tönungseffekt] zu wählen, und drücken Sie anschließend die ▶-Taste.
- Drücken Sie die ▲▼-Taste, um zwischen [Sepia], [Rot], [Grün], [Blau] oder [Violett] zu wählen. Drücken Sie anschließend die MENU/OK-Taste oder die ◀-Taste.

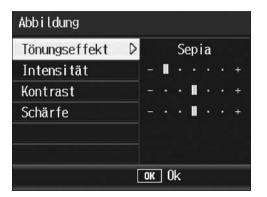

- Sie können zwischen [Sepia], [Rot], [Grün], [Blau] und [Violett] als Farbe wählen.
- Drücken Sie die ▲▼-Tasten, um [Kontrast] und [Schärfe] auszuwählen. Drücken Sie anschließend die
   ◆-Tasten, um die Einstellungen anzupassen

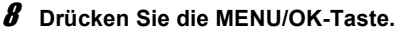

 Die [S/W (TE)]-Einstellung wird gespeichert und der Bildschirm kehrt wieder zum Aufnahme-Menü zurück.
# Verschiedene Aufnahmefunktionen

#### 9 Drücken Sie die MENU/OK-Taste bzw. die ◀-Taste und dann die MENU/OK-Taste.

 Das Symbol wird auf dem Bildschirm angezeigt.

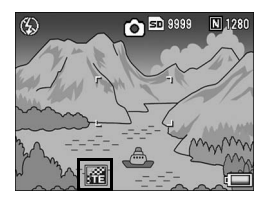

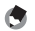

### Anpassen der Bildqualität (Einst.1, Einst.2)

 Stellen Sie den Moduswahlschalter auf DP/A/M/ SCENE.

#### **2** Drücken Sie die MENU/OK-Taste.

- · Hierauf wird das Aufnahme-Menü angezeigt.
- 3 Drücken Sie die ▼-Taste, um [Abbildung] auszuwählen. Drücken Sie anschließend die ▶-Taste.
- 4 Drücken Sie die ▲▼-Tasten, um [Einst.1] oder [Einst.2] auszuwählen.

#### **5** Drücken Sie die ►-Taste.

- Der Bildschirm [Abbildung] wird angezeigt.
- *6* Drücken Sie die ▲▼-Tasten, um [Kontrast], [Schärfe] und [Intensität] auszuwählen.
   Drücken Sie anschließend die ◀▶-Tasten, um die Einstellungen anzupassen.

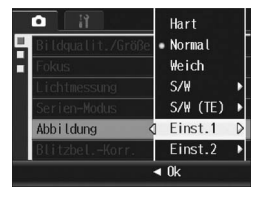

| Abbildung  |    |     |   |   |  |  |
|------------|----|-----|---|---|--|--|
| Kontrast   | -  |     |   | L |  |  |
| Schärfe    |    |     |   |   |  |  |
| Intensität |    |     |   | • |  |  |
|            |    |     |   |   |  |  |
|            | OK | ] ( | k |   |  |  |

- 7 Drücken Sie die MENU/OK-Taste.
  - Die Einstellungen für [Einst.1] bzw. [Einst.2] werden gespeichert. Sie kehren zurück zum Aufnahme-Menü.
- B Drücken Sie die MENU/OK-Taste bzw. die 4-Taste und dann die MENU/OK-Taste.
  - Das Symbol wird auf dem Bildschirm angezeigt.

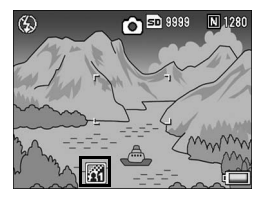

# Anpassen der Lichtintensität des **Blitzes (Blitzbel.-Korr.)**

Sie können die Lichtintensität des Blitzes anpassen. Sie können die Lichtintensität von -2 0EV bis +2 0EV in Schritten von 1/3EV einstellen

1 Stellen Sie den Moduswahlschalter auf D/P/A/M/SCENE.

#### 2 Drücken Sie die MENU/OK-Taste.

- Hierauf wird das Aufnahme-Menü angezeigt.
- 3 Drücken Sie die ▼-Taste, um [Blitzbel.-Korr.] zu auszuwählen, und drücken Sie dann die ▶-Taste.
  - Die Blitz-Belichtungskorrektur-Leiste wird angezeigt.
- 4 Drücken Sie die ▲▼-Tasten und nehmen Sie die Einstellung vor.

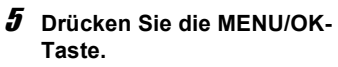

· Die Einstellung wird auf dem Bildschirm angezeigt, außer wenn der Blitz auf [Blitz aus] eingestellt ist.

|         | o ii              | Aufnahme    |
|---------|-------------------|-------------|
| <b></b> | Bildqualit./Größe | N1280 ( 1M) |
|         | Fokus             | MF          |
|         | Lichtmessung      | Multi       |
|         | Serien-Modus      | Aus         |
|         | Abbildung         | Normal      |
|         | BlitzbelKorr.     | , 0.0       |
| M       | ENU Fertigst. 🕨   | ► Auswählen |

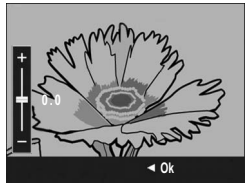

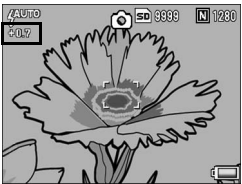

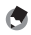

A Hinweis -

Informationen zum Arbeiten mit dem Blitz finden Sie auf S. 44.

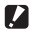

Wichtia -

Die Blitz-Belichtungskorrektur funktioniert unter Umständen nicht außerhalb der Blitzreichweite (B S. 44).

## Mehrere Aufnahmen mit unterschiedlicher Belichtung erstellen (Auto-Bltgs-Reihe)

Durch Auswahl der Funktion "Automatische Belichtungsreihe" können Sie basierend auf dem gemessenen Belichtungswert automatisch drei aufeinander folgende Aufnahmen auf drei Belichtungsebenen erstellen. Wählen Sie -0.3EV,  $\pm 0$ , +0.3EV oder -0.5EV,  $\pm 0$ , +0.5EV als Differenz in der Belichtungsebene.

- **1** Stellen Sie den Moduswahlschalter auf **D**/P/A/M.
- **2** Drücken Sie die MENU/OK-Taste.
  - · Hierauf wird das Aufnahme-Menü angezeigt.
- 3 Drücken Sie die ▼-Taste, um [Auto-Bltgs-Reihe] auszuwählen, und drücken Sie anschließend die ▶-Taste.
- 4 Drücken Sie die ▲▼-Tasten, um [ON±0.3] oder [ON±0.5] zu wählen.
- 5 Drücken Sie die MENU/OK-Taste bzw. drücken Sie die ◀-Taste und dann die MENU/OK-Taste.
  - Das Symbol wird auf dem Bildschirm angezeigt.
- **6** Drücken Sie den Auslöser, um die Aufnahme zu erstellen.
  - Die Bildschirmdarstellung auf der rechten Seite zeigt Bilder, die mit der [ON ±0.3]-Einstellung aufgenommen wurden.

Drei nachfolgende Aufnahmen wurden mit -0.3EV, ±0 und +0.3EV mit der eingestellten

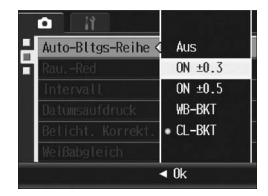

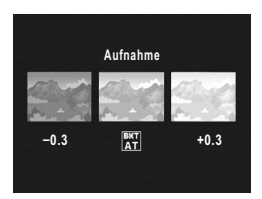

Belichtungskorrektur-Einstellung erstellt. Die Bilder haben die Einstellung (von links nach rechts): -0.3EV (dunkler), Standard-Belichtungskorrektur und +0.3EV (heller).

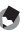

#### Hinweis --

- Die Belichtungskorrektur kann über das Aufnahme-Menü geändert werden. (1297 S. 120)
- Diese Funktion ist bei der Mehrfachaufnahme nicht verfügbar.
- · Der Blitz kann nicht verwendet werden.
- Bei der automatische Belichtungsreihe können Sie Aufnahmen mit verschiedenen Einstellungen für den Weißabgleich und die Farbe sowie verschiedenen Belichtungen erstellen. Sie können jedoch nur eine Einstellung wählen.

#### Aufeinander folgende Aufnahmen mit unterschiedlichem Weißabgleich (WB-BKT: Automatische Weißabgleichreihe)

Bei der automatischen Weißabgleichreihe werden drei Bilder automatisch aufgenommen, ein rötliches Bild, ein bläuliches Bild und ein Bild mit dem momentan eingestellten Weißabgleich. Dies ist nützlich, wenn der richtige Weißabgleich nicht abgeschätzt werden kann.

- **1** Stellen Sie den Moduswahlschalter auf D/P/A/M.
- **2** Drücken Sie die MENU/OK-Taste.
  - · Hierauf wird das Aufnahme-Menü angezeigt.
- 3 Drücken Sie die ▼-Taste, um [Auto-Bltgs-Reihe] auszuwählen, und drücken Sie anschließend die ▶-Taste.
- 4 Drücken Sie die ▲▼-Tasten, um [WB-BKT] zu wählen.

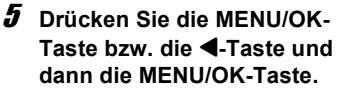

 Das Symbol wird auf dem Bildschirm angezeigt.

# **6** Drücken Sie den Auslöser, um die Aufnahme zu erstellen.

 Drei Bilder (ein rötliches Bild, ein bläuliches Bild und ein Bild mit dem momentan eingestellten Weißabgleich) werden automatisch aufgenommen.

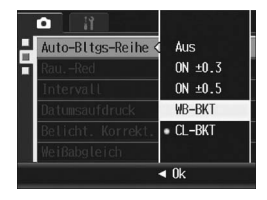

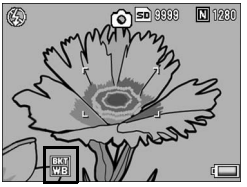

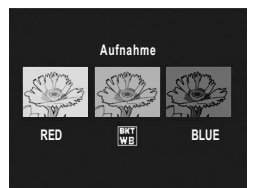

•

Hinweis

- Die Funktion ist nicht verfügbar, wenn [Bildqualit./Größe] auf den RAW-Modus gestellt ist.
- · Diese Funktion ist bei der Mehrfachaufnahme nicht verfügbar.
- · Der Blitz kann nicht verwendet werden.
- Falls Sie [Abbildung] auf [S/W] eingestellt haben, können Sie zwar die automatische Weißabgleichreihe einstellen, sie kann aber nicht verwendet werden.
- Der Weißabgleich kann über das Aufnahme-Menü geändert werden. (12 S. 122)

#### Aufeinander folgende Aufnahmen mit unterschiedlicher Farbe (CL-BKT: Automatische Farbreihe)

Wenn [CL-BKT] ausgewählt wurde und Sie ein Bild aufnehmen, speichert die Kamera drei Bilder - ein Schwarzweißbild, ein Farbbild und ein Schwarzweiß (TE)-Bild. Oder die Kamera nimmt zwei Bilder auf - ein Schwarzweißbild und ein Farbbild. Vor der Aufnahme müssen Sie unter [CL-BKT S/W (TE)] im Setup-Menü einstellen, ob die Kamera drei Bilder - ein Schwarzweißbild, ein Farbbild und ein Schwarzweiß (TE)-Bild oder zwei Bilder - ein Schwarzweißbild und ein Farbbild aufnehmen soll. (127 S. 181)

#### **1** Stellen Sie den Moduswahlschalter auf **D**/P/A/M.

#### **2** Drücken Sie die MENU/OK-Taste.

- · Hierauf wird das Aufnahme-Menü angezeigt.
- 3 Drücken Sie die ▼-Taste, um [Auto-Bltgs-Reihe] auszuwählen, und drücken Sie anschließend die ▶-Taste.

#### 4 Drücken Sie die ▲▼-Tasten, um [CL-BKT] zu wählen.

- 5 Drücken Sie die MENU/OK-Taste bzw. die ◀-Taste und dann die MENU/OK-Taste.
  - Das Symbol wird auf dem Bildschirm angezeigt.

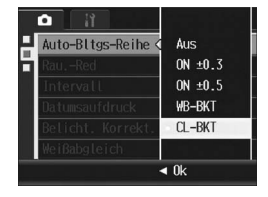

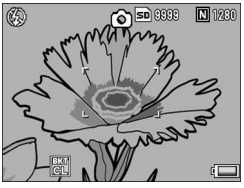

1

# **6** Drücken Sie den Auslöser, um die Aufnahme zu erstellen.

- Wenn [CL-BKT S/W (TE)] auf [Ein] (127 S. 181) eingestellt ist, werden ein Schwarzweißbild, ein Farbbild und ein Schwarzweiß (TE)-Bild aufgenommen.
- Wenn [CL-BKT S/W (TE)] auf [Aus] eingestellt ist (127 S. 181), werden ein Schwarzweißbild und ein Farbbild aufgenommen.
- \* Wenn [Abbildung] auf [S&W (TE)] im Aufnahme-Menü eingestellt ist, werden ein Schwarzweißbild, ein Farbbild und ein Schwarzweißbild aufgenommen, auch wenn [CL-BKT S/W (TE)] auf [Aus] eingestellt ist.

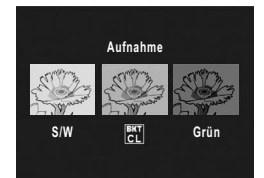

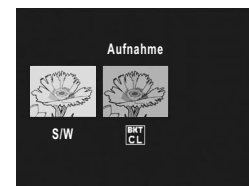

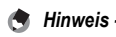

#### • Die Funktion ist nicht verfügbar, wenn [Bildqualit./Größe] auf den RAW-Modus gestellt ist.

- · Diese Funktion ist bei der Mehrfachaufnahme nicht verfügbar.
- · Der Blitz kann nicht verwendet werden.
- Die Farbe kann über das Aufnahme-Menü geändert werden. (12 S. 103)

#### Kontrast, Schärfe und Farbtiefe während der automatischen Farbreihe ------

Die Werte für [Kontrast] und [Schärfe], die für die Bildart unter [Abbildung] eingestellt wurden, werden auf die Farbbilder, Schwarzweißbilder und Schwarzweiß (TE)-Bilder während der automatischen Farbreihe angewandt. Der Wert für die [Farbtiefe] wird nur auf die Farbbilder angewandt, wenn Farbbilder unter [Abbildung] gewählt wurden bzw. wird nur auf Schwarzweiß (TE)-Bilder angewandt, wenn [S&W (TE)] ausgewählt wurde. Wenn [S&W] ausgewählt wurde, wird die [Farbtiefe] für Farbbilder der Richtwert, und die [Farbtiefe] für Schwarzweißbilder mit Tönungseffekt ändert sich in den Wert, der in [S/W (TE)] gewählt wurde. (Beispiel).

- Wenn [Einst.1] unter [Abbildung] ausgewählt wurde und die Bilder mit der automatischen Belichtungsreihe aufgenommen wurden: Die Werte für [Schärfe] und [Kontrast], die unter [Einst.1] einstellt wurden, werden für die Farbbilder, Schwarzweißbilder und Schwarzweiß (TE)-Bilder angewandt. Der Wert für [Farbtiefe] wird nur für die Farbbilder angewandt.
- Wenn [S&W (TE)] unter [Abbildung] ausgewählt wurde und die Bilder mit der automatischen Belichtungsreihe aufgenommen werden: Die Werte für [Schärfe] und [Kontrast], die unter [S&W (TE)] eingestellt wurden, werden für Farbbilder, Schwarzweißbilder und Schwarzweiß (TE)-Bilder angewandt. Der Wert für die [Farbtiefe] wird nur für die Schwarzweiß (TE)-Bilder angewandt. Der Richtwert wird für die [Farbtiefe] für Farbbilder angewandt.

# Reduzieren von Bildrauschen (Rau.-Red)

Diese Kamera kann bei der Aufnahme von Standbildern des Bildrauschen reduzieren.

- **1** Stellen Sie den Moduswahlschalter auf D/P/A/M.
- **2** Drücken Sie die MENU/OK-Taste.
  - · Hierauf wird das Aufnahme-Menü angezeigt.
- 3 Drücken Sie die ▼-Taste, um [Rau.-Red] auszuwählen, und drücken Sie die ▶-Taste.
- 4 Drücken Sie die ▲▼-Tasten, um [Ein] auszuwählen.

#### 5 Drücken Sie die MENU/OK-Taste bzw. die ◀-Taste und dann die MENU/OK-Taste.

 Das Symbol wird auf dem Bildschirm angezeigt.

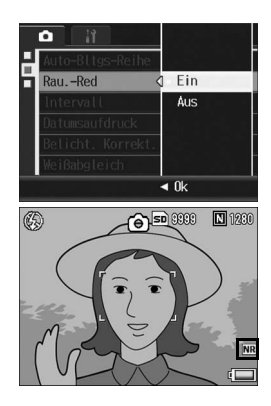

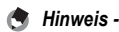

- Diese Funktion ist im Motivprogramm nicht verfügbar.
- Die Rauschreduzierung ist für DNG-Dateien nicht verfügbar, wenn [Bildqualit./Größe] auf den RAW-Modus eingestellt ist. Die Rauschreduzierung wird nur auf die JPEG-Datei angewandt, die mit der DNG-Datei aufgenommen wurde.

# Bilder automatisch in festgelegten Intervallen aufnehmen (Intervall)

Sie können einstellen, dass die Kamera in festgelegten Intervallen automatisch Aufnahmen macht.

Sie können das Aufnahmeintervall in jeder Länge zwischen 5 Sekunden und 3 Stunden, in 5-Sekunden-Schritten einstellen.

- 1 Stellen Sie den Moduswahlschalter auf D/P/A/M.
- **2** Drücken Sie die MENU/OK-Taste.
  - · Hierauf wird das Aufnahme-Menü angezeigt.
- J Drücken Sie die ▼-Taste, um [Intervall] auszuwählen, und drücken Sie anschließend die ▶-Taste.
- 4 Drücken Sie die ▲▼-Tasten, um die Stundeneinstellung vorzunehmen.
- 5 Drücken Sie die ►-Taste, um zur Minuteneinstellung zu gehen, und verwenden Sie dann die ▲▼-Tasten, um die Minuten einzustellen.

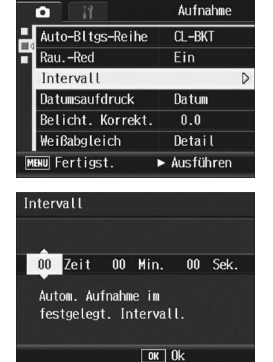

- Mithilfe der AV-Tasten können Sie die Minuteneinstellung schnell nach oben oder unten zählen.
- **b** Drücken Sie die ►-Taste, um zur Sekundeneinstellung zu gehen, und verwenden Sie dann die ▲▼-Tasten, um die Sekunden einzustellen.

- 7 Drücken Sie die MENU/OK-Taste.
  - [Intervall] wird auf dem Bildschirm angezeigt.

# **8** Drücken Sie den Auslöser, um die Aufnahme zu erstellen.

 Jedes Mal, wenn das festgelegte Intervall vorüber ist, wird ein Foto gemacht.

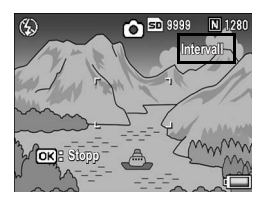

9 Um die Aufnahmen zu beenden, drücken Sie die MENU/ OK-Taste.

#### Wichtig-----

- · Die Intervalleinstellungen werden aufgehoben, wenn die Kamera ausgeschaltet wird.
- Durch Einstellungen im Aufnahme-Einstellmenü kann der Zeitabstand bis zur nächsten Aufnahme länger sein, als der eingestellte Aufnahmeabstand für die Intervallaufnahme (z.B. durch eine Belichtungszeit, die länger ist als das eingestellte Aufnahmeintervall). In diesem Fall verlängert sich das Aufnahmeintervall über die eingestellte Zeit hinaus.
- · Intervall ist im Motivprogramm nicht verfügbar.
- Hinweis --
  - Je nachdem, über wieviel Energie der Akku noch verfügt, kann sich der Akku während der Intervallaufnahme erschöpfen. Es wird empfohlen, einen Akku mit ausreichender Leistung oder den (separat erhältlichen) Netzadapter zu verwenden.
  - Wenn Sie den Auslöser drücken, fotografiert die Kamera selbst während einer Intervallaufnahme normal. Allerdings geht danach der Intervallaufnahmemodus genauso weiter. Nachdem Sie die letzte Aufnahme gemacht haben, folgt nach Ablauf des angegebenen Intervalls automatisch das nächste Foto.
  - Bei eingeschalteter Intervallaufnahme wird die Mehrfachaufnahme automatisch auf [Aus] gesetzt, auch wenn sie vorher auf [Serie] oder [M-Serie] eingestellt wurde.
  - Eine Karte mit ausreichenden Speicherplatz oder eine Hochgeschwindigkeits-Speicherkarte wird empfohlen.

# Datum in ein Standbild einfügen (Datumsaufdruck)

Sie können das Datum (JJ/MM/TT) oder Datum und Uhrzeit (JJ/ MM/TT hh:mm) in der unteren rechten Ecke eines Fotos einfügen.

 Stellen Sie den Moduswahlschalter auf D/P/A/M/ SCENE.

#### **2** Drücken Sie die MENU/OK-Taste.

- · Hierauf wird das Aufnahme-Menü angezeigt.
- J Drücken Sie die ▼-Taste, um [Datumsaufdruck] auszuwählen, und drücken Sie anschließend die ▶-Taste.
- 4 Drücken Sie die ▲▼-Tasten, um [Datum] oder [Uhrzeit] auszuwählen.

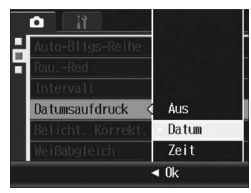

- 5 Drücken Sie die MENU/OK-Taste bzw. die ◀-Taste und dann die MENU/OK-Taste.
  - Das Symbol wird auf dem Bildschirm angezeigt.

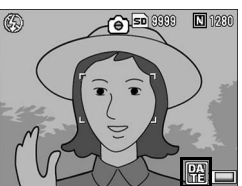

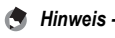

- Wenn das Datum und die Uhrzeit nicht eingestellt sind, kann [Datumsaufdruck] nicht verwendet werden. Stellen Sie zuerst das Datum und die Uhrzeit ein. (1275 S. 188)
- [Datumsaufdruck] kann nicht bei Filmen verwendet werden.
- Wenn Sie im RAW-Modus fotografieren, kann das Datum nicht auf der DNG-Datei ausgegeben werden. Das Datum wird aber der JPEG-Datei hinzugefügt, die gleichzeitig mit der DNG-Datei aufgezeichnet wird.
- Der Datumsaufdruck auf einem Bild kann nicht gelöscht werden.

# Belichtungskorrektur (Belicht. Korrekt.)

Mit der Belichtungskorrektur können Sie jeweils die Helligkeitswerte wählen, die für Ihre Aufnahmen am besten geeignet sind. Falls sich das aufzunehmende Motiv in der Mitte des Bereichs befindet, wird normalerweise die Gegenlichtkorrektur automatisch aktiviert, damit Sie mit der richtigen Belichtung fotografieren können.

In den folgenden Fällen oder wenn Sie den Belichtungswert absichtlich ändern wollen, können Sie aber auch die Belichtung anpassen. Der Belichtungswert kann in einem Bereich von -2,0 EV bis +2,0 EV eingestellt werden. Wenn Sie die Belichtung auf einen höheren Wert (+) verstellen, wird das Bild heller, und umgekehrt wird das Bild dunkler, wenn Sie sie auf einen niedrigeren Wert (-) einstellen.

#### Bei Gegenlicht

Wenn der Hintergrund besonders hell ist, erscheint das Motiv dunkel (Unterbelichtung). In diesem Fall stellen Sie die Belichtung höher (+) ein.

#### Wenn das Motiv einen hohen Weißanteil hat

Das gesamte Bild erscheint zu dunkel (Unterbelichtung). Stellen Sie die Belichtung auf einen höheren Wert (+) ein.

#### Wenn das Bildmotiv dunkel ist

Das gesamte Bild erscheint zu hell (Überbelichtung). Stellen Sie die Belichtung auf einen niedrigeren Wert (-) ein.

Das passiert auch, wenn Sie Bilder von Personen, die im Scheinwerferlicht stehen, aufnehmen.

Um die Einstellungen zu ändern, verwenden Sie das Aufnahme-Menü oder den ADJ.-Schalter. In diesem Kapitel werden einfache Verfahren zur Änderung der Schattierungseinstellung über den ADJ.-Schalter beschrieben. (1277 S. 64) Möchten Sie das Aufnahme-Menü verwenden, wird dies unter "Verwenden des Menüs" erklärt. (1277 S. 89)

- **1** Drehen Sie den Moduswahlschalter auf **D**/P/A/SCENE, und drücken Sie dann den ADJ.-Schalter.
- 2 Drücken Sie den ADJ.-Schalter oder die ◀▶-Tasten, bis die Belichtungskorrekturleiste erscheint.
- **3** Drücken Sie die ▲▼-Tasten, um den Belichtungswert einzustellen.
  - Sie können auch auf den Auslöser drücken, um eine Aufnahme zu erstellen.

#### **4** Drücken Sie den ADJ.-Schalter oder die MENU/OK-Taste.

• Die Einstellung wird auf dem Bildschirm angezeigt.

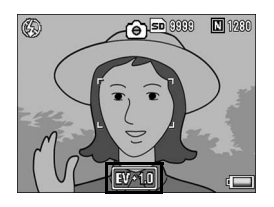

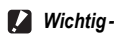

- Diese Funktion ist im manuellen Belichtungsmodus nicht verfügbar.
- Bei Aufnahmen an besonders stark beleuchteten Orten lässt sich eine Überbelichtung eventuell nicht immer vermeiden. In diesem Fall wird das [!AE]-Symbol auf dem Bildschirm angezeigt.

## Natürliche und künstliche Beleuchtung verwenden (Weißabgleich)

Stellen Sie den Weißabgleich so ein, dass weiße Objekte auch weiß wiedergegeben werden.

Werkseitig ist der Weißabgleich-Modus auf [AUTO] eingestellt. Normalerweise brauchen Sie die Einstellung nicht zu ändern. Wenn die Kamera aber nicht in der Lage ist, den Weißabgleich bei der Aufnahme von einfarbigen Objekten oder bei der Aufnahme mit verschiedenen Lichtquellen zu bestimmen, können Sie den Voreinstellwert ändern.

|              | -               |                                                                                                    |
|--------------|-----------------|----------------------------------------------------------------------------------------------------|
| Symbol       | Modus           | Beschreibung                                                                                                    |
| AUTO         | Auto            | Der Weißabgleich wird automatisch eingestellt.                                                                                                    |
| *            | Im Freien       | Weißabgleicheinstellung für Außenaufnahmen bei sonnigem<br>Wetter.                                                                                                    |
| 2            | Wolkig          | Weißabgleicheinstellung für Außenaufnahmen bei bewölktem<br>Himmel oder im Schatten.                                                                                     |
| •            | Glühlampenlicht | Weißabgleicheinstellung bei Glühlampenlicht.                                                                                                    |
|              | Neonlicht       | Weißabgleicheinstellung bei Neonlicht.                                                                                                    |
| [M]          | Man. Einst.     | Der Weißabgleich wird manuell eingestellt. 🖙 S. 124                                                                                                    |
| <b>(</b> CT) | Detail          | Sie können zwischen 16 Stufen wählen, hierzu gehören auch Werte, die nahe den Bedingungen für Glühlampenlicht sowie sonnigen und wolkigen Situationen liegen. 127 S. 125 |

Weißabgleichmodi

Um die Einstellungen zu ändern, verwenden Sie das Aufnahme-Menü oder den ADJ.-Schalter. In diesem Kapitel werden einfache Verfahren zur Änderung der Schattierungseinstellung über den ADJ.-Schalter beschrieben. (1277 S. 64) Möchten Sie das Aufnahme-Menü verwenden, wird dies unter "Verwenden des Menüs" erklärt. (1277 S. 89)

- 1 Drehen Sie den Moduswahlschalter auf D/P/A/M/SCENE, und drücken Sie dann den ADJ.-Schalter.
- 2 Drücken Sie den ADJ.-Schalter oder die ◀►-Tasten, bis das Menü für den Weißabgleich erscheint.
- 3 Drücken Sie die ▲▼-Tasten, um einen anderen Modus als [M] oder [CT] zu wählen.

# Verschiedene Aufnahmefunktionen

#### **4** Drücken Sie den ADJ.-Schalter oder die MENU/OK-Taste.

 Das Symbol wird auf dem Bildschirm angezeigt.

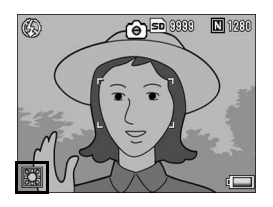

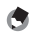

Hinweis -

- Der Weißabgleich kann f
  ür ein gr
  ößtenteils dunkles Motiv unter Umst
  änden nicht richtig eingestellt werden. In einem solchen Fall nehmen Sie etwas Wei
  ßes mit in das Motiv auf.
- Wenn Sie mit Blitz aufnehmen, kann es vorkommen, dass der Weißabgleich nicht richtig eingestellt ist, wenn nicht [Auto] gewählt wurde. Schalten Sie in diesem Fall auf [Auto] um, damit Sie mit Blitz aufnehmen können.

# Manuelle Einstellung des Weißabgleichs (Man. Einst.)

- 1 Drehen Sie den Moduswahlschalter auf D/P/A/M/ SCENE, und drücken Sie dann den ADJ.-Schalter.
- 2 Drücken Sie den ADJ.-Schalter oder die ◀▶-Tasten, bis das Menü für den Weißabgleich erscheint.
- J Drücken Sie die ▲▼-Tasten, um [M] zu wählen.
- 4 Richten Sie die Kamera auf ein weißes Blatt Papier oder einen anderen weißen Gegenstand, auf dem dieselben Lichtverhältnisse wie für die vorgesehene Aufnahme herrschen.

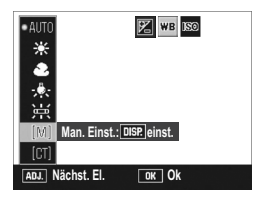

- **5** Drücken Sie die Taste DISP.
  - · Der Weißabgleich ist damit eingestellt.
- **6** Drücken Sie die MENU/OK-Taste.
  - Das Symbol wird auf dem Bildschirm angezeigt.
  - Auf dem Bildschirm wird der in Schritt 5 eingestellte Weißabgleich angezeigt. Wenn Sie mit dem Ergebnis nicht zufrieden sind, wiederholen Sie Schritt 4 und 5, um

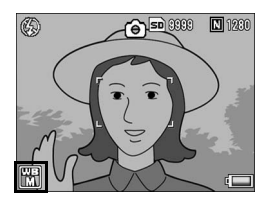

die Einstellungen so oft wie nötig zu ändern.

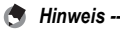

Um [Man. Einst.] abzubrechen, wählen Sie eine andere Einstellung als [M] in Schritt 3.

#### Die Weißabgleich-Details einstellen (Detail)

- Drehen Sie den Moduswahlschalter auf D/P/A/M/ SCENE, und drücken Sie dann den ADJ.-Schalter.
- 2 Drücken Sie den ADJ.-Schalter oder die ◀▶-Tasten, bis das Menü für den Weißabgleich erscheint.
- J Drücken Sie die ▲▼-Taste, um
   [CT] zu auszuwählen, und
   drücken Sie die DISP.-Taste.
  - Der Bildschirm f
    ür die Wei
    ßabgleich-Details wird angezeigt.

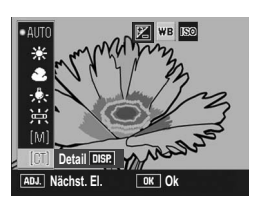

- 4 Drücken Sie die ▲▼-Tasten und nehmen Sie die gewünschte Einstellung vor.
- **5** Drücken Sie die MENU/OK-Taste.
- **b** Drücken Sie die MENU/OK-Taste.
  - Das Symbol wird auf dem Bildschirm angezeigt.

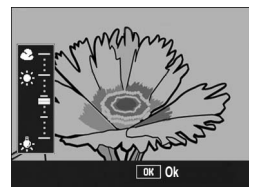

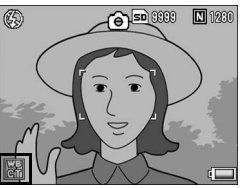

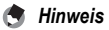

Um [Detail] abzubrechen, wählen Sie eine andere Einstellung als [CT] in Schritt 3.

# Die Empfindlichkeit ändern (ISO-Empfindlichk.)

Die ISO-Empfindlichkeit gibt die Lichtempfindlichkeit des Films an. Je größer der Wert, desto größer die Lichtempfindlichkeit. Eine hohe Lichtempfindlichkeit eignet sich für Aufnahmen unter schlechten Lichtverhältnissen oder für sich schnell bewegende Objekte, um ein Verwischen zu reduzieren.

Sie können aus den folgenden Einstellungen für die ISO-Empfindlichkeit wählen:

Auto, Auto hoch, ISO 80, ISO 100, ISO 200, ISO 400, ISO 800, ISO 1600

Wenn die ISO-Empfindlichkeit auf [Auto] eingestellt ist, passt die Kamera die Empfindlichkeit automatisch an Entfernung, Helligkeit, Makroeinstellungen sowie die Bildqualität/-größe an.

Normalerweise wird der [Auto]-Modus gewählt.

Wenn die ISO-Empfindlichkeit auf [Auto hoch] (automatisch hohe Lichtempfindlichkeit) eingestellt ist, wird die Empfindlichkeit entsprechend den Aufnahmebedingungen automatisch eingestellt, der maximale Wert für die Empfindlichkeit kann jedoch höher als bei [Auto] eingestellt werden. Wenn Sie ein dunkles Motiv fotografieren, ist die unter [Auto hoch] eingestellte Verschlusszeit kürzer als unter [Auto], was Verwacklungen der Kamera bzw. eine unscharfe Aufnahme reduzieren kann. Stellen Sie die maximale Empfindlichkeit für [Auto hoch] im Setup-Menü ein. (1975 S. 163) Wenn Sie eine automatische Anpassung der ISO-Empfindlichkeit nicht wünschen, wählen Sie einen anderen Modus als [Auto] oder [Auto hoch].

Um die Einstellungen zu ändern, verwenden Sie das Aufnahme-Menü oder den ADJ.-Schalter. In diesem Kapitel werden einfache Verfahren zur Änderung der Schattierungseinstellung über den ADJ.-Schalter beschrieben. (1275 S. 64) Möchten Sie das Aufnahme-Menü verwenden, wird dies unter "Verwenden des Menüs" erklärt. (1275 S. 89)

- 1 Drehen Sie den Moduswahlschalter auf D/P/A/M/ SCENE, und drücken Sie dann den ADJ.-Schalter.
- 2 Drücken Sie den ADJ.-Schalter oder die ◀▶-Tasten, bis das Menü für die ISO-Einstellung erscheint.

#### 3 Drücken Sie die ▲▼-Tasten und wählen Sie die aewünschte Einstellung.

- 4 Drücken Sie den ADJ.-Schalter oder die MENU/OK-Taste.
  - · Die Einstellung wird auf dem Bildschirm angezeigt.

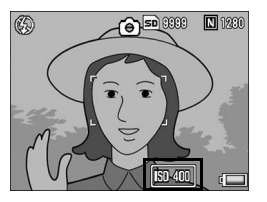

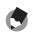

- 🔦 Hinweis -· Bilder, die mit einer höheren Empfindlichkeit aufgenommen werden, werden ggf.
  - grobkörnig dargestellt. · Wenn die ISO-Empfindlichkeit auf [Auto] eingestellt ist, entspricht die Empfindlichkeit ISO125, falls der Blitz benutzt wird.
  - · Wenn die ISO-Einstellung auf [Auto] eingestellt ist und der Blitz nicht benutzt wird, ist der ISO-Bereich wie folat:

| Pixel | Standard-<br>Empfindlichkeit | Mindest-<br>Empfindlichkeit | Maximal-<br>Empfindlichkeit |
|-------|------------------------------|-----------------------------|-----------------------------|
| 640   | 100                          | 80                          | 283                         |
| 1280  | 100                          | 80                          | 238                         |
| 2048  | 100                          | 80                          | 176                         |
| 2592  | 100                          | 80                          | 154                         |
| 3264  | 100                          | 80                          | 154                         |
| 3648  | 100                          | 80                          | 154                         |

## Aufnahmeeinstellungen auf die Standardeinstellungen zurücksetzen (Initialisieren)

Befolgen Sie die nachstehenden Angaben, wenn Sie die Einstellwerte auf dem Aufnahme-Menü wieder zurück auf die Standardvorgabewerte zurückstellen wollen.

#### 1 Stellen Sie den Moduswahlschalter auf D.

#### 2 Drücken Sie die MENU/OK-Taste.

· Hierauf wird das Aufnahme-Menü angezeigt.

#### **3** Drücken Sie die **▲**▼-Tasten, um [Initialisieren] auszuwählen, Drücken Sie anschließend die ▶-Taste.

· Eine Bestätigungsmeldung wird angezeigt.

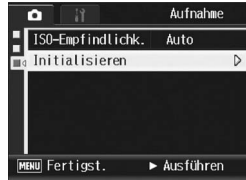

#### **4** Vergewissern Sie sich, dass [Ja] ausgewählt ist und drücken Sie dann die MENU/OK-Taste.

· Auf dem Bildschirm der Kamera wird angezeigt, dass die Standardeinstellungen wieder hergestellt werden. Wenn dieser Vorgang abgeschlossen ist, kehrt die Kamera zum Aufnahmemodus-Bildschirm zurück.

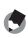

#### A Hinweis

Eine Übersicht über diejenigen Funktionen, deren Einstellwerte nach dem Ausschalten des Stromes gespeichert werden, finden Sie im S. 229.

#### 🛱 Aufnahme von Filmen

Sie können Filme mit Ton aufzeichnen.

Sie können dabei als Bildgröße entweder 640 × 480 oder 320 × 240 Pixel wählen.

Sie können die Anzahl von Aufnahmen pro Sekunde (Bildfrequenz) entweder auf 30 oder auf 15 einstellen.

Jede Filmaufnahme, die Sie machen, wird als einzelne AVI-Datei aufgezeichnet.

- Stellen Sie den Moduswahlschalter auf SCENE.
  - Die Kamera ist aufnahmebereit und das gewählte Motivprogramm wird oben in der Bildanzeige angezeigt.

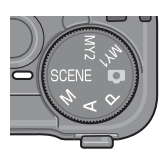

- **2** Drücken Sie die MODE-Taste.
  - · Das Menü für die Wahl des Motivprogramms wird angezeigt.
- 🖇 Drücken Sie die ◀▶-Tasten, um 🛱 [Film] auszuwählen.
- **4** Drücken Sie die MENU/OK-Taste.
- **5** Drücken Sie den Auslöser, um die Filmaufnahme zu beenden.
  - Die Aufnahme geht weiter, bis Sie den Auslöser erneut drücken.
- **b** Drücken Sie den Auslöser, um die Filmaufnahme zu beenden.

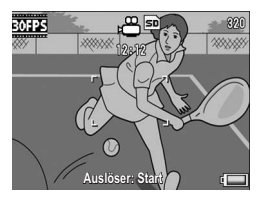

## 🚺 Wichtig-

- · Bei der Aufnahme von Filmen werden ggf. Funktionsgeräusche mit aufgezeichnet.
- Die maximale Speicherzeit pro Aufnahme hängt von der Kapazität der SD-Speicherkarte ab. (IPPS. 131) Je nach eingelegter Karte kann sich die tatsächliche maximale Aufnahmezeit von der angezeigten maximalen Aufnahmezeit unterscheiden.
- Die maximale Aufnahmezeit pro Aufnahme beträgt 90 Minuten bzw. 4 GB.

- 😁 Hinweis
  - Der Blitz kann nicht verwendet werden.
  - · Wenn der Auslöser in Schritt 5 gedrückt wird, stellt die Kamera das Motiv scharf.
  - Die verbleibende Aufnahmezeit wird laufend während der Speicherung von Filmen basierend auf der Restspeicherkapazität berechnet. Daraus kann sich eine ungleichmäßige Anzeige der verbleibenden Aufnahmezeit ergeben.
  - Über das Aufnahme-Menü können Sie die Bildgröße und Bildfolge von Filmen einstellen.
  - Die Menüpunkte im Aufnahme-Menü des Film-Modus unterscheiden sich von denen des Standbild-Modus. (IPP S. 88)
  - Je nachdem, über wieviel Energie der Akku noch verfügt, kann sich der Akku während der Filmaufnahme erschöpfen. Es wird empfohlen, einen Akku mit ausreichender Leistung oder den (separat erhältlichen) Netzadapter zu verwenden.
  - Die Verwendung einer Hochgeschwindigkeits-Speicherkarte oder SD-Speicherkarte mit ausreichend Speicher wird bei längeren Aufnahmen empfohlen.

## Einstellen der Bildfolge (Bildfrequenz)

Sie können die Anzahl der Aufnahmen pro Sekunde (Bildfolge) im Film-Modus einstellen.

🖞 Wählen Sie im Motivprogramm 🛱 [Film].

#### **2** Drücken Sie die MENU/OK-Taste.

- · Hierauf wird das Aufnahme-Menü angezeigt.
- 3 Drücken Sie die ▼-Taste, um [Bildfrequenz] auszuwählen, und drücken Sie anschließend die ▶-Taste.
- 4 Drücken Sie die ▲▼-Tasten, um [30 Bild./S] oder [15 Bild./S] zu wählen.
- 5 Drücken Sie die MENU/OK-Taste bzw. drücken Sie die ◀-Taste und dann die MENU/OK-Taste.

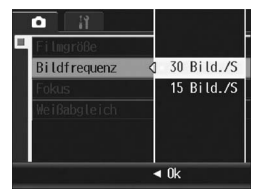

· Die Einstellung wird auf dem Bildschirm angezeigt.

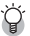

#### Einzelbilder eines Films-----

Filme setzen sich aus vielen Einzelbildern zusammen, die sich zu bewegen scheinen, wenn sie mit hoher Geschwindigkeit der Reihe nach wiedergegeben werden.

- 🖢 Hinweis
  - Die maximale zur Verfügung stehende Aufnahmezeit für Videos variiert je nach Kapazität des Speichermediums (interner Speicher oder SD-Speicherkarte), Aufnahmebedingungen sowie Typ und Hersteller der SD-Speicherkarte.
  - Die geschätzte Gesamtaufnahmezeit ist nachfolgend angegeben. Die maximale Aufnahmezeit pro Aufnahme beträgt 90 Minuten bzw. 4 GB.

|              | nterner<br>Spei-<br>cher | 256 MB  | 512 MB  | 1 GB    | 2 GB    | 4 GB     | 8 GB     |
|--------------|--------------------------|---------|---------|---------|---------|----------|----------|
| 640 × 480    | 1 Min.                   | 6 Min.  | 12 Min. | 23 Min. | 48 Min. | 99 Min.  | 193 Min. |
| (15 Bild./S) | 22 Sek.                  | 7 Sek.  | 19 Sek. | 42 Sek. | 13 Sek. | 8 Sek.   | 30 Sek.  |
| 640 × 480    | 41 Sek.                  | 3 Min.  | 6 Min.  | 11 Min. | 24 Min. | 50 Min.  | 97 Min.  |
| (30 Bild./S) |                          | 5 Sek.  | 14 Sek. | 59 Sek. | 23 Sek. | 10 Sek.  | 55 Sek.  |
| 320 × 240    | 2 Min.                   | 11 Min. | 24 Min. | 46 Min. | 94 Min. | 193 Min. | 378 Min. |
| (15 Bild./S) | 40 Sek.                  | 57 Sek. | 5 Sek.  | 19 Sek. | 11 Sek. | 41 Sek.  | 2 Sek.   |
| 320 × 240    | 1 Min.                   | 6 Min.  | 12 Min. | 23 Min. | 48 Min. | 99 Min.  | 193 Min. |
| (30 Bild./S) | 22 Sek.                  | 7 Sek.  | 19 Sek. | 42 Sek. | 13 Sek. | 8 Sek.   | 30 Sek.  |

#### Wiedergabe von Filmen

Befolgen Sie die nachstehenden Anleitungen zum Abspielen von Filmaufnahmen.

#### 1 Drücken Sie die -Taste (Wiedergabe).

- · Das zuletzt aufgenommene Bild wird angezeigt.
- Das erste Bild des Films wird als Standbild angezeigt.
- 2 Wählen Sie mithilfe der Tasten den Film. den Sie wiedergeben möchten.
  - Drücken Sie die ▶-Taste, um die nächste Datei anzuzeigen.
  - vorherige Datei anzuzeigen.
  - Drücken Sie die ▲-Taste, um die Datei 10 Bilder rückwärts anzuzeigen.

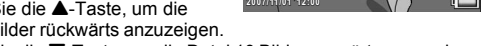

Drücken Sie die ▼-Taste, um die Datei 10 Bilder vorwärts anzuzeigen.

#### 3 Drücken Sie den ADJ.-Schalter.

· Die Wiedergabe beginnt. Auf dem Bildschirm wird die Anzeige für die verstrichene Wiedergabe oder die verstrichene Zeit angezeigt.

| Schnelles Vorspulen   | Drücken Sie die Q-Taste während der Wiedergabe.    |
|-----------------------|----------------------------------------------------|
| Zurückspulen          | Drücken Sie die 🗈-Taste während der Wiedergabe.    |
| Pause/Wiedergabe      | Drücken Sie den ADJSchalter.                       |
| Langsame Wiedergabe   | Halten Sie die Q-Taste während der Pause gedrückt. |
| Langsames Rückspulen  | Halten Sie die E-Taste während der Pause gedrückt. |
| Nächstes Einzelbild   | Drücken Sie die Q-Taste während der Pause.         |
| Vorheriges Einzelbild | Drücken Sie die 🗳-Taste während der Pause.         |
| Lautstärkeregelung    | Drücken Sie die AV-Tasten während der Wiedergabe.  |

## Wiedergabe-Menü

Drücken Sie die MENU/OK-Taste im Wiedergabemodus, um das Wiedergabe-Menü anzuzeigen. Im Wiedergabemenü können Sie Einstellungen für folgende Funktionen vornehmen.

| Menüpunkt                 | Optionen                                                                       | Referenz |
|---------------------------|--------------------------------------------------------------------------------|----------|
| Bildvorführung            |                                                                                | S. 134   |
| Schutz                    | 1 Datei wählen/aufheben, Alle Dat. wählen/aufheben,<br>Wählen mehrerer Dateien | S. 135   |
| DPOF                      | 1 Datei wählen/aufheben, Alle Dat. wählen/aufheben,<br>Wählen mehrerer Dateien | S. 138   |
| Skalieren                 | 1280, 640                                                                      | S. 142   |
| Auf die Karte<br>kopieren |                                                                                | S. 144   |
| Schräg-Korrektur          |                                                                                | S. 145   |
|                           |                                                                                |          |

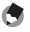

🖱 Hinweis -

Zugriff zum Setup-Menü ist vom Wiedergabe-Menü aus möglich. (12 S. 155)

#### Verwenden des Menüs

In diesem Abschnitt wird erklärt, wie Sie die Einstellungen vornehmen.

1 Drücken Sie die -Taste (Wiedergabe), um die Kamera auf den Wiedergabemodus einzustellen.

#### 2 Drücken Sie die MENU/OK-Taste.

- Das Wiedergabe-Menü wird angezeigt.
- 3 Drücken Sie die entsprechenden ▲▼-Tasten, um den gewünschten Menüpunkt zu wählen.

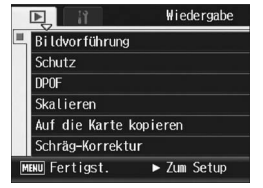

- Δ Drücken Sie die -Taste.
  - Der Bildschirm zur Auswahl des Menüpunkts wird angezeigt.

# Bilder automatisch der Reihe nach zeigen (Bildvorführung)

Sie können die aufgenommenen Standbilder und Filme der Reihe nach auf dem Bildschirm wiedergeben. Diese Funktion wird Bildvorführung genannt. Um eine Bildvorführung anzusehen, folgen Sie unten stehenden Schritten.

#### 1 Drücken Sie die ▶-Taste (Wiedergabe).

· Das zuletzt aufgenommene Bild wird angezeigt.

### **2** Drücken Sie die MENU/OK-Taste.

Das Wiedergabe-Menü wird angezeigt.

#### 3 Drücken Sie die ▼-Taste, wählen Sie [Bildvorführung] und drücken Sie die ▶-Taste.

- Die Bildvorführung beginnt und die Bilder oder Filme werden der Reihe nach gezeigt.
- Wenn Sie die laufende Bildvorführung anhalten wollen, drücken Sie eine beliebige Taste an der Kamera.

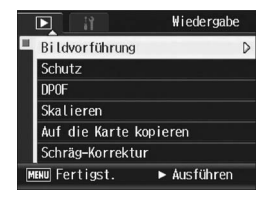

Solange sie nicht angehalten wird, wiederholt sich die Bildvorführung.

#### 😁 Hinweis -

- · Jedes Standbild wird für drei Sekunden angezeigt.
- Bei Filmen wird nicht nur ein Einzelbild, sondern der gesamte aufgenommene Film gezeigt.

# Schutz vor dem Löschen von Dateien (Schutz)

Sie können Ihre Bilder und Filme vor einem versehentlichen Löschen schützen

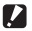

Wichtig-

Schreibgeschützte Dateien können nicht auf normale Weise gelöscht werden. Durch Formatieren des internen Speichers oder der Speicherkarte werden die Daten iedoch unwiederbringlich gelöscht.

#### **Schutz einer Datei**

- Drücken Sie die -Taste (Wiedergabe).
  - Das zuletzt aufgenommene Bild wird angezeigt.
- 2 Drücken Sie die **I**-Tasten, um diejenige Datei, die Sie gegen unbeabsichtigtes Löschen schützen wollen, zu wählen.

#### 3 Drücken Sie die MENU/OK-Taste.

- · Das Wiedergabe-Menü wird angezeigt.
- 4 Drücken Sie die ▼-Taste, um [Schutz] auszuwählen und drücken Sie anschließend die ▶-Taste
- Wiedergabe Bildvor führung Schutz DPOF Skalieren Auf die Karte kopieren Schräg-Korrektur ENU Fertigst. Ausführen
- **5** Vergewissern Sie sich, dass [1 Datei] ausgewählt ist, und drücken Sie dann die MENU/ OK-Taste

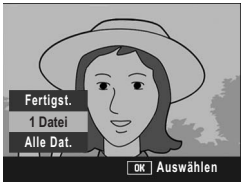

 Die ausgewählte Datei wird mit einem Schreibschutz versehen und das Symbol wird auf dem Bildschirm angezeigt.

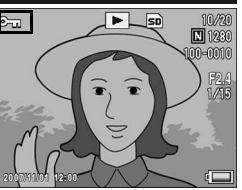

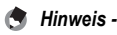

Um den Schreibschutz für eine Datei wieder aufzuheben, zeigen Sie die Datei an, für die Sie den Schutz aufheben möchten, und gehen Sie wie in Schritt 3 bis 5 beschrieben vor.

### Alle Bilder schützen

Um alle angezeigten Bilder zu schützen, folgen Sie untenstehenden Schritten.

Drücken Sie die ▶-Taste (Wiedergabe).

#### **2** Drücken Sie die MENU/OK-Taste.

- · Das Wiedergabe-Menü wird angezeigt.
- J Drücken Sie die ▼-Taste, um [Schutz] auszuwählen, und drücken Sie anschließend die
   Taste.
- 4 Drücken Sie die ▲▼-Tasten, um [Alle Dat.] zu wählen.
- 5 Vergewissern Sie sich, dass [Auswählen] ausgewählt ist und drücken Sie dann die MENU/OK-Taste.

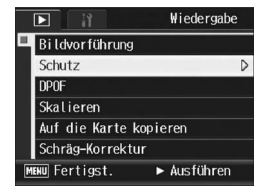

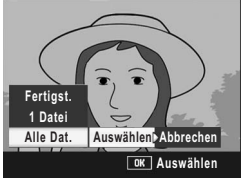

- Alle Dateien werden mit einem Schreibschutz versehen und das Symbol wird auf dem Bildschirm angezeigt.
- 🞐 Hinweis --

Um den Schutz aller Ihrer Dateien aufzuheben, wählen Sie in Schritt 5 [Abbrechen].

#### Mehrere Dateien gleichzeitig schützen

Um mehrere Dateien gleichzeitig zu schützen, folgen Sie den unten angegebenen Schritten.

- 1 Drücken Sie die E-Taste (Wiedergabe).
- 1 Drücken Sie zweimal die Taste (Miniaturansicht).
  - Der Bildschirm wird in 12 Felder aufgeteilt, und Miniaturansichten werden angezeigt (Raster-Ansicht).
- **3** Drücken Sie die ▲▼◀▶-Tasten, um die erste Datei, die Sie gegen unbeabsichtigtes Löschen schützen wollen, zu wählen
- Δ Drücken Sie die MENU/OK-Taste.
  - · Das Wiedergabe-Menü wird angezeigt.
- **5** Drücken Sie die ▼-Taste, um [Schutz] auszuwählen, und drücken Sie anschließend die Taste.
  - Das Schutzsymbol erscheint oben links auf dem Wiedergabebildschirm.
- **b** Drücken Sie die ▲▼◀▶-

Tasten, um die nächste Datei.

die Sie mit einem Schreibschutz versehen möchten. auszuwählen und drücken Sie anschließend die MENU/ **OK-Taste**.

- 7 Wiederholen Sie Schritt 6, um alle Dateien auszuwählen, die Sie schützen wollen.
  - Wenn Sie die Auswahl einer Datei r
    ückg
    ängig machen wollen, k
    önnen Sie die Datei durch erneutes Drücken der MENU/OK-Taste wieder abwählen

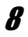

#### Drücken Sie die Taste DISP.

 Die Anzeige signalisiert, dass die ausgewählten Bilder verarbeitet werden: bei Abschluss schaltet die Anzeige auf die Miniaturansicht zurück (Raster-Ansicht).

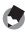

#### 🖣 Hinweis -

- Um den Schreibschutz für mehrere Dateien aufzuheben, befolgen Sie dieselben oben genannten Schritte zur Wahl der Dateien, für die Sie den Schreibschutz aufheben möchten und drücken Sie dann die DISP.-Taste.
- Details über die Miniaturansicht finden Sie auf S. 49.

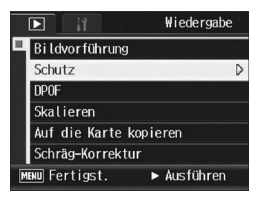

3

## Einen Druckdienst verwenden (DPOF)

Die auf der SD-Speicherkarte gespeicherten Bilder können ausgedruckt werden, wenn Sie sie in ein Fachgeschäft bringen, das einen Druckdienst für Digitalkameras bietet.

Um den Druckdienst nutzen zu können, müssen Sie vorher Druckeinstellungen an Ihrer Kamera vornehmen. Diese Einstellungen werden als DPOF (Digital Print Order Format) bezeichnet. Die DPOF-Einstellung gibt einen Ausdruck pro Foto vor. Wenn Sie DPOF-Einstellungen in der Raster-Ansicht vornehmen, können Sie auch die Anzahl der Ausdrucke angeben. (1275. 140)

Ċ

Hinweis -----

Wenn Sie DPOF-Einstellungen für im RAW-Modus aufgenommene Bilder vornehmen, gelten die DPOF-Einstellungen nur für JPEG-Dateien.

# Einstellen von DPOF für das angezeigte Standbild

- 1 Drücken Sie die ▶-Taste (Wiedergabe).
- 2 Drücken Sie die ◀►-Tasten, um das Standbild anzuzeigen, für das Sie die DPOF-Einstellung vornehmen möchten.
- **3** Drücken Sie die MENU/OK-Taste.
  - Das Wiedergabe-Menü wird angezeigt.
- 4 Drücken Sie die ▼-Taste, um [DPOF] auszuwählen und drücken Sie anschließend die ▶-Taste.

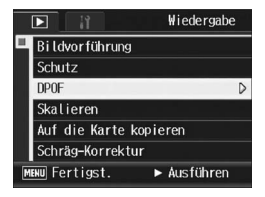

- **5** Vergewissern Sie sich, dass [1 Datei] ausgewählt ist, und drücken Sie dann die MENU/ OK-Taste.
  - Sobald die DPOF-Einstellung vorgenommen wurde, wird das DPOF-Symbol auf dem Bildschirm angezeigt.

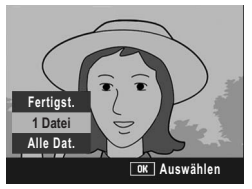

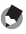

#### 🚔 Hinweis -

Um die DPOF-Einstellung aufzuheben, rufen Sie das Standbild mit der DPOF-Einstellung auf und gehen Sie wie in Schritt 3 bis 5 beschrieben vor.

### **DPOF für alle Bilder einstellen**

Um DPOF-Einstellungen für alle Bilder vorzunehmen, folgen Sie untenstehenden Schritten.

1 Drücken Sie die E-Taste (Wiedergabe).

#### 2 Drücken Sie die MENU/OK-Taste.

- · Das Wiedergabe-Menü wird angezeigt.
- **3** Drücken Sie die ▼-Taste, um [DPOF] auszuwählen und drücken Sie anschließend die ▶-Taste
- **4** Drücken Sie die **▲**▼-Tasten, um [Alle Dat.] zu wählen.
- 5 Vergewissern Sie sich, dass [Auswählen] ausgewählt ist und drücken Sie dann die MENU/OK-Taste.

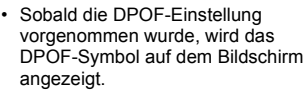

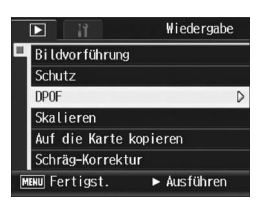

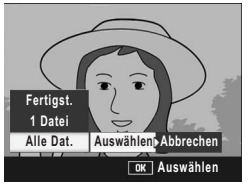

Hinweis -

Um die DPOF-Einstellung für alle Bilder aufzuheben, wählen Sie [Abbrechen] in Schritt 5.

#### DPOF für mehrere Bilder einstellen

Um die DPOF-Einstellungen für mehrere ausgewählte Bilder auf einmal festzulegen, folgen Sie untenstehenden Anweisungen.

- Drücken Sie die ▶-Taste (Wiedergabe).
- 2 Drücken Sie zweimal die ➡-Taste (Miniaturansicht).
  - Der Bildschirm wird in 12 Felder aufgeteilt, und Miniaturansichten werden angezeigt (Raster-Ansicht).
- 3 Drücken Sie die ▲▼◀▶-Tasten, um das erste Bild zu wählen, für das Sie eine DPOF-Einstellung vornehmen möchten.

#### **4** Drücken Sie die MENU/OK-Taste.

- Das Wiedergabe-Menü wird angezeigt.
- 5 Drücken Sie die ▼-Taste, um [DPOF] auszuwählen und drücken Sie anschließend die ▶-Taste.
- **b** Drücken Sie die ▲▼-Tasten, um die Anzahl der Ausdrucke festzulegen.

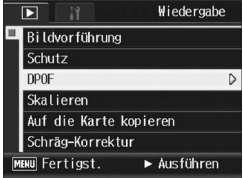

- Drücken Sie die ▲-Taste, um die Anzahl der Ausdrucke zu erhöhen, oder die ▼-Taste, um sie zu vermindern.
- 7 Drücken Sie die ◀►-Tasten, um das nächste Foto auszuwählen, für das Sie die DPOF-Einstellung vornehmen möchten.
- 8 Drücken Sie die ▲▼-Tasten, um die Anzahl der Ausdrucke festzulegen.
  - Drücken Sie die ▲-Taste, um die Anzahl der Ausdrucke zu erhöhen, oder die ▼-Taste, um sie zu vermindern.
- **9** Wiederholen Sie die Schritte 7 und 8, um alle Fotos auszuwählen, für die Sie DPOF-Einstellungen vornehmen möchten.

#### 10 Drücken Sie die MENU/OK-Taste.

 Die Anzeige signalisiert, dass die gewählten Bilder verarbeitet werden; bei Abschluss schaltet die Anzeige auf die Miniaturansicht zurück.

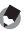

Hinweis

- Um die DPOF-Einstellungen f
  ür mehrere Standbilder aufzuheben, folgen Sie den oben beschriebenen Schritten, um die Anzahl der zu druckenden Kopien auf [0] zu setzen, und drücken Sie dann die MENU/OK-Taste.

# Ändern der Bildgröße (Skalieren)

Sie können die Bildgröße eines aufgenommenen Fotos reduzieren, um eine neue Datei mit einer anderen Bildgröße zu erstellen.

| Original                                              | Neue Größe |      |
|-------------------------------------------------------|------------|------|
| F3648/N3648/F3:2/N3:2/F1:1/N1:1/N3264/N2592/<br>N2048 | N1280      | N640 |
| N1280                                                 | N640       |      |

- Wichtia -
  - Nur Standbilder können in der Größe angepasst werden. Die Größe von Filmen kann nicht verändert werden.
  - Für im RAW-Modus aufgenommene Bilder können Sie die Bildgröße nicht ändern.
- Hinweis -
  - Das Verhältnis der Breite zur Höhe des [F3:2]- und [N3:2]-Bildes ist 3:2. Bei Umformatierung ergibt sich ein verkleinertes 4:3-Bild mit schwarzen Balken oben und unten.
  - Das Verhältnis der Breite zur Höhe von [F1:1]-Bildern und [N1:1]-Bildern bleibt gleich (1:1). Wenn Sie die Größe eines solchen Bildes verändern, ergibt sich ein verkleinertes 4:3-Bild mit schwarzen Balken links und rechts.

Zur Änderung der Bildgröße, folgen Sie den unten angegebenen Schritten.

- 1 Drücken Sie die -Taste (Wiedergabe).
- 2 Drücken Sie die **I**-Tasten, um die Datei anzuzeigen. dessen Bildgröße Sie ändern möchten.
- **3** Drücken Sie die MENU/OK-Taste.
  - · Das Wiedergabe-Menü wird angezeigt.
- 4 Drücken Sie die ▼-Taste, um [Skalieren] auszuwählen, und drücken Sie anschließend die Taste.

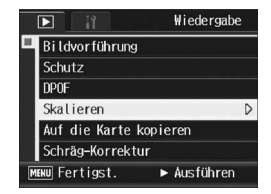
- Drücken Sie die ▲▼-Tasten, um [1280] bzw. [640] zu wählen.
- **b** Drücken Sie die MENU/OK-Taste.
  - Die Anzeige signalisiert, dass das Bild verarbeitet wird. Anschließend wird das Foto mit der geänderten

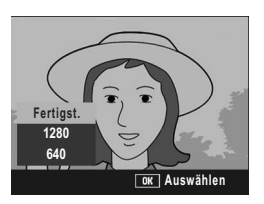

Bildgröße gespeichert. Auch das Bild vor Änderung der Bildgröße wird gespeichert.

# Den Inhalt des internen Speichers auf eine Speicherkarte kopieren (Auf die Karte kopieren)

Sie können alle im internen Speicher gespeicherten Film- und Fotodaten auf einmal auf eine SD-Speicherkarte kopieren.

- 1 Schalten Sie Ihre Kamera aus.
- **2** Legen Sie eine SD-Speicherkarte ein.
- **3** Schalten Sie die Kamera ein.
- **4** Drücken Sie die **▶**-Taste (Wiedergabe).

### **5** Drücken Sie die MENU/OK-Taste.

- · Das Wiedergabe-Menü wird angezeigt.
- 6 Drücken Sie die ▼-Taste, um [Auf die Karte kopieren] auszuwählen, und drücken Sie anschließend die ▶-Taste.
  - Die Anzeige meldet, dass das Kopieren begonnen hat; bei Abschluss schaltet die Anzeige auf den Wiedergabebildschirm zurück.

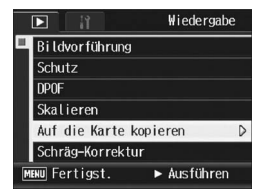

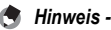

- Wenn die Kapazität der SD-Speicherkarte, auf die Sie Daten kopieren, nicht ausreicht, erscheint eine entsprechende Meldung. Um nur die Anzahl der Aufnahmen zu kopieren, die auf die Karte passen, wählen Sie [Ja] und drücken dann die MENU/ OK-Taste. Um den Kopiervorgang abzubrechen, wählen Sie [Nein] und drücken dann die MENU/OK-Taste.
- Es ist nicht möglich, den Inhalt von der SD-Speicherkarte in den internen Speicher zu kopieren.

# Korrigieren von schrägen Bildern (Schräg-Korrektur)

Ein schräg aufgenommenes rechteckiges Motiv, z.B. eine Anschlagtafel oder eine Visitenkarte, lässt sich mit der Schräg-Korrektur so darstellen, als ob es im rechten Winkel fotografiert worden wäre.

- 1 Drücken Sie die ▶-Taste (Wiedergabe).
- 2 Drücken Sie die ◀►-Tasten, um die Datei anzuzeigen, die Sie korrigieren möchten.

### **3** Drücken Sie die MENU/OK-Taste.

- Das Wiedergabe-Menü wird angezeigt.
- 4 Drücken Sie die ▼-Taste, um [Schräg-Korrektur] auszuwählen. Drücken Sie anschließend die ▶-Taste.
  - Die Anzeige meldet, dass das Bild bearbeitet wird. Anschließend wird der zu korrigierende Bereich mit einem orangefarbenen Rahmen umzeichnet. Bis zu fünf Bereiche können erkannt werden.

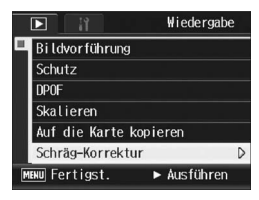

- Wenn der Zielbereich nicht erkannt werden kann, erscheint eine Fehlermeldung. Das Bild vor der Korrektur wird ebenfalls gespeichert.
- Um einen anderen Korrekturbereich zu wählen, verschieben Sie den orangefarbenen Rahmen auf den Zielbereich, indem Sie die ▶-Taste drücken.
- Zum Aufheben der Schräg-Korrektur drücken Sie die ▲-Taste. Das Bild vor Ausführung der Schräg-Korrektur bleibt aufgezeichnet, auch wenn die Schräg-Korrektur aufgehoben wird.

## **5** Drücken Sie die MENU/OK-Taste.

 Die Anzeige signalisiert, dass das Bild korrigiert wird. Anschließend wird das korrigierte Bild gespeichert. Das Bild vor der Korrektur wird ebenfalls gespeichert.

- 🚺 Wichtig-
  - Der Schräg-Korrekturmodus kann für Standbilder, die mit dieser Kamera aufgenommen wurden, verwendet werden.
  - Der Schräg-Korrekturmodus funktioniert nicht bei Filmen oder Bildern, die mit den Serienmodi S-Serie oder M-Serie aufgenommen wurden.
  - Bei Bildaufnahmen im RAW-Modus (127 S. 91) wird die Schräg-Korrektur in der JPEG-Datei durchgeführt, welche parallel zu den Rohbilddaten erstellt wurde. In der DNG-Datei erfolgt keine Schräg-Korrektur.

😁 Hinweis ---

- Die Bildgröße von korrigierten schrägen Bildern ändert sich nicht.
- Falls die Bildgröße sehr groß ist, kann die Schräg-Korrektur einige Zeit in Anspruch nehmen. Ändern Sie die Bildgröße (127 S. 142) bevor Sie die Schräg-Korrektur verwenden, um die Verarbeitung zu beschleunigen.
- In der nachfolgend abgebildeten Tabelle können Sie sehen, wie viel Zeit die Schräg-Korrektur ungefähr in Anspruch nehmen wird.

| Bildgröße   | Korrekturzeit   |
|-------------|-----------------|
| 3648 × 2736 | Ca. 46 Sekunden |
| 3264 × 2448 | Ca. 36 Sekunden |
| 2592 × 1944 | Ca. 24 Sekunden |
| 2048 × 1536 | Ca. 14 Sekunden |
| 1280 × 960  | Ca. 6 Sekunden  |
| 640 × 480   | Ca. 2 Sekunden  |

 Wenn das Motivprogramm [Schräg-Korrektur] verwendet wird, können Sie ein Bild aufnehmen und das schräge Bild sofort danach korrigieren. (IC S. 85)

# 147

# Wiedergabe auf einem Fernsehgerät

Sie können sich Ihre Dateien auf einem Fernsehbildschirm anschauen. Die Kamera zeigt all das auf dem Fernsehbildschirm an, was auch auf dem LCD-Monitor dargestellt wird.

Um Ihr Fernsehgerät zur Bildbetrachtung zu verwenden, schließen Sie Ihre Kamera über das mit Ihrer Kamera gelieferte AV-Kabel an das Fernsehgerät an. Um Dateien auf einem Fernsehgerät wiederzugeben, folgen Sie bitte den nachstehenden Schritten.

- 1 Schließen Sie das AV-Kabel am Video-Eingang des Fernsehgerätes an.
  - Verbinden Sie den weißen Stecker des AV-Kabels mit dem Audioeingang (weiß) des TV-Gerätes und den gelben Stecker mit dem Videoeingang (gelb).
- **2** Vergewissern Sie sich, dass die Kamera ausgeschaltet ist.
- 3 Öffnen Sie die Anschlussabdeckung.
- 4 Schließen Sie das AV-Kabel am Videoausgang des Fernsehgerätes an.
- 5 Stellen Sie das Fernsehgerät auf den Video-Modus ein. (Stellen Sie den Eingang auf "Video" ein.)
  - · Details finden Sie in der mit dem Fernsehgerät gelieferten Dokumentation
- **6** Drücken Sie die Ein/Aus-Taste oder halten Sie die -Taste (Wiedergabe) länger als eine Sekunde lang gedrückt, um die Kamera einzuschalten.

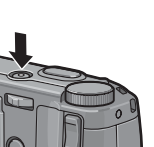

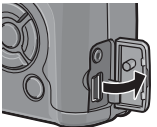

Videoeingang (gelb)

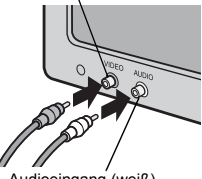

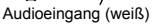

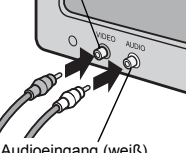

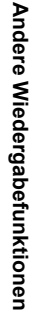

- 🚺 Wichtig-
  - Wenn das AV-Kabel an die Kamera angeschlossen wird, werden die Anzeigen auf dem LCD-Monitor ausgeblendet und der Lautsprecher abgeschaltet.
  - Stecken Sie das AV-Kabel nicht mit Gewalt in den Anschluss.
  - · Wenden Sie bei angeschlossenem AV-Kabel nicht zu viel Kraft an.
  - Transportieren Sie beim Einsatz des AV-Kabels die Kamera nicht mit dem AV-Kabel.
- A Hinweis --
  - Sie können das AV-Kabel mit dem Videoeingang Ihres Videorekorders verbinden und Ihre Aufnahmen auf einem Videorekorder aufzeichnen.

Die Standardeinstellung variiert je nachdem, in welchem Land die Kamera gekauft wurde.

# **Direct Print-Funktion**

Der Direct Print-Standard ermöglicht direktes Drucken von einer Kamera auf einem Drucker, indem die beiden Geräte mit einem USB-Kabel verbunden werden. Sie können Fotos schnell und einfach aus Ihrer Digitalkamera ausdrucken, ohne einen Computer verwenden zu müssen.

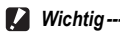

#### Mit dieser Funktion können Sie keine Filme (.AVI-Dateien) ausdrucken.

 Bei Bildaufnahmen im RAW-Modus wird die zusammen mit den Rohdaten gespeicherte JPEG-Datei gedruckt. Die DNG-Datei wird nicht gedruckt.

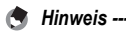

- · Diese Kamera verwendet PictBridge, einen Industriestandard für den Sofortdruck.
- Ihr Drucker muss PictBridge-kompatibel sein, um die Direct Print-Funktion ausführen zu können. Ob Ihr Drucker diese Funktion unterstützt, entnehmen Sie bitte der mit dem Drucker gelieferten Dokumentation.

# Kamera und Drucker verbinden

Schließen Sie die Kamera mit dem mitgelieferten USB-Kabel an einen Drucker an

- 1 Vergewissern Sie sich, dass die Kamera ausgeschaltet ist.
- 2 Öffnen Sie die Anschlussabdeckung.

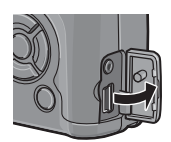

#### 3 Schließen Sie die Kamera mit dem mitgelieferten USB-Kabel an einen Drucker an.

- Die Kamera schaltet sich automatisch ein.
- · Schalten Sie den Drucker ein, wenn er nicht bereits eingeschaltet wurde.

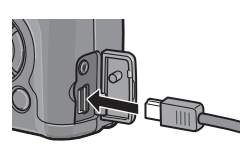

#### 🚺 Wichtig -----

- Stecken Sie das USB-Kabel nicht mit Gewalt in den Anschluss
- Wenden Sie bei angeschlossenem USB-Kabel nicht zu viel Kraft an.
- Transportieren Sie beim Einsatz des USB-Kabels die Kamera nicht mit dem USB-Kabel.

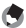

#### 🔦 Hinweis --

Um die Kamera vom Drucker zu trennen, überprüfen Sie, ob die Kamera nach Abschluss des Druckvorgangs ausgeschaltet ist, und trennen Sie das USB-Kabel.

# **Drucken von Standbildern**

Sie können Standbilder von der Kamera mit einem PictBridgekompatiblen Drucker ausdrucken.

Wenn keine SD-Speicherkarte eingesteckt ist, werden die Bilder aus dem internen Speicher gesendet, bei eingesteckter SD-Speicherkarte entsprechend von der Speicherkarte.

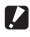

Wichtia -----Ziehen Sie das USB-Kabel während des Druckens nicht ab

A Hinweis ---

Falls während der Übertragung der Bilder die Meldung [Druckerfehler.] angezeigt werden sollte, prüfen Sie den Zustand des Druckers und reagieren Sie entsprechend darauf

## Ein Bild oder alle Bilder drucken

#### 1 Vergewissern Sie sich, dass der Drucker betriebsbereit ist.

- · Der [Verbinde...]-Bildschirm wird angezeigt.
- 2 Drücken Sie den ADJ.-Schalter.
  - Es erscheint der Direct Print-Wiedergabemodus-Bildschirm.
- 3 Drücken Sie die ◀►-Tasten, um ein Bild zum Ausdrucken auszuwählen.
- **4** Drücken Sie den ADJ.-Schalter.
- **5** Drücken Sie die **▲**▼-Tasten, um [1 Datei] bzw. [Alle Dat.] zu wählen.
- **6** Drücken Sie die MENU/OK-Taste.
  - Das Direct Print-Menü erscheint.

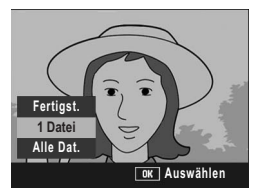

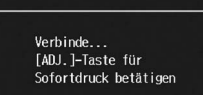

- 7 Drücken Sie die ▲▼-Tasten, um einen Menüpunkt auszuwählen und drücken Sie anschließend die ▶-Taste, um das jeweilige Optionsmenü einzublenden.
  - Solange [Verbinde...] angezeigt wird, ist die Verbindung zum Drucker noch nicht vollständig hergestellt. Wenn die Verbindung zum Drucker erfolgreich hergestellt worden ist, wird die

| Sofortdruck 1               | /5 |
|-----------------------------|----|
| Papierformat                | D  |
| Druckerauswahl              |    |
| Papiertyp                   |    |
| Druckerauswahl              |    |
| Dat.Dru.: 1Bil              |    |
| ADJ. Standardein.           |    |
| DISP Abbrechen OK Druckstar | t  |

Meldung [Verbinde...] von der Meldung [Sofortdruck] abgelöst. Befolgen Sie diesen Schritt, nachdem die Verbindung hergestellt wurde.

 Die folgenden Elemente können ausgewählt werden. Das einzelne Element ist nur verfügbar, wenn es vom an der Kamera angeschlossenen Drucker unterstützt wird.

| Bezeichnung         | Beschreibung                                                                                                    |
|---------------------|----------------------------------------------------------------------------------------------------|
| Papierformat        | Zum Festlegen des Papierformats.                                                                                                    |
| Papiertyp           | Zum Festlegen des Papiertyps.                                                                                                    |
| Drucktyp            | Zum Festlegen der Anzahl von Bildern auf einem Papierbogen. Die Anzahl der Bilder, die auf einem Blatt Papier angeordnet werden können, hängt vom Typ des angeschlossenen Druckers ab.                                                                                                    |
| Datum drucken       | Zum Auswählen, ob das (Aufnahme-Datum) gedruckt werden soll.<br>Das Datumsformat können Sie mit der Datum/Uhrzeit-Option im<br>Setup-Menü festlegen.                                                                                                    |
| Dateinamen drucken  | Zum Auswählen, ob der Dateiname gedruckt werden soll.                                                                                                    |
| Bildoptimierung     | Zum Auswählen, ob die Bilddaten vor dem Ausdruck optimiert werden sollen.                                                                                                    |
| Druckgröße          | Zum Einstellen der Größe des Druckbildes.                                                                                                    |
| Druckqualität       | Zum Einstellen der Druckqualität.                                                                                                    |
| Ber. drucken*       | Drucken auf Formularen.                                                                                                    |
| Anzahl d. Exemplare | Stellt die Anzahl der Exemplare ein.                                                                                                    |
| Tintensparmodus*    | Wählt aus, ob Toner durch das Benutzen von weniger Tinte beim<br>Druckvorgang gespart werden soll.                                                                                                    |
| Ein-/Zweiseitig     | Wählt, ob auf beiden Seiten des Papiers gedruckt werden soll. Stellen<br>Sie diese Einstellung für den Duplex-Druck auf [Doppelseitig]. Beim<br>Duplex-Druck wird ein Exemplar für jedes Standbild gedruckt. Es wird<br>nur ein Exemplar gedruckt, auch wenn Sie in Schritt 6 auf S. 153<br>ausgewählt haben, dass mehr als ein Exemplar gedruckt werden soll. |

- \* Das einzelne Element ist nur verfügbar, wenn es vom an der Kamera angeschlossenen Ricoh-Drucker unterstützt wird. Aktuelle Informationen zu Ricoh-Druckern finden Sie auf der Ricoh-Website (http://www.ricoh.com/).
- 8 Drücken Sie die ▲▼-Tasten, um die Einstellung auszuwählen und drücken Sie anschließend die MENU/OK-Taste.
  - Das Direct Print-Menü wird wieder angezeigt.

**9** Wiederholen Sie die Schritte 7 und 8, um die Einstellungen wie gewünscht zu ändern.

- 🖱 Hinweis -
  - Kamera an den Drucker angeschlossen wird, als Standardeinstellungen festzulegen, drücken Sie den ADJ.-Schalter, wenn der Bildschirm in Schritt 7 angezeigt wird. Wenn der Bildschirm auf der rechten Seite angezeigt wird, drücken Sie die -Tasten, um [Einst.] auszuwählen und drücken Sie anschließend die MENU/OK-Taste.
  - Um die zuletzt vorgenommenen Einstellungen zu verwenden, wenn die Kamera das nächste Mal an den Drucker angeschlossen wird. wählen Sie [Abbruch].

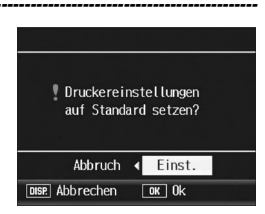

### **10** Drücken Sie die MENU/OK-Taste.

- Die gewählten Bilder werden an den Drucker gesendet, der [Senden...]-Bildschirm erscheint.
- Drücken Sie zum Abbrechen die DISP.-Taste.
- Am Ende der Übertragung wird wieder der Direct Print-Wiedergabemodus-Bildschirm angezeigt, der Ausdruck beginnt.

## Mehrere Bilder ausdrucken

#### Vergewissern Sie sich, dass der Drucker betriebsbereit ist.

- Der [Verbinde...]-Bildschirm wird angezeigt.
- 2 Drücken Sie den ADJ.-Schalter.
  - Es erscheint der Direct Print-Wiedergabemodus-Bildschirm.

#### 3 Drücken Sie die E-Taste (Miniaturansicht).

- Der Bildschirm wird in 12 Felder aufgeteilt, und Miniaturansichten werden angezeigt (Raster-Ansicht).
- Δ Drücken Sie die AV Tasten, um ein Bild zum Ausdruck auszuwählen.
- 5 Drücken Sie die MENU/OK-Taste.
- **b** Drücken Sie die **▲**▼-Tasten, um die Anzahl der Ausdrucke festzulegen.
  - Drücken Sie die ▲-Taste, um die Anzahl der Ausdrucke zu erhöhen, oder die ▼-Taste, um sie zu vermindern.
- 7 Drücken Sie die <- Tasten, um das nächste Bild zum Ausdrucken auszuwählen.

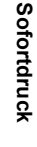

4

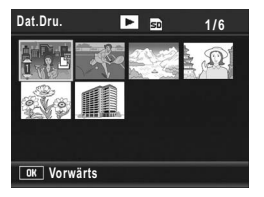

Verbinde...

[ADJ.]-Taste für

Sofortdruck betätigen

- 8 Drücken Sie die ▲▼-Tasten, um die Anzahl der Ausdrucke festzulegen.
- **9** Wiederholen Sie die Schritte 7 und 8, um alle auszudruckenden Bilder und die jeweilige Anzahl der Ausdrucke auszuwählen.

### 10 Drücken Sie die MENU/OK-Taste.

- Das Direct Print-Menü erscheint.
- 11 Drücken Sie die ▲▼-Tasten, um einen Menüpunkt auszuwählen und drücken Sie anschließend die ▶-Taste. um das jeweilige Optionsmenü einzublenden.
  - Solange [Verbinde...] angezeigt wird, ist die Verbindung zum Drucker noch nicht vollständig hergestellt. Wenn die

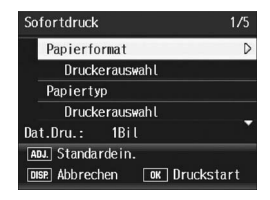

Verbindung zum Drucker erfolgreich hergestellt worden ist, wird die Meldung [Verbinde...] von der Meldung [Sofortdruck] abgelöst. Befolgen Sie diesen Schritt, nachdem die Verbindung hergestellt wurde

- Die möglichen Einstellungen finden Sie auf S. 152.
- 12 Drücken Sie die ▲▼-Tasten, um die Einstellung auszuwählen und drücken Sie anschließend die MENU/ OK-Taste.
  - · Das Direct Print-Menü wird wieder angezeigt.

#### 13 Wiederholen Sie die Schritte 11 und 12, um die Einstellungen wie gewünscht zu ändern.

## 14 Drücken Sie die MENU/OK-Taste.

- · Die gewählten Bilder werden an den Drucker gesendet, der [Senden...]-Bildschirm erscheint.
- Drücken Sie zum Abbrechen die DISP.-Taste.
- · Wenn alle ausgewählten Bilder von der Kamera zum Drucker geschickt wurden, zeigt die Kamera wieder den Direct Print-Wiedergabemodusbildschirm an.

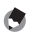

Hinweis -

- Es werden nur Bilder ausgedruckt, die mit dem Druckersymbol ( 🕮 ) markiert sind. Wenn Sie den Ausdruck abbrechen und neu starten möchten, achten Sie darauf, dass sich das Druckersymbol auf den Bildern befindet, die Sie ausdrucken möchten.
- Man kann auch dasselbe Standbild mehrmals auf einer Einzelseite ausdrucken.
- Die verfügbaren Menüpunkte sind ie nach der Funktionspalette des Druckers unterschiedlich.
- Um Bilder mit den Standardeinstellungen des Druckers zu drucken, wählen Sie die Option [Druckerauswahl] im entsprechenden Menüpunkt aus.

# Setup-Menü

Sie können die Einstellwerte Ihrer Kamera ändern. Rufen Sie hierfür das Setup-Menü über das Aufnahme-Menü (PPS. 87) oder Wiedergabe-Menü auf. (PPS. 133)

Mithilfe des Setup-Menüs können Sie die nachfolgend in der Liste aufgeführten Werte ändern.

| Menüpunkt                                                                                                    | Optionen [Standardeinstellungen]                                                                                                    | Referenz-<br>Seite |
|----------------------------------------------------------------------------------------------------|----------------------------------------------------------------------------------------------------|--------------------|
| Format. [Karte]                                                                                                    |                                                                                                    | S. 158             |
| Format. [Int.]                                                                                                    |                                                                                                    | S. 159             |
| LCD-Helligkeit                                                                                                    |                                                                                                    | S. 160             |
| Meine Einst. Reg.                                                                                                    | [Einst.1], Einst.2                                                                                                    | S. 161             |
| ISO Auto hoch                                                                                                    | AUTO 200, [AUTO 400], AUTO 800, AUTO1600                                                                                                    | S. 163             |
| Fn-Taste Einst.                                                                                                    | Aus, [AF/MF], AF/Fixfok., AE-Sper., JPEG>RAW,<br>Farbe>S/W, Farbe>TE, Bel.Korr., Weißabgl., ISO,<br>Qualität, Fokus, Abb.Einst., Lichtmes., Serie, Bel<br>Reihe, Blitzkorr.   | S. 164             |
| Funkteinst. MY                                                                                                    | Ein, [Aus]                                                                                                    | S. 165             |
| ADJ-Einstellung1 <sup>*1</sup><br>ADJ-Einstellung2 <sup>*2</sup><br>ADJ-Einstellung3 <sup>*3</sup><br>ADJ-Einstellung4 <sup>*4</sup> | [Aus] <sup>*4</sup> , [Bel.Korr.] <sup>*1</sup> , [Weißabgl.] <sup>*2</sup> , [ISO] <sup>*3</sup> , Qualität,<br>Fokus, Abb.Einst., Lichtmes., Serie, BelReihe,<br>Blitzkorr. | S. 166             |
| ADJ Auslöser                                                                                                    | Ein, [Aus]                                                                                                    | S. 167             |
| Zoomtasteneinst.                                                                                                    | Aus, DigZoom, [Bel.Korr.], Weißabgl.                                                                                                    | S. 168             |
| Digitalzoombild                                                                                                    | [Normal], Autoskal.                                                                                                    | S. 169             |
| Betriebstöne                                                                                                    | [Alle], Auslös-Ton                                                                                                    | S. 171             |
| Lautstärke-Einst.                                                                                                    | □ □ □ (stumm), ■ □ □ (leise), [■ ■ □] (normal),<br>■ ■ ■ (laut)                                                                                                    | S. 172             |
| Ausrichthilfe                                                                                                    | [Aus], Anzeige, Anz. + Ton, Signalton                                                                                                    | S. 173             |
| AF Hilfslicht                                                                                                    | [Ein], Aus                                                                                                    | S. 174             |
| Abschaltautomatik                                                                                                    | Aus, [1 Min.], 5 Min., 30 Min.                                                                                                    | S. 175             |
| LCD-Bestätigung                                                                                                    | Aus, [0.5 Sek.], 1 Sek., 2 Sek., 3 Sek., Halten                                                                                                    | S. 176             |
| Info-Anz.                                                                                                    | Ein, [Aus]                                                                                                    | S. 177             |
| Auto-Dreh                                                                                                    | [Ein], Aus                                                                                                    | S. 179             |
| CL-BKT S/W (TE)                                                                                                    | [Ein], Aus                                                                                                    | S. 181             |
| RAW/JPG-Einst.                                                                                                    | [Fein], Normal, N640                                                                                                    | S. 182             |
| Farbraum festleg.                                                                                                    | [sRGB], Adobe RGB                                                                                                    | S. 183             |

| Menüpunkt                | Optionen [Standardeinstellungen]                                                   | Referenz-<br>Seite |
|--------------------------|------------------------------------------------------------------------------------|--------------------|
| Foto-Icon vergr.         | Ein, [Aus]                                                                         | S. 185             |
| Dateinummer              | [Ein], Aus                                                                         | S. 186             |
| Datums-Einstellungen     |                                                                                    | S. 188             |
| Language/言語 <sup>*</sup> | 日本語 , English, Deutsch, Français, Italiano, Español,<br>Русский, 简体中文 , 繁体中文 , 한국어 | S. 190             |
| Video-Ausgang*           | NTSC, PAL                                                                          | S. 191             |

\* Die Standardeinstellung variiert je nachdem, in welchem Land die Kamera gekauft wurde.

#### Bedienung des Setup-Menüs

In diesem Abschnitt wird erklärt, wie Sie die Einstellungen vornehmen.

Mithilfe der ▲▼►-Tasten und der MENU/OK-Taste können Sie einen Menüpunkt auswählen und die Einstellungen dafür vornehmen.

#### 1 Drücken Sie die MENU/OK-Taste.

· Das Aufnahme-Menü bzw. Wiedergabe-Menü wird angezeigt.

#### **2** Drücken Sie die ▶-Taste.

· Das Setup-Menü wird angezeigt.

Die Menüpunkte werden auf fünf Menüseiten dargestellt.

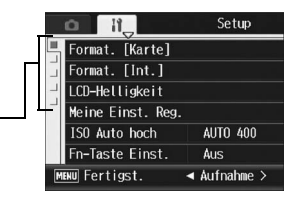

#### 3 Drücken Sie entsprechend die ▲▼-Tasten, um den gewünschten Menüpunkt zu wählen.

 Drücken Sie die V-Taste am unteren Rand des letzten Menüpunkts, um zum nächsten Bildschirm zu gelangen.

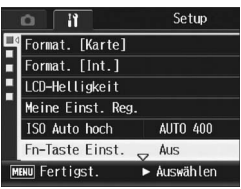

## ▲ Drücken Sie die ►-Taste.

werden angezeigt.

#### 5 Drücken Sie die ▲▼-Tasten und wählen Sie die aewünschte Option.

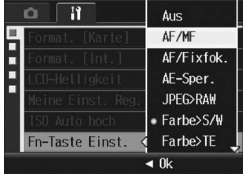

#### **f** Drücken Sie die MENU/OK-Taste bzw. drücken Sie die 4-Taste und dann die MENU/OK-Taste.

- Das Setup-Menü wird geschlossen und die Kamera ist wieder aufnahme- oder wiedergabebereit.
- · Je nach Einstellung wird das Setup-Menü ggf. weiterhin angezeigt. Drücken Sie in diesem Fall die MENU/OK-Taste, um zum Aufnahmeoder Wiedergabebildschirm zurückzukehren.

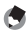

#### A Hinweis ----

Für gewisse Funktionen gelten andere Methoden der Werteeinstellungen als die hier beschriebenen. Näheres wird jeweils in den Erklärungen der betreffenden Funktionen erläutert.

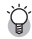

# 🗑 Ändern des Anzeigemodus

Sie können die Menüseite mithilfe der Registerkarte wählen:

- 1 Drücken Sie die ◀-Taste, um eine Registerkarte auf der linken Seite des Bildschirms zu wählen.
- 2 Drücken Sie die ▲▼-Tasten, um die Bildschirme zu ändern.
- 3 Drücken Sie entsprechend die ►-Taste, um zur Auswahl der Menünummer zurückzukehren.

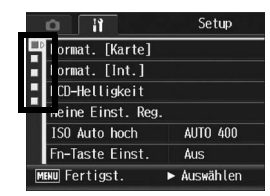

# Vorbereiten der SD-Speicherkarte (Format. [Karte])

Die Fehlermeldung [Kartenfehler] wird ggf. angezeigt, wenn eine SD-Speicherkarte in die Kamera eingelegt wurde oder die Karte in einem Computer oder anderen Gerät verwendet wurde. Die Karte muss dann vor dem Gebrauch mit dieser Kamera formatiert werden. Formatieren ist ein Vorgang, durch den eine Speicherkarte so strukturiert wird, dass Bilddaten auf ihr gespeichert werden können.

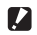

Wichtig-Wenn Sie eine Karte formatieren, auf der sich noch Aufnahmen befinden, werden alle

Aufnahmen gelöscht.

Zur Formatierung folgen Sie untenstehenden Schritten.

#### 1 Bringen Sie das Setup-Menü zur Anzeige.

- · Näheres über die Bedienungsschritte erfahren Sie auf S. 156.
- 2 Drücken Sie die ▼-Taste. um [Format. [Karte]] auszuwählen und drücken Sie anschließend die -Taste.
  - · Eine Meldung wird angezeigt, um den Formatierungsvorgang zu bestätigen.

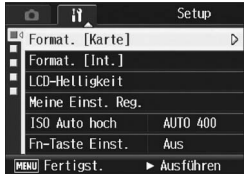

#### 3 Drücken Sie die ◀►-Tasten, um [Ja] zu wählen. Drücken Sie anschließend die MENU/OK-Taste.

- · Der Formatierungsvorgang beginnt. Wenn dieser Vorgang abgeschlossen ist, kehrt die Kamera zum Setup-Menü zurück.
- Wenn keine SD-Speicherkarte eingelegt ist, erscheint eine entsprechende Meldung, Schalten Sie die Kamera aus, legen Sie eine SD-Speicherkarte ein und wiederholen Sie den Formatierungsprozess.

## Drücken Sie die MENU/OK-Taste.

#### Bilder vor dem versehentlichen Löschen schützen.

- Schieben Sie den Schalter f
  ür den Schreibschutz auf der SD-Speicherkarte auf "LOCK", um zu verhindern, dass Standbilder versehentlich von der Karte gelöscht werden oder die Karte formatiert wird. (CP S. 28)
- · Stellen Sie den Schalter wieder auf die ursprüngliche Position, um "LOCK" zu deaktivieren und die Löschung und Formatierung zu ermöglichen.

# Formatieren des internen Speichers (Format. [Int.])

Wenn die Fehlermeldung [Internen Speicher formatieren] angezeigt wird, müssen Sie den internen Speicher vor dem Gebrauch formatieren.

Wichtia ----

Das Formatieren des internen Speichers löscht alle im Speicher abgelegten Daten. Kopieren Sie Bilder, die Sie nicht aus dem Speicher löschen möchten, auf die SD-Speicherkarte, bevor Sie den internen Speicher formatieren. (C S. 144)

Zur Formatierung folgen Sie untenstehenden Schritten.

#### 1 Bringen Sie das Setup-Menü zur Anzeige.

- Näheres über die Bedienungsschritte erfahren Sie auf S. 156.
- 2 Drücken Sie die ▼-Taste, um [Format. [Int.]] auszuwählen, und drücken Sie anschließend die -Taste.
  - · Eine Meldung wird angezeigt, um den Formatierungsvorgang zu bestätigen.
- **3** Drücken Sie die **◄**►-Tasten, wählen Sie [Ja] und drücken Sie dann die MENU/OK-Taste.
  - · Der Formatierungsvorgang beginnt. Wenn dieser Vorgang abgeschlossen ist, kehrt die Kamera zum Setup-Menü zurück.

#### Δ Drücken Sie die MENU/OK-Taste.

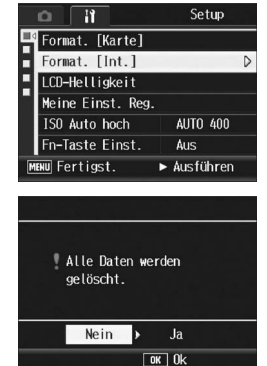

# Die Helligkeit der Bildanzeige anpassen (LCD-Helligkeit)

Um die Helligkeit der Bildanzeige einzustellen, folgen Sie untenstehenden Schritten.

#### **1** Bringen Sie das Setup-Menü zur Anzeige.

- · Näheres über die Bedienungsschritte erfahren Sie auf S. 156.
- 2 Drücken Sie die ▼-Taste, um [LCD-Helligkeit] auszuwählen, und drücken Sie anschließend die ▶-Taste.
  - Der Bildschirm zum Einstellen der Helligkeit wird angezeigt.

#### 3 Drücken Sie die ▲▼-Tasten, um die Helligkeit einzustellen.

 Bewegen Sie den Schieber an der LCD-Helligkeitseinstellungsleiste nach unten, um die Bildanzeige dunkler einzustellen bzw. nach oben, um sie heller einzustellen. Die Helligkeit der Bildanzeige ändert sich entsprechend, während der Schieber an der Leiste entlang geschoben wird.

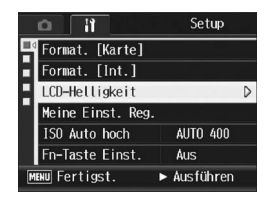

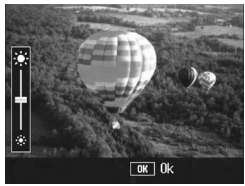

#### 4 Wenn Sie die gewünschte Helligkeit gefunden haben, drücken Sie die MENU/OK-Taste.

• Die Anzeige kehrt zum Setup-Menü zurück.

## **5** Drücken Sie die MENU/OK-Taste.

# Speichern eigener Einstellungen (Meine Einst. Reg.)

Mit der "Meine Einstellungen"-Funktion können Sie problemlos mit den gewünschten eigenen Einstellungen Aufnahmen erstellen. Sie können zwei Gruppen von Einstellungen als "Meine Einstellungen" speichern. Durch Einstellen des Moduswahlschalters auf MY1 können Sie die Aufnahme mit den unter [Indiv. Motivpro. 1] gespeicherten Einstellungen erstellen. Durch Einstellen des Moduswahlschalters auf MY2 können Sie die Aufnahme mit den unter [Indiv. Motivpro. 2] gespeicherten Einstellungen erstellen. (ICP S. 86)

Um die gegenwärtigen Kameraeinstellungen als "Meine Einstellungen" anzulegen, gehen Sie wie folgt vor.

- 1 Ändern Sie die Kameraeinstellungen auf die Werte, die Sie als "Meine Einstellungen" speichern möchten.
- **2** Bringen Sie das Setup-Menü zur Anzeige.
  - Näheres über die Bedienungsschritte erfahren Sie auf S. 156.
- ∂ Drücken Sie die ▼-Taste, um [Meine Einst. Reg.] auszuwählen. Drücken Sie anschließend die ▶-Taste.
  - Eine Bestätigungsmeldung wird angezeigt.
- 4 Wählen Sie [Einst.1] oder [Einst.2] und drücken Sie die MENU/OK-Taste.
  - Die aktuellen Kameraeinstellungen werden gespeichert, und die Anzeige kehrt wieder zum Setup-Menü zurück.
  - Wenn Sie die Einstellungen nicht speichern möchten, drücken Sie die DISP.-Taste.

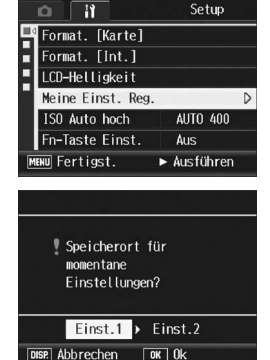

5

**5** Drücken Sie die MENU/OK-Taste.

#### Einstellungen, die mit der Meine Einstellungen-Funktion gespeichert werden

| Aufnahmemodus (D/P/A/M/SCENE)            |
|------------------------------------------|
| Blendenwert im Blendenprioritätsmodus    |
| Fokuseinstellung aus dem manuellen Fokus |
| Motivprogramme                           |
| Makro                                    |
| Blitzmodus                               |
| Selbstauslöser                           |
| DISP. Modus                              |
| Bildqualit./Größe                        |
| Fokus                                    |
| Lichtmessung                             |
| Serien-Modus                             |
| Abbildung                                |
| BlitzbelKorr.                            |
| Auto-Bltgs-Reihe                         |
| Datumsaufdruck                           |
| Belicht. Korrekt.                        |
| Weißabgleich                             |
| ISO-Empfindlichk.                        |
| Zeichendichte                            |
| Bildfrequenz                             |
| Fn-Taste Einst.*                         |
| Ausrichthilfe                            |
| Foto-Icon vergr.                         |

\* [Fn-Taste Einst.] wird unter Meine Einstellungen nur gespeichert, wenn [Funkt.-einst. MY] auf [Ein] eingestellt ist.

# Einstellen der ISO Auto hoch-**Einstellung (ISO Auto hoch)**

Sie können den Höchstwert für die ISO-Empfindlichkeit für [Auto hoch] (Automatische hohe Empfindlichkeit) (127 S. 126) unter [ISO-Empfindlichk.] im Aufnahme-Menü ändern.

| Verfügbare Einstellungen      |
|-------------------------------|
| AUTO 200                      |
| AUTO 400 *Standardeinstellung |
| AUTO 800                      |
| AUTO1600                      |

Um die Einstellung für die hohe Empfindlichkeit zu ändern, führen Sie folgende Schritte aus.

#### 1 Bringen Sie das Setup-Menü zur Anzeige.

- Näheres über die Bedienungsschritte erfahren Sie auf S. 156.
- 2 Drücken Sie die ▼-Taste, um [ISO Auto hoch] auszuwählen. Drücken Sie anschließend die ▶-Taste.

Bilder, die mit einer höheren Empfindlichkeit aufgenommen werden, werden ggf.

- 3 Drücken Sie die ▲▼-Tasten und wählen Sie die aewünschte Einstellung.
- Δ Drücken Sie die MENU/OK-Taste bzw. drücken Sie die 4-Taste und dann die MENU/OK-Taste.

A Hinweis ---

grobkörnig dargestellt.

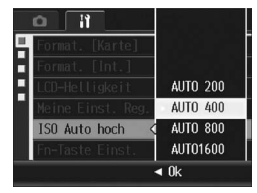

Ändern der Kameraeinstellungen

# Zuweisen einer Funktion zur Funktionstaste (Fn-Taste Einst.)

Wenn der Fn (Funktions)-Taste eine Funktion zugewiesen wurde, können Sie die Aufnahme-Menü-Einstellung mühelos ändern oder von einer Funktion zur anderen wechseln, indem Sie einfach die Fn-Taste drücken.

Die folgenden Funktionen können der Fn-Taste zugewiesen werden. Weitere Informationen zum Gebrauch der Fn-Taste finden Sie auf der entsprechenden Referenz-Seite.

| Verfügbare Einstellungen                                                                              | Beschreibung                                                    | Referenz-<br>Seite |
|----------------------------------------------------------------------------------------------------|-----------------------------------------------------------------|--------------------|
| AF/MF *Standardeinstellung                                                                            | Zwischen Autofokus und manuellem<br>Fokus wechseln.             | S. 71              |
| AF/Fixfok.                                                                                            | Zwischen Autofokus und Fixfokus wechseln                        | S. 73              |
| AE-Sper.                                                                                              | Belichtung speichern                                            | S. 74              |
| JPEG>RAW                                                                                              | Zwischen JPEG- und RAW-Modus wechseln                           | S. 75              |
| Farbe>S/W                                                                                             | Zwischen Farb- und Schwarzweiß-<br>Modus wechseln <sup>*1</sup> | S. 76              |
| Farbe>TE                                                                                              | Wechseln von Farbe zu<br>Schwarzweiß (TE) <sup>*2</sup>         | S. 76              |
| Bel.Korr., Weißabgl., ISO, Qualität,<br>Fokus, Abb.Einst., Lichtmes., Serie, Bel<br>Reihe, Blitzkorr. | Ändern der Aufnahme-Menü-<br>Funktion                           | S. 77              |

\*1 Bildqualität, wenn [S/W] unter [Abb.Einst.] eingestellt ist (B S. 105)

\*2 Bildqualität, wenn [S/W (TE)] unter [Abb.Einst.] eingestellt ist (I S. 106)

Um der Fn-Taste eine Funktion zuzuweisen, führen Sie folgende Schritte aus.

### **1** Bringen Sie das Setup-Menü zur Anzeige.

- Näheres über die Bedienungsschritte erfahren Sie auf S. 156.
- 2 Drücken Sie die ▼-Taste, um [Fn-Taste Einst.] auszuwählen, und drücken Sie die ▶-Taste.
- 3 Drücken Sie die ▲▼-Tasten und wählen Sie die gewünschte Einstellung.
- 4 Drücken Sie die MENU/OK-Taste bzw. drücken Sie die ◀-Taste und dann die MENU/OK-Taste.

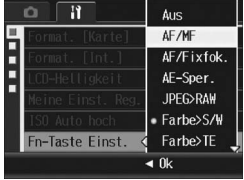

## Einstellung, ob die Fn (Funktions)-**Taste-Funktion unter Meine** Einstellungen gespeichert werden soll (Funkt.-einst. MY)

Sie können einstellen, ob die Funktion, die zur Fn (Funktions)-Taste mit [Fn-Taste Einst.] zugewiesen wurde (@ S. 69) unter [Meine Einst. Reg.] gespeichert werden soll (12 S. 161).

| Verfügbare Einstellungen | Beschreibung                                                                            |
|--------------------------|-----------------------------------------------------------------------------------------|
| Ein                      | Speichert Funktionen, die mit [Meine Einst. Reg.] der Fn-Taste zugeordnet wurden.       |
| Aus *Standardeinstellung | Speichert Funktionen, die mit [Meine Einst. Reg.] der Fn-Taste zugeordnet wurden nicht. |

- 1 Bringen Sie das Setup-Menü zur Anzeige.
  - Näheres über die Bedienungsschritte erfahren Sie auf S. 156.
- 2 Drücken Sie die ▼-Taste, um [Funkt.-einst. MY] auszuwählen, und drücken Sie die ▶-Taste.
- 3 Drücken Sie die ▲▼-Tasten und wählen Sie die aewünschte Einstellung.
- Δ Drücken Sie die MENU/OK-Taste bzw. drücken Sie die 4-Taste und dann die MENU/OK-Taste.

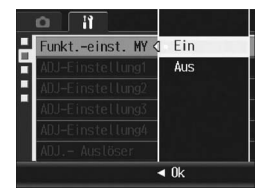

# Zuweisen einer Funktion zum ADJ.-Schalter (ADJ-Einstellung1)

Wenn Sie dem ADJ.-Schalter bestimmte Aufnahmefunktionen zuweisen, können Sie den Bildschirm zu dieser Funktion mit weniger Schritten und ohne Aufrufen des Aufnahme-Menüs anzeigen. Sie können auch die Einstellungen [ADJ-Einstellung1] bis [ADJ-Einstellung2] verwenden, um eine Kamerafunktion zuzuweisen, die dann durch Drücken des ADJ.-Schalters aktiviert werden kann. Informationen zur Verwendung des ADJ.-Modus finden Sie auf S. 64.

| Verfügbare Einstellungen |                                             | Referenz-<br>Seite |
|--------------------------|---------------------------------------------|--------------------|
| Aus                      | *Standardeinstellung für [ADJ-Einstellung4] | -                  |
| Bel.Korr.                | *Standardeinstellung für [ADJ-Einstellung1] | S. 120             |
| Weißabgl.                | *Standardeinstellung für [ADJ-Einstellung2] | S. 122             |
| ISO                      | *Standardeinstellung für [ADJ-Einstellung3] | S. 126             |
| Qualität                 |                                             | S. 91              |
| Fokus                    |                                             | S. 94              |
| Abb.Einst.               |                                             | S. 103             |
| Lichtmes.                |                                             | S. 98              |
| Serie                    |                                             | S. 99              |
| BelReihe                 |                                             | S. 110             |
| Blitzkorr.               |                                             | S. 109             |

Um [ADJ-Einstellung1] bis [ADJ-Einstellung4] eine Funktion zuzuweisen, gehen Sie wie nachfolgend beschrieben vor.

#### **1** Bringen Sie das Setup-Menü zur Anzeige.

- Näheres über die Bedienungsschritte erfahren Sie auf S. 156.
- 2 Drücken Sie die ▼-Taste, um [ADJ-Einstellung1], [ADJ-Einstellung2], [ADJ-Einstellung3] oder [ADJ-Einstellung4] auszuwählen. Drücken Sie anschließend die ▶-Taste.
- 3 Drücken Sie die ▲▼-Tasten und wählen Sie die gewünschte Einstellung.
- 4 Drücken Sie die MENU/OK-Taste bzw. drücken Sie die ◀-Taste und dann die MENU/OK-Taste.

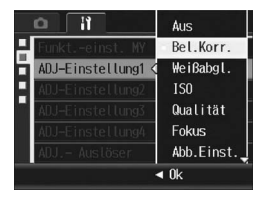

# Ändern der Auslösereinstellung (ADJ.- Auslöser)

Im ADJ.-Modus (3 S. 64) drücken Sie normalerweise die MENU/ OK-Taste oder den ADJ.-Schalter, um eine Einstellung vorzunehmen.

Wenn [ADJ.- Auslöser] auf [Ein] gestellt ist, können Sie eine Einstellung auch vornehmen, indem Sie den Auslöser halb herunterdrücken.

| Verfügbare Einstellungen | Beschreibung                                                                                              |
|--------------------------|----------------------------------------------------------------------------------------------------|
| Ein                      | Benutzen Sie den Auslöser für die Einstellung des ADJ-Modus                                               |
| Aus *Standardeinstellung | Drücken Sie den ADJSchalter, oder drücken Sie den Auslöser halb herunter, um die Einstellung vorzunehmen. |

Wenn Sie die Einstellung für den Auslöser ändern möchten, führen Sie folgende Schritte aus.

#### **1** Bringen Sie das Setup-Menü zur Anzeige.

- Näheres über die Bedienungsschritte erfahren Sie auf S. 156.
- 2 Drücken Sie die ▼-Taste, um [ADJ.- Auslöser] auszuwählen, und drücken Sie die ▶-Taste.
- *3* Drücken Sie die ▲▼ -Tasten, um [Ein] auszuwählen.
- 4 Drücken Sie die MENU/OK-Taste bzw. drücken Sie die ◀-Taste und dann die MENU/OK-Taste.

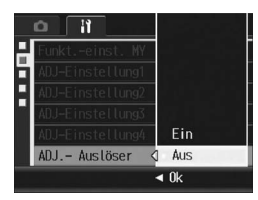

# Zuweisen einer Funktion zur Zoomtaste (Zoomtasteneinst.)

Sie können die folgenden Funktionen zu den Q/B-Tasten im Aufnahmemodus zuweisen.

|                                   | 1                                                                                                    |
|-----------------------------------|----------------------------------------------------------------------------------------------------|
| Verfügbare Einstellungen          | Beschreibung                                                                                                    |
| Aus                               | Keine Funktionen sind der Q/B Taste zugewiesen.                                                                                                    |
| DigZoom                           | Die Digital-Zoom-Funktion ist der Q/⊠-Taste zugewiesen.<br>Informationen zum Arbeiten mit dem Digital-Zoom finden Sie auf<br>S. 41.                                                                                                    |
|                                   | Beim Digital-Zoom können Sie den normalen Digital-Zoom oder<br>den Digital-Zoom mit automatischer Skalierung mit<br>[Digitalzoombild] wählen (1977 S. 169).                                                                                            |
| Bel.Korr.<br>*Standardeinstellung | Die Belichtungskorrektur-Funktion ist der Q/⊠-Taste<br>zugewiesen. Weitere Informationen, wie Sie die<br>Belichtungskorrektur-Funktion nach dem Drücken der Q/⊠-<br>Taste einstellen, finden Sie in Schritt 3 und nachfolgende<br>Schritte auf S. 120. |
| Weißabgl.                         | Die Weißabgleich-Funktion wurde zur Q/⊠-Taste zugewiesen.<br>Weitere Informationen, wie Sie die Weißabgleich-Funktion nach<br>dem Drücken der Q/⊠-Taste einstellen, finden Sie in Schritt 3<br>und nachfolgende Schritte auf S. 122, 124, 125.         |

#### 1 Bringen Sie das Setup-Menü zur Anzeige.

- Näheres über die Bedienungsschritte erfahren Sie auf S. 156.
- 2 Drücken Sie die ▼-Taste, um [Zoomtasteneinst.] auszuwählen, und drücken Sie die ▶-Taste.
- 3 Drücken Sie die ▲▼-Tasten und wählen Sie die gewünschte Einstellung.
- 4 Drücken Sie die MENU/OK-Taste bzw. drücken Sie die ◀-Taste und dann die MENU/OK-Taste.

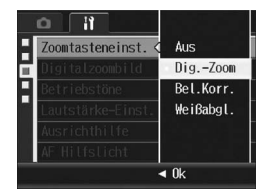

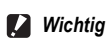

Die Funktion ist nicht verfügbar, wenn [Bildqualit./Größe] auf den RAW-Modus gestellt ist.

# Verwenden des Zooms mit automatischer Skalierung (Digitalzoombild)

Mit dieser Funktion können Sie ein bereits aufgenommenes Bild zuschneiden und dann erneut speichern. Das herkömmliche Digital-Zoom vergrößert einen Teil des Bildes auf den eingestellten Vergrößerungs-Wert. Das Zoom mit automatischer Skalierung hingegen speichert den ausgewählten Bildausschnitt ohne Verlust der Bildqualität. Je nach gewähltem Vergrößerungs-Wert des Zooms mit automatischer Skalierung ändert sich die Bildaufnahmegröße.

Der Zoom mit automatischer Skalierung ist nur verfügbar, wenn [Zoomtasteneinst.] auf [Dig.-Zoom] (2 S. 168) und [Bildgualit./ Größe] auf 3648 × 2736 (B S. 91) eingestellt ist.

#### Verfügbare Einstellungen

| Verfügbare<br>Einstellungen    | Beschreibung                                                                                                    |
|--------------------------------|----------------------------------------------------------------------------------------------------|
| Normal<br>*Standardeinstellung | Normaler Digital-Zoom. Speichert das Bild mit der Bildgröße, die<br>unter [Bildqualit./Größe] eingestellt wurde. |
| Autoskal.                      | Das Bild wir automatisch skaliert und dann gespeichert.                                                          |

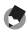

#### Hinweis -

Das Digital-Zoom ist aktiviert, wenn [Bildqualit./Größe] auf einen anderen Wert als 3648 × 2736 gesetzt wurde.

#### Zoom-Vergrößerung und aufgenommene Bildgröße

| Zoom-Vergrößerung | Bildgröße         |
|-------------------|-------------------|
| 1,0-fach          | 3648 × 2736 (10M) |
| Ca. 1,1-fach      | 3264 × 2448 (8M)  |
| Ca. 1,4-fach      | 2592 × 1944 (5M)  |
| Ca. 1,8-fach      | 2048 × 1536 (3M)  |
| Ca. 2,9-fach      | 1280 × 960 (1M)   |
| Ca. 5,7-fach      | 640 × 480 (VGA)   |

#### 1 Bringen Sie das Setup-Menü zur Anzeige.

• Näheres über die Bedienungsschritte erfahren Sie auf S. 156.

- 2 Stellen Sie im Setup-Menü [Zoomtasteneinst.] auf [Dig.-Zoom].
  - Näheres über die Bedienungsschritte erfahren Sie auf S. 168.
- J Drücken Sie die ▼-Taste, um [Digitalzoombild] auszuwählen, und drücken Sie anschließend die
   Taste.
- 4 Drücken Sie die ▲▼-Tasten, um [Autoskal.] zu wählen.
- 5 Drücken Sie die MENU/OK-Taste bzw. drücken Sie die ◀-Taste und dann die MENU/OK-Taste.
- Drücken Sie bei aufnahmebereiter Kamera die Q-Taste (Vergrößerte Ansicht).
  - Bei jedem Druck auf die Q-Taste ändert sich die Bildgröße um einen Faktor und das Bild wird gespeichert.
  - Die Größe, in der das Bild gespeichert wird, wird in der Bildanzeige angezeigt.

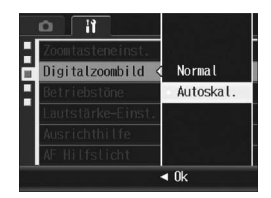

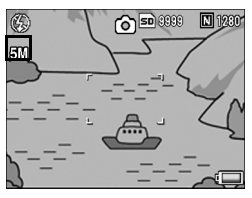

#### Wichtig-

- Diese Funktion ist bei Aufnahmen mit der S-Serie oder M-Serie oder im Motivprogramm [Schräg-Korrektur] nicht verfügbar. Wenn in solch einem Fall [Autoskal.] eingestellt wurde, wird stattdessen das Digital-Zoom aktiviert.
- Die Funktion ist nicht verfügbar, wenn [Bildqualit./Größe] auf den RAW-Modus gestellt ist.

# Ändern der Betriebston-Einstellung (Betriebstöne)

Die folgenden fünf Betriebstöne können für die Kamerabedienung eingestellt werden.

| Start-Tongeräusch            | : | Wenn die Kamera eingeschaltet wird.                                                                                                    |
|------------------------------|---|----------------------------------------------------------------------------------------------------|
| Verschlussgeräusch           | : | Wenn der Auslöser gedrückt wird, gibt die Kamera ein<br>Verschlussgeräusch aus.                                                                                                    |
| Fokusgeräusch                | : | Wenn der Auslöser halb nach unten gedrückt wird und die Kamera<br>ein Motiv scharf stellt, gibt die Kamera ein Fokusgeräusch aus.                                                                                                    |
| Signalton                    | : | Signalton für einen Fehler. Der Signalton gibt an, dass der<br>Bedienschritt nicht ausgeführt werden kann.                                                                                                    |
| Ausrichtsensor-<br>Tonsignal | : | Wenn [Ausrichthilfe] auf [Signalton] oder [Anz. + Ton] (I S S. 173)<br>eingestellt ist, wird kontinuierlich ein Ton in einem festgelegten<br>Intervall ausgegeben, wenn sich die Kamera im Aufnahmemodus in<br>einer geraden Linie befindet. |

| Verfügbare Einstellungen  | Beschreibung                                       |
|---------------------------|----------------------------------------------------|
| Alle *Standardeinstellung | Alle Betriebstöne sind aktiviert                   |
| Auslös-Ton                | Auslös-Ton, Signalton und Ausrichtsensor-Tonsignal |

Wenn Sie die Betriebstöne-Lautstärke ändern möchten, gehen Sie wie folgt vor.

### **1** Bringen Sie das Setup-Menü zur Anzeige.

- Näheres über die Bedienungsschritte erfahren Sie auf S. 156.
- 2 Drücken Sie die ▼-Taste, um [Betriebstöne] auszuwählen, und drücken Sie anschließend die ▶-Taste.
- 3 Drücken Sie die ▲▼-Tasten und wählen Sie die gewünschte Einstellung.
- 4 Drücken Sie die MENU/OK-Taste bzw. drücken Sie die ◀-Taste und dann die MENU/OK-Taste.

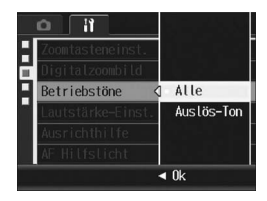

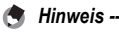

Sie können die Lautstärke der Betriebstöne ändern. (2 S. 172)

# Ändern der Betriebstöne-Lautstärke (Lautstärke-Einst.)

Sie können die Lautstärke der Betriebstöne ändern.

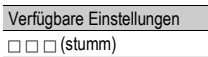

- □ □ (leise)
- Image: Image:
- (laut)

Wenn Sie die Betriebstöne-Lautstärke ändern möchten, gehen Sie wie folgt vor.

### **1** Bringen Sie das Setup-Menü zur Anzeige.

- Näheres über die Bedienungsschritte erfahren Sie auf S. 156.
- 2 Drücken Sie die ▼-Taste, um [Lautstärke-Einst.] auszuwählen, und drücken Sie anschließend die ▶-Taste.
- J Drücken Sie die ▲▼-Tasten und wählen Sie die gewünschte Einstellung.
- 4 Drücken Sie die MENU/OK-Taste bzw. drücken Sie die ◀-Taste und dann die MENU/OK-Taste.

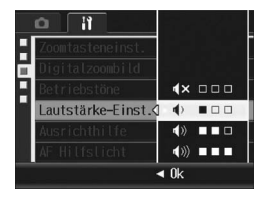

🕭 Hinweis

# Ändern der Einstellung für die Ausricht-Bestätigung (Ausrichthilfe)

Wenn [Ausrichthilfe] aktiviert ist, verwendet die Kamera die Ausrichthilfe und das Ausrichtsensor-Tonsignal, um Ihnen anzuzeigen, wann sich die Kamera während der Aufnahme in einer gerade Linie befindet. Sie können aus den folgenden Einstellungen für die Ausricht-Bestätigung wählen. Informationen zur Verwendung der Ausrichtfunktion während der Aufnahme finden Sie auf S 59

| Verfügbare Einstellungen    | Beschreibung                                                                                                    |
|-----------------------------|----------------------------------------------------------------------------------------------------|
| Aus<br>*Standardeinstellung | Die Ausrichthilfe wird nicht auf dem Bildschirm angezeigt und das Ausrichtsensor-Tonsignal wird nicht ausgegeben.                                                              |
| Anzeige                     | Die Ausrichthilfe wird auf dem Bildschirm angezeigt, aber das Ausrichtsensor-Tonsignal wird nicht ausgegeben.                                                                  |
| Anz. + Ton                  | Die Ausrichthilfe wird auf dem Bildschirm angezeigt und ein<br>Ausrichtsensor-Tonsignal wird ausgegeben, wenn sich die<br>Kamera in einer geraden Linie befindet.              |
| Signalton                   | Die Ausrichthilfe wird nicht auf dem Bildschirm angezeigt, es<br>wird jedoch ein Ausrichtsensor-Tonsignal ausgegeben, wenn<br>sich die Kamera in einer geraden Linie befindet. |

#### 1 Bringen Sie das Setup-Menü zur Anzeige.

- Näheres über die Bedienungsschritte erfahren Sie auf S. 156.
- Sie können auch die DISP.-Taste im Aufnahmemodus gedrückt halten, um das Einstellmenü anzuzeigen. Wenn Sie die DISP.-Taste gedrückt gehalten haben, gehen Sie zu Schritt 3.
- 2 Drücken Sie die ▼-Taste, um [Ausrichthilfe] auszuwählen, und drücken Sie anschließend die ▶-Taste.
- 3 Drücken Sie die ▲▼-Tasten und wählen Sie die aewünschte Einstelluna.
- Ind Drücken Sie die MENU/OK-Taste bzw. drücken Sie die -Taste und dann die MENU/OK-Taste.

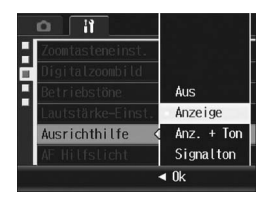

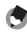

- Hinweis
  - Informationen zur Verwendung der Ausrichtfunktion während der Aufnahme finden Sie auf S 59
  - Während der Aufnahme von Filmen oder während der Intervall-Aufnahme ist die Ausrichtfunktion nicht verfügbar.
  - · Es wird kein Ausrichtsensor-Tonsignal ausgegeben, wenn [Ausrichthilfe] auf [Anz. + Ton] oder [Signalton] und [Lautstärke-Einst.] auf [

# Ändern der Einstellung für das AF-Hilfslicht (AF Hilfslicht)

Sie können festlegen, ob das AF-Hilfslicht bei Aufnahmen mit Autofokus verwendet werden soll.

Wenn [AF-Hilfslicht] auf [Ein] eingestellt ist, leuchtet das AF-Hilfslicht beim Fotografieren bei dunklen Lichtverhältnissen und wenn es für das Bild schwierig ist, die Autofokus-Entfernung zu messen.

Wenn Sie die Einstellung für das AF-Hilfslicht ändern möchten, führen Sie folgende Schritte aus.

#### **1** Bringen Sie das Setup-Menü zur Anzeige.

- Näheres über die Bedienungsschritte erfahren Sie auf S. 156.
- 2 Drücken Sie die ▼-Taste, um [AF-Hilfslicht] auszuwählen, und drücken Sie die ▶-Taste.
- J Drücken Sie die ▲▼-Tasten und wählen Sie die gewünschte Einstellung.
- 4 Drücken Sie die MENU/OK-Taste bzw. drücken Sie die ◀-Taste und dann die MENU/OK-Taste.

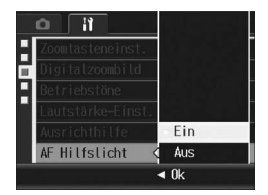

# Einstellen der Abschaltautomatik (Abschaltautomatik)

Wenn Sie die Kamera eine bestimmte Zeit lang nicht benutzen, schaltet sie sich automatisch aus (Abschaltautomatik), um Batteriestrom zu sparen.

Werkseitig ist die Abschaltautomatik auf eine Minute eingestellt, Sie können diese Einstellung jedoch ändern.

Verfügbare Einstellungen

Aus (Die Abschaltautomatik ist deaktiviert)

1 Min. \*Standardeinstellung

5 Min.

30 Min.

Um die Einstellungen der Abschaltautomatik zu verändern, folgen Sie untenstehenden Schritten.

#### **1** Bringen Sie das Setup-Menü zur Anzeige.

- Näheres über die Bedienungsschritte erfahren Sie auf S. 156.
- 2 Drücken Sie die ▼-Taste, um [Abschaltautomatik] auszuwählen, und drücken Sie anschließend die ▶-Taste.
- 3 Drücken Sie die ▲▼-Tasten und wählen Sie die gewünschte Einstellung.
- 4 Drücken Sie die MENU/OK-Taste bzw. drücken Sie die ◀-Taste und dann die MENU/OK-Taste.

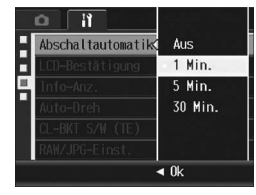

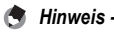

 Wenn Sie die Kamera nach der Abschaltautomatik weiterhin benutzen möchten, drücken Sie einfach die Ein/Aus-Taste, um die Kamera wieder einzuschalten. Alternativ hierzu können Sie auch die El-Taste (Wiedergabe) länger als eine Sekunde gedrückt halten, um die Kamera im Wiedergabemodus einzuschalten.

- Wenn die Kamera mit einem Computer oder Drucker verbunden ist, funktioniert die Abschaltautomatik nicht.
- Wenn Sie Intervallaufnahmen machen, ist die [Abschaltautomatik]-Einstellung unwirksam und die Abschaltautomatik funktioniert nicht.

# Bildbestätigungszeit einstellen (LCD-Bestätigung)

Unmittelbar nach Drücken des Auslösers und Aufnahme eines Bildes wird das aufgenommene Bild einen Moment lang angezeigt, so dass Sie das Foto prüfen können. Werkseitig ist die Bestätigungszeit auf 0,5 Sekunden eingestellt, Sie können diese Einstellung jedoch ändern.

| Vorfügbaro | Einstellungen |  |
|------------|---------------|--|
| venugbare  | LINStenungen  |  |

Aus (Bild wird nicht zur Bestätigung angezeigt)

0.5 Sek. \*Standardeinstellung

1 Sek.

2 Sek.

3 Sek.

Halten (Das Bild bleibt so lange angezeigt, bis Sie das nächste Mal den Auslöser halb nach unten drücken.)

Zur Änderung der Bildbestätigungszeit folgen Sie den unten angegebenen Schritten.

- 1 Bringen Sie das Setup-Menü zur Anzeige.
  - Näheres über die Bedienungsschritte erfahren Sie auf S. 156.
- 2 Drücken Sie die ▼-Taste, um [LCD-Bestätigung] auszuwählen, und drücken Sie anschließend die ▶-Taste.
- 3 Drücken Sie die ▲▼-Tasten und wählen Sie die gewünschte Einstellung.

**4** Drücken Sie die MENU/OK-

- Abschnitentremtik LCD-Bestätigung 🔇 0.5 Sek. Into-Anz. G. Hot-Shart G. Hot Shart RAW/JPG-Einst. Vk
- Taste bzw. drücken Sie die ◀-Taste und dann die MENU/OK-Taste.

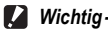

Bei Einstellung von [LCD-Bestätigung] auf [0.5 Sek.] können Symbole wie zum Beispiel die Anzeige des Akkustands auf dem LCD-Monitor angezeigt bleiben.

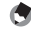

Hinweis --

Wenn [LCD-Bestätigung] auf [Halten] eingestellt ist, kann das angezeigte Bild auch vergrößert (127 S. 51) oder gelöscht (127 S. 52) werden.

# Anzeigen von Informationen, wenn die Bildanzeige deaktiviert ist (Info-Anz.)

Wenn [Info-Anz.] auf [Ein] eingestellt ist, werden die Informationen auf der Bildanzeige in den folgenden Fällen angezeigt, auch wenn die Bildanzeige im Aufnahmemodus deaktiviert wurde (ICP S. 56). (Nur die Informationen, nicht der Aufnahme-Bildschirm wird angezeigt.) Diese Funktion ist bei Verwendung des Suchers nützlich.

- Wenn die ☉-Taste (Selbstauslöser) oder ঊ-Taste (Makro) gedrückt wird.
- · Wenn die Moduswahlschalter-Einstellung geändert wird.
- Wenn das Aufwärts/Abwärts-Einstellrad gedreht wird.
- Wenn der ADJ.-Schalter während des manuellen Belichtungsmodus nach links oder rechts gedrückt wird (12 S. 79).
- Wenn [AF/MF], [AF/Fixfok.], [JPEG>RAW], [Farbe>S/W] oder [Farbe>TE] unter [Fn-Taste Einst.] eingestellt ist (B S. 164) und die Fn (Funktions)-Taste gedrückt wird.
- Wenn der OPEN-Schalter **4** (Blitz öffnen) gedrückt wird, um den Blitz zu öffnen.

Nachdem die Informationen angezeigt und die Bedienschritte für einige Sekunden ausgeführt wurden, oder wenn der Auslöser halb nach unten gedrückt wurde, wird die Informationsanzeige ausgeblendet und die Bildanzeige wird wieder ausgeschaltet.

- **1** Bringen Sie das Setup-Menü zur Anzeige.
  - Näheres über die Bedienungsschritte erfahren Sie auf S. 156.
- 2 Drücken Sie die ▼-Taste, um [Info-Anz.] auszuwählen, und drücken Sie die ▶-Taste.
- **3** Drücken Sie die ▲▼-Tasten, um [Ein] auszuwählen.
- 4 Drücken Sie die MENU/OK-Taste bzw. drücken Sie die ◀-Taste und dann die MENU/OK-Taste.

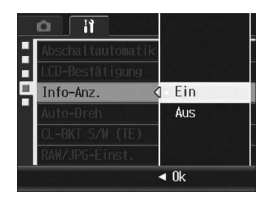

- 😁 Hinweis
  - Wenn der ADJ.-Schalter oder die MENU/OK-Taste gedrückt werden, wird das entsprechende Menü angezeigt, auch wenn die Bildanzeige ausgeschaltet ist, unabhängig davon, welche [Info-Anz.]-Einstellung vorgenommen wurde.
  - Wenn einer der folgenden Bedienschritte ausgeführt wird, schaltet sich die Bildanzeige ein, auch wenn sie ausgeschaltet wurde, unabhängig davon, welche [Info-Anz.]-Einstellung vorgenommen wurde.
    - Wenn der ADJ.-Schalter, die MENU/OK-Taste, DISP.-Taste oder 
      -Taste (Wiedergabe) gedrückt wird.
    - Wenn die Q/⊠-Tasten gedrückt werden (außer wenn [Zoomtasteneinst.] auf [Aus] eingestellt wird). (12 S. 168)
    - Wenn die ▲▼-Tasten während des manuellen Fokus gedrückt werden.
    - Wenn die MODE-Taste im Motivprogramm gedrückt wird.
  - Wenn [Ausrichthilfe] auf [Anzeige] oder [Anz. + Ton] eingestellt wurde (ICP S. 173), wird die Ausrichthilfe nicht in der Informationsanzeige angezeigt, wenn die Bildanzeige ausgeschaltet wurde.
# Automatisches Drehen des Bildes während der Wiedergabe (Auto-Dreh)

Sie können die Kamera so einstellen, dass das Bild während der Wiedergabe automatisch entsprechend der Position der Kamera gedreht wird.

| Verfügbare Einstellungen | Beschreibung                                                |
|--------------------------|-------------------------------------------------------------|
| Ein *Standardeinstellung | Das Bild wird bei der Wiedergabe automatisch gedreht.       |
| Aus                      | Das Bild wird bei der Wiedergabe nicht automatisch gedreht. |

Wenn [Auto-Dreh] auf [Ein] eingestellt ist, und Sie Bilder wiedergeben, bei der die Kamera horizontal gehalten wurde, werden die horizontal aufgenommenen Bilder mit derselben horizontalen Ausrichtung angezeigt. Bilder, die vertikal aufgenommen wurden, werden in die vertikale Ausrichtung gedreht. Dasselbe gilt, wenn Sie Bilder wiedergeben, bei der die Kamera vertikal gehalten wurde, werden die vertikal aufgenommenen Bilder mit derselben vertikalen Ausrichtung angezeigt. Bilder, die horizontal aufgenommen wurden, werden in die horizontale Ausrichtung gedreht.

Wenn die Kamera während der Wiedergabe gedreht wird, wird das Bild automatisch entsprechend der Kameraposition gedreht.

#### **1** Bringen Sie das Setup-Menü zur Anzeige.

- Näheres über die Bedienungsschritte erfahren Sie auf S. 156.
- 2 Drücken Sie die ▼-Taste, um [Auto-Dreh] auszuwählen, und drücken Sie anschließend die ▶-Taste.
- J Drücken Sie die ▲▼-Tasten und nehmen Sie die Einstellung vor.
- 4 Drücken Sie die MENU/OK-Taste bzw. drücken Sie die ◀-Taste und dann die MENU/OK-Taste.

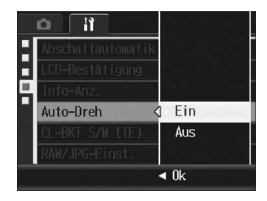

🚺 Wichtig-

A Hinweis

- Die Bilder werden in den folgenden Fällen nicht automatisch gedreht, auch wenn [Auto-Dreh] auf [Ein] eingestellt ist.
  - Wenn Sie Bilder wiedergeben, die mit der S-Serie oder M-Serie aufgenommen wurden.

  - Wenn Sie Bilder wiedergeben, bei der die Bilder bei der Aufnahme zu stark nach vorne oder hinten geneigt wurden.
  - Wenn Sie die Bilder verkehrt herum wiedergeben (der Auslöser schaut nach unten) oder die Bilder verkehrt herum aufgenommen wurden.
  - Wenn Sie die Kameraposition während der Wiedergabe mit Vergrößerung ändern.
  - Wenn gerade die Schräg-Korrektur im Wiedergabemodus (der Korrekturbereich wird angezeigt) angewendet wird (127 S. 145).
- Wenn Sie eine Bildvorführung wiedergeben oder Kamerabilder auf einem Fernseher wiedergeben, wird die Position der Kamera als horizontal ermittelt, auch wenn [Auto-Dreh] auf [Ein] eingestellt ist. Wenn Sie in diesem Fall Bilder wiedergeben, bei der die Kamera vertikal gehalten wurde, werden die horizontal aufgenommenen Bilder nicht automatisch gedreht. Die Bilder werden bei der Wiedergabe nicht automatisch gedreht, auch wann Sie die Kamera während der Wiedergabe drehen.

Bilder, die mit der Mehrfachaufnahme, automatischen Belichtungsreihe, automatischen Weißabgleichreihe oder automatischen Farbreihe aufgenommen wurden, werden automatisch nach der Ausrichtung des ersten Bildes gedreht.

# Einstellen des aufgenommenen Bildes während der automatischen Farbreihe (CL-BKT S/W (TE))

Wenn [Auto-Bltgs-Reihe] auf [CL-BKT] eingestellt wurde und Sie ein Bild aufnehmen (@ S. 114), speichert die Kamera drei Bilder ein Schwarzweißbild, ein Farbbild und ein Schwarzweiß (TE)-Bild. Oder die Kamera nimmt zwei Bilder auf - ein Schwarzweißbild und ein Farbbild. Vor der Aufnahme müssen Sie unter [CL-BKT S/W (TE)] im Setup-Menü einstellen, ob die Kamera drei Bilder - ein Schwarzweißbild, ein Farbbild und ein Schwarzweiß (TE)-Bild oder zwei Bilder - ein Schwarzweißbild und ein Farbbild aufnehmen soll.

| Verfügbare Einstellungen    | Beschreibung                                                                                                    |  |
|-----------------------------|----------------------------------------------------------------------------------------------------|--|
| Ein<br>*Standardeinstellung | Wenn im Aufnahme-Menü [Auto-Bltgs-Reihe] auf [CL-BKT]<br>eingestellt ist, werden ein Schwarzweißbild, ein Farbbild und ein<br>Schwarzweiß (TE)-Bild aufgenommen. |  |
| Aus                         | Wenn im Aufnahme-Menü [Auto-Bltgs-Reihe] auf [CL-BKT]<br>eingestellt ist, werden ein Schwarzweißbild und ein Farbbild<br>aufgenommen.                            |  |

- 1 Bringen Sie das Setup-Menü zur Anzeige.
  - Näheres über die Bedienungsschritte erfahren Sie auf S. 156.
- 2 Drücken Sie die ▼-Taste, um [CL-BKT S/W (TE)] zu wählen, und drücken Sie die ▶-Taste.
- 3 Drücken Sie die ▲▼-Tasten und nehmen Sie die Einstellung vor.
- **4** Drücken Sie die MENU/OK-Taste bzw. drücken Sie die </ Taste und dann die MENU/OK-Taste.

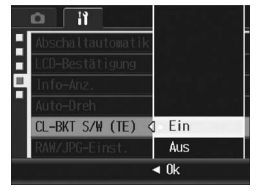

Hinweis

Wenn [Abbildung] auf [S&W (TE)] im Aufnahme-Menü eingestellt ist, werden ein Schwarzweißbild, ein Farbbild und ein Schwarzweiß (TE)-Bild aufgenommen, auch wenn [CL-BKT S/W (TE)] auf [Aus] eingestellt ist.

# Ändern der JPEG-Bildeinstellung für den RAW-Modus (RAW/JPG-Einst.)

Wenn Sie fotografieren, während [Bildqualit./Größe] auf den RAW-Modus (1278.91) eingestellt ist, wird zusammen mit dem RAW-Dateiformat (.DNG-Datei) eine entsprechende JPEG-Datei gespeichert. Sie können die Bildqualität und -größe dieser JPEG-Datei ändern.

| Verfügbare Einstellungen     | Beschreibung                                                                                                  |  |
|------------------------------|----------------------------------------------------------------------------------------------------|--|
| Fein<br>*Standardeinstellung | Bildqualität: Fein-Modus; Bildgröße: Wird in der gleichen Größe<br>wie das RAW-Dateiformat gespeichert.       |  |
| Normal                       | Bildqualität: Normalmodus; Bildgröße: Wird in der gleichen<br>Größe wie das RAW-Dateiformat gespeichert.      |  |
| N640                         | Wird mit der gleichen Bildqualität und -größe wie [N640]<br>(IC S. 91) unter [Bildqualit./Größe] gespeichert. |  |

Um die Einstellungen für Bildqualität und -größe der JPEG-Datei zu ändern, führen Sie folgende Schritte aus.

- **1** Bringen Sie das Setup-Menü zur Anzeige.
  - Näheres über die Bedienungsschritte erfahren Sie auf S. 156.
- 2 Drücken Sie die ▼-Taste, um [RAW/JPG-Einst.] auszuwählen. Drücken Sie anschließend die ▶-Taste.
- 3 Drücken Sie die ▲▼-Tasten und wählen Sie die gewünschte Einstellung.
- 4 Drücken Sie die MENU/OK-Taste bzw. drücken Sie die ◀-Taste und dann die MENU/OK-Taste.

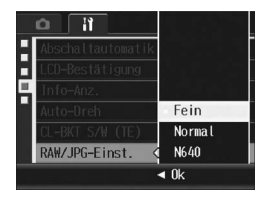

👌 Hinweis -

Wenn [RAW/JPG-Einst.] auf [N640] mit [Bildqualit/Größe] auf [RAW3:2] eingestellt ist, erscheinen oben und unten auf dem JPEG-Bild schwarze Balken. Wenn [RAW1:1] gewählt wurde, erscheinen schwarze Balken am rechten und linken Rand des JPEG-Bildes.

# Einstellen das Farbraums (Farbraum festleg.)

Für den Farbraum bei der Aufnahme können Sie entweder sRGB, ein häufig benutztes Digital-Format, oder Adobe RGB, das einen größeren Farbraum bietet, auswählen.

Die Adobe Systems Incorporated RGB-Einstellung dieser Kamera ist der Farbraum, der von Adobe entwickelt wurde und mit dem Farbraum in Photoshop und anderer Bildbearbeitungssoftware kompatibel ist.

#### **1** Bringen Sie das Setup-Menü zur Anzeige.

- Näheres über die Bedienungsschritte erfahren Sie auf S. 156.
- 2 Drücken Sie die ▼-Taste, um [Farbraum festleg.] auszuwählen. Drücken Sie anschließend die ▶-Taste.

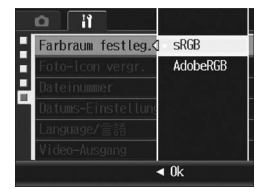

#### Auswahl von [sRGB]

- **3** Drücken Sie die **▲**▼-Tasten, um [sRGB] auszuwählen.
- 4 Drücken Sie die MENU/OK-Taste bzw. drücken Sie die
   ◄-Taste und dann die MENU/OK-Taste.

#### Auswahl von [AdobeRGB]

- 3 Drücken Sie die ▲▼-Tasten, um [AdobeRGB] auszuwählen, und drücken Sie dann die MENU/OK-Taste.
  - · Eine Bestätigungsmeldung wird angezeigt.
- 4 Drücken Sie die ▶-Taste, um [Ja] zu wählen. Drücken Sie anschließend die MENU/OK-Taste.
- **5** Drücken Sie die MENU/OK-Taste.

- 🚺 Wichtig-
  - Adobe RGB wird f
    ür den kommerziellen Druck verwendet und ist nicht f
    ür allgemeine Druckdienstleister oder den Druck zuhause geeignet. Obwohl Adobe RGB einen gr
    ößeren Farbraum als sRGB hat, k
    önnen die Farben jedoch verblichen wirken, wenn sie mit Ger
    äten gedruckt werden, die nicht mit Adobe RGB kompatibel sind.
  - Um Bilder, die mit der [AdobeRGB]-Einstellung aufgenommen wurden, auf einem Computer-Monitor wiederzugeben, müssen Sie eine Software einsetzen, die den Adobe RGB-Farbraum richtig wiedergeben kann. Ansonsten werden die Farben der Bilder nicht farbgetreu wiedergegeben.

# Vergrößern der Symbolanzeige (Foto-Icon vergr.)

Die folgenden Symbole werden auf den Bildschirmen vergrößert, auf denen normale Symbole angezeigt werden. (1275 S. 56)

Blitzmodus, Makroaufnahme, Selbstauslöser, Weißabgleich,

Fokus, Belichtungskorrektur, ISO-Empfindlichkeit,

Lichtmessung, Auto-Belichtungs-Reihe

Falls Symbole vergrößert angezeigt werden, werden die folgenden Angaben nicht angezeigt:

Digital-Zoom-Vergrößerung, Fokusleiste, Datumsaufdruck, Bildeinstellungen (Abbildung)

Um die Symbole auf dem Bildschirm zu vergrößern, befolgen Sie die folgenden Schritte.

#### **1** Bringen Sie das Setup-Menü zur Anzeige.

- Näheres über die Bedienungsschritte erfahren Sie auf S. 156.
- 2 Drücken Sie die ▼-Taste, um [Foto-Icon vergr.] auszuwählen, und drücken Sie anschließend die ▶-Taste.
- *3* Drücken Sie die ▲▼-Tasten, um [Ein] auszuwählen.
- 4 Drücken Sie die MENU/OK-Taste bzw. drücken Sie die ◀-Taste und dann die MENU/OK-Taste.

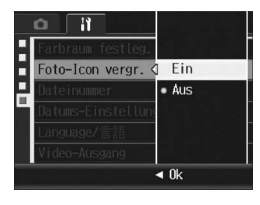

😁 Hinweis -

Es werden Symbole nur auf den Bildschirmen vergrößert, auf denen normale Symbole angezeigt werden. Die Symbole auf Histogrammbildschirmen werden nicht vergrößert. (1278 S. 56)

# Ändern der Dateinamen-Einstellungen (Dateinummer)

Wenn Sie ein Standbild aufnehmen, wird es auf einer SD-Speicherkarte oder im internen Speicher unter einem Dateinamen gespeichert, der automatisch vergeben und fortlaufend nummeriert wird.

Wenn Sie die SD-Speicherkarte wechseln, können Sie die Kamera so einstellen, dass die fortlaufende Nummerierung von der vorherigen SD-Speicherkarte beibehalten wird.

| Verfügbare Einstellungen                                 | Beschreibung                                                                                                    |  |
|----------------------------------------------------------|----------------------------------------------------------------------------------------------------|--|
| Ein (Nummerierung<br>fortführen)<br>*Standardeinstellung | Die Dateinamen werden Ihren Aufnahmen automatisch<br>zugewiesen, im Format von "R" plus 7 Ziffern, von R0010001.jpg<br>bis R9999999 jpg.<br>Bei dieser Einstellung bleibt die Dateinummerierung von einer<br>Karte zur nächsten beibehalten. |  |
| Aus (Keine fortlaufende<br>Nummerierung)                 | Die Dateinummerierung wird für jede SD-Speicherkarte von<br>RIMG0001.jpg bis RIMG9999.jpg zugewiesen.<br>Wenn die Nummerierung für den Dateinamen RIMG9999 erreicht<br>hat, können keine Daten mehr auf die Karte gespeichert werden.        |  |

Wenn Sie die Dateinamen-Einstellwerte ändern möchten, befolgen Sie die folgenden Schritte.

#### **1** Bringen Sie das Setup-Menü zur Anzeige.

- Näheres über die Bedienungsschritte erfahren Sie auf S. 156.
- 2 Drücken Sie die ▼-Taste, um [Dateinummer] auszuwählen, und drücken Sie anschließend die ▶-Taste.
- 3 Drücken Sie die ▲▼-Tasten und wählen Sie die gewünschte Einstellung.
- 4 Drücken Sie die MENU/OK-Taste bzw. drücken Sie die ◀-Taste und dann die MENU/OK-Taste.

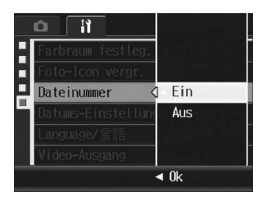

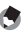

#### **Hinweis**

- Wenn Sie Daten im internen Speicher speichern, werden die Dateien so nummeriert, als ob die Einstellung [Dateinummer] auf [Aus] eingestellt wäre.
- Bei der Übertragung von Bildern auf einen Computer mit RICOH Gate La (1275 S. 205) wird der Name der zu übertragenden Datei geändert und die Datei wird gespeichert. Die Datei wird unter dem Namen "RIMG\*\*\*\*.jpg" (wobei \*\*\*\* für eine Nummer steht) gespeichert, auch wenn [Dateinummer] auf [Ein] gesetzt ist.

Wichtig-

Bei Erreichen der Nummerierung RIMG9999 können keine weiteren Dateien mehr gespeichert werden. In diesem Fall verschieben Sie die Bilddaten von der SD-Speicherkarte zum Speicher des Computers oder zu einem Speichermedium, und formatieren Sie dann die SD-Speicherkarte neu.

# Datum und Uhrzeit einstellen (Datums-Einstellungen)

Sie können Fotos aufnehmen, bei denen die Uhrzeit oder das Datum auf das Bild gestempelt wird.

Hier wird die Datums bzw. Uhrzeiteinstellung im Setup-Menü erläutert.

#### **1** Bringen Sie das Setup-Menü zur Anzeige.

- Näheres über die Bedienungsschritte erfahren Sie auf S. 156.
- 2 Drücken Sie die ▼-Taste, um [Datums-Einstellungen] auszuwählen, und drücken Sie anschließend die ▶-Taste.

# Stellen Sie Jahr, Monat, Datum und Uhrzeit durch Drücken der ▲▼◀▶-Tasten ein.

- Mithilfe der ▲▼-Tasten können Sie den Einstellwert schnell nach oben oder unten zählen.
- Drücken Sie entsprechend die 
   Tasten, um den nächsten Menüpunkt zu wählen.
- 4 Wählen Sie im Menüpunkt [Format] das Datum und das Format für die Uhrzeitangabe.
- Überprüfen Sie den unten in der Anzeige angegebenen Inhalt und drücken Sie zur Bestätigung die MENU/OK-Taste.

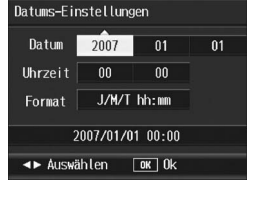

11

Farbraum festleg.

Foto-Icon vergr.

Datums-Einstellungen Language/言語 Video-Ausgang

Dateinummer

MENU Fertigst.

Setup

sRGB

Aus

Ein

NTSC

Ausführen

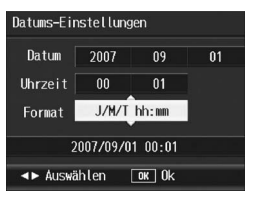

- Nachdem Sie das Datum und die Uhrzeit eingestellt haben, geht die Anzeige wieder auf das Setup-Menü zurück.
- **b** Drücken Sie die MENU/OK-Taste.

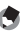

Hinweis

- Wird die Kamera f
  ür mehr als eine Woche ohne Akku gelagert, werden die Datumsund Zeiteinstellungen zur
  ückgesetzt. Stellen Sie dann die Werte erneut ein.
- Um die Datums- und Zeiteinstellungen beizubehalten, lassen Sie einen genügend aufgeladenen Akku mindestens zwei Stunden lang eingelegt.

# Anzeigesprache ändern (Language/言語)

Sie können die auf dem LCD-Monitor angezeigte Sprache ändern. Die Standardeinstellung variiert je nachdem, in welchem Land die Kamera gekauft wurde.

| Verfügbare Einstellungen        |
|---------------------------------|
| 日本語 (Japanisch)                 |
| English (Englisch)              |
| Deutsch                         |
| Français (Französisch)          |
| Italiano (Italienisch)          |
| Español (Spanisch)              |
| Русский (Russisch)              |
| 简体中文 (Chinesisch, vereinfacht)  |
| 繁体中文 (Chinesisch, traditionell) |
| 한국어 (Koreanisch)                |

Um die Anzeigesprache zu ändern, folgen Sie untenstehenden Schritten.

#### **1** Bringen Sie das Setup-Menü zur Anzeige.

- Näheres über die Bedienungsschritte erfahren Sie auf S. 156.
- 2 Drücken Sie die ▼-Taste, um [Language/言語]auszuwählen, und drücken Sie anschließend die ▶-Taste.
  - · Das Sprachauswahlmenü erscheint.
- *3* Drücken Sie die ▲▼◀▶-Tasten, um die gewünschte Option auszuwählen.
- **4** Drücken Sie die MENU/OK-Taste.
  - Nachdem Sie die Sprache eingestellt haben, geht die Anzeige wieder auf das Setup-Menü zurück.

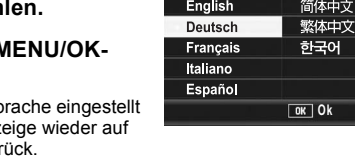

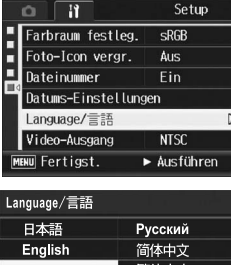

# Wiedergabeformat für Wiedergabe auf dem Fernsehgerät ändern (Video-Ausgang)

Sie können Ihre Fotos und Filme auf einem Fernsehbildschirm anschauen, indem Sie Ihre Kamera über das mitgelieferte AV-Kabel an ein Fernsehgerät anschließen. (I S S. 147) Ihre Kamera ist für den Gebrauch mit Fernsehgeräten und anderen audiovisuellen Geräten auf das NTSC-Videoformat (verwendetes Format in den USA und anderen Ländern/Regionen) eingestellt. Wenn das von Ihnen angeschlossene Gerät im PAL-Format (verwendetes Format in Europa und anderen Ländern) betrieben wird, können Sie Ihre Kamera vor dem Anschluss auf das PAL-Format umschalten. Die Standardeinstellung variiert je nachdem, in welchem Land die Kamera gekauft wurde.

| Verfügbare Einstellungen |  |
|--------------------------|--|
| NTSC                     |  |
| PAL                      |  |

Um das Videoformat zu ändern, folgen Sie untenstehenden Anweisungen.

#### **1** Bringen Sie das Setup-Menü zur Anzeige.

- Näheres über die Bedienungsschritte erfahren Sie auf S. 156.
- 2 Drücken Sie die ▼-Taste, um [Video-Ausgang] auszuwählen, und drücken Sie anschließend die ▶-Taste.
- 3 Drücken Sie die ▲▼-Tasten und wählen Sie die gewünschte Einstellung.
- 4 Drücken Sie die MENU/OK-Taste bzw. drücken Sie die ◀-Taste und dann die MENU/OK-Taste.

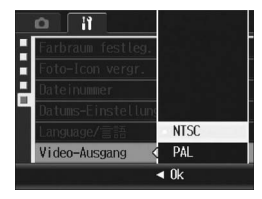

😁 Hinweis

Die Kamera ist mit dem SECAM TV-System nicht kompatibel.

## 6 Übertragen von Bildern auf Ihren Computer

Die hier gezeigten Beispiele für Bildschirmanzeigen können sich von den Anzeigen Ihres Computers je nach verwendetem Betriebssystem unterscheiden.

## **Für Windows**

Siehe S. 209 für Macintosh.

Sie können Bilder auf Ihren Computer mit einem der folgenden Verfahren herunterladen.

- Sie können mithilfe der im Lieferumfang enthaltenen RICOH Gate La-Software alle Bilder gemeinsam herunterladen. Bei diesem Verfahren müssen Sie die Software von der mitgelieferten Caplio Software CD-ROM installieren.
- Sie können Bilder ohne die RICOH Gate La -Software herunterladen.
- A Hinweis --
  - Informationen zum Übertragen von Bildern aus der Kamera zum Computer lesen Sie bitte im "Software-Benutzerhandbuch", das auf der Caplio Software CD-ROM zu finden ist, nach. Wie man das "Software-Benutzerhandbuch" anzeigt, finden Sie auf S. 195.
  - Die Caplio- Software auf der mitgelieferten CD-ROM wurde f
    ür die Ricoh-Digitalkameras der Serie GR DIGITAL II und Caplio konzipiert.

#### Verwenden der Caplio Software CD-ROM

Sobald Sie die Caplio Software CD-ROM in das CD-ROM-Laufwerk einlegen, erscheint automatisch der Installationsbildschirm

| RICOH                                                        |                                                                                                    |
|--------------------------------------------------------------|----------------------------------------------------------------------------------------------------|
| Installation der Software                                    | Institution der Schwer Sir Eiglickamma<br>Deregen Die der Maussiger auf Schäftlichen<br>oder underteichnen Vorte, um deren<br>Beschreibung anzueigen |
| DeskTepEinder Lite installieren                              | 7                                                                                                    |
| 🖟 Amsterbandschassismilistraaminist<br>🗇 10.000ministraamine |                                                                                                    |
|                                                              |                                                                                                    |

| Bezeichnung                                  | Beschreibung                                                                                                    | Referenz |
|----------------------------------------------|----------------------------------------------------------------------------------------------------|----------|
| Installation der Software                    | Klicken Sie auf diese Schaltfläche, um die<br>Softwareprogramme, die für das Herunterladen und<br>Bearbeiten der Bilder notwendig sind, zu installieren. | S. 194   |
| DeskTopBinder Lite<br>installieren           | Klicken Sie auf diese Schaltfläche, um Desk Top<br>Binder Lite zu installieren.                                                                          | S. 200   |
| Benutzerhandbuch anzeigen (Software-Version) | Klicken Sie auf diese Schaltfläche, um das "Software-<br>Benutzerhandbuch" (PDF-Format) anzuzeigen.                                                      | S. 195   |
| CD-ROM-Inhalt anzeigen                       | Klicken Sie auf diese Schaltfläche, um die<br>Übersichtsliste der auf der CD-ROM vorhandenen<br>Dateien anzuzeigen.                                      | S. 195   |

Wichtig

Caplio Software unterstützt die folgenden Sprachen. Die Bedienung auf anderen Betriebssystemen als den unten angegebenen kann nicht garantiert werden. Englisch, Französisch, Deutsch, Spanisch, Italienisch, Chinesisch (Traditionell, Vereinfacht), Koreanisch

#### Wenn Sie auf [Installation der Software] klicken: (@S. 197)

Die folgende Software wird installiert:

| Software                    | Beschreibung                                                                                                    |  |
|-----------------------------|----------------------------------------------------------------------------------------------------|--|
| RICOH Gate La               | Zum gemeinsamen Herunterladen der Bilder auf Ihren Computer.                                                                               |  |
| Irodio Photo & Video Studio | Aufgenommene Bilder können angezeigt, verwaltet oder bearbeitet werden.                                                                    |  |
| USB-Treiber                 | Zum Anschluss eines Vorgängermodells der Ricoh-Kamera an einen<br>Computer unter Windows 98 SE/Me/2000. Für diese Kamera nicht verfügbar.  |  |
| WIA-Treiber                 | Dient zum Anschluss eines Vorgängermodells der Ricoh-Kamera an einen<br>Computer unter Windows XP/Vista. Für diese Kamera nicht verfügbar. |  |

#### A Hinweis

Mit der Kamera wird die Software Irodio Photo & Video Studio mitgeliefert, mit der Sie Bilder auf Ihrem Computer anzeigen und bearbeiten können. Informationen zur Verwendung von Irodio Photo & Video Studio finden Sie in der angezeigten "Hilfe". Aktuelle Informationen zu Irodio Photo & Video Studio erhalten Sie auf der Website der Firma Pixela Co., Ltd. (http://www.pixela.co.ip/oem/ricoh/e/index.html).

#### Wenn Sie [DeskTopBinder Lite installieren] klicken: (CTS. 200)

Die folgende Software wird installiert:

| Software           | Beschreibung                                                                                                    |
|--------------------|----------------------------------------------------------------------------------------------------|
| DeskTopBinder Lite | Software zur Verwaltung von Business-Dokumenten.                                                                                              |
| USB-Treiber        | Zum Anschluss eines Vorgängermodells der Ricoh-Kamera an<br>einen Computer unter Windows 98 SE/Me/2000. Für diese Kamera<br>nicht verfügbar.  |
| WIA-Treiber        | Dient zum Anschluss eines Vorgängermodells der Ricoh-Kamera an<br>einen Computer unter Windows XP/Vista. Für diese Kamera nicht<br>verfügbar. |

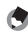

- Hinweis
  - · Einzelheiten zu DeskTopBinder Lite lesen Sie bitte in der Einführungsanleitung, Setup-Anleitung, Auto-Dokumenten-Link-Anleitung und in der Hilfe-Funktion von DeskTopBinder Lite nach.
  - · Einzelheiten zur Verwendung von Auto Document Link, das zusammen mit DeskTopBinder Lite installiert wird. lesen Sie bitte in der Auto Document Link-Anleitung nach.

#### Wenn Sie auf [Benutzerhandbuch anzeigen (Software-Version)] klicken:

Das "Software-Benutzerhandbuch" (PDF-Datei) von der Caplio Software CD-ROM wird auf Ihrem Computerbildschirm angezeigt. Falls Sie den Acrobat Reader auf Ihrem Computer installiert haben. klicken Sie auf [Benutzerhandbuch anzeigen (Software-Version)]. Zum Ansehen der PDF-Datei muss der Acrobat Reader installiert sein. (@S. 202)

#### Wenn Sie auf [CD-ROM-Inhalt anzeigen] klicken:

Sie können Ordner und Dateien der CD-ROM durchsuchen. Die CD-ROM enthält nicht nur die durch Klicken auf [Installation der Software] installierte Software, sondern auch noch die nachfolgend aufgeführte Software. Diese Software läuft unter Windows. Informationen zur Installation von Acrobat Reader finden Sie auf S. 202.

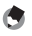

- A Hinweis
  - Details zum Acrobat Reader finden Sie in der Hilfe des Acrobat Reader.
  - Um nur die Software Irodio Photo & Video Studio zu installieren, doppelklicken Sie im Ordner "Irodio Photo & Video Studio" auf "Irodio Photo & Video Studio.exe".

#### Systemanforderungen für den Einsatz der Caplio Software CD-ROM

Die folgende Umgebung ist für die Verwendung der Caplio Software CD-ROM nötig. Bitte überorüfen Sie Ihren Computer oder dessen

. Benutzerhandbuch.

| Unterstütztes        | Windows 2000 Professional                                           |
|----------------------|---------------------------------------------------------------------|
| Betriebssystem       | Windows Me                                                          |
|                      | Windows XP Home Edition/Professional                                |
|                      | Windows Vista                                                       |
| CPU                  | Windows 2000/Me/XP: Pentium <sup>®</sup> III 500 MHz oder schneller |
|                      | Windows Vista: Pentium <sup>®</sup> III 1 GHz oder schneller        |
| Speicher             | Windows 2000/Me/XP: 256 MB oder mehr                                |
|                      | Windows Vista: 512 MB oder mehr                                     |
| Für die Installation | 160 MB oder mehr                                                    |
| benötigter           |                                                                     |
| Festplattenspeicher  |                                                                     |
| Bildschirmauflösung  | 1024 × 768 Pixel oder höher                                         |
| Farbanzeige          | 65.000 Farben oder höher                                            |
| CD-ROM-Laufwerk      | Ein mit oben erwähntem Computer kompatibles CD-ROM-Laufwerk         |
| USB-Anschluss        | Ein mit oben erwähntem PC kompatibler USB-Anschluss                 |
|                      |                                                                     |

- Wichtig ----- Die Caplio Software CD-ROM wird nicht von Windows 98/98 SE unterstützt.
  - Wenn Ihr Computer ein Betriebssystem-Upgrade hatte, funktioniert die USB-Verbindung vielleicht nicht korrekt und kann deshalb nicht unterstützt werden.
  - Änderungen am Betriebssystem, wie Patches oder Service Packs, könnten zu Fehlfunktionen der Software führen.
  - Die Kamera kann nicht an einen USB-Anschluss, der als Erweiterung (PCI-Bus o. Ä.) eingebaut worden ist, angeschlossen werden.
  - Die gleichzeitige Verwendung mit einem Hub oder anderen USB-Geräten könnte zu Fehlfunktionen der Software führen.
  - Bei der Verwendung von Filmen und anderen großen Dateien wird mehr Speicher empfohlen.

#### Installieren der Funktion zum Herunterladen mithilfe der Stapelverarbeitung und der Bildbearbeitungssoftware

- 🚺 Wichtig-
  - Installieren Sie die Software nicht, wenn die Kamera über ein USB-Kabel mit Ihrem Computer verbunden ist.
  - Wenn bereits Software von einer Caplio Software CD-ROM eines vorherigen Modells installiert wurde, wird eine Meldung angezeigt, dass die alte Software erst deinstalliert werden muss, bevor die neue Software installiert werden kann.

Befolgen Sie die Anweisungen der Meldung und deinstallieren Sie die alte Software, bevor Sie die neue Software installieren. Die Funktionen des alten Modells können weiterhin wie vorher verwendet werden.

Sollte DU-10 installiert sein, wird es durch den Caplio Viewer (eine aktualisierte Version von DU-10) ersetzt. Wenn die alte Software deinstalliert wurde, bevor die Meldung angezeigt wird, wird der Caplio Viewer nicht installiert, auch wenn die neue Software installiert wird. (Informationen zur Deinstallation von Software finden Sie auf S. 203.)

- Bei Windows Vista, Windows XP oder Windows 2000 sind zum Installieren der Software Administratorrechte erforderlich.
- RICOH Gate La ist nicht netzwerkkompatibel. Verwenden Sie die Software nur als eigenständige Anwendung.

Beispiel für die Windows XP-Bildschirmanzeige.

 Starten Sie Ihren Computer und legen Sie die Caplio Software CD-ROM in das CD-ROM-Laufwerk.

#### Andere Betriebssysteme als Windows Vista

 Auf Ihrem Monitor erscheint automatisch der Bildschirm f
ür die Installation.

#### Windows Vista

- Auf Ihrem Computerbildschirm erscheint automatisch der Autorun-Bildschirm.
- Wählen Sie [Run Autorun.exe]. Auf Ihrem Monitor erscheint automatisch der Bildschirm für die Installation.

| Software Installationsprogramm für Digitalkamena       |                                                                                                    |
|--------------------------------------------------------|----------------------------------------------------------------------------------------------------|
| RICOH                                                  |                                                                                                    |
|                                                        |                                                                                                    |
| Installation der Software                              | Instalation der Schwate für Eiglahumens<br>Bewegen Sie den Massoniger auf Schaltlächen<br>ode untersteilnene Vrüter, um deren<br>Beschreibung anzuzeigen |
| DeskTepBinder Lite installieren                        |                                                                                                    |
| 🗒 Anstantasta sonan Kataan Innan<br>🗇 10.000 Antaanaan |                                                                                                    |
|                                                        |                                                                                                    |
|                                                        | Inste                                                                                                    |

#### 2 Klicken Sie auf [Installation der Software]. Andere Betriebssysteme als Windows Vista

Nach kurzer Zeit erscheint das Fenster [Wählen Sie eine Sprache aus].

#### Windows Vista

- Ein Bildschirm für die Bestätigung der Benutzerkontenverwaltung wird angezeigt.
- Wählen Sie [Zulassen] für die Zugangsabfrage zum Computer. Nach kurzer Zeit erscheint das Fenster [Wählen Sie eine Sprache aus].

# **3** Wählen Sie die zu verwendende Sprache und klicken Sie auf [OK].

Der Bildschirm [Willkommen bei InstallShield Wizard für Caplio Software] wird angezeigt.

#### 4 Klicken Sie auf [Weiter].

 Der Bildschirm [Zielpfad wählen] wird angezeigt.

# **5** Bestätigen Sie den Zielort und klicken Sie auf [Weiter].

 Die Anzeige [Programmordner auswählen] erscheint.

# **6** Bestätigen Sie den Zielpfad, und klicken Sie auf [Weiter].

- Der Irodio Photo & Video Studio-Installer startet. Führen Sie die Installation von Irodio Photo & Video Studio gemäß den am Bildschirm erscheinenden Meldungen durch. Je nach Computer kann es einige Zeit dauern, bis der nächste Bildschirm angezeigt wird.
- Wenn die Installation von Irodio Photo & Video Studio abgeschlossen ist, erscheint ein Dialog zur Bestätigung, dass alle Software-Anwendungen installiert sind.

#### 7 Klicken Sie auf [Fertigstellen].

 Ein Dialogfeld, in dem die erfolgreiche Installation der Caplio Software bestätigt wird, wird angezeigt.

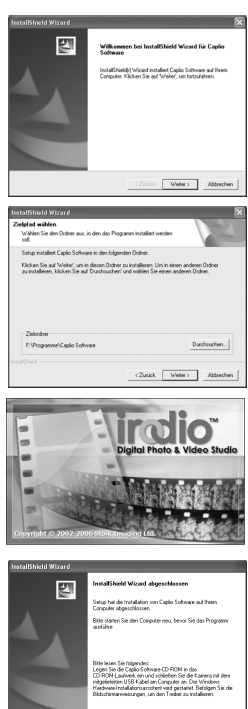

Fetigateleo

# Übertragen von Bildern auf Ihren Computer o

#### 8 Klicken Sie auf [Fertigstellen].

#### **9** Starten Sie Ihren Computer neu.

 Nach dem Neustart wird eine Sicherheitswarnung von Windows angezeigt.

## **10** Klicken Sie auf [Zulassen] für RICOH Gate La für DSC.

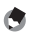

Hinweis ------Informationen zum Entfernen (Deinstallieren) der Software. (PPS. 203)

#### Installieren von DeskTopBinder Lite

DeskTopBinder Lite wird für die Verwaltung von Geschäftsdokumenten eingesetzt. Neben mit einer Digitalkamera aufgenommenen Standbildern können Sie außerdem eine Vielzahl an Dokumenten verwalten. Hierzu gehören auch eingescannte Dokumente, Dokumente, die mit den unterschiedlichsten Anwendungen erstellt wurden, sowie Bilddateien. Sie können auch Dateien mit verschiedenen Formaten in einem einzigen Dokument speichern.

- Hinweis -----
  - Einzelheiten zu DeskTopBinder Lite lesen Sie bitte in der Einführungsanleitung, Setup-Anleitung, Auto-Dokumenten-Link-Anleitung und in der Hilfe-Funktion von DeskTopBinder Lite nach.
  - Einzelheiten zur Verwendung von Auto Document Link, das zusammen mit DeskTopBinder Lite installiert wird, lesen Sie bitte in der Auto Document Link-Anleitung nach.

Beispiel für die Windows XP-Bildschirmanzeige.

 Starten Sie Ihren Computer und legen Sie die Caplio Software CD-ROM in das CD-ROM-Laufwerk.

| Installation der Software<br>Designe Sie der Hiturcitige<br>Beschreibung anzuerigen | dakanesa<br>ad Scheltfäche<br>I-deren |
|-------------------------------------------------------------------------------------|---------------------------------------|
| sk/Tep/linder Lite installieren                                                     |                                       |
| nduch anaisan Kotwan-Vasion                                                         |                                       |
|                                                                                     |                                       |
| hd anoniae                                                                          |                                       |

 Auf Ihrem Monitor erscheint automatisch der Bildschirm für die Installation.

#### 2 Klicken Sie auf [DeskTopBinder Lite installieren].

 Nach kurzer Zeit wird der Installationsassistent mit dem Fenster [Willkommen bei InstallShield Wizard f
ür Caplio Software S] gestartet.

## **3** Klicken Sie auf [Weiter].

· Nach kurzer Zeit erscheint [Zielpfad wählen].

# **4** Bestätigen Sie den Zielort und klicken Sie auf [Weiter].

 Die Anzeige [Programmordner auswählen] erscheint.

| Zielplad wählen                                                                    |                                                                | Same of                             |
|------------------------------------------------------------------------------------|----------------------------------------------------------------|-------------------------------------|
| Wählen Sie den Ordner aus, in den das<br>soll                                      | hogramm installert werden                                      |                                     |
| Setup installiert Caplio Software in den fo                                        | lgonden Ordner.                                                |                                     |
| Klicken Sie auf Weiter, um in desen Os<br>zu installeren, klicken Sie auf Duschsus | her zu installeren. Um in eine<br>ren' und wählen Sie einen an | en anderen Ordner<br>ideren Didner. |
|                                                                                    |                                                                |                                     |
|                                                                                    |                                                                |                                     |
| Zekrdser                                                                           |                                                                |                                     |
| Zekodner<br>F:VPograme/Capio Software                                              |                                                                | Durchsuchen                         |
| Zelordner<br>F.VhogrannelCaplo Software<br>Install Statut                          |                                                                | Durchsuchen                         |

#### 5 Bestätigen Sie den Zielpfad, und klicken Sie auf [Weiter].

- **6** Klicken Sie auf [OK].
- 7 Klicken Sie auf [DeskTopBinder Lite].
  - Die DeskTopBinder Lite Installation beginnt.
  - · Folgen Sie während der Installation den Meldungen, die auf dem Monitor erscheinen.
  - Bei der Bildschirmanzeige f
    ür die Digital-ID-Best
    ätigung klicken Sie auf [Ok].

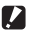

#### Wichtia -

- DeskTopBinder Lite darf nicht zusammen mit anderen Versionen von DeskTopBinder Lite, DeskTopBinder Professional oder Job Binding installiert werden. Bevor Sie DeskTopBinder Lite installieren, müssen Sie diese Anwendungen deinstallieren. Die in den vorherigen Anwendungen verwendeten Daten können gespeichert und auf DeskTopBinder Lite importiert werden. Sollte es sich bei der vorherigen Anwendung iedoch um DeskTopBinder Professional handeln, werden einige Funktionen nicht länger verfügbar sein.
- starten Sie den Computer bei angeschlossener Kamera neu.

#### Installieren von anderer Software auf Ihrem Computer

- 🚺 Wichtig-
  - Installieren Sie die Software nicht, wenn die Kamera über ein USB-Kabel mit Ihrem Computer verbunden ist.
  - Bei Windows Vista, Windows XP oder Windows 2000 sind zum Installieren der Software Administratorrechte erforderlich.

#### Acrobat Reader

Acrobat Reader ist eine Software zum Anzeigen von PDF-Dateien, wie z.B. das Benutzerhandbuch.

Wenn der Computer unter Windows läuft, kann Acrobat Reader installiert werden. Wenn Acrobat Reader bereits auf Ihrem Computer installiert ist, erübrigt sich eine Neuinstallation.

1 Starten Sie Ihren Computer, und legen Sie die Caplio Software CD-ROM in das CD-ROM-Laufwerk ein.

|         | Installation der Software         | Installation der Schware für Digitalkumens<br>Bewegen Sie den Masceniger auf Schaltflöche<br>oder unterschwert Vollans, und Been<br>Beschvelbung anzuzeigen |
|---------|-----------------------------------|----------------------------------------------------------------------------------------------------|
| 0       | ndt Topffinder Lite installieren  |                                                                                                    |
| 6 marca | and a second second second second |                                                                                                    |
| C make  | 10.00.00000                       |                                                                                                    |

- Auf Ihrem Monitor erscheint automatisch der Bildschirm für die Installation.
- **2** Klicken Sie auf [CD-ROM-Inhalt anzeigen].
  - Die auf der CD-ROM enthaltenen Dateien werden aufgelistet.
- **3** Doppelklicken Sie auf den Ordner [Acrobat].
- **4** Doppelklicken Sie auf den Ordner [German].
- **5** Doppelklicken Sie auf [ar505deu] (ar505deu.exe).
  - Ein Bildschirm f
    ür die Best
    ätigung der Benutzerkontenverwaltung f
    ür Windows Vista wird angezeigt. W
    ählen Sie [Fortsetzen].
- **6** Installieren Sie Acrobat Reader, indem Sie den angezeigten Meldungen folgen.

## Deinstallieren der Software

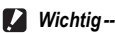

- Bei Windows Vista, Windows 2000/XP sind zum Deinstallieren der Software Administratorrechte erforderlich.
- Falls noch ein anderes Programm aktiv ist oder noch nicht gespeicherte Daten vorhanden sind, speichern Sie die Daten und schließen Sie das Programm, bevor Sie es deinstallieren.
- Wenn Sie sowohl Irodio Photo & Video Studio als auch DeskTopBinder Lite installiert haben, und Sie dann eines dieser Programme deinstallieren, kann die Verbindung der Kamera zum Computer fehlschlagen. In diesem Fall deinstallieren Sie sowohl [Caplio Software] als auch [Caplio Software S], und installieren Sie dann nur die erforderliche Software.

#### **Caplio Software**

- 1 Klicken Sie auf der Windows-Taskleiste auf [Start].
- **2** Wählen Sie [Einstellungen]-[Systemsteuerung] (nur [Systemsteuerung] unter Windows XP).
- 3 Doppelklicken Sie auf das Symbol [Programme hinzufügen/entfernen] (oder das Symbol [Programme hinzufügen oder entfernen] unter Windows XP).
- 4 Wählen Sie [Caplio Software] (bzw. [Caplio Software S], wenn Sie DeskTopBinder Lite installiert haben), und klicken Sie dann auf die Schaltfläche [Ändern/ Entfernen].
- **5** Bestätigen Sie das Löschen und klicken Sie auf [OK].
  - Das Dialogfenster [Gemeinsam genutzte Datei erkannt] erscheint.
- 6 Markieren Sie das Kontrollkästchen [Diese Meldung künftig nicht mehr anzeigen.], und klicken Sie auf [Ja].
  - Die Software wird deinstalliert. Nach Ende des Vorgangs schließen Sie das angezeigte Fenster.

#### Irodio Photo & Video Studio

- **1** Klicken Sie auf der Windows-Taskleiste auf [Start].
- 2 Wählen Sie [Einstellungen]-[Systemsteuerung] (nur [Systemsteuerung] unter Windows XP).
- 3 Doppelklicken Sie auf das Symbol [Programme hinzufügen/entfernen] (oder das Symbol [Programme hinzufügen oder entfernen] unter Windows XP).
- **4** Wählen Sie [Irodio Photo & Video Studio] und klicken Sie dann auf [Ändern/Entfernen].
- 5 Bestätigen Sie das Löschen und klicken Sie auf [OK].
  - Die Software wird deinstalliert. Nach Ende des Vorgangs schließen Sie das angezeigte Fenster.

#### **6** Starten Sie Ihren Computer neu.

#### Herunterladen von Bildern mit RICOH Gate La

Schließen Sie die Kamera nach der Installation der Software an Ihren Computer an.

- Vergewissern Sie sich, dass die Kamera ausgeschaltet 7 ist.
- 2 Stecken Sie das USB-Kabel in den USB-Anschluss Ihres Computers.

#### 3 Stecken Sie das andere Ende des USB-Kabels in den USB-Anschluss Ihrer Kamera.

- Ihre Kamera wird eingeschaltet, und der Computer liest automatisch die entsprechenden Dateien.
- 4 RICOH Gate La wird gestartet, und die Bildübertragung beginnt automatisch.
- **5** Wenn die Übertragung der Bilder beendet ist, trennen Sie die Kamera vom Computer. (1 S. 208)
- Wichtia ------
  - Stecken Sie das USB-Kabel nicht mit Gewalt in den Anschluss
  - · Wenden Sie bei angeschlossenem USB-Kabel nicht zu viel Kraft an.
  - Transportieren Sie beim Einsatz des USB-Kabels die Kamera nicht mit dem USB-Kabel

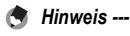

- Informationen zur Verwendung von RICOH Gate La finden Sie im "Software-Benutzerhandbuch" (PDF-Datei), das Sie auf der mitgelieferten CD-ROM finden. (CTS. 193)
- Wie Bilder nicht übertragen werden, starten Sie den Computer neu und führen Sie die Schritte 1 bis 5 erneut aus.

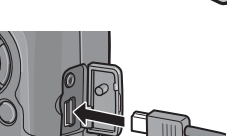

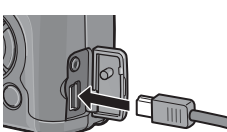

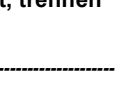

#### Herunterladen von Bildern ohne RICOH Gate La

Sie können Bilder von der Kamera auf einen Computer herunterladen, ohne dabei die Software verwenden zu müssen.

- 1 Vergewissern Sie sich, dass die Kamera ausgeschaltet ist.
- 2 Schließen Sie das Zubehör-USB-Kabel an einen USB-Anschluss Ihres Computers an.
- 3 Stecken Sie das andere Ende des USB-Kabels in den USB-Anschluss Ihrer Kamera.

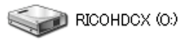

- Die Kamera schaltet sich ein.
- Ihr Computer liest automatisch die erforderliche Datei zur Erkennung der Kamera als Laufwerk.

Beispiel für die Windows XP-Bildschirmanzeige

Nach dieser Vorbereitung wird die Kamera unter [Arbeitsplatz] als Laufwerk angezeigt.

#### 4 Kopieren Sie eine Datei vom angezeigten Laufwerk aus zum gewünschten Ziel.

- Die Abbildung rechts zeigt die Ordnerstruktur des Laufwerks.
- Bei Anzeige des Inhalts des internen Speichers ist die Laufwerkbezeichnung [RICOHDCI].

DCIM 100RICOH RIMG0001.jpg RIMG0002.jpg

Beispiel für die Windows XP-Bildschirmanzeige

RICOHDCX

## 🚺 Wichtig

- Schalten Sie die Kamera w\u00e4hrend der \u00fcbertragung nicht aus und trennen Sie das USB-Kabel nicht ab.
- Wenn eine gleichnamige Datei bereits im Zielordner vorhanden ist, wird diese überschrieben. Wenn Sie die Datei nicht überschreiben möchten, verschieben Sie die Dateien in einen anderen Ordner oder ändern Sie den Dateinamen der Datei im Zielordner.

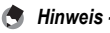

Wenn eine SD-Speicherkarte eingesetzt ist, werden deren Dateien angezeigt. Falls

Wenn eine SD-Speicherkarte eingesetzt ist, werden deren Dateien angezeigt. Falls keine SD-Speicherkarte eingelegt sein sollte, werden die Dateien, die im internen Speicher der Kamera sind, angezeigt.

# Übertragen von Bildern auf Ihren Computer 🧕 😡

#### Übertragen von Bildern von einer SD-Speicherkarte ---

Über einen PC-Kartensteckplatz oder ein Kartenlesegerät können Sie Bilder von einer Speicherkarte auf einen Computer übertragen. Je nach Art des PC-Kartenschachts oder Kartenlesegeräts ist ggf. ein Speicherkarten-Adapter erforderlich, um eine SD-Speicherkarte zu verwenden. Wenn die SD-Speicherkarte ohne weiteres mit dem PC-Kartenschacht verwendet werden kann, ist kein Speicherkarten-Adapter erforderlich.

 Die Aufnahmen werden auf einer SD-Speicherkarte in Form einer Hierarchie (wie abgebildet) abgespeichert.

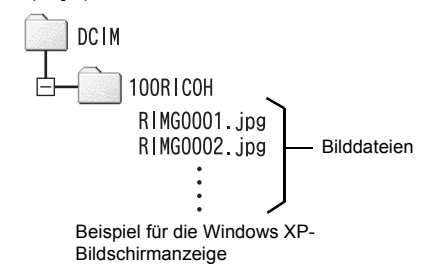

#### Kartenlesegerät

Hierbei handelt es sich um ein Gerät, das mit einem Computer verbunden wird, und den Inhalt von Karten lesen kann. Neben Kartenadapter-Lesegeräten sind auch Lesegeräte, die sich ohne Adapter für mehrere Kartentypen eignen, erhältlich.

Verwenden Sie ein Kartenlesegerät, welches mit dem Betriebssystem Ihres Computers und der Größe der verwendeten SD-Speicherkarte kompatibel ist.

#### Trennen der Kamera vom Computer

Führen Sie die folgenden Schritte aus, wenn Sie die Kamera vom Computer trennen. (Die Anzeige ist ein Beispiel für Windows XP. Bei anderen Betriebssystemen ist die Terminologie verschieden, der Bedienungsvorgang ist jedoch derselbe.)

 Doppelklicken Sie auf das Symbol [Hardware sicher entfernen] am rechten Ende der Taskleiste.

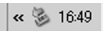

- **2** Wählen Sie [USB-Massenspeichergerät], und klicken Sie auf [Beenden].
- 3 Vergewissern Sie sich, dass [USB-Massenspeichergerät] gewählt ist, und klicken Sie auf [OK].
- 4 Klicken Sie auf [Schließen].
- **5** Trennen Sie das USB-Kabel ab.
- 🕭 Hinweis -
  - Falls das USB-Kabel entfernt wird ohne die Verbindung vorher zu trennen, erscheint möglicherweise die Anzeige für das unsichere Entfernen eines Geräts. Vergewissern Sie sich, dass die Verbindung getrennt wurde, bevor Sie das USB-Kabel entfernen.
  - Ziehen Sie das USB-Kabel w\u00e4hrend des Herunterladens der Bilder nicht ab. Vergewissern Sie sich, dass das Herunterladen abgeschlossen wurde, trennen Sie die Verbindung und ziehen Sie dann das Kabel ab.

# Für Macintosh

Siehe S. 192 für Windows.

Diese Kamera unterstützt die folgenden Macintosh-Betriebssysteme.

Mac OS 9.0 bis 9.2.2

Wichtig -----

• Mac OS X 10.1.2 bis 10.4.9

Mac OS 8.6 wird nicht unterstützt.

#### Übertragen von Bildern auf Ihren Computer

- 1 Vergewissern Sie sich, dass die Kamera ausgeschaltet ist.
- 2 Schließen Sie das Zubehör-USB-Kabel an einen USB-Anschluss Ihres Computers an.

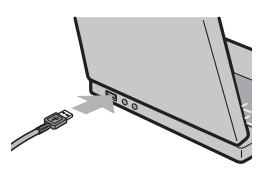

#### 3 Stecken Sie das andere Ende des USB-Kabels in den USB-Anschluss Ihrer Kamera.

- · Die Kamera schaltet sich ein.
- Ihr Computer liest automatisch die erforderliche Datei zur Erkennung der Kamera als Laufwerk.
- Nach dieser Vorbereitung wird die Kamera unter Desktop als Laufwerk angezeigt.
- 4 Kopieren Sie eine Datei vom angezeigten Laufwerk aus zum gewünschten Ziel.
  - Die Abbildung rechts zeigt die Ordnerstruktur des Laufwerks.
  - Bei Anzeige des Inhalts des internen Speichers ist die Laufwerkbezeichnung [RICOHDCI].

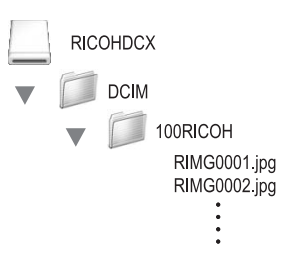

- 🚺 Wichtig
  - Stecken Sie das USB-Kabel nicht mit Gewalt in den Anschluss.
  - Wenden Sie bei angeschlossenem USB-Kabel nicht zu viel Kraft an.
  - Transportieren Sie beim Einsatz des USB-Kabels die Kamera nicht mit dem USB-Kabel.

#### Trennen der Kamera vom Computer

#### 1 Verschieben Sie das angezeigte Laufwerkssymbol in den "Papierkorb".

• Es erscheint ein Dialogfeld, in dem Sie aufgefordert werden, das Administrator-Kennwort einzugeben. Geben Sie das Kennwort ein.

#### **2** Trennen Sie das USB-Kabel ab.

#### 🕭 Hinweis

- Sie können die Verbindung ebenfalls durch Auswahl des Menüpunkts [Auswerfen] im Menü [Spezial] (Mac OS 9) oder im Menü [Ablage] (Mac OS X) unterbrechen.
- Falls das USB-Kabel entfernt wird ohne die Verbindung vorher zu trennen, erscheint möglicherweise die Anzeige für das unsichere Entfernen eines Geräts. Vergewissern Sie sich, dass die Verbindung getrennt wurde, bevor Sie das USB-Kabel entfernen.
- Ziehen Sie das USB-Kabel während des Herunterladens der Bilder nicht ab. Vergewissern Sie sich, dass das Herunterladen abgeschlossen wurde, trennen Sie die Verbindung und ziehen Sie dann das Kabel ab.
- Wenn Sie Ihre Kamera an einen Macintosh-Computer anschließen, wird unter Umständen eine Datei mit dem Namen "Finder .DAT/DS\_Store" auf der SD-Speicherkarte erstellt, die als [Unbekanntes Dateiformat] auf Ihrer Kamera angezeigt wird. Sie können diese Datei von der SD-Speicherkarte löschen, wenn Sie möchten.

# Fehlerbehandlung

#### Fehlermeldungen

Wenn eine Fehlermeldung auf dem LCD-Monitor erscheint, führen Sie bitte folgende Maßnahmen durch.

| Fehlermeldung                                               | Ursache und Maßnahme                                                                                                    | Referenz-<br>Seite        |
|-------------------------------------------------------------|----------------------------------------------------------------------------------------------------|---------------------------|
| Karte einsetzen                                             | Es wurde keine Karte eingelegt. Karte einlegen.                                                                                                    | S. 31                     |
| Datum einstellen                                            | Das Datum wurde nicht eingestellt. Datum einstellen.                                                                                                    | S. 188                    |
| Dateianzahl zu hoch                                         | Der Dateinummer-Grenzwert wurde überschritten. Verwenden<br>Sie eine andere Karte.                                                                                                    | S. 186<br>S. 187          |
| Unbekanntes Dateiformat                                     | Diese Datei kann von der Kamera nicht angezeigt werden. Prüfen<br>Sie den Inhalt der Datei auf Ihrem Computer nach und löschen Sie<br>anschließend die Datei.                                 | -                         |
| Zu wenig Speicher.<br>Kopieren fortsetzen?                  | Da es auf der Karte nicht genug freie Kapazität gibt, können nicht alle Dateien kopiert werden. Verwenden Sie eine andere Karte.                                                              | S. 28                     |
| Geschützt                                                   | Sie versuchen, eine geschützte Datei zu löschen.                                                                                                    | S. 135                    |
| Karte ist schreibgeschützt.                                 | Die Karte ist gesperrt (schreibgeschützt). Schreibschutz der Karte aufheben.                                                                                                    | S. 28                     |
| Druckeinstellung für diese<br>Datei unmöglich.              | Druckeinstellung für diese Datei (Film usw.) unmöglich.                                                                                                    | -                         |
| Nicht genug Speicherplatz<br>vorhanden/<br>Kapazitätsmangel | Dateien können nicht gespeichert werden. Vergewissern Sie sich,<br>dass es genug freien Speicherplatz gibt oder löschen Sie<br>unbenötigte Dateien.                                           | S. 52<br>S. 158<br>S. 159 |
|                                                             | Der Grenzwert für Aufnahme-Druckeinstellungen wurde<br>überschritten. Wählen Sie eine Aufnahme und stellen Sie die<br>Nummer auf 0 ein.                                                       | S. 140                    |
| Internen Speicher<br>formatieren                            | Sie müssen den internen Speicher formatieren.                                                                                                    | S. 159                    |
| Karte formatieren                                           | Die Karte ist nicht formatiert. Formatieren Sie die Karte mit dieser Kamera.                                                                                                    | S. 158                    |
| Kartenfehler                                                | Formatieren Sie die Karte neu. Wenn nach dem erneuten<br>Formatieren die Meldung immer noch erscheint, ist die Karte<br>eventuell defekt. Bitte verwenden Sie dann diese Karte nicht<br>mehr. | S. 158                    |
| Schreibvorgang                                              | Datei wird in den Speicher geschrieben. Warten Sie, bis das<br>Schreiben beendet ist.                                                                                                    | -                         |
| Keine Datei                                                 | Es gibt keine Dateien zur Wiedergabe.                                                                                                    | -                         |
| Aufnahme unmöglich                                          | Die Speicherkapazität beträgt 0. Verwenden Sie eine andere Karte oder den internen Speicher.                                                                                                  | S. 28                     |

# Fehlerbehandlung bei der Kamera

#### Stromversorgung

| Problem                                                                                                    | Ursache                                                                                                    | Lösung                                                                                                    | Referenz-<br>Seite       |
|----------------------------------------------------------------------------------------------------|----------------------------------------------------------------------------------------------------|----------------------------------------------------------------------------------------------------|--------------------------|
| Die Kamera schaltet sich nicht ein.                                                                                                    | Der Akku ist nicht eingelegt oder<br>entladen.                                                                    | Laden Sie den Akku<br>ordnungsgemäß auf bzw. legen Sie<br>einen neuen Akku ein, falls nötig.<br>Verwenden Sie den Netzadapter bei<br>Bedarf. Ersetzen Sie die Alkaline-<br>Batterien durch neue Batterien. | S. 31<br>S. 30<br>S. 225 |
|                                                                                                    | Die eingelegte Batterie ist nicht<br>verwendbar (Mangan-<br>Trockenbatterie oder andere).                         | Verwenden Sie den<br>vorgeschriebenen Akku oder<br>Alkaline-Batterien.                                                                                                    | S. 26                    |
|                                                                                                    | Der Netzadapter ist nicht richtig<br>angeschlossen.                                                               | Schließen Sie es korrekt an.                                                                                                    | S. 225                   |
|                                                                                                    | Die Kamera wurde von der<br>Abschaltautomatik ausgeschaltet.                                                      | Schalten Sie die Kamera ein.                                                                                                    | S. 33                    |
|                                                                                                    | Der Akku ist nicht richtig<br>eingesetzt.                                                                         | Legen Sie sie korrekt ein.                                                                                                    | S. 31                    |
| Die Kamera schaltet sich<br>während des Betriebs<br>aus.                                                                                                    | Die Kamera wurde länger nicht<br>benutzt, also wurde sie<br>automatisch abgeschaltet.                             | Schalten Sie die Kamera ein.                                                                                                    | S. 33                    |
|                                                                                                    | Der Akku ist erschöpft.                                                                                           | Laden Sie den Akku auf oder<br>schließen Sie den Netzadapter<br>an. Ersetzen Sie die Alkaline-<br>Batterien durch neue Batterien.                                                                          | S. 30<br>S. 31<br>S. 225 |
|                                                                                                    | Ein nicht kompatibler Akku wurde<br>verwendet.                                                                    | Verwenden Sie den<br>vorgeschriebenen Akku oder<br>Alkaline-Batterien.                                                                                                    | S. 26                    |
| Die Kamera schaltet sich nicht aus.                                                                                                    | Fehlfunktion der Kamera.                                                                                          | Entfernen Sie den Akku und laden<br>Sie ihn neu auf. Schließen Sie das<br>Netzadapterkabel erneut korrekt<br>an, falls Sie dieses verwenden.                                                               | S. 31<br>S. 225          |
| Die Akkuleistung ist<br>ausreichend, aber:<br>• Das Akku-Symbol wird<br>angezeigt und meldet<br>einen niedrigen<br>Akkupegel.<br>• Die Kamera schaltet<br>sich aus. | Ein nicht kompatibler Akku wurde<br>verwendet.                                                                    | Verwenden Sie den<br>vorgeschriebenen Akku oder<br>Alkaline-Batterien.                                                                                                    | S. 26                    |
| Der Akku ist nicht<br>aufladbar.                                                                                                    | Der Akku hat das Ende seiner<br>Lebensdauer erreicht.                                                             | Ersetzen Sie den Akku durch<br>einen Neuen.                                                                                                    | S. 31                    |
| Der Akku entlädt sich schnell.                                                                                                    | Der Akku wird bei sehr hohen<br>oder niedrigen Temperaturen<br>eingesetzt.                                        | -                                                                                                    | -                        |
|                                                                                                    | Es werden viele Aufnahmen im<br>Dunkeln oder anderen<br>Umgebungen erstellt, die einen<br>Blitzeinsatz benötigen. | -                                                                                                    | -                        |

#### Aufnahme

| Problem                                                                 | Ursache                                                                                     | Lösung                                                                                                    | Referenz-<br>Seite       |
|-------------------------------------------------------------------------|---------------------------------------------------------------------------------------------|----------------------------------------------------------------------------------------------------|--------------------------|
| Bei Drücken des<br>Auslösers kann keine<br>Aufnahme gemacht<br>werden.  | Der Akku ist erschöpft.                                                                     | Laden Sie den Akku auf oder<br>schließen Sie den Netzadapter<br>an. Ersetzen Sie die Alkaline-<br>Batterien durch neue Batterien.                  | S. 30<br>S. 31<br>S. 225 |
|                                                                         | Die Kamera ist nicht<br>eingeschaltet oder befindet sich<br>nicht im Aufnahmemodus.         | Drücken Sie die Ein/Aus-Taste,<br>um die Kamera einzuschalten,<br>oder drücken Sie die ▶-Taste<br>(Wiedergabe), um den<br>Aufnahmemodus zu wählen. | S. 33<br>S. 47           |
|                                                                         | Die Kamera befindet sich im<br>Wiedergabemodus.                                             | Drücken Sie die 🕒-Taste, um<br>den Aufnahmemodus zu wählen.                                                                                        | S. 47                    |
|                                                                         | Der Auslöser wurde nicht ganz<br>durchgedrückt.                                             | Drücken Sie den Auslöser ganz<br>nach unten.                                                                                                    | S. 38                    |
|                                                                         | Die SD-Speicherkarte ist nicht<br>formatiert.                                               | Bitte Karte formatieren.                                                                                                    | S. 158                   |
|                                                                         | Die SD-Speicherkarte ist voll.                                                              | Legen Sie eine neue Karte ein<br>oder löschen Sie nicht benötigte<br>Dateien.                                                                      | S. 31<br>S. 52           |
|                                                                         | Die SD-Speicherkarte hat das<br>Ende ihrer Lebensdauer erreicht.                            | Legen Sie eine neue SD-<br>Speicherkarte ein.                                                                                                    | S. 31                    |
|                                                                         | Der Blitz lädt auf.                                                                         | Warten Sie, bis die Autofokus-/<br>Blitzanzeige aufhört zu blinken.                                                                                | S. 44                    |
|                                                                         | Die SD-Speicherkarte ist<br>gesperrt.                                                       | Schreibschutz der Karte<br>aufheben.                                                                                                    | S. 28                    |
|                                                                         | Die Oberfläche der Kontakte der<br>SD-Speicherkarte ist schmutzig.                          | Reinigen Sie die Teile mit einem weichen, trockenen Tuch.                                                                                          | -                        |
| Aufgenommene Bilder<br>können nicht überprüft<br>werden.                | Die Bildbestätigungszeit ist zu<br>kurz.                                                    | Verlängern Sie die<br>Bestätigungszeit.                                                                                                    | S. 176                   |
| Auf der Bildanzeige<br>erscheinen keine<br>Aufnahmen.                   | Die Kamera ist nicht<br>eingeschaltet oder die<br>Bildanzeige ist zu dunkel<br>eingestellt. | Schalten Sie die Kamera ein bzw.<br>erhöhen Sie die Helligkeit der<br>Bildanzeige.                                                                 | S. 33<br>S. 160          |
|                                                                         | Die Bildanzeige ist ausgeschaltet.                                                          | Drücken Sie die DISPTaste, um<br>die Bildanzeige einzuschalten.                                                                                    | S. 56                    |
|                                                                         | Das VIDEO/AV-Kabel ist<br>angeschlossen.                                                    | Ziehen Sie das VIDEO/AV-Kabel ab.                                                                                                    | S. 147                   |
| Obwohl Autofokus<br>eingestellt ist, stellt die<br>Kamera nicht scharf. | Das Objektiv ist schmutzig.                                                                 | Reinigen Sie die Teile mit einem weichen, trockenen Tuch.                                                                                          | S. 18                    |
|                                                                         | Das Motiv befindet sich nicht in<br>der Mitte des Aufnahmebereichs.                         | Fotografieren Sie mit<br>Fokussperre.                                                                                                    | S. 38                    |
|                                                                         | Es handelt sich um ein Motiv, das<br>nur schwer in Fokus kommt.                             | Fotografieren Sie mit<br>Fokussperre oder manuellem<br>Fokus.                                                                                      | S. 38<br>S. 96           |
|                                                                         | Sie sind zu nahe am Motiv.                                                                  | Erstellen Sie die Aufnahme im<br>Makro-Modus oder gehen Sie<br>etwas weiter weg vom Motiv.                                                         | S. 43                    |

| Problem                                                      | Ursache                                                                                                    | Lösung                                                                                                    | Referenz-<br>Seite                                     |
|--------------------------------------------------------------|----------------------------------------------------------------------------------------------------|----------------------------------------------------------------------------------------------------|--------------------------------------------------------|
| Das Bild ist verschwommen.                                   | Beim Drücken des Auslösers<br>haben Sie die Kamera bewegt.                                                                                                    | Halten Sie die Kamera so, dass<br>beide Ellbogen gegen Ihren<br>Körper gedrückt sind.<br>Verwenden Sie ein Stativ.                | S. 36                                                  |
|                                                              | Bei Aufnahmen an dunklen Orten<br>(z.B. bei Innenaufnahmen) erhöht<br>sich die Verschlusszeit und es<br>kann leichter zu verwackelten<br>Bildern kommen.                                                                                                    | Erstellen Sie die Aufnahme mit<br>Blitz.<br>Stellen Sie die ISO-<br>Empfindlichkeit auf einen<br>höheren Wert ein.                | S. 44<br>S. 126                                        |
| Der Blitz löst nicht aus<br>oder der Blitz lädt nicht.       | Der Blitz ist nicht geöffnet.                                                                                                    | Schieben Sie den OPEN-Schalter<br><b>\$</b> (Blitz öffnen) nach unten, um<br>den Blitz zu öffnen.                                 | S. 44                                                  |
|                                                              | Die Blitzabdeckung ist nicht<br>vollständig herausgefahren.                                                                                                    | Üben Sie keinen Druck auf die<br>Blitzabdeckung aus, und<br>bedecken Sie sie nicht.                                               | S. 44                                                  |
|                                                              | In den folgenden Fällen kann der<br>Blitz nicht zugeschaftet werden:<br>• Wenn die automatische<br>Belichtungsreihe,<br>automatische<br>Weißabgleichreihe oder<br>automatische Farbreihe<br>eingestellt wurde<br>• Im Mehrfachaufnahmemodus<br>• Im Film-Modus | Ändern Sie die Einstellwerte oder<br>wählen Sie einen anderen<br>Modus, damit Sie mit Blitz<br>aufnehmen können.                  | S. 44<br>S. 110<br>S. 112<br>S. 114<br>S. 99<br>S. 129 |
|                                                              | Der Blitz ist auf "Blitz aus"<br>eingestellt.                                                                                                    | Öffnen Sie den Blitz. Durch<br>Drücken der <b>4</b> -Taste (Blitz)<br>können Sie die Option "Blitz aus"<br>abwählen.              | S. 44                                                  |
|                                                              | Der Akku ist erschöpft.                                                                                                    | Laden Sie den Akku auf oder<br>schließen Sie den Netzadapter<br>an. Ersetzen Sie die Alkaline-<br>Batterien durch neue Batterien. | S. 30<br>S. 31<br>S. 225                               |
| Obwohl der Blitz<br>ausgelöst wurde, ist das<br>Bild dunkel. | Die Entfernung zum Motiv ist<br>größer als 3,0 m.                                                                                                    | Gehen Sie zum Fotografieren<br>näher heran.                                                                                       | S. 44                                                  |
|                                                              | Das Motiv erscheint zu dunkel.                                                                                                    | Passen Sie die Lichtintensität des<br>Blitzes an                                                                                  | S. 109                                                 |
|                                                              | Die Lichtmenge des Blitzes<br>eignet sich nicht für die<br>Aufnahme.                                                                                                    | Passen Sie die Lichtintensität des<br>Blitzes an.                                                                                 | S. 109                                                 |
|                                                              | Die Blitzabdeckung ist nicht<br>vollständig herausgefahren.                                                                                                    | Üben Sie keinen Druck auf die<br>Blitzabdeckung aus, und<br>bedecken Sie sie nicht.                                               | S. 44                                                  |
| Problem                                                                                          | Ursache                                                                                                    | Lösung                                                                                                    | Referenz-<br>Seite |
|--------------------------------------------------------------------------------------------------|----------------------------------------------------------------------------------------------------|----------------------------------------------------------------------------------------------------|--------------------|
| Die Aufnahme ist zu hell.                                                                        | Die Lichtmenge des Blitzes<br>eignet sich nicht für die<br>Aufnahme.                                                                     | Passen Sie die Lichtintensität des<br>Blitzes an. Alternativ dazu<br>können Sie etwas weiter vom<br>Motiv wegehen oder Sie<br>beleuchten das Motiv mit einer<br>anderen Lichtquelle, damit Sie es<br>ohne Blitz fotografieren können. | S. 109             |
|                                                                                                  | Das Motiv ist überbelichtet.                                                                                                    | Korrigieren Sie die Belichtung.<br>Verringern Sie die<br>Belichtungszeit.                                                                                                    | S. 120<br>S. 79    |
|                                                                                                  | Die Helligkeit der Bildanzeige<br>stimmt nicht.                                                                                          | Stellen Sie die Helligkeit der<br>Bildanzeige ein.                                                                                                    | S. 160             |
| Die Aufnahme ist zu dunkel.                                                                      | Die Aufnahme wurde im Dunkeln<br>erstellt und die Einstellung war<br>auf "Blitz aus" eingestellt.                                        | Öffnen Sie den Blitz. Durch<br>Drücken der <b>4</b> -Taste (Blitz)<br>können Sie die Option "Blitz aus"<br>abwählen.                                                                                                    | S. 44              |
|                                                                                                  | Das Motiv ist unterbelichtet.                                                                                                    | Korrigieren Sie die Belichtung.<br>Erhöhen Sie die Belichtungszeit.                                                                                                    | S. 120<br>S. 79    |
|                                                                                                  | Die Helligkeit der Bildanzeige<br>stimmt nicht.                                                                                          | Stellen Sie die Helligkeit der<br>Bildanzeige ein.                                                                                                    | S. 160             |
| Die Farbe der Aufnahme<br>ist unnatürlich.                                                       | Das Bild wurde unter Umständen<br>gemacht, in denen der<br>Weißabgleich schwierig war.                                                   | Erstellen Sie eine Aufnahme, die<br>zusätzlich ein weißes Motiv<br>enthält oder verwenden Sie einen<br>anderen Weißabgleichsmodus<br>als [Auto].                                                                                      | S. 122             |
| Das Datum oder die<br>Aufnahmeinformationen<br>werden nicht auf dem<br>Bildschirm angezeigt.     | Die Anzeige ist auf die Anzeige<br>ohne Symbole eingestellt.                                                                             | Drücken Sie die DISPTaste, um<br>die Anzeige umzuschalten.                                                                                                    | S. 56              |
| Die Helligkeit der<br>Bildanzeige ändert sich<br>beim Autofokus.                                 | Sie verwenden die Kamera in<br>dunkler Umgebung oder die<br>Autofokus-Reichweite und die<br>Umgebungshelligkeit sind<br>unterschiedlich. | Dies ist normal.                                                                                                    | -                  |
| Auf der Aufnahme ist ein vertikaler Streifen.                                                    | Dies passiert, wenn ein helles<br>Motiv fotografiert wird. Es wird als<br>Streifenphänomen bezeichnet.                                   | Dies ist normal.                                                                                                    | -                  |
| Die Ausrichthilfe wird<br>nicht angezeigt.                                                       | [Ausrichthilfe] ist auf [Aus] oder<br>[Signalton] eingestellt.                                                                           | Stellen Sie [Ausrichthilfe] auf<br>[Anzeige] oder [Anz. + Ton] ein.                                                                                                    | S. 173             |
|                                                                                                  | Die Anzeige ist auf eine andere<br>Einstellung als die normale<br>Symboldarstellung oder die<br>Histogramm-Anzeige eingestellt.          | Drücken Sie die DISPTaste, um<br>die Anzeige auf die normale<br>Symboldarstellung oder die<br>Histogramm-Anzeige zu ändern.                                                                                                    | S. 56              |
|                                                                                                  | Die Kamera wurde nach unten<br>gehalten (der Auslöser zeigt nach<br>unten).                                                              | Halten Sie die Kamera richtig<br>herum.                                                                                                    | -                  |
| Das Bild wurde geneigt, obwohl<br>es so aufgenommen wurde,<br>dass sich die Ausrichthilfe in der | Sie haben ein bewegtes Bild, wie<br>z. B. ein Karussell,<br>aufgenommen.                                                                 | Erstellen Sie die Aufnahme in<br>einer Umgebung, die sich nicht<br>bewegt.                                                                                                    | -                  |
| Mitte befand bzw. das<br>Ausrichtsensor-Tonsignal<br>ausgegeben wurde.                           | Das Motiv ist nicht gerade.                                                                                                    | Überprüfen Sie das Motiv.                                                                                                    | -                  |

# Anhang r

#### Wiedergabe/Löschen

| Problem                                                                               | Ursache                                                                                                    | Lösung                                                                                                    | Referenz-<br>Seite       |
|---------------------------------------------------------------------------------------|----------------------------------------------------------------------------------------------------|----------------------------------------------------------------------------------------------------|--------------------------|
| Wiedergabe nicht<br>möglich, oder der                                                 | Die Kamera befindet sich nicht im Wiedergabemodus.                                                                       | Drücken Sie die 🕒-Taste<br>(Wiedergabe).                                                                                                    | S. 47                    |
| Wiedergabebildschirm<br>erscheint nicht.                                              | Das VIDEO/AV-Kabel ist nicht<br>richtig angeschlossen.                                                                   | Schließen Sie es korrekt an.                                                                                                    | S. 147                   |
|                                                                                       | Die Einstellung für [Video-<br>Ausgang] ist nicht korrekt.                                                               | Stellen Sie das korrekte Format ein.                                                                                                    | S. 191                   |
| Wiedergabe von der SD-<br>Speicherkarte nicht<br>möglich oder<br>Wiedergabebildschirm | Die SD-Speicherkarte ist nicht<br>eingelegt oder eine SD-<br>Speicherkarte ohne gespeicherte<br>Aufnahmen ist eingelegt. | Legen Sie eine SD-Speicherkarte<br>mit gespeicherten Aufnahmen<br>ein.                                                                                                    | S. 31                    |
| wird nicht angezeigt.                                                                 | Sie haben Daten einer SD-<br>Speicherkarte wiedergegeben,<br>die nicht mit diesem Gerät<br>formatiert wurde.             | Legen Sie eine Karte ein, deren<br>Daten mit diesem Gerät<br>formatiert und aufgenommen<br>wurden.                                                                                                    | S. 31<br>S. 158          |
|                                                                                       | Sie haben Daten einer SD-<br>Speicherkarte wiedergegeben,<br>die nicht auf die übliche Weise<br>gespeichert wurden.      | Legen Sie eine normal<br>gespeicherte Karte ein.                                                                                                    | -                        |
|                                                                                       | Die Oberfläche der Kontakte der<br>SD-Speicherkarte ist schmutzig.                                                       | Reinigen Sie die Teile mit einem weichen, trockenen Tuch.                                                                                                    | -                        |
|                                                                                       | Die SD-Speicherkarte ist<br>beschädigt.                                                                                  | Legen Sie eine andere Karte ein.<br>Wenn die Wiedergabe normal<br>funktioniert, kann eine<br>Fehlfunktion der Kamera<br>ausgeschlossen werden.<br>Anscheinend stimmt etwas mit<br>der Karte nicht, also verwenden<br>Sie sie nicht weiter. | -                        |
| Die Bildanzeige hat sich<br>ausgeschaltet.                                            | Der Akku ist erschöpft.                                                                                                  | Laden Sie den Akku auf oder<br>schließen Sie den Netzadapter<br>an. Ersetzen Sie die Alkaline-<br>Batterien durch neue Batterien.                                                                                                    | S. 30<br>S. 31<br>S. 225 |
|                                                                                       | Die Kamera wurde länger nicht<br>benutzt, also wurde sie<br>automatisch abgeschaltet.                                    | Schalten Sie die Kamera ein.                                                                                                    | S. 33                    |
| Eine Datei kann nicht<br>gelöscht werden.                                             | Die Datei ist schreibgeschützt.                                                                                          | Heben Sie den Schreibschutz für<br>die Datei auf.                                                                                                    | S. 136                   |
|                                                                                       | Die SD-Speicherkarte ist<br>gesperrt.                                                                                    | Schreibschutz der Karte aufheben.                                                                                                    | S. 28                    |
| Die SD-Speicherkarte<br>kann nicht formatiert<br>werden.                              | Die SD-Speicherkarte ist<br>gesperrt.                                                                                    | Schreibschutz der Karte aufheben.                                                                                                    | S. 28                    |

#### Andere Probleme

| Problem                                                                             | Ursache                                                          | Lösung                                                                                                    | Referenz-<br>Seite       |
|-------------------------------------------------------------------------------------|------------------------------------------------------------------|----------------------------------------------------------------------------------------------------|--------------------------|
| Die SD-Speicherkarte<br>kann nicht eingelegt<br>werden.                             | Die Karte ist falsch ausgerichtet.                               | Legen Sie sie korrekt ein.                                                                                                    | S. 31                    |
| Selbst wenn die Tasten<br>der Kamera gedrückt<br>werden, funktioniert sie<br>nicht. | Der Akku ist erschöpft.                                          | Laden Sie den Akku auf oder<br>schließen Sie den Netzadapter<br>an. Ersetzen Sie die Alkaline-<br>Batterien durch neue Batterien.               | S. 30<br>S. 31<br>S. 225 |
|                                                                                     | Fehlfunktion der Kamera.                                         | Schalten Sie die Kamera mit der<br>Ein/Aus-Taste zunächst aus und<br>dann wieder ein.                                                           | S. 33                    |
|                                                                                     |                                                                  | Entfernen Sie den Akku und<br>laden Sie ihn neu auf. Schließen<br>Sie das Netzadapterkabel erneut<br>korrekt an, falls Sie dieses<br>verwenden. | S. 31<br>S. 225          |
| Das Datum ist falsch.                                                               | Datum/Uhrzeit sind nicht korrekt<br>eingestellt.                 | Stellen Sie Datum/Uhrzeit korrekt<br>ein.                                                                                                    | S. 188                   |
| Das eingestellte Datum<br>wird nicht mehr<br>angezeigt.                             | Der Akku wurde<br>herausgenommen.                                | Wenn der Akku für etwa 1 Woche<br>entfernt wird, wird das Datum<br>zurückgesetzt. Stellen Sie die<br>Werte emeut ein.                           | S. 188                   |
| Die Abschaltautomatik<br>funktioniert nicht.                                        | Die Abschaltautomatik ist auf<br>[Aus] gestellt.                 | Legen Sie die Zeit für die<br>Abschaltautomatik fest.                                                                                           | S. 175                   |
| Der Signalton wird nicht ausgegeben.                                                | Die Ausgabe des Signaltons ist<br>ausgeschaltet.                 | Wählen Sie im Menüpunkt<br>[Lautstärke-Einst.] eine andere<br>Einstellung als "Stumm".                                                          | S. 172                   |
| Auf dem Fernsehgerät<br>erscheinen keine                                            | Die Einstellung für [Video-<br>Ausgang] ist nicht korrekt.       | Stellen Sie das korrekte Format<br>ein.                                                                                                    | S. 191                   |
| Aufnahmen.                                                                          | Das AV-Kabel ist nicht<br>angeschlossen.                         | Stecken Sie das AV-Kabel richtig<br>ein.                                                                                                    | S. 147                   |
|                                                                                     | Das TV-Gerät ist nicht korrekt auf<br>VIDEO-EINGANG eingestellt. | Überprüfen Sie, ob das TV-Gerät<br>korrekt auf VIDEO-EINGANG<br>eingestellt ist.                                                                | -                        |

#### Software und Fehlerbehebung beim Computer

Genaueres zur Software lesen Sie bitte im "Software-Benutzerhandbuch" (PDF-Datei) nach.

#### Warnmeldungen unter Windows XP Service Pack 2 und Windows Vista

Bei der Verwendung der Software für die Ricoh-Digitalkamera unter Windows XP (Service Pack 2) oder Windows Vista kann bei der USB-Verbindung oder beim Starten der Software folgende Warnmeldung angezeigt werden.

Unter Berücksichtigung dieser Möglichkeit achten Sie auf Folgendes:

Die Bildschirmdarstellungen sind Beispiele für die Verwendung unter Windows XP.

#### Wenn die folgende Warnmeldung angezeigt wird:

 Prüfen Sie, ob die Informationen, die auf dem Monitor angezeigt werden, aus einer sicheren Quelle stammen, und klicken Sie auf [Nicht mehr blocken].

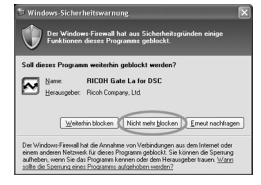

#### 🚺 Wichtig-

Ist Ihnen das Programm unbekannt, sollten Sie es weiterhin blockieren, da es sich um einen Virus handeln könnte. Klicken Sie auf [Weiterhin blocken], um die Verbindung zum Internet zu unterbinden.

#### Falls Sie auf [Weiterhin blocken] geklickt haben:

Befolgen Sie die weiter unten angegebenen Schritte, um die Einstellwerte für die Windows-Firewall zu überprüfen.

- Klicken Sie auf [Start] und dann auf [Systemsteuerung].
- **2** Doppelklicken Sie auf [Windows-Firewall].
  - Falls [Windows Firewall] nicht angezeigt wird, klicken Sie auf [Zur klassischen Ansicht wechseln] links oben im Fenster.

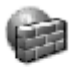

Windows Firewall

- *3* Klicken Sie auf die Registerkarte [Ausnahmen].
- **4** Achten Sie darauf, dass die Software in [Programme und Dienste] angezeigt wird.
- **5** Um Programme, die auf das Internet zugreifen, von der Firewall auszunehmen, klicken Sie auf [Programm...].

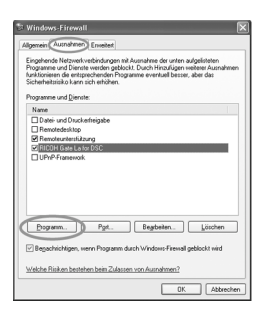

#### Falls Sie auf [Erneut nachfragen] geklickt haben:

Wenn Sie das Programm starten, erscheint das Dialogfenster [Windows-Sicherheitswarnung]. Sie können dann in diesem Fenster [Nicht mehr blocken] wählen.

## **Technische Daten**

| Bildsensor                                   |                                        | 10,01 Millionen effektive Pixel (insgesamt 10,3 Millionen Pixel), 1/1,75" CCD                                                                                                    |  |  |
|----------------------------------------------|----------------------------------------|----------------------------------------------------------------------------------------------------|--|--|
| Objektiv                                     | Brennweite                             | 5,9 mm (entspricht 28 mm bei einer 35-mm-Kleinbildkamera)                                                                                                    |  |  |
|                                              | F-Blende                               | F2,4 bis F11 (Automatischer Aufnahmemodus, Benutzung mit ND-Filter<br>bei F7,1 oder höher)                                                                                       |  |  |
|                                              | Aufnahmeabstand                        | Ca. 30 cm bis ∞ (von der Vorderkante des Objektivs)                                                                                                    |  |  |
|                                              |                                        | Ca. 1,5 cm bis ∞ (Makroaufnahme, von der Vorderkante des<br>Objektivs)                                                                                                    |  |  |
|                                              | Objektivaufbau                         | 6 Elemente in 5 Gruppen (2 sphärische Linsenelemente mit 3<br>Oberflächen)                                                                                                    |  |  |
| Zoom-Vergröß                                 | erung                                  | Digital-Zoom bei 4,0-fach, ca. 5,7-facher Zoom mit automatischer<br>Skalierung (VGA)                                                                                             |  |  |
| Fokus-Modi                                   |                                        | Multi AF (CCD-Methode)/Spot AF (CCD-Methode)/MF/Fixfokus/∞<br>(mit Fokussperre, Hilfslicht)                                                                                      |  |  |
| Verschlusszeit                               | Bild                                   | 180, 120, 60, 30, 15, 8, 4, 2, 1 bis 1/2000 Sekunden (Die oberen und<br>unteren Begrenzungswerte unterscheiden sich für jeden Aufnahme- und<br>Blitzmodus.)                      |  |  |
|                                              | Film                                   | 1/30 bis 1/2000 Sekunden                                                                                                    |  |  |
| Belichtungs-<br>steuerung                    | Belichtungs-<br>messmodus              | Multi-Belichtungsmessung (256 Segmente)/ Mittenbetonte<br>Belichtungsmessung/ Spot-Belichtungsmessung (TTL-CCD-Messung,<br>AE-Sperre verfügbar)                                  |  |  |
|                                              | Belichtungsmodus                       | Programm AE, Blendenprioritätsmodus AE, Manuelle Belichtung (AE-<br>Sperre verfügbar)                                                                                            |  |  |
|                                              | Belichtungskor-<br>rektur              | Manuelle Belichtungskorrektur (+2,0 bis -2,0 EV in Schritten von 1/3 EV), automatische Belichtungsreihe (-0,5 EV, ±0, +0,5 EV/-0,3 EV, ±0, +0,3 EV)                              |  |  |
| ISO-Empfindlig<br>(Standard-<br>Ausgabeempfi | ndlichkeit)                            | Auto/Auto hoch/ISO 80/ISO 100/ISO 200/ISO 400/ISO 800/ISO 1600                                                                                                    |  |  |
| Weißabgleichr                                | nodus                                  | Auto/Im Freien/Wolkig/Glühlampenlicht/Neonlicht/Man. Einst./Detail/<br>automatische Weißabgleichreihe                                                                            |  |  |
| Blitzlicht                                   | Blitzmodus                             | Automatischer Blitz (bei dunklen Lichtverhältnissen und Gegenlicht)/<br>Rote-Augen-Reduzierung/Blitz ein/Blitzsynchron./Blitz aus                                                |  |  |
|                                              | Reichweite des<br>integrierten Blitzes | Ca. 20 cm bis 3,0 m (ISO Auto)                                                                                                    |  |  |
|                                              | Blitzkorrektur                         | ± 2,0 EV (in Schritten von 1/3 EV)                                                                                                    |  |  |
| Bildanzeige                                  |                                        | 2,7" Transparentes amorphes Silizium-TFT-LCD, ca. 230.000 Pixel                                                                                                    |  |  |
| Aufnahmemodus                                |                                        | Automatik-Aufnahmemodus/Programmschaltmodus/<br>Blendenprioritätsmodus/Manueller Belichtungsmodus/Motivprogramm<br>(Textmodus/Film/Schräg-Korrektur)/"Meine Einstellungen"-Modus |  |  |
| Bildqualität <sup>*1</sup>                   |                                        | F (Fein), N (Normal), RAW (DNG-Dateiformat)*2                                                                                                    |  |  |
| Anzahl der<br>aufgenomme<br>nen Pixel        | Bild                                   | 3648 × 2736, 3648 × 2432, 2736 × 2736,<br>3264 × 2448, 2592 × 1944, 2048 × 1536,<br>1280 × 960, 640 × 480                                                                        |  |  |
|                                              | Film                                   | 640 × 480, 320 × 240                                                                                                    |  |  |
|                                              | Text                                   | 3648 × 2736, 2048 × 1536                                                                                                    |  |  |

Anhang r

| Aufnahmemedien                  |                      | SD-Speicherkarte, SDHC-Speicherkarte, MultiMedia Card, Interner<br>Speicher (ca. 54 MB)                                                                                                    |
|---------------------------------|----------------------|----------------------------------------------------------------------------------------------------|
| Kapazität der<br>Aufnahmedaten  | 3648 × 2736          | N: ca. 2082 KB/Bild, F: ca. 3617 KB/Bild,<br>RAW: ca. 18,2 MB/Bild                                                                                                    |
|                                 | 3648 × 2432          | N: ca. 1854 KB/Bild, F: ca. 3219 KB/Bild,<br>RAW: ca. 16,2 MB/Bild                                                                                                    |
|                                 | 2736 × 2736          | N: ca. 1570 KB/Bild, F: ca. 2721 KB/Bild,<br>RAW: ca. 13,7 MB/Bild                                                                                                    |
|                                 | 3264 × 2448          | N: ca. 1673 KB/Bild                                                                                                    |
|                                 | 2592 × 1944          | N: ca. 1068 KB/Bild                                                                                                    |
|                                 | 2048 × 1536          | N: ca. 680 KB/Bild                                                                                                    |
|                                 | 1280 × 960           | N: ca. 365 KB/Bild                                                                                                    |
|                                 | 640 × 480            | N: ca. 95 KB/Bild                                                                                                    |
| Aufnahme-                       | Bild                 | JPEG (Exif Ver. 2.21)*3, RAW (DNG)                                                                                                    |
| Dateiformat                     | Film                 | AVI (Open DML Motion JPEG-Format entsprechend)                                                                                                    |
|                                 | Komprimierungsformat | JPEG Baseline Format entsprechend (Foto, Film)                                                                                                    |
| Andere wichtig<br>Aufnahmefunk  | e<br>tionen          | Serie/S-Serie/M-Serie, Selbstauslöser (Auslösezeit: ca. 10 Sekunden,<br>ca. 2 Sekunden), Intervallaufnahme (Aufnahmeintervall: 5 Sekunden bis<br>2 Steader in Auflichter 5 Sekunden bis                                                             |
|                                 |                      | S sturben in Austanden von S sekunderin), automatische Fahrene,<br>S&W (TE), Fabraum festlegen, Rauschreduzierung, Histogramm,<br>Rasterlinien, Schärfentiefe-Anzeige, Symbol für Fotovergrößerung,<br>Elektronische Ausrichtfunktion, Zubehörschuh |
| Andere wichtig<br>Wiedergabefur | e<br>hktionen        | Automatische Drehung bei Wiedergabe, Drei-Bilder-Ansicht/Listen-<br>Ansicht, Vergrößerung (max.×16), Skalieren                                                                                                    |
| Schnittstelle                   |                      | USB 2.0 (High-Speed USB) Mini-B, Massenspeicher $^{*5}$ -Audio-Ausgang 1,0 Vp-p (75 $\Omega)$                                                                                                    |
| Videosignalfor                  | mat                  | NTSC, PAL                                                                                                    |
| Stromversorgu                   | ng                   | Akku DB-60 (3,7 V) × 1                                                                                                    |
|                                 |                      | AAA Alkaline-Trockenbatterie, AAA Nickel-Hydrogen-Batterie, AAA<br>Oxyrid-Batterie × 2                                                                                                    |
|                                 |                      | Netzadapter(AC-4c separat erhältlich) 3,8 V                                                                                                    |
| Akkuverbrauch                   | 1 <sup>*6</sup>      | Nutzungszeit des DB-60: ca. 370 Bilder; Nutzungszeit der Alkaline<br>Batterien: ca. 45 Bilder <sup>77</sup> (basierend auf CIPA-Standard)                                                                                                    |
| Abmessungen                     |                      | 107,0 mm (B) × 58,0 mm (H) × 25,0 mm (T) (ohne vorstehende Teile)                                                                                                    |
| Gewicht                         |                      | Kamera: Ca. 168 g (ohne Akku, SD-Speicherkarte und Trageriemen)<br>Zubehör: Ca. 30 g (Akku und Trageriemen)                                                                                                    |
| Form des Stati                  | vgewindes            | 1/4-20UNC                                                                                                    |
| Datumsspeicher                  |                      | Ca. 1 Woche                                                                                                    |
| Temperatur be                   | i Betrieb            | 0°C bis 40°C                                                                                                    |
| Luftfeuchtigkeit bei Betrieb    |                      | 85% oder weniger                                                                                                    |
| Temperatur be                   | i Lagerung           | -20°C bis 60°C                                                                                                    |

1 Je nach Bildgröße kann die zur Auswahl stehende Bildqualität variieren. 2 Gleichzeitig wird eine JPEG-Datei, die dieselbe Größe wie die RAW-Datei nat, im Modus Normal 640 oder Fein/Normal erzeugt. Das zum RAW-Dateiformat gehörende Dateiformat DNG ist der Standard von Adobe Systems.

3 Kompatibel mit DCF und DPOF. DCF ist eine Abkürzung für den JEITA-Standard "Design rule for Camera File system". (Eine vollständige Kompatibilität mit anderen Geräten kann dennoch nicht garantiert werden.) \*4 Wenn der Blitz auf [Aus] eingestellt ist.

- \*5 Der Massenspeicher-Modus wird von Windows Me, 2000, XP, Vista, Mac OS 9.0 9.2.2, und Mac OS X 10.1.2 10.4.9 unterstützt.
- \*6 Die Anzahl der noch verfügbaren Aufnahmen basiert auf dem CIPA-Standard und kann abhängig von den Aufnahmebedingungen variieren. Dies dient nur zu Referenzzwecken.
- \*7 Gilt bei Gebrauch von Panasonic AAA-Alkali-Batterien.

#### Anzahl der Bilder, die im internen Speicher/der SD-Speicherkarte gespeichert werden können

Die folgende Übersichtstabelle gibt die ungefähre Anzahl Bilder, die auf einer SD-Speicherkarte entsprechend den jeweiligen Einstellwerten für Bildgröße und Bildqualität gespeichert werden können, an.

| Modus | Qualität   | Bildgröße   | interner<br>Spei-<br>cher | 256 MB  | 512 MB  | 1 GB    | 2 GB    | 4 GB     | 8 GB     |
|-------|------------|-------------|---------------------------|---------|---------|---------|---------|----------|----------|
| Bild  | RAW        | 3648 × 2736 | 2                         | 13      | 26      | 51      | 105     | 207      | 423      |
|       | F          | 3648 × 2736 | 14                        | 62      | 126     | 243     | 495     | 973      | 1989     |
|       | Ν          | 3648 × 2736 | 24                        | 109     | 219     | 422     | 853     | 1676     | 3426     |
|       | RAW        | 3648 × 2432 | 3                         | 15      | 30      | 58      | 118     | 232      | 475      |
|       | F          | 3648 × 2432 | 15                        | 70      | 142     | 273     | 553     | 1087     | 2222     |
|       | Ν          | 3648 × 2432 | 27                        | 122     | 247     | 476     | 960     | 1885     | 3854     |
|       | RAW        | 2736 × 2736 | 3                         | 17      | 35      | 68      | 140     | 274      | 561      |
|       | F          | 2736 × 2736 | 18                        | 83      | 168     | 323     | 653     | 1284     | 2624     |
|       | Ν          | 2736 × 2736 | 32                        | 144     | 291     | 559     | 1138    | 2235     | 4568     |
|       | Ν          | 3264 × 2448 | 30                        | 135     | 273     | 525     | 1059    | 2080     | 4253     |
|       | Ν          | 2592 × 1944 | 47                        | 213     | 430     | 828     | 1661    | 3261     | 6667     |
|       | Ν          | 2048 × 1536 | 73                        | 331     | 667     | 1285    | 2560    | 5027     | 10277    |
|       | Ν          | 1280 × 960  | 133                       | 599     | 1208    | 2323    | 4726    | 9282     | 18973    |
|       | Ν          | 640 × 480   | 497                       | 2227    | 4488    | 8632    | 15359   | 30159    | 61643    |
| Text  |            | 3648 × 2736 | 24                        | 109     | 219     | 422     | 853     | 1676     | 3426     |
|       |            | 2048 × 1536 | 73                        | 331     | 667     | 1285    | 2560    | 5027     | 10277    |
| Film  | 640 × 48   | 30          | 1 Min.                    | 6 Min.  | 12 Min. | 23 Min. | 48 Min. | 99 Min.  | 193 Min. |
|       | 15 Bild./  | S           | 22 Sek.                   | 7 Sek.  | 19 Sek. | 42 Sek. | 13 Sek. | 8 Sek.   | 30 Sek.  |
|       | 640 × 48   | 30          | 41 Sek.                   | 3 Min.  | 6 Min.  | 11 Min. | 24 Min. | 50 Min.  | 97 Min.  |
|       | 30 Bild./  | S           |                           | 5 Sek.  | 14 Sek. | 59 Sek. | 23 Sek. | 10 Sek.  | 55 Sek.  |
|       | 320 × 24   | 10          | 2 Min.                    | 11 Min. | 24 Min. | 46 Min. | 94 Min. | 193 Min. | 378 Min. |
|       | 15 Bild./  | S           | 40 Sek.                   | 57 Sek. | 5 Sek.  | 19 Sek. | 11 Sek. | 41 Sek.  | 2 Sek.   |
|       | 320 × 240  |             | 1 Min.                    | 6 Min.  | 12 Min. | 23 Min. | 48 Min. | 99 Min.  | 193 Min. |
|       | 30 Bild./S |             | 22 Sek.                   | 7 Sek.  | 19 Sek. | 42 Sek. | 13 Sek. | 8 Sek.   | 30 Sek.  |

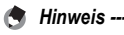

- Die maximale Aufnahmezeit ist die geschätzte Gesamtaufnahmezeit. Die maximale Aufnahmezeit pro Aufnahme beträgt 90 Minuten bzw. 4 GB.
- Die Anzahl der noch verfügbaren Aufnahmen, die auf der Bildanzeige angezeigt wird, kann je nach Motiv von der Zahl der tatsächlichen Aufnahmen abweichen.
- Die maximale zur Verfügung stehende Aufnahmezeit f
  ür Videos bzw. die maximale Anzahl der speicherbaren Standbilder variiert je nach Speichermedium (interner Speicher oder Speicherkarte), Aufnahmebedingungen sowie Typ und Hersteller der SD-Speicherkarte.
- Wenn Sie über einen längeren Zeitraum Aufnahmen erstellen möchten, wird der Einsatz einer High-Speed-Speicherkarte empfohlen.

## Separates Zubehör

Die GR DIGITAL II kann mit dem unten aufgeführten (separat erhältlichen) Zubehör betrieben werden.

| Produktname                                       | ModelInummer | Anmerkung                                                                                                    |
|---------------------------------------------------|--------------|----------------------------------------------------------------------------------------------------|
| Netzadapter                                       | AC-4c        | Dient dazu, Strom direkt aus einer Steckdose zu beziehen.                                                                                                    |
| Akku                                              | DB-60        | Akku zur Verwendung mit dieser Kamera.                                                                                                    |
| Akku-Ladegerät                                    | BJ-6         | Dient zum Nachladen des Akkus (DB-60).                                                                                                    |
| Weitwinkel-<br>Konverter                          | GW-1         | Ein Weitwinkel-Konverter für Weitwinkelaufnahmen mit<br>einer 0,75-fachen Objektivvergrößerung (entspricht einem<br>21-mm-Weitwinkelobjektiv einer 35-mm-Kleinbildkamera).<br>Verwendung mit Gegenlichtblende/Adapter (inkl. Tasche).                                                        |
| Tele-Konverter                                    | GT-1         | Für Aufnahmen mit einer Standard-Brennweite, die 40 mm<br>auf einer 35-mm-Kleinbildkamera entspricht. Ein<br>Telekonverter für Aufnahmen mit einer 1,43-fachen<br>Objektivvergrößerung. Verwendung mit Gegenlichtblende/<br>Adapter (inkl. Tasche).                                          |
| Gegenlichtblende<br>/Adapter                      | GH-1         | Umfasst eine Gegenlichtblende, um das Objektiv vor<br>Sonneneinstrahlung zu schützen, sowie einen Adapter für                                                                                                    |
| Externer Sucher                                   | GV-1         | Der optische Sucher wird am Zubehörschuh befestigt. Die<br>Verwendung des 21 mm großen Weitwinkelobjektivs bietet eine<br>Aufnahme-Hilfe zur Erfassung eines 21 mm großen Suchfelds<br>(entspricht 28 mm bei einer 35-mm-Kleinbildkamera). Zum<br>Lieferumfang gehört auch eine Tragetasche. |
| Externer Sucher<br>(Mini)                         | GV-2         | Der kompakte, optische Sucher wird am Zubehörschuh befestigt. Das<br>Suchfeld entspricht 28 mm bei einer 35-mm-Kleinbildkamera (mit<br>einer Anzeige für die Aufnahme bei einem vertikalen/horizontalen<br>Verhältnis von 1:1). Zum Lieferumfang gehört auch eine Tragetasche.               |
| Kabel-Fernauslöser                                | CA-1         | Wird zum Fernauslösen der Kamera verwendet.                                                                                                    |
| Schulter-<br>Trageriemen                          | GS-1         | Trageriemen zum Umhängen mit Doppelschlaufe und<br>eingesticktem GR DIGITAL-Logo.                                                                                                    |
|                                                   | ST-2         | Trageriemen zum Umhängen mit Doppelschlaufe und<br>eingesticktem Ricoh-Logo.                                                                                                    |
| Tasche                                            | GC-1         | Kompakte Leder-Kameratasche (mit Gürtelschlaufe).<br>Diese Tasche eignet sich nicht für die Unterbringung der<br>Kamera, wenn der externe Sucher angebracht ist.                                                                                                    |
| Tasche (Zur<br>Aufbewahrung von<br>GV-2 geeignet) | GC-2         | Diese Leder-Kameratasche hat eine Gürtelschlaufe und<br>eignet sich für die Unterbringung der Kamera mit dem<br>externen Sucher (Mini) GV-2.                                                                                                    |

- Bevor Sie ein optionales Zubehör verwenden, lesen Sie sich die mitgelieferte Dokumentation durch.
- Sie können den internen Blitz nicht verwenden, wenn Sie den Weitwinkel-Konverter, Telekonverter und die Gegenlichtblende nutzen.

#### Verwenden des Netzadapters (wird separat angeboten)

Wenn Sie längere Zeit Bilder aufnehmen oder ansehen oder wenn Sie die Kamera mit einem Computer verbinden, empfiehlt es sich, den (separat angebotenen) Netzadapter zu verwenden.

Wenn Sie die Kamera bereits benutzt haben sollten, so vergewissern Sie sich, dass sie ausgeschaltet ist, bevor Sie den Netzadapter anschließen.

- Schieben Sie den Entriegelungshebel in Richtung "OPEN", um die Batterie-/ Kartenfachabdeckung zu öffnen.
- **2** Setzen Sie den Netzadapter in das Akkufach ein.
  - Nachdem der Netzadapter eingesetzt worden ist, wird er mit der in der Abbildung gezeigten Arretierung verriegelt.
- **3** Öffnen Sie die Abdeckung für den Netzkabelanschluss, und legen Sie das Kabel nach außen.
- 4 Schließen Sie die Batterie-/ Kartenfachabdeckung, und schieben Sie den Entriegelungshebel in die entgegengesetzte Richtung von "OPEN", bis er einrastet.

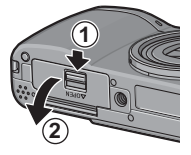

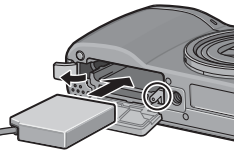

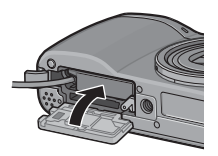

5 Stecken Sie den Netzstecker in eine Steckdose.

Wichtig-

- Schließen Sie die Batterie-/Kartenfachabdeckung, und schieben Sie den Entriegelungshebel zurück, bis er einrastet.
- Stellen Sie sicher, dass das Netzkabel angebracht ist und stecken Sie den Netzstecker fest in die Steckdose ein.
- Wird die Kamera längere Zeit nicht benutzt, trennen Sie bitte die Kamera vom Netzadapter und den Netzstecker vom Stromnetz.
- Wenn Sie den Netzadapter von der Kamera trennen oder den Stecker aus der Steckdose ziehen während die Kamera noch betrieben wird, können Daten verloren gehen.
- Wenn Sie den Netzadapter verwenden, wird ggf. ( angezeigt. Dies ist kein Anzeichen für eine Fehlfunktion, Sie können die Kamera weiterhin verwenden.
- Tragen Sie bei Verwendung des Netzadapters die Kamera nicht am Kabel des Netzadapters.

#### **Trennen des Netzadapters**

Stellen Sie sicher, dass die Kamera ausgeschaltet ist, bevor Sie den Netzadapter trennen.

- **1** Entfernen Sie den Stecker aus der Steckdose.
- 2 Schieben Sie den Entriegelungshebel in Richtung "OPEN", um die Batterie-/Kartenfachabdeckung zu öffnen.
- **3** Nehmen Sie den Netzadapter aus der Kamera.
- 4 Schließen Sie die Batterie-/Kartenfachabdeckung, und schieben Sie den Entriegelungshebel in die entgegengesetzte Richtung von "OPEN", bis er einrastet.

## Verwenden des externen Blitzes

Die Kamera ist mit einem Zubehörschuh ausgestattet, auf den Sie einen externen Blitz aufsetzen können (im Handel erhältlich).

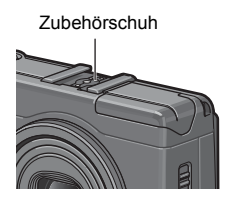

Die folgenden externen Blitzgeräte werden für die Verwendung mit dieser Kamera empfohlen.

| Hersteller | Produktname     | Modellnummer |
|------------|-----------------|--------------|
| Sigma      | EF-530 DG SUPER | SA-STTL      |
| Sigma      | EF-530 DG ST    | SA-STTL      |

#### Verwenden eines empfohlenen Blitzgeräts

- 1 Schließen Sie die Blitzabdeckung (2 S. 18).
- 2 Schalten Sie Kamera und externen Blitz aus, und setzen Sie den externen Blitz auf den Zubehörschuh auf
- 3 Schalten Sie den externen Blitz ein.

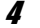

#### **4** Schalten Sie die Kamera ein.

· Das externer Blitz-Symbol wird auf der Bildanzeige angezeigt.

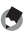

- A Hinweis ------
  - Der interne Blitz löst nicht aus, so lange das externe Blitz-Symbol auf der Bildanzeige angezeigt wird.
  - · Wenn der externe Blitz nicht erkannt wird, schalten Sie den Blitz und die Kamera aus, entfernen Sie den externen Blitz und bringen Sie ihn erneut an.

#### Verwenden des nicht-empfohlenen Blitzgeräts

- **1** Schließen Sie die Blitzabdeckung (C S. 18).
- 2 Schalten Sie Kamera und externen Blitz aus, und setzen Sie den externen Blitz auf den Zubehörschuh auf.
- 3 Schalten Sie die Kamera ein, stellen Sie den Moduswahlschalter auf A oder M, und stellen Sie die Blende ein (27 S. 78, 79).
- 4 Stellen Sie die ISO-Empfindlichkeit auf einen anderen Wert als [Auto] (☞ S. 126) ein.
- 5 Schalten Sie den externen Blitz ein, und stellen Sie den Blitz auf seinen automatischen Modus ein. Legen Sie den Blendenwert und die ISO-Empfindlichkeit auf die Werte der Kamera fest.
  - Stellen Sie sicher, dass der externe Blitz ausgeschaltet ist, bevor Sie ihn von der Kamera entfernen.

#### Wichtig ----

- · Es kann zu Verwacklungen kommen, wenn eine lange Verschlusszeit verwendet wird.
- Wenn Sie einen handelsüblichen externen Blitz verwenden, der nicht in der Liste der empfohlenen Blitzgeräte aufgeführt ist (IGP S. 227), stellen Sie sicher, dass er über die folgenden technischen Daten verfügt.
  - Er darf keinen anderen Signalanschluss als einen X-Kontakt haben.
  - Die Polarität des X-Kontakts muss positiv (+) sein.
  - Die Spannung des X-Kontakts darf nicht mehr als 20 V betragen.
- Sie können den internen Blitz nicht nutzen, während ein externer Blitz an der Kamera angebracht ist. Dies könnte die Geräte beschädigen oder Verletzungen hervorrufen.
- Unabhängig von der Blitzeinstellung wird ein EIN-Signal des Blitzes an den X-Kontakt des Zubehörschuhs übergeben. Um den externen Blitz zu beenden, verwenden Sie einen Schalter auf dem Blitz.
- Die Belichtung ist unter Umständen nicht korrekt, auch wenn der Blendenwert und die ISO-Empfindlichkeit des externen Blitzes mit denen der Kamera übereinstimmen.
   Ändern Sie in diesem Fall den Blendenwert und die ISO-Empfindlichkeit des Blitzes.
- Verwenden Sie einen externen Blitz mit einem Beleuchtungswinkel, der den Sichtwinkel des Aufnahmeobjektivs abdeckt.
- Arbeiten Sie vor allem dann mit einem externen Blitz, wenn aufgrund der Entfernung der interne Blitz nicht mehr ausreicht (lange Distanz). Das Fotografieren in einer kurzen Entfernung mit einem externen Blitz kann zu einer Überbelichtung des Motivs führen.

## Funktionen, deren Standardeinstellung bei Ausschalten der Kamera wiederhergestellt wird

Beim Abschalten werden einige Funktionseinstellungen auf ihre Standardeinstellungen zurückgesetzt.

Die folgende Tabelle zeigt, ob die Funktion beim Abschalten auf ihren Standardwert zurückgesetzt wird oder nicht.

|                         | O . Linstellung ist gespeichert | ^ . LIII3( | eliuliy witu zutuckyesetzt |
|-------------------------|---------------------------------|------------|----------------------------|
| Тур                     | Funktion                        |            | Standardeinstellungen      |
| Aufnahmeeinstellungen   | Bildqualit./Größe               | 0          | N3648(10M)                 |
|                         | Fokus                           | 0          | Multi AF                   |
|                         | Lichtmessung                    | 0          | Multi                      |
|                         | Serien-Modus                    | ×          | Aus                        |
|                         | Abbildung                       | 0          | Normal                     |
|                         | BlitzbelKorr.                   | 0          | 0.0                        |
|                         | Auto-Bltgs-Reihe                | 0          | Aus                        |
|                         | RauRed                          | 0          | Aus                        |
|                         | Intervall                       | ×          | 0 Sek.                     |
|                         | Datumsaufdruck                  | 0          | Aus                        |
|                         | Belicht. Korrekt.               | 0          | 0.0                        |
|                         | Weißabgleich                    | 0          | AUTO                       |
|                         | ISO-Empfindlichk.               | 0          | Auto                       |
|                         | Makro                           | 0          | Makro Aus                  |
|                         | Blitzlicht                      | 0          | Blitz aus                  |
|                         | Selbstauslöser                  | ×          | Selbstausl. aus            |
|                         | Filmgröße                       | 0          | 320                        |
|                         | Bildfrequenz                    | 0          | 30 Bild./S                 |
|                         | Zeichendichte                   | 0          | Normal                     |
|                         | Größe (Textmodus)               | 0          | 3648(10M)                  |
| Wiedergabeeinstellungen | Lautstärkeinstellung für Filme  | 0          | -                          |

O : Einstellung ist gespeichert × : Einstellung wird zurückgesetzt

| Тур               | Funktion             |   | Standardeinstellungen |
|-------------------|----------------------|---|-----------------------|
| Menüpunkt, der im | LCD-Helligkeit       | 0 | -                     |
| Setup-Menü        | Meine Einst. Reg.    | 0 | -                     |
| eingestellt wird  | ISO Auto hoch        | 0 | AUTO 400              |
|                   | Fn-Taste Einst.      | 0 | AF/MF                 |
|                   | Funkteinst. MY       | 0 | Aus                   |
|                   | ADJ-Einstellung1     | 0 | Bel.Korr.             |
|                   | ADJ-Einstellung2     | 0 | Weißabgl.             |
|                   | ADJ-Einstellung3     | 0 | ISO                   |
|                   | ADJ-Einstellung4     | 0 | Aus                   |
|                   | ADJ Auslöser         | 0 | Aus                   |
|                   | Zoomtasteneinst.     | 0 | Bel.Korr.             |
|                   | Digital-Zoom         | 0 | Normal                |
|                   | Betriebstöne         | 0 | Alle                  |
|                   | Lautstärke-Einst.    | 0 | (normal)              |
|                   | Ausrichthilfe        | 0 | Aus                   |
|                   | AF Hilfslicht        | 0 | Ein                   |
|                   | Abschaltautomatik    | 0 | 1 Min.                |
|                   | LCD-Bestätigung      | 0 | 0,5 Sek.              |
|                   | Info-Anz.            | 0 | Aus                   |
|                   | Auto-Dreh            | 0 | Ein                   |
|                   | CL-BKT S/W (TE)      | 0 | Ein                   |
|                   | RAW/JPG-Einst.       | 0 | Fein                  |
|                   | Farbraum festleg.    | 0 | sRGB                  |
|                   | Foto-Icon vergr.     | 0 | Aus                   |
|                   | Dateinummer          | 0 | Ein                   |
|                   | Datums-Einstellungen | 0 | -                     |
|                   | Language/言語          | 0 | *                     |
|                   | Video-Ausgang        | 0 | *                     |

O · Finstellung ist gespeichert × · Finstellung wird zurückgesetzt

\* Die Standardeinstellung variiert je nachdem, in welchem Land die Kamera gekauft wurde.

## Verwendung Ihrer Kamera im Ausland

#### Über den Netzadapter (Modellnummer: AC-4c), das Akku-Ladegerät (Model BJ-6)

Dieser Netzadapter und das Akku-Ladegerät kann in Regionen mit einer Netzspannung von 100–240 V, 50 Hz/60 Hz verwendet werden. Wenn Sie in ein Land reisen, das anders geformte Steckdosen/Stecker verwendet, kontaktieren Sie bitte Ihr Reisebüro, um einen Steckeradapter für Ihr Reiseziel zu bekommen. Verwenden Sie keine Spannungswandler, da die Kamera dadurch beschädigt werden kann.

#### Die Garantie

Dieses Produkt ist für den Gebrauch in dem Land gedacht, in dem es erworben wurde. Die beiliegende Garantie gilt nur in dem Land, in dem das Produkt erworben wurde.

Sollte beim Aufenthalt im Ausland ein Fehler oder ein Versagen auftreten, steht Ihnen weder Kundendienst noch eine Vergütung der Reparaturkosten zur Verfügung.

#### Wiedergabe über ein örtliches Fernsehgerät

Die Wiedergabe funktioniert bei Fernsehgeräten (oder Monitoren) mit einem Videoeingang. Bitte verwenden Sie beiliegendes Videokabel.

Die Kamera ist sowohl mit dem NTSC- als auch mit dem PAL-Fernsehformat kompatibel. Stellen Sie das Videoformat an der Kamera so ein, dass es zu dem von Ihnen verwendeten Fernsehgerät passt. Wenn Sie ins Ausland reisen, stellen Sie Ihre Kamera auf das örtliche Videoformat ein.

## Vorsichtsmaßregeln

#### Vorsichtsmaßregeln

- Dieses Produkt wurde für den Gebrauch in dem Land konzipiert, in dem es erworben wurde. Die Garantie ist auf dieses Land beschränkt.
- Sollte beim Aufenthalt im Ausland ein Fehler oder ein Versagen auftreten, steht Ihnen leider weder Kundendienst noch eine Vergütung der Reparaturkosten zur Verfügung.
- Achten Sie darauf, die Kamera nicht fallen zu lassen oder Druck auf sie auszuüben.
- Achten Sie beim Tragen der Kamera darauf, nicht gegen andere Gegenstände zu stoßen. Achten Sie besonders darauf, nicht gegen das Objektiv und die Bildanzeige zu stoßen.
- Wenn Sie den Blitz mehrmals hintereinander auslösen, kann sich die Blitzelektronik erwärmen. Lösen Sie den Blitz nicht unnötig mehrmals hintereinander aus.
- Berühren Sie den Blitz nicht, und halten Sie sonstige Gegenstände von der Blitzelektronik fern. Sonst kann es zu Bränden und Verbrennungen kommen.
- Zünden Sie das Blitzlicht nicht in Augennähe. Das könnte Sehschäden verursachen (besonders bei Kindern).
- Um Unfälle zu vermeiden, lösen Sie den Blitz nicht in der Nähe von Fahrzeugen aus.
- Nach intensivem Gebrauch können sich die Batterien/Akkus erwärmen. Wenn Sie die Batterien/Akkus gleich nach dem Gebrauch berühren, können Sie sich die Finger verbrennen.
- Falls der LCD-Monitor Sonnenlicht ausgesetzt wird, kann dies zum Ausbleichen und zu schlechter erkennbarer Bilddarstellung führen.
- Der LCD-Monitor kann einige Bildpunkte aufweisen, die teilweise oder gänzlich ständig leuchten. Wegen LCD-typischer Charakteristika kann es zu einer ungleichmäßigen Helligkeitsverteilung kommen. Dies sind keine Fehler.
- Üben Sie keinen übermäßigen Druck auf die Oberfläche des LCD-Monitors aus.
- In Umgebungen mit schnell wechselnden Temperaturen kann es zu Kondensation in der Kamera kommen, was zum Beschlagen von Glasoberflächen oder Funktionsstörungen der Kamera führen kann. Falls es dazu kommen sollte, geben Sie die Kamera in einen Beutel, um die Temperaturveränderung so gut wie möglich zu verlangsamen. Nehmen Sie die Kamera wieder aus dem Beutel, wenn die Temperaturdifferenz zur Umgebungsluft so gut wie ausgeglichen ist.
- Um Schäden an den Steckern zu vermeiden, stecken Sie keinerlei Objekte in die Mikrofon- oder Lautsprecheröffnungen der Kamera.

#### 🍟 Situationen, in denen es leicht zu Kondensation kommen kann: -------

- Wenn die Kamera in eine Umgebung mit großer Temperaturdifferenz gebracht wird.
- An feuchten Orten.
- In einem gerade beheizten Raum oder wenn die Kamera direkt gekühlter Luft aus einer Klimaanlage oder einem ähnlichen Gerät ausgesetzt wird.

## Wartung und Lagerung

#### Wartung

- Wenn Fingerabdrücke, Schmutz etc. auf das Objektiv geraten, leidet darunter die Bildqualität.
- Wenn Staub oder Schmutz auf das Objektiv geraten, sollten Sie es nicht direkt mit den Fingern berühren, sondern mit einem im Fachhandel erhältlichen Objektivpinsel abblasen oder mit einem weichen Tuch vorsichtig reinigen.
- Nach dem Einsatz am Strand oder in der Nähe von Chemikalien ist die Kamera besonders sorgfältig zu reinigen.
- Falls es dazu kommen sollte, dass diese Kamera defekt ist, setzen Sie sich bitte mit Ihrem Ricoh-Reparaturzentrum in Verbindung.
- Die Kamera enthält Hochspannungsteile. Ein Auseinanderbau der Kamera ist gefährlich und darf unter keinen Umständen durchgeführt werden.
- Flüchtige Substanzen, wie Verdünner, Benzol oder Pestizide sind von der Kamera fernzuhalten. Dies könnte die Qualität beeinträchtigen, Farbe ablösen, etc.
- Da die Oberfläche des LCD-Monitors leicht zerkratzbar ist, sollten Sie keine harten Gegenstände dagegen reiben.
- Reinigen Sie die Oberfläche des LCD-Monitors, indem Sie sie vorsichtig mit einem weichen Tuch abreiben, welches mit etwas im Handel erhältlichem Bildschirmreinigungsmittel befeuchtet wurde.

#### **Benutzung und Lagerung**

 Lagern Sie bitte Ihre Kamera nicht an folgenden Orten, da dies zu einem Defekt der Kamera führen könnte.

Bei hoher Hitze und Luftfeuchtigkeit, oder an Orten, an denen Temperatur und Luftfeuchtigkeit stark schwanken,

an Orten mit viel Staub, Schmutz oder Sand,

an Orten mit starker Vibration,

an Orten mit längerem direkten Kontakt mit Vinyl- und Gummiprodukten sowie Chemikalien, einschließlich Mottenkugeln und Insektenschutzmitteln,

an Orten mit starken Magnetfeldern (in der Nähe eines Monitors, Transformators, Magneten usw.).

• Wenn Sie die Kamera längere Zeit nicht benutzen, sollten Sie zum Lagern der Kamera den Akku entfernen.

#### Warnungen bezüglich der Wartung

- 1. Denken Sie daran, die Kamera auszuschalten.
- Entfernen Sie vor der Wartung der Kamera die Batterien/Akkus oder den Netzadapter.

## **Garantie und Kundendienst**

- Dieses Produkt unterliegt einer begrenzten Garantie. Während der Garantiezeit, die auf der Ihrer Kamera beigelegten Garantiekarte angegeben ist, werden defekte Teile kostenlos repariert. Allerdings ist der Kunde für die Kosten des Transports zum Ricoh-Reparaturzentrum verantwortlich. In folgenden Umständen wird das Produkt nicht kostenlos repariert. selbst innerhalb der oben erwähnten Garantiezeit.
- Diese Garantie deckt keine Schäden ab, die aus Folgendem resultieren:
  - Wenn der Defekt auf eine nicht im Benutzerhandbuch beschriebene Verwendung zurückzuführen ist.
  - Reparatur Veränderung oder Instandsetzung durch andere als in der Bedienungsanleitung gelistete Servicestellen;
  - ③ Feuer, Naturkatastrophen, höhere Gewalt, Blitzeinschlag, Spannungsschwankungen usw.;
  - ④ unsachgemäße Lagerung (Informationen hierzu finden Sie im "Kamerabenutzerhandbuch"), Auslaufen der Batterie oder von anderen Flüssigkeiten, Schimmel oder andere unzureichende Pflege der Kamera.
  - ⑤ Eintauchen in Wasser (Überschwemmen), Kontakt mit Alkohol oder anderen Getränken, Eindringen von Sand oder Schmutz, Erschütterung oder Fallenlassen der Kamera, Ausüben von Druck auf die Kamera und andere unnatürliche Ursachen.
- Nach Ablauf der Garantiezeit übernehmen Sie die Kosten f
  ür Reparaturen, einschlie
  ßlich solcher, die von einer autorisierten Servicestelle durchgef
  ührt wurden.
- Falls die Garantieunterlagen fehlen, oder falls der Name des Geschäfts und das Kaufdatum nicht eingetragen wurden, oder falls einer der Einträge geändert wurde, ist die Reparatur kostenpflichtig, selbst wenn sie innerhalb der Garantieperiode erfolgt.
- Wenn Sie während der Garantieperiode eine Teileinspektion oder gründliche Inspektion dieses Produkts durchführen lassen, wird dies separat in Rechnung gestellt.
- Die Garantie gilt nur für die Kamera selbst; Zubehör wie die Kameratasche, der Schulter-Trageriemen, etc. und Verbrauchsteile (Batterien) für das Hauptprodukt unterliegen nicht der Garantie.
- Für Nebenwirkungen aufgrund des Produktausfalls (Fotografierkosten, Verlust potentieller Einkünfte etc.) können wir, auch während des Garantiezeitraums, nicht haftbar gemacht werden.
- Die Garäntie ist auf das Land beschränkt, in dem die Kamera erworben wurde.
   \* Obenstehende Garantiebedingungen versprechen eine kostenlose Reparatur und schränken dadurch die Rechte des Kunden nicht ein.
  - Obenstehende Garantiebedingungen sind aus ähnlichem Zweck auf dem Garantieschein für dieses Produkt enthalten.
- Teile, die f
  ür die Wartung der Kamera wichtig sind (das sind Komponenten, die zur Erhaltung der Kamerafunktionen und -qualit
  ät erforderlich sind), werden 
  über einen Zeitraum von f
  ünf Jahren nach der Produktionseinstellung der Kamera verf
  ügbar sein.
- 10. Ist dieses Produkt durch Eindringen von Sand (Schmutz), starke Erschütterung des Produkts, ein Fallenlassen des Produkts etc. so stark beschädigt worden, dass die vor der Beschädigung vorhandene Leistung voraussichtlich nicht mehr herstellbar ist, wird eine Reparatur nicht durchgeführt. Bitte haben Sie dafür Verständnis.
- Hinweis -----
  - Bevor Sie die Kamera zur Reparatur einschicken, überprüfen Sie zunächst die Batterien/ Akkus und lesen noch einmal im Handbuch nach, um Bedienungsfehler auszuschließen.
  - Einige Reparaturtätigkeiten brauchen einige Zeit zur Fertigstellung.
  - Wenn Sie die Kamera zu einer Servicestelle schicken, legen Sie bitte auch eine so detailliert wie mögliche Beschreibung des defekten Teils und des Problems bei.
  - Entfernen Sie sämtliches Zubehör, das nicht von dem Problem betroffen ist, bevor Sie die Kamera an eine Servicestelle schicken.
  - Wenn Sie ein Bild oder einen Film aufnehmen, um wichtige Ereignisse (wie eine Hochzeit oder eine Urlaubsreise) festzuhalten, ist es zu empfehlen, den Zustand der Kamera vorher durch Testaufnahmen zu prüfen und das Benutzerhandbuch und Ersatzbatterien/-akkus mitzunehmen.
- Diese Garantie erstreckt sich nicht auf im internen Speicher oder auf der SD-Speicherkarte abgelegte Daten.

## **INFORMATION TO THE USER**

#### USA FCC Part15 Class B

The equipment has been tested and found to comply with the limits for a Class B digital device, pursuant to part 15 of the FCC Rules. These limits are designed to provide reasonable protection against harmful interference in a residential installation. This equipment generates, uses, and can radiate radio frequency energy and if not installed and used in accordance with the instructions, may cause harmful interference to radio communications. However, there is no guarantee that interference will not occur in a particular installation. If this equipment does cause harmful interference to radio or television reception, which can be determined by turning the equipment off and on, then user is encouraged to try to correct the interference by one or more of the following measures:

- · Reorient or relocate the receiving antenna.
- · Increase the separation between the equipment and receiver.
- Connect the equipment to an outlet on a circuit different from that to which the receiver is connected.

 Consult the dealer or an experienced radio/TV technician for help. (FCC 15.105B) Changes or modifications not expressly approved by the party responsible for compliance could void the user's authority to operate the equipment. (FCC 15.21)

Properly shielded and grounded cables and connectors must be used for connection to a host computer in order to comply with FCC emission limits. (FCC 15.27)

An AC adapter with a ferrite core must be used for RF interference suppression.

#### **COMPLIANCE INFORMATION STATEMENT**

Product Name: DIGITAL CAMERA

Model Number: GR DIGITAL II

This device complies with Part 15 of the FCC Rules.

Operation is subject to the following two conditions:

(1) This device may cause harmful interference, and

(2) This device must accept any interference received, including interference that may cause undesired operation.

**RICOH CORPORATION** 

5 Dedrick Place, West Caldwell NJ, 07006 Tel.: 1-800-225-1899

#### Note to Users in Canada

Note: This Class B digital apparatus complies with Canadian ICES-003

#### Remarque Concernant les Utilisateurs au Canada

Avertissement : Cet appareil numérique de la classe B est conforme à la norme NMB-003 du Canada IMPORTANT SAFETY INSTRUCTIONS-SAVE THESE INSTRUCTIONS DANGER-TO REDUCE THE RISK OF FIRE OR ELECTRIC SHOCK, CAREFULLY FOLLOW THESE INSTRUCTIONS.

# Index

## Α

| Abbildung 103                 |
|-------------------------------|
| Abdeckung für Stromkabel      |
| (Gleichstrombuchse) 19, 225   |
| Abschaltautomatik 33, 175     |
| Acrobat Reader 202            |
| ADJ Auslöser 167              |
| ADJ Schalter 19, 21, 64, 132  |
| ADJModus64                    |
| ADJ-Einstellung1,2,3,4 166    |
| AE-Sper74                     |
| AF/Fixfok73                   |
| AF/MF71                       |
| AF-Hilfslicht 18, 46, 174     |
| AF-Motivwechselfunktion67     |
| Akku 12, 26, 30, 31           |
| Akku-Ladegerät 12, 30         |
| Akkustandanzeige25            |
| Alkaline-Batterien            |
| Anschlussabdeckung            |
| 19, 147, 150, 205, 206, 209   |
| Anzahl der speicherbaren      |
| Bilder 223                    |
| Anzeige der                   |
| Weißsättigungsbereiche 58     |
| Auf die Karte kopieren 144    |
| Aufladen 30                   |
| Aufnahme-Menü87               |
| Aufwärts/Abwärts-Einstellrad  |
|                               |
| Auslöser 18, 36               |
| Ausrichtanzeige 23, 59, 173   |
| Ausrichthilfe 59, 173         |
| Auto-Dreh 179                 |
| Autofokus (AF)94              |
| Autofokus/Blitzanzeige        |
| 19, 33, 38, 45                |
| Automatik-Aufnahmemodus       |
|                               |
| Automatische Belichtungsreihe |
|                               |
| Automatische Farbreihe        |
| (CL-BKT)114                   |
|                               |

| Automatische Weißabgl | eichreihe |
|-----------------------|-----------|
| (WB-BKT)              | 112       |
| Autoskal.             | 169       |
| AVI-Datei             | 129       |
| AV-Kabel              | 12, 147   |

# B

| Batterie-/Kartenfachabdecku | ing     |
|-----------------------------|---------|
|                             | 31, 225 |
| Belicht. Korrekt            | 120     |
| Betriebstöne                | 171     |
| Bildanzeige                 | 19, 23  |
| Bildfolge                   | 130     |
| Bildqualit./Größe           | 91      |
| Bildvorführung              | 134     |
| Blendenprioritätsmodus (A)  | 20, 78  |
| Blitzbel Korr.              | 109     |
| Blitzlicht                  | 18, 44  |
| Blitz-Taste                 | 19, 44  |

#### С

| Caplio Software CD-ROM13, | 193  |
|---------------------------|------|
| CL-BKT S/W (TE)           | .181 |

## D

| Dateinummer          |          |
|----------------------|----------|
| Datum-Eindruck       | 119      |
| Datums-Einstellungen | 35, 188  |
| DeskTopBinder Lite   | 194, 200 |
| Digital-Zoom         | 41       |
| Digitalzoombild      | 169      |
| DISPTaste            |          |
| DPOF                 | 138      |
| Drei-Bilder-Ansicht  | 49       |
| Drucken              | 149      |
|                      |          |

#### Е

| Ein/Aus-Taste      |      |      | 18  |
|--------------------|------|------|-----|
| Entriegelungshebel | .19, | 31,  | 225 |
| Externer Blitz     |      | .17, | 227 |
| Externer Sucher    |      | .14, | 224 |

### F

| Farbe>S/W        | 76  |
|------------------|-----|
| Farbe>TE         | 76  |
| Farbraum festleg | 183 |
| Fehlermeldungen  | 211 |
| Film             | 83  |
|                  |     |

| Filmgröße                    | 92  |
|------------------------------|-----|
| Fn (Funktions)-Taste 19, 69, | 164 |
| Fn-Taste Einst.              | 164 |
| Fokus                        | 94  |
| Fokussperre                  | 38  |
| Format. [Int.]               | 159 |
| Format. [Karte]              | 158 |
| Foto-Icon vergr.             | 185 |
| Funkteinst. MY               | 165 |
|                              |     |

## G

| Gegenlicht                   | 120 |
|------------------------------|-----|
| Gegenlichtblende/Adapter 14, | 224 |

#### Н

| Histogramm |  | 61 |
|------------|--|----|
|------------|--|----|

## I

| Info-Anz.                   | 177  |
|-----------------------------|------|
| Initialisieren              | 128  |
| Interner Speicher           | . 28 |
| Intervall                   | 117  |
| Irodio Photo & Video Studio |      |
|                             | 204  |
| ISO Auto hoch               | 163  |
| ISO-Empfindlichkeit         | 126  |

#### J

| JPEG>RAW | 7 | ţ | 5 |
|----------|---|---|---|
|          |   |   |   |

## κ

| Kabel-Fernauslöser | 14, | 17, | 224 |
|--------------------|-----|-----|-----|
| Kartenlesegerät    |     |     | 207 |

#### L

| Language/言語                | . 34, 190 |
|----------------------------|-----------|
| Lautsprecher               | 19        |
| Lautstärke-Einst.          | 172       |
| LCD-Bestätigung            | 176       |
| LCD-Helligkeit             | 160       |
| Lichtmessung               |           |
| Liste                      |           |
| Löschen                    | 52        |
| Löschen-/Selbstauslöser-Ta | aste      |
|                            | 9, 46, 52 |
|                            |           |

#### М

| Makio-Taste | Makro-Taste | 19, | 43 |
|-------------|-------------|-----|----|
|-------------|-------------|-----|----|

| Manueller Belichtungsmodus (M)  |
|---------------------------------|
|                                 |
| Manueller Fokus (MF)96          |
| Meine Einst. Reg161             |
| Meine Einstellungen-Modus       |
| (MY1, MY2)20, 86                |
| MENU/OK-Taste 19, 89, 133, 156  |
| Mikrofon18                      |
| Miniaturansicht-Taste19, 41, 49 |
| MODE-Taste19, 83                |
| Moduswahlschalter18, 20         |
| Motivprogramm (SCENE) 20, 83    |
| M-Serie (M-Mehrfachaufnahme)    |
|                                 |

#### Ν

| Netzadapter  |                | 14, 225 |
|--------------|----------------|---------|
| Nickel-Hydro | gen-Batterien. | 26      |

#### 0

| Objektiv                     |
|------------------------------|
| OPEN-Schalter (Blitz öffnen) |
|                              |
| Oxyrid-Batterien             |

#### Ρ

| PictBridge          | 149       |
|---------------------|-----------|
| Programmschaltmodus | (P)20, 81 |

#### R

| Rasterlinien      | 56        |
|-------------------|-----------|
| Rauschreduzierung | 116       |
| RAW/JPG-Einst.    |           |
| RAW-Dateiformat   | 91        |
| RICOH Gate La     | .194, 205 |

#### S

| Schärfentiefe     | 95      |
|-------------------|---------|
| Schräg-Korrektur  | 83, 145 |
| Schutz            |         |
| SD-Speicherkarte  | 28, 31  |
| Selbstauslöser    | 46      |
| Serie             |         |
| Setup-Menü        | 155     |
| Skalieren         | 142     |
| Sofortdruck       | 149     |
| Speicherkapazität | 27      |
|                   |         |

S-Serie (S-Mehrfachaufnahme)

|                 |     | 99 |
|-----------------|-----|----|
| Standbild-Modus | 23, | 24 |
| Stativgewinde   |     | 19 |

## т

| Tele-Konverter | 14, 224 |
|----------------|---------|
| Textmodus      | 83      |
| Trageriemen    | 12      |

#### U

#### USB-Anschluss

|               | 150, | 205, | 206, | 209 |
|---------------|------|------|------|-----|
| USB-Kabel 12, | 150, | 205, | 206, | 209 |
| USB-Treiber   |      |      |      | 194 |

#### ۷

| Vergrößerte Ansich          | 51    |
|-----------------------------|-------|
| Vergrößerungstaste-Taste 19 | ), 41 |
| Verwacklung                 | 37    |
| Videoausgang 19,            | 147   |
| Video-Ausgang               | 191   |

#### W

| Weißabgleich             | 122   |
|--------------------------|-------|
| Weitwinkel-Konverter 14, | 224   |
| WIA-Treiber              | 194   |
| Wiedergabe-Einstellmenü  | 133   |
| Wiedergabemodus 33       | 3, 47 |
| Wiedergabetaste 19       | ), 47 |

## Ζ

| Zeichendichte   | 66    |
|-----------------|-------|
| Zoomtasteneinst | 168   |
| Zubehörschuh 18 | , 227 |

## Nummern des Telefonservices in Europa

| UK          | (from within the UK)<br>(from outside of the UK)     | 02073 656 580<br>+44 2073 656 580  |
|-------------|------------------------------------------------------|------------------------------------|
| Deutschland | (innerhalb Deutschlands)<br>(außerhalb Deutschlands) | 06331 268 438<br>+49 6331 268 438  |
| France      | (à partir de la France)<br>(en dehors de la France)  | 0800 91 4897<br>+49 6331 268 439   |
| Italia      | (dall'Italia)<br>(dall'estero)                       | 02 696 33 451<br>+39 02 696 33 451 |
| España      | (desde España)<br>(desde fuera de España)            | 91 406 9148<br>+34 91 406 9148     |

http://www.service.ricohpmmc.com/

#### Von Umweltfreundlichkeit über Umweltschutz bis hin zum Umweltmanagement

Ricoh setzt sich intensiv für umweltfreundliche Aktivitäten und auch für Aktivitäten zum Schutze der Umwelt ein, um die große Verantwortung dieser gewaltigen Aufgabe zum Schutze unserer unersetzlichen Erde mitzutragen.

Um die Umweltbelastungen in Verbindung mit Digitalkameras möglichst niedrig zu halten, nimmt

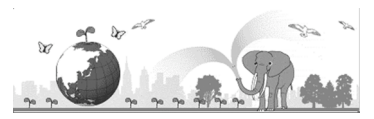

sich Ricoh auch den großen Herausforderungen zu den Themen "Energiesparen durch geringeren Stromverbrauch" und "verringerter Einsatz umweltbelastender Chemikalien in Produkten" an.

#### Bei Problemen

Schauen Sie erst einmal die Anleitungen für Fehlersuche in diesem Anleitungsheft nach. "Fehlerbehandlung" (20 S. 211) Falls Sie auch dann das Problem nicht beseitigen können, fragen Sie bei der Ricoh-Niederlassung nach.

| Ricoh-Niederlassungen                        |                                                                                                    |  |
|----------------------------------------------|----------------------------------------------------------------------------------------------------|--|
| RICOH COMPANY, LTD.                          | 3-2-3, Shin-Yokohama Kouhoku-ku, Yokohama City, Kanagawa 222-8530, Japan http://www.ricoh.co.jp/r_dc                                                            |  |
| RICOH AMERICAS CORPORATION                   | 5 Dedrick Place, West Caldwell, New Jersey 07006, U.S.A.<br>1-800-22RICOH<br>http://www.ricoh-usa.com                                                           |  |
| RICOH INTERNATIONAL B.V. (EPMMC)             | Oberrather Str. 6, 40472 Düsseldorf, GERMANY<br>(innerhalb Deutschlands) 06331 268 438<br>(außerhalb Deutschlands) +49 6331 268 438<br>http://www.ricohpmmc.com |  |
| RICOH UK LTD. (PMMC UK)                      | (from within the UK) 02073 656 580<br>(from outside of the UK) +44 2073 656 580                                                                                 |  |
| RICOH FRANCE S.A.S. (PMMC FRANCE)            | (à partir de la France) 0800 91 4897<br>(en dehors de la France) +49 6331 268 439                                                                               |  |
| RICOH ESPANA, S.A. (PMMC SPAIN)              | (desde España) 91 406 9148<br>(desde fuera de España) +34 91 406 9148                                                                                           |  |
| RICOH ITALIA S.p.A. (PMMC ITALY)             | (dall'Italia) 02 696 33 451<br>(dall'estero) +39 02 696 33 451                                                                                                  |  |
| RICOH HONG KONG LIMITED                      | 21/F, One Kowloon, 1 Wang Yuen Street, Kowloon Bay, Hong Kong                                                                                                   |  |
| RICOH AUSTRALIA PTY. LTD.                    | 8 Rodborough Road, Frenchs Forest, NSW 2086, Australia<br>http://www.ricoh.com.au                                                                               |  |
| Informationen zu Irodio Photo & Video Studio |                                                                                                    |  |
| Nordamerika (USA)                            | (Gebührenfrei) +1-800-458-4029                                                                                                    |  |
| Europa                                       | GB, Deutschland, Frankreich und Spanien: (Gebührenfrei) +800-1532-4865<br>Andere Länder: +44-1489-564-764                                                       |  |
| Asien                                        | +63-2-438-0090                                                                                                    |  |
| China                                        | +86-21-5450-0391                                                                                                    |  |
| Bürozeiten: 9.00 Uhr bis 17.00 Uhr           |                                                                                                    |  |

Ricoh Company, Ltd. Ricoh Building, 8-13-1, Ginza, Chuo-ku, Tokyo 104-8222, Japan 2007 September

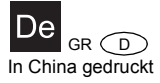

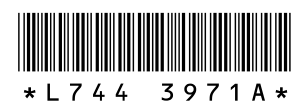